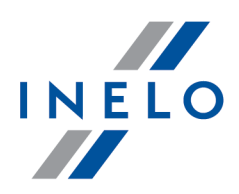

# **4Trans**

# Tutorial - Wyliczenie wyrownania za prace w innych krajach

Wersja: 6.0.1

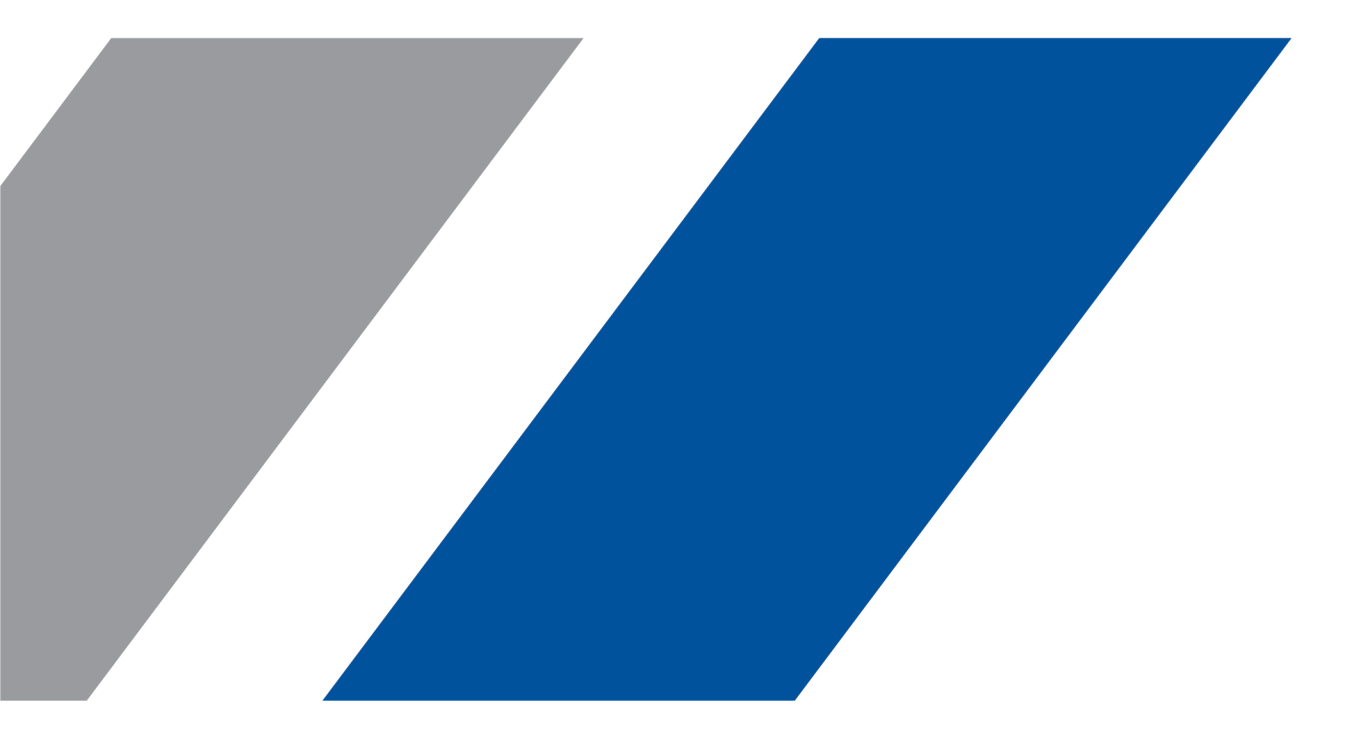

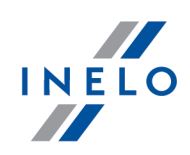

# **4Trans**

Tutorial - Wyliczenie wyrownania za prace w innych krajach

#### © 2002 - 2022 INELO Polska Sp. z o.o. Wszystkie prawa zastrzeżone

Kopiowanie, wprowadzanie zmian, przesyłanie, publiczne odtwarzanie i wszelkie wykorzystywanie tych treści wymaga uprzedniej pisemnej zgody wydawcy.

Nazwy firm i produktów wymieniane w tej Instrukcji mogą być zastrzeżonymi nazwami lub zastrzeżonymi znakami handlowymi ich właścicieli. Wydawca oraz autor nie roszczą sobie do nich żadnych praw.

Chociaż dołożono szczególnej staranności w trakcie tworzenia tego dokumentu, to jednak ani wydawca ani autor nie odpowiadają za błędy i opuszczenia ani za szkody spowodowane użyciem informacji zawartych w tym dokumencie. W żadnym razie wydawca ani autor nie odpowiadają za nieuzyskany przychód ani też za żadne inne szkody ekonomiczne bezpośrednio lub pośrednio spowodowane lub rzekomo spowodowane przez ten dokument.

Okna programu przedstawione w obrazach (screen'ach) zamieszczonych w niniejszej instrukcji mogą się różnić kształtem i zawartością od okien posiadanej wersji programu. Różnica ta może wystąpić szczególnie dla wersji programu innej od wersji instrukcji.

Produkcja: INELO Polska Sp. z o.o.

ul. Karpacka 24/U2b 43-300 Bielsko-Biała POLAND www.inelo.pl

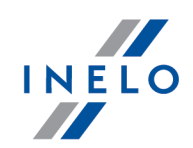

# Spis treści

| 1. | Tutorial - Wyliczenie wyrownania za prace w innych krajach         1.1. Niemcy | <b>. 4</b><br>4 |
|----|--------------------------------------------------------------------------------|-----------------|
|    | 1.2. Norwegia                                                                  | . 14            |
|    | 1.3. Francja                                                                   | . 25            |
|    | 1.3.1. Kwalifikacje zawodowe                                                   | . 37            |
|    | 1.4. Austria                                                                   | . 44            |
|    | 1.4.1. Regulamin wynagrodzenia i dodatków                                      | . 57            |
|    | 1.5. Włochy                                                                    | . 62            |
|    | 1.5.1. Tabela minimalnych stawek miesięcznych                                  | . 71            |
|    | 1.6. Holandia                                                                  | . 73            |
|    | 1.7. Luksemburg                                                                | . 81            |
|    | 1.7.1. Tabela minimalnych stawek godzinowych                                   | . 91            |
|    | 1.8. Finlandia                                                                 | . 93            |
|    | 1.8.1. Tabela minimalnych stawek godzinowych                                   | 103             |
|    | 1.9. Belgia                                                                    | 104             |
|    | 1.9.1. Tabela minimalnych stawek godzinowych                                   | 118             |
|    | 1.9.2. Dodatki                                                                 | 119             |
|    | 1.10. Dania                                                                    | 120             |
|    | 1.10.1. Tabela minimalnych stawek godzinowych                                  | 129             |
|    | 1.11. Dane z pierwszego dnia następnego miesiąca                               | 130             |

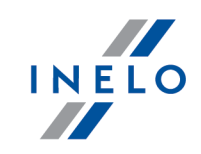

Poradnik podzielony jest na odrębne części, w zależności od kraju wyliczenia wyrównania:

- <u>Niemcy</u> 4
- Francja 25
- <u>Austria</u> 44
- <u>Norwegia</u> 14
- Holandia 73
- Włochy 62
- Luksemburg 81
- Finlandia 93
- Belgia 104
- <u>Dania</u> 120

### 1.1. Niemcy

Formularz zgłoszenia pracownika, który jest delegowany do pracy w Niemczech dostępny jest na stronie: "<u>http://www.zoll.de</u>" - rubryka "Dienste und Datenbanken" lub bezpośrednio na stronie: "<u>https://www.meldeportal-mindestlohn.de</u>".

Wyrównanie do minimalnej krajowej za czas pracy na terytorium Niemiec **można wyliczyć** w następujący sposób:

W oknie dodawania/edycji umowy (menu: "Dane podstawowe -> [005] Pracownicy 4" -> dodaj lub otwórz do edycji wybranego pracownika, przejdź do zakładki "Umowy", otwórz do edycji lub dodaj nową umowę o pracę lub inną umowę, a następnie w zakładce "Inne kraje", w tabeli Naliczaj należne wynagrodzenie minimalne za czas pracy na terytorium innych krajów wg stawek zaznacz odpowiedni kraj (rys. poniżej).

| nych | aj nalezne wyna<br>h krajów wg stav                                                                           | grodzenie<br>wek                                                           | e minimalne za czas pracy na                                                                                                    | terytorium                                                                        |                       |                          |                        |
|------|----------------------------------------------------------------------------------------------------|----------------------------------------------------------------------------|----------------------------------------------------------------------------------------------------|-----------------------------------------------------------------------------------|-----------------------|--------------------------|------------------------|
|      | <b>▲</b> Państwo                                                                                              | Wyn                                                                        | Stawka minimalna                                                                                                    | Kwota                                                                             | Wal                   | Zalic                    | Obni                   |
|      | Austria                                                                                                    |                                                                            |                                                                                                    | 0,00                                                                              | EUR                   | 0,00                     | $\checkmark$           |
|      |                                                                                                    |                                                                            |                                                                                                    |                                                                                   |                       |                          |                        |
|      | Francja                                                                                                    |                                                                            |                                                                                                    | 0,00                                                                              | EUR                   | 0,00                     | $\checkmark$           |
|      |                                                                                                    |                                                                            | Ogólna płaca minimalna                                                                                                    |                                                                                   |                       | 0,00                     |                        |
|      | Luksemburg                                                                                                    |                                                                            |                                                                                                    | 0,00                                                                              | EUR                   | 0,00                     | $\checkmark$           |
|      | Niemcy                                                                                                    |                                                                            | Ogolna płaca minimalna                                                                                                    | Wyn. minimalne                                                                    | EUR                   | 0,00                     |                        |
|      | Norwegia                                                                                                    |                                                                            | Ogoina piaca minimalna                                                                                                    | wyn. mmmalne                                                                      | NOK                   | 0,00                     |                        |
|      |                                                                                                    |                                                                            |                                                                                                    |                                                                                   | LUK                   | 0,00                     |                        |
| ] Na | stria<br>aliczaj dodatek z<br>Kierowca prowa<br>w więcej niż 50<br>zatrudniony w tr                           | a uciążliwa<br>dzący auto<br>miejsc siec<br>ransporcie                     | ą pracę w przewozie osób<br>obus z przyczepą lub autobus<br>dzących (z wyłączeniem siedze<br>ilniowym w przedsiębiorstw                                    | wyposażony<br>mia kierowcy) wzgl. k<br>ie jednoosobowym                           | tórego d              | ługość całł              | owita wyr              |
|      | stria<br>aliczaj dodatek z<br>Kierowca prowa<br>w więcej niż 50<br>zatrudniony w ti<br>Kierowca prowa         | <b>a uciążliw</b><br>dzący auto<br>miejsc siec<br>ransporcie<br>dzący auto | ą pracę w przewozie osób<br>obus z przyczepą lub autobus<br>dzących (z wyłączeniem siedze<br>i liniowym w przedsiębiorstw<br>obus o całkowitej długości po | : wyposażony<br>nia kierowcy) wzgl. k<br>ie jednoosobowym<br>onad 13 metrów, auto | tórego d              | ługość całł<br>gubowy lu | owita wyr<br>b autobu: |
| Na   | stria<br>sliczaj dodatek z<br>Kierowca prowa<br>w więcej niż 50<br>zatrudniony w tr<br>Kierowca prowa<br>ncja | a uciążliwa<br>dzący auto<br>miejsc siec<br>ransporcie<br>dzący auto       | ą pracę w przewozie osób<br>obus z przyczepą lub autobus<br>dzących (z wyłączeniem siedze<br>i liniowym w przedsiębiorstw<br>obus o całkowitej długości po | : wyposażony<br>nia kierowcy) wzgl. k<br>ie jednoosobowym<br>onad 13 metrów, auto | tórego d<br>obus prze | ługość całł<br>gubowy lu | owita wyr<br>b autobus |

Rys. Okno dodawania/edycji umowy o pracę.

 edycja stawki i zaliczki - kliknij dwukrotnie lewym przyciskiem myszy na wierszu z nazwą kraju - program otworzy okno edycji, w którym można zmienić stawkę oraz wprowadzić kwotę zaliczki;

Zaliczka jest automatycznie uwzględniana podczas wyliczenia wyrównania za pracę na terytorium innych krajów.

Opcja: **Obniżaj zaliczkę (zastosuj pomniejszenia z zakładki ryczałty)** będzie aktywna po wprowadzeniu kwoty zaliczki.

- wynagrodzenie minimalne przyjmuje kwotę minimalnego wynagrodzenia (ogólna płaca minimalna) określoną na liście: "Minimalne stawki wynagrodzenia w innych krajach" (menu: "Rozliczenia").
- zaznaczenie opcji/edycja stawki dla wielu kierowców:
  - wróć do zakładki z listą pracowników;

| • | przy pomocy kl | lawisza 🕻 | Ctrl | lub   | Shift<br>∲   | i lewego    | przycisku  | myszy | zaznacz | wybranych |
|---|----------------|-----------|------|-------|--------------|-------------|------------|-------|---------|-----------|
|   | pracowników (  | Ctrl      | + 📋  | - zaz | znaczenie ws | zystkich pr | racownikóv | v);   |         |           |

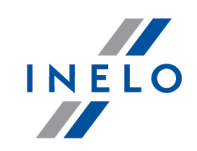

- kliknij prawym przyciskiem myszy aby wyświetlić rozwijane menu;
- w menu wybierz: Zmień dane dla zaznaczonych rekordów -> Modyfikuj aktualną umowę -> Dodatek za czas pracy na terytorium innego kraju;
- program wyświetli tabelę zaznacz odpowiedni kraj, a następnie kliknij dwukrotnie lewym przyciskiem myszy, aby otworzyć okno edycji stawki dla wyrównania;
- jeśli nie zrobiłeś tego wcześniej uzupełnij pozostałe składniki wynagrodzenia.

#### Inne umowy:

Istnieje możliwość naliczania dodatku za czas pracy na terytorium innych krajów dla innych rodzajów umów (umowa zlecenie, działalność gospodarcza itp.) - zakładka "Inne umowy" okna dodawania/edycji umowy.

UWAGA - w okresie obowiązywania **innej umowy** dodatek za czas pracy na terytorium innych krajów wyliczany jest **tylko** na podstawie zapisów pobranych z kart kierowcy / wykresówki (wyliczenie w oknie ewidencji czasu pracy jest pomijane).

- W menu: "Rozliczenia -> Minimalna stawka dzienna w innych krajach" dostępna jest Stawka wyżywienia/Kwota diety/Stawka za nocleg, które można edytować.
- 3. Upewnij się czy masz kompletne dane pobrane z karty kierowcy i/lub zeskanowane z wykresówek w rozliczanym okresie czasu.

#### PRZYPOMINAMY ...

Dla prawidłowego rozliczenia wybranego miesiąca konieczne jest posiadanie danych z karty kierowcy i/lub zeskanowanych wykresówek oraz:

- dla wariantu 1 - delegacji;

- dla wariantu 2 - dodanych/zaimportowanych odcinków wjazdów i wyjazdów z terytorium innych krajów; z całego miesiąca \*plus\* co najmniej pierwszy dzień następnego miesiąca (opis uzasadnienia znajduje się w temacie: "<u>Dane z pierwszego dnia następnego miesiąca</u> [300]").

4. W oknie ustawień programu w zakładce: "Rozliczenia"-> "Minimalne wynagrodzenie - inne kraje"(menu: "Dane podstawowe -> Ustawienia") zawarte są opcje mające bezpośredni wpływ na wyliczenie wyrównania do minimalnej krajowej (więcej w pomocy programu: "Moduł Rozliczenia" -> "Menu główne" -> "Dane podstawowe" -> "[014] Ustawienia" -> "Rozliczenia" -> "Minimalne wynagrodzenie - inne kraje").

Zwróć szczególną uwagę na opcję: **W trakcie wyliczania ewidencji pobieraj odcinki i państw docelowe**, ponieważ ona decyduje o formie wprowadzania tzw. odcinków zagranicznych (więcej w dalszej części tutoriala).

Zachęcamy do przejrzenia pozostałych opcji - zalecamy skorzystanie z domyślnych ustawień

programu (Ustawienia domyślne).

TachoScan Dane podst...

ulacj...

Mobile

lota

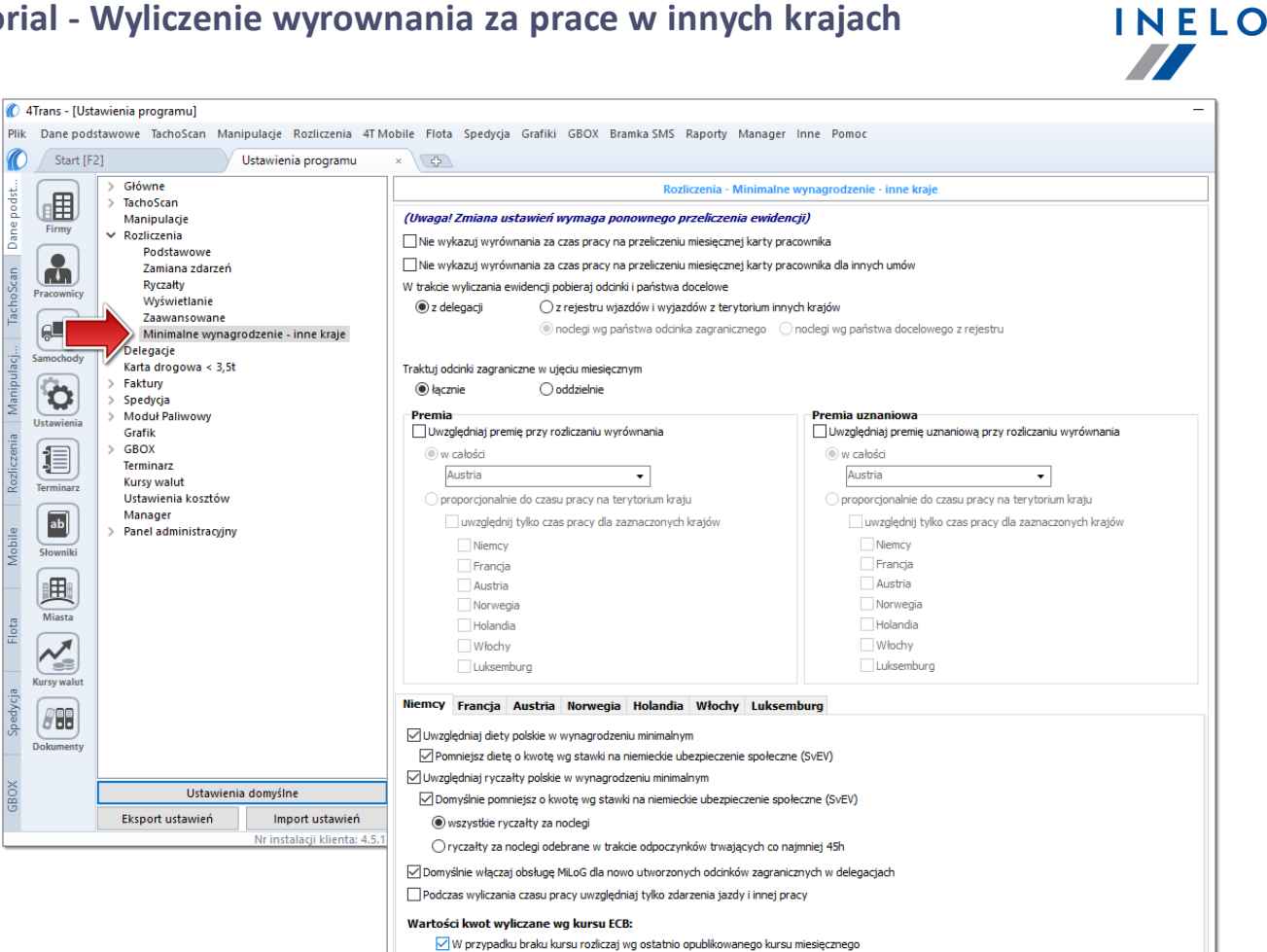

Rys. Okno ustawień programu.

# Wariant I - Pobieranie odcinków bezpośrednio z delegacji

• w oknie ustawień programu "Rozliczenia" -> "Minimalne wynagrodzenie - inne kraje" dla opcji: W trakcie wyliczenia ewidencji pobieraj odcinki i państwa docelowe wybierz: z delegacji.

Dla wybranych kierowców w rozliczanym okresie czasu (plus następna doba) wprowadź delegacje do programu (menu: "Rozliczenia -> [301] Delegacje) - zwróć uwagę na to, czy prawidłowo zaznaczyłeś wjazdy/wyjazdy na/z terytorium Państwo (zdarzenia: wyjazd z Polski, zmiana państwa, wjazd do Polski).

Każde zdarzenie/odcinek zagraniczny, który ma być pobrany do wyliczenia wyrównania musi mieć zaznaczoną opcję: Uwzględnij minimalną płacę (menu: "Rozliczenia -> [301] Delegacje", dodaj nową lub edytuj istniejącą delegację, przejdź do części okna zawierającej pozycje delegacji) lub zaznaczoną pozycję o tej samej nazwie w rozwijanym menu dla wybranego odcinka zagranicznego delegacji utworzonej na wykresie "[306] tygodniowym" lub "[307] miesięcznym" (menu: "Rozliczenia").

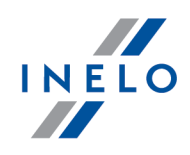

# Wariant II - Pobieranie odcinków z rejestru wjazdów i wyjazdów z terytorium innych krajów

- w oknie ustawień programu "Rozliczenia" -> "Minimalne wynagrodzenie inne kraje" dla opcji: W trakcie wyliczenia ewidencji pobieraj odcinki i państwa docelowe wybierz: z rejestru wjazdów i wyjazdów z terytorium innych krajów. W dalszej kolejności musisz zdecydować wg jakiej opcji mają być wyznaczane ryczałty za nocleg:
  - noclegi wg państwa odcinka zagranicznego niezależnie od wybranego (lub braku) państwa docelowego w czasie pobytu na terytorium innych krajów ryczałt za nocleg rozliczany jest wg państwa wybranego w kolumnie: Państwo odcinka zagranicznego;
  - noclegi wg państwa docelowego z rejestru w czasie pobytu na terytorium innych krajów ryczałt za nocleg rozliczany jest wg państwa docelowego.

W oknie **Wjazdy i wyjazdy z terytorium innych krajów** (menu: "Rozliczenia") dodaj odcinki pobytu na terytorium wybranego kraju dla rozliczanego pracownika/pracowników. Odcinki można wprowadzić w następujący sposób:

• bezpośrednio w programie — kliknij na ikonie: znajdującej się w pasku narzędziowym listy, a następnie wypełnij dane w rubrykach (rys. poniżej);

Odcinek, który ma zaznaczoną opcje: **V Tak** w kolumnie: **Uwzględnij wyrównanie do minimalnej płacy** będzie uwzględniony podczas wyliczenia wyrównania, w przeciwnym przypadku odcinek zostanie pominięty.

Odcinki wjazdów i wyjazdów rozpoznawane są na podstawie Państwa odcinka zagranicznego.

| ) Start [I | F2]                | Komunikaty  |              | × Wja     | zdy i wyjazdy z tery | toriu × 🕀             |                        |                          |          |        |              |        |
|------------|--------------------|-------------|--------------|-----------|----------------------|-----------------------|------------------------|--------------------------|----------|--------|--------------|--------|
| <b>H</b>   | Ð 🖸 🔟              | <b>3</b>    | 🕂 🔍          |           |                      | Import odci           | nków z pliku 🔛 Imp     | ort odcinków z delegacji |          |        |              |        |
| Eirmy      | Ostatnie 12 miesię | cy v v wg ( | Data od      | ✓ 01.01   | .2017 🗸              | ✓ ✓ Wyszukiwa         | nie wg frazy           | Q <b>▼</b> +             |          |        | _            |        |
|            | Pracownik          | <b>▼</b> F  | aństwo odcir | ika zag 🍸 | Data od              | T Data do             | Czas odcinka 💎         | Państwo docelowe         | Uwzglę T | Import | Rodzaj prze. | Y      |
|            | Dariusz            | - + 🖊       | liemcy       | -         | 14.12.2017 00:00 🗸   | / 14.12.2017 00:00 // |                        | Niemcy •                 |          |        | Rodzaj przew | 0Z 🗸 🗸 |
| Pracownicy | Tomasz             |             | Niemcy       |           | 09.01.2017 10:40     | 10.01.2017 14:38      | 1d 3h 58m              | Niemcy                   |          |        |              | _      |
| $\square$  | lomasz<br>Tomasz   |             | Niemcy       |           | 24.01.2017.09:39     | 26.01.2017 14:40      | Id 5h Im<br>1d 18h 24m | Niemcy                   |          |        |              |        |
|            | Tomasz             |             | Niemcy       |           | 30.01.2017 09:09     | 31.01.2017 15:22      | 1d 6h 13m              | Niemcy                   |          |        |              |        |
| Samochody  | Tomasz             |             | Niemcy       |           | 13.02.2017 09:13     | 14.02.2017 15:20      | 1d 6h 7m               | Niemcy                   |          |        |              |        |
|            |                    |             |              |           |                      |                       |                        |                          |          |        |              |        |

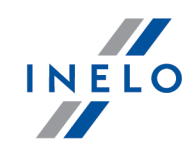

| Impo                          | ntu wielu plików jednocześnie dla różnych kierowców                                                                                                    |
|-------------------------------|----------------------------------------------------------------------------------------------------|
|                               |                                                                                                    |
| Wok                           | nie wyboru pliku przytrzymując klawisz                                                                                                    |
| wybr                          | ane pliki (                                                                                                    |
|                               |                                                                                                    |
|                               |                                                                                                    |
| • 7                           | ajmportować z pliku <b>xml</b> - kliknij: 🔙 wskaż plik, wybierz: 🛄 🛄                                                                                                    |
|                               | ······································                                                                                                    |
| Орсј                          | a dla zaawansowanych użytkowników programu 4Trans.                                                                                                    |
| Strul                         | stura importowanego pliku xml dostepna jest wpomocy programu: "Menu główne" -> "Dane                                                                                                    |
| pods                          | tawowe" -> "Rozliczenia"w temacie: "Struktura importowanego pliku xml".                                                                                                    |
|                               |                                                                                                    |
|                               |                                                                                                    |
| • z                           | aimportować z delegacji - zanim klikniesz: 📫 przeczytaj poniższe uwagi - wy                                                                                                    |
|                               | Importui                                                                                                    |
|                               | kres, zaznacz pracowników, kliknij:                                                                                                    |
| C                             |                                                                                                    |
| С                             | · · · · · · · · · · · · · · · · · · ·                                                                                                    |
| C<br>Meto                     | da niezalecana - stosuj ją tylko w szczególnych przypadkach. Zamiast tej metody zalecamy                                                                                                    |
| Meto<br>korz                  | da niezalecana - stosuj ją tylko w szczególnych przypadkach. Zamiast tej metody zalecamy<br>ystanie z opcji: <b>W trakcie wyliczania ewidencji pobieraj odcinki i państwa docelowe -&gt;</b>                                                     |
| Meto<br>korz<br><b>z de</b> l | da niezalecana - stosuj ją tylko w szczególnych przypadkach. Zamiast tej metody zalecamy<br>ystanie z opcji: <b>W trakcie wyliczania ewidencji pobieraj odcinki i państwa docelowe -&gt;</b><br><b>egacji</b> (opis w dalszej części tutoriala). |

# Wariant pomniejszania wyrównania o diety i/lub ryczałty za nocleg

Zarówno dla **Wariantu I** jak i dla **Wariantu II** od kwoty wyrównania za pracę na terytorium Niemiec można odjąć koszt diet i/lub koszt ryczałtów za nocleg.

W tym celu niezależnie od wybranego wariantu pobierania odcinków w zależności od potrzeb zaznacz w oknie ustawień programu (menu: "Dane podstawowe -> Ustawienia", grupa: "Rozliczenia" -> "Minimalne wynagrodzenie - inne kraje") w zakładce: **Niemcy** następujące opcje:

#### Uwzględniaj diety polskie w wynagrodzeniu minimalnym

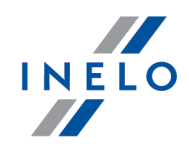

Sposób wyznaczania diet uzależniony jest od zaznaczonej opcji (W trakcie wyliczania ewidencji pobieraj odcinki i państwa docelowe):

- wariant I "z delegacji" diety wyznaczane są na podstawie odcinków "niemieckich" pobranych z delegacji wg kursu NBP (na PLN) na podstawie daty rozliczenia delegacji, a następnie przeliczane są na euro wg kursu miesięcznego ECB;
- wariant II "z rejestru wjazdów i wyjazdów z terytorium innych krajów" kwoty za diety obliczane są dla państwa docelowego wg kursu miesiecznego ECB.

Kursy miesięczne ECB zdefiniowane są oknie: "[009] Kursy walut" (menu: "Dane podstawowe").

# Pomniejsz dietę o kwotę wg stawki na niemieckie ubezpieczenie społeczne (SvEV)

Po zaznaczeniu tej opcji od kwoty diety odejmowana jest kwota **Stawki wyżywienia**, która zdefiniowana jest w rejestrze: "Minimalna stawka dzienna w innych krajach".

Zgodnie z niemiecką ustawą: "Sozialversicherungsentgeltverordnung - SvEV" od kwoty diet należy odliczyć najniższą miesięczną kwotę na wyżywienie wymienioną w ustawie. W programie stawka wyżywienia przyjęta jest jako 1/30 miesięcznej kwoty.

Kwota diety pomniejszana jest proporcjonalnie o kwotę stawki wyżywienia, czyli od 1,5 diety odejmowane jest 1,5 stawki wyżywienia.

#### Uwzględniaj ryczałty polskie w wynagrodzeniu minimalnym

Sposób wyznaczania ryczałtów za nocleg uzależniony jest od zaznaczonej opcji (W trakcie wyliczania ewidencji pobieraj odcinki i państwa docelowe):

- wariant I "z delegacji" kwoty ryczałtów za nocleg, podobnie jak diety, wyznaczane są na podstawie odcinków "niemieckich" pobranych z delegacji wg kursu NBP (na PLN) na podstawie daty rozliczenia delegacji, a następnie przeliczane są na euro wg kursu miesięcznego ECB;
- wariant II "z rejestru wjazdów i wyjazdów z terytorium innych krajów" ryczałty za nocleg wyznaczane są wg państwa wybranego w opcji: noclegi w państwa odcinka zagranicznego lub noclegi wg państwa docelowego z rejestru. Kwoty za ryczałty obliczane są wg kursu miesięcznego ECB.

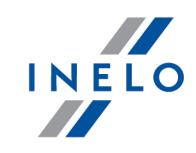

Kursy miesięczne ECB zdefiniowane są oknie: "[009] Kursy walut" (menu: "Dane podstawowe").

# Domyślnie pomniejsz o kwotę wg stawki na niemieckie ubezpieczenie społeczne (SvEV)

W wyniku zaznaczenia tej opcji od kwoty ryczałtu za nocleg będzie odejmowana kwota **Stawki za nocleg**, która zdefiniowana jest rejestrze: "Minimalna stawka dzienna w innych krajach" na niemieckie ubezpieczenie społeczne (SvEV). Poniższe opcje umożliwiają wybór, od których ryczałtów należy odjąć kwotę stawki za nocleg:

• wszystkie ryczałty za noclegi;

LUB:

 ryczałty za noclegi odebrane w trakcie odpoczynków trwających co najmniej (24:00 - 99:59) godzin;

Zgodnie z niemiecką ustawą: "Sozialversicherungsentgeltverordnung - SvEV" od kwoty ryczałtów za nocleg należy odliczyć najniższą miesięczną kwotę na zakwaterowanie wymienioną w ustawie. W programie stawka za nocleg przyjęta jest jako 1/30 miesięcznej kwoty.

Na "[306] wykresie tygodniowym" lub w "oknie dodawania/edycji delegacji" można dowolnie wybrać/zaznaczyć, który z ryczałtów za nocleg ma być pomniejszony o niemieckie ubezpieczenie społeczne.

#### Polskie składniki wynagrodzenia zaliczane do zagranicznej płacy minimalnej

Zawiera listę polskich składników wynagrodzenia, które, po zaznaczeniu będą **obniżać** wyrównanie do płacy minimalnej.

 Przechodzimy do wyliczenia godzin pracy na terytorium innych krajów uwzględniającego opcje pomniejszania wyrównania do minimalnej krajowej o diety i/lub ryczałty za nocleg w delegacji (menu: "Rozliczenia -> [201] Ewidencja czasu pracy"):

• wybierz rok, miesiąc, kierowcę, a następnie kliknij Wylicz 💌.

| Ø     | 4Trans - [          | - styczeń                 | i 2017  | ]                  |              |           |          |         |         |               |          |                |          |          |          |          |          |               |        |          |          |          |          |          |          |       |          |          |          | -       |         |        | ×  |
|-------|---------------------|---------------------------|---------|--------------------|--------------|-----------|----------|---------|---------|---------------|----------|----------------|----------|----------|----------|----------|----------|---------------|--------|----------|----------|----------|----------|----------|----------|-------|----------|----------|----------|---------|---------|--------|----|
| Plik  | Dane pode           | stawowe TachoScan Mani    | ipulaç  | je Rozl            | iczenia      | 4T Mob    | ile Flo  | ota Sp  | oedycj  | ja Grafiki    | GB       | OX Bra         | mka Sl   | MS F     | Raport   | ty Mar   | nager    | Inne          | Pom    | noc      |          |          |          |          |          |       |          |          |          |         |         |        |    |
| 0     | Start [Fi           | 2]                        | i a     |                    | -            | - stycz × |          |         |         |               |          |                |          |          |          |          |          |               |        |          |          |          |          |          |          |       |          |          |          |         |         |        |    |
| we    |                     | 🔄 🔄 Zapisz i zamknij 🛛 Za |         | Wyli               | cz A         | utomaty   | ycznie o | ddaj w  | olne    | Wylicz        | enie     | zbiorcz        | • V      | Vyczyś   | ść I     | Drukuj   | Opc      | je wyd        | iruku  | Od       | śwież    |          |          |          |          |       |          |          |          |         |         |        | 8  |
| awo   | Le El J             | Okres rozliczeniowa       |         | De                 | acownik      |           |          |         |         | 7atrudnien    | ia       |                |          |          | Dren     | nia      |          |               |        | Dre      | mia 117  | J        |          |          | _        |       |          | _        | -        |         |         |        |    |
| odst  | Firmy               | Od 01-01-2017 do 31-01-2  | 017     | W                  | ybierz z l   | listy 🗆   | bez zap  | pisanyc | h s     | ystem pracy   | /: Ró    | wnoważ         | ny       |          | 0.00     | ma       |          | ) <b>-1</b> ( | ~~ l   | 0.00     |          |          | -1       | R        |          |       |          |          | << Pc    | okaž pi | inel us | tawien |    |
| le p  |                     | Data<br>Data              |         | 516                |              |           |          | •       | E       | tat: Pełny    |          |                |          |          | 0,00     |          |          | 21            | 0 %    | 0,00     | ,        |          | 21       |          | _        |       |          |          |          |         |         |        |    |
| Dai   | l en l              | 2017 V styczeń            |         | , Ha               | irmonog      | Iram roc  | zny      |         | A       | ngaż: Zasa    | dnic     | zy             |          |          | ko       | rekta    |          |               |        |          |          |          |          |          |          |       |          |          |          |         |         |        |    |
| an    | Pracownicy          |                           |         |                    | -            |           | 2017     |         |         | Modyf         | ikuj     | zatrudni       | enie     |          | Wj       | jazd/Wy  | jazd ii  | nne kr        | raje   |          |          |          |          |          |          |       |          |          |          |         |         |        |    |
| loSc  |                     | Umowy o pracę             |         |                    |              |           |          |         |         |               |          |                |          |          |          |          |          |               |        |          |          |          |          |          |          |       |          |          |          |         |         |        |    |
| Tach  |                     |                           |         |                    |              |           |          |         |         |               |          |                |          |          |          |          |          |               |        |          |          |          |          |          |          |       |          |          |          |         |         |        |    |
|       | Samochody           | Widoczność składnikow     |         |                    |              |           |          |         | •       | 0 40          |          | 40             | 42       |          | 45       | stycze   | n 2017   |               | 40     | 20       | 24       | 22       | 22       |          | 25       | 20    | 07       | 20       | 20       | 20      | 24      |        | ^  |
| lacje | (1 <sup>1</sup> 20) | 1 2                       |         | Pn                 | J 4<br>Wt Śr | 5<br>r C7 | 0<br>Pt  | sh      | o<br>Nd | 9 10<br>Pn Wt | 11<br>Śr | 12             | 13<br>Pt | 14<br>Sh | 15<br>Nd | 10<br>Pn | 1/<br>Wf | 10<br>Śr      | 19     | Pt       | 21<br>Sh | ZZ<br>Nd | Z3<br>Pn | Z4<br>Wt | 25<br>Śr | 20    | 2/<br>Pt | 20<br>Sh | Z9<br>Nd | Pn      | 31 F    | mies   |    |
| ipu   |                     | Plan (wymiar zasadniczy)  | -       | 03:00 0            | 9:00 09:1    | 30 04:30  | -        | -       | - 1     | 08:00 08:00   | 08:      | 0 08:30        | 10:00    | -        | -        | 09:00    | 07:30 (  | 00:800        | 08:00  | 08:30    | -        | - 1      | 08:00    | 09:00    | 09:30    | 08:00 | 08:00    | -        | -        | 08:00   | 08:00   | 168:00 |    |
| Mar   | Ustawienia          | Wymiar                    | -       | 03:00 0            | 9:00 09:     | 30 04:30  | - 1      | -       | - 1     | 08:00 06:30   | 08:      | 00 08:30       | 10:00    | -        | -        | 09:00    | 07:30 (  | 08:00         | 08:00  | 08:30    | -        | - 1      | 08:00    | 09:00    | 09:30    | 08:00 | 08:00    | -        | -        | 06:56   | 06:23   | 163:49 |    |
|       |                     | Składniki rzeczywiste     |         |                    |              |           |          |         |         |               |          |                |          |          |          |          |          |               |        |          |          |          |          |          |          |       |          |          |          |         |         |        |    |
| enia  |                     | Godzina rozpoczęcia       | -       | 19:53 0            | 9:52 04:6    | 57 07:20  | 06:36 (  | 05:33 0 | 6:41    | - 06:15       | 07:      | 34 07:47       | 04:40    | -        | -        | 05:53    | 07:14    | 10:57 (       | 08:07  | 08:13 (  | 02:43    | -        | -        | 05:00    | 06:39    | 06:07 | 09:02    | 04:24    | -        | 10:59   | 07:37   |        |    |
| licz  | Terminarz           | Godzina zakończenia       | -       | 00:42 1            | 9:56 16:(    | 44 14:30  | 20:19 1  | 18:21 0 | 9:07    | - 16:49       | 22:      | 38 17:02       | 16:03    | -        | -        | 17:34    | 15:43    | 19:08 3       | 22:52  | 17:22 1  | 13:29    | -        | -        | 20:22    | 18:52    | 17:17 | 19:00    | 14:00    | -        | 17:55   | 17:34   |        |    |
| Roz   | $\frown$            | Czas pracy                | -       | 02:41 0            | 9:27 09:3    | 32 04:21  | 10:26 (  | 09:43 0 | 2:04    | - 06:14       | 08:      | 00 08:39       | 10:00    | -        | -        | 09:00    | 04:52 (  | 06:31 (       | 08:29  | 08:33 (  | 09:20    | -        | -        | 09:06    | 09:33    | 07:43 | 06:14    | 09:02    | -        | 04:32   | 05:07   | 179:09 |    |
|       | ab                  | Jazda                     | -       | 02:23 0            | 8:32 08:5    | 52 03:56  | 09:52 (  | 09:24 0 | 1:59    | - 04:58       | 07:      | 25 08:17       | 08:29    | -        | -        | 08:33 (  | 04:19 (  | 05:18 (       | 07:58  | 08:16 (  | 08:53    | -        | -        | 08:12    | 08:46    | 06:35 | 04:45    | 08:44    | -        | 03:55   | 04:32   | 162:53 |    |
| e     |                     | Inna praca                | -       | 00:18 0            | 0:40 00:1    | 25 00:25  | 00:19 (  | 00:04 0 | 0:05    | - 00:30       | 00:      | 19 00:07       | 01:16    | -        | -        | 00:12    | 00:33 (  | 00:13         | 00:16  | 00:02 (  | 00:12    | -        | -        | 00:39    | 00:32    | 00:09 | 00:17    | 00:03    | -        | 00:37   | 00:35   | 08:48  |    |
| lido  | Słowniki            | Przerwa 15 min            | -       | - 0                | 0:15 00:1    | 15 -      | 00:15 (  | 00:15   | -       | - 00:15       | 00:      | 15 00:15       | 00:15    | -        | -        | 00:15    | - (      | 00:15 (       | 00:15  | 00:15 (  | 00:15    | -        | -        | 00:15    | 00:15    | 00:15 | 00:15    | 00:15    | -        | -       | -       | 04:30  |    |
| Ξ     |                     | Dyżury 50% zalicz. do CP  | -       |                    |              | -         | -        | -       | - 1     | - 00:31       | 00:      | 01 -           | -        | -        | -        | -        | - (      | 00:45         | -      | -        | -        | -        | -        | -        | -        | 00:44 | 00:57    | -        | -        | -       | -       | 02:58  |    |
|       |                     | Składniki do wynagr.      |         |                    |              |           |          |         |         |               |          |                |          |          |          |          |          |               |        |          |          | _        |          |          |          |       |          |          |          |         |         |        |    |
|       | Miasta              | Czas płatny               | -       | 02:41 0            | 9:27 09:3    | 32 04:21  | 10:26 (  | 09:43 0 | 2:04    | - 06:14       | 08:      | 00 08:39       | 10:00    | -        | -        | 09:00    | 04:52 (  | 06:31         | 08:29  | 08:33 (  | 09:20    | -        | -        | 09:06    | 09:33    | 07:43 | 06:14    | 09:02    | -        | 04:32   | 05:07   | 79:09  |    |
| ota   |                     | CP godziny nocne          | -       | 02:11              | - 00:0       | 03 -      | -        | -       | -       |               | 01:3     | 38 -           | 00:20    | -        | -        | -        | -        | - (           | 01:52  | - (      | 02:17    | -        | -        | -        | -        | -     | -        | 00:36    | -        | -       | -       | 08:57  |    |
| Ŧ     |                     | CP Nd i Sw                | -       |                    |              | -         | 10:26    | - 0     | 2:04    |               | -        | -              | -        | -        | -        | -        | -        | -             | -      | -        | -        | -        | -        | -        | -        | -     | -        | -        | -        | -       | -       | 12:30  |    |
|       |                     | CP inne kraje             |         |                    |              |           |          |         |         |               |          |                |          |          |          |          |          |               |        |          |          |          |          |          |          |       |          |          |          |         |         |        |    |
|       | Kursy walut         | CP Niemcy                 |         | 0                  | 0.07.00-     | 22.00.44  |          |         |         |               |          |                |          |          |          |          |          |               |        |          |          |          |          |          |          | 00.00 | 00.44    | 02-24    |          |         |         | 20.24  |    |
| dycj  |                     | CP Niemcy doby rozi.      | -       | - 0                | 2.07 09.     | 32 00.41  | -        | -       |         |               |          | -              | -        | -        | -        | -        | -        | -             | -      | -        | -        | -        | -        | -        | -        | 06:26 | 06:14    | 03:34    | -        | -       |         | 28.34  |    |
| Spec  |                     | cr memoy doby kai.        | -       | - 0.               | 2.01 03.0    | 32 00.41  | -        | -       | -       |               | -        | -              | -        | -        | -        | -        | -        | -             | -      | -        |          | -        |          | -        | -        | 00.20 | 00.14    | 00.04    | -        |         |         | 20.34  | ~  |
|       | Dokumenty           | Informacie dodatkowe      |         |                    |              |           |          |         |         |               |          |                |          |          |          |          |          |               |        |          |          |          |          |          |          |       |          |          |          |         |         |        |    |
|       |                     | Godziny normatywne: 168:  | :00 G   | odziny p           | lanowa       | ne: 168:0 | 00 Go    | dziny p | onad    | dwymiarow     | e: 07    | :30            |          |          |          |          |          |               |        |          |          |          |          |          |          |       |          |          |          |         |         |        |    |
| ŏ     |                     | Podsumowanie dni          |         |                    |              |           |          |         | Pods    | umowanie      | dni      | od pocz        | atku ol  | kresu    | rozlic   | zeniow   | ego      |               |        |          |          |          |          |          |          |       |          |          |          |         |         |        |    |
| 8     |                     | Normatywne dni pracy      | ucor    | 21 Norm<br>24 Driv | natywne      | dni wol   | ine      | 10      | Non     | matywne d     | ni pr    | acy<br>ności w | Dr.      |          |          |          |          | 21            |        |          |          |          |          |          |          |       |          |          |          |         |         |        |    |
|       |                     | on pracy meddechostru     | uspi.   | LA DHIV            | vome         |           |          | -       | Poz     | ostało dni o  | to w     | ykorzyst       | ania     |          |          |          |          | -3            |        |          |          |          |          |          |          |       |          |          |          |         |         |        |    |
|       |                     |                           |         |                    |              |           |          |         | Data    | ostatniego    | o roz    | liczenia:      |          |          | użytk    | ownik:   | Stand    | ardUs         | er, we | rsja: 4. | 5.1.2    |          |          |          |          |       |          |          |          |         |         |        |    |
|       |                     | N                         | Vr inst | alacii kli         | enta: 4.6    | 5.1.1 N   | r klucza | :1700 ( | PUI PE  | TIENKINS I    | P(17)    | .16.21.5       |          |          |          |          |          |               | Akty   | wna fi   | irma:    |          |          | vtkow    | nik 'St  | andar | dUser    | (mol     | W ASI    |         | 14336   | 0      | O+ |

Rys. Ewidencja czasu pracy.

Odcinki czasu pracy pobierane z rejestru wjazdów i wyjazdów z terytorium innych krajów: Za każdym razem gdy zmienisz (dodasz) wjazdy i wyjazdy z terytorium innych krajów wylicz ponownie ewidencję czasu pracy.

Odcinki czasu pracy pobierane z delegacji: Każda zmiana lub wprowadzenie nowej delegacji wymaga ponownego wyliczenia ewidencji czasu pracy.

6. Na wydruku: "Przeliczenie miesięcznej karty pracownika" (okno ewidencji miesięcznej - przycisk: Drukuj ) program automatycznie wyliczy i wyświetli wyrównanie za czas pracy na terytorium innych krajów.

Pomimo wykazania godzin pracy na terytorium innego kraju wyrównanie nie będzie wyświetlane w następujących sytuacjach:

- jeśli stawka zaszeregowania będzie większa lub równa "minimalnej krajowej" określonej w przepisach danego kraju;

i/lub

- jeśli kwota polskich diet/ryczałtów za nocleg z delegacji przekroczy lub będzie równa "minimalnej krajowej" (w zależności od opcji programu);

i/lub

- jeśli kwota zaliczki za czas pracy (menu: "Dane podstawowe -> [005] Pracownicy", zakładka "Stawki porównawcze i urlopy" okna dodawania/edycji umowy o pracę) będzie większa od stawki wyrównania do minimalnego wynagrodzenia.

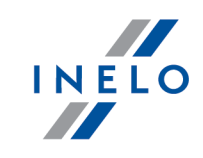

| 12.12.2017 08:12:26                | Przelic                                            | zenie miesięcznej k        | arty pracowni     | ka               |                                            | dagmara        |
|------------------------------------|----------------------------------------------------|----------------------------|-------------------|------------------|--------------------------------------------|----------------|
| And the second second              |                                                    | listonad                   | 2016              |                  | Okres sozliszopiowy 01 11 201              | 6 20 44 2046   |
| System pracy: Równoważny           | Indywidualny rozk ład pracy                        | Etat: Pe                   | łny               |                  | Ange                                       | aż: Zasadniczy |
| Płaca od 01.11.2016 do 30          | .11.2016                                           |                            |                   |                  |                                            |                |
| Normatywny czas pracy: (4 pe       | łnych tygodni * 40,00h) + (2 pozostałych dni * 8,0 | 0h) - (2 św.iąt * 8,00h) = | = 160:00          |                  |                                            |                |
| Stawka miesięczna:                 | 1 850,00 zł                                        | Dodatek nocny:             |                   |                  | 20% * (1850,00 zł / 180:00) = 2,31 zł      |                |
| Staw ka godzinow a:                | 1850,00 zł/180:00 = 11,58 zł                       | Staw ka godzinov           | wa wg wynagrodze  | nia minimalnego: | 1850,00 zł / 160:00 = 11,56 zł             |                |
| Staw ka w g godz in plan ow anych: | 1850,00 zł/160:00 = 11,56 zł                       | Należne wynagr             | odzenie minimalne | e -              | 1850,00 zł / 160:00 * 160:00 = 1 850,00 zł |                |
| Składnik                           |                                                    | Dn                         | i Godziny         | /                | Stawka                                     | Kwota          |
| Wynagrodzenie zasadnicze           |                                                    |                            |                   |                  |                                            |                |
| Stawka miesięczna                  |                                                    |                            |                   |                  |                                            | 1 850,00 zł    |
| Dedetlerere eldedeilei ererere     | - 4                                                |                            |                   |                  |                                            | 1 850,00 zł    |
| Dodatkowe składniki wynagr         | odzenia                                            |                            | 00.4              | •                | • 0.04 -t-                                 | 00.00-1        |
| Wursten de sie en enter duite      | z. nochych                                         |                            | 05.4              | 0                | 2,5121-                                    | 22,3321        |
| Wynagrodzenie za czas dyżu         | and nodicthews 50%                                 |                            | 10.4              | 2<br>2           | 50% 11,5021-                               | 110,0421       |
| Wynagrodzenie normalne za          | godz. nadliczbowe 100%                             |                            | 00.3              | 2<br>R           | * 11.50 21 -                               | 0 08-1         |
| Dedetki za codz. podliozbowa       | g002. hadriczbowe 100%                             |                            | 00.4              | •<br>•           | * (50% * 11.58 -) -                        | 55 10 -        |
| Dedetki za godz, nadliczbowe       | 100%                                               |                            | 00.3              | 4<br>8           | (00% 11,002)                               | 0.08-1         |
| Wypagrodzenia za ozas płata        |                                                    | (192-49 - 180-             | 00.4              | 1                | * 11.50 21 -                               | 158 25 -       |
| Wyrównanie do minimalnego          | wypagrodzenia za czas pracy - Niemcy               | (105.454 100.              | 78-3              | 7                | wo kursu 11-2016 (1 EUR = 4 391095 PLN)    | 1 974 85 -     |
| in yrowname do mininallego         | wynagrodzenia za czas pracy - memoy                |                            | 10.0              | ,                |                                            | 2 427.30 zł    |
| Dodatkowe składniki wynagr         | odzenia z okresu rozliczeniowego                   |                            |                   |                  |                                            | 2 421,3021     |
| Dodatkiza pracę w godzinaci        | h nadliczbowych średniotygodniowych (100%)         |                            | 13:3              | 1                | * 11,56 zł =                               | 156,25 zł      |
| Dodatkiza pracę w nieoddan         | e niedziele iświęta (100%)                         |                            | 05:4              | 3                | * 11,56 zł =                               | 66,08zł        |
|                                    |                                                    |                            |                   |                  |                                            | 222,33zł       |
| Razem:                             |                                                    |                            |                   |                  |                                            | 4 499,63 zł    |
|                                    |                                                    | -                          |                   |                  |                                            | · · · ·        |
|                                    |                                                    |                            |                   |                  |                                            |                |
|                                    |                                                    |                            |                   | Razem d          | lo zapłaty:                                | zł             |
|                                    |                                                    | In                         | ne dodatki (wg r  | egulaminu wyna   | gradzania):                                | zł             |
|                                    |                                                    | -                          |                   |                  |                                            |                |
|                                    |                                                    |                            | Og                | jółem do wypł    | aty brutto:                                | zł             |

Rys. Przeliczenie miesięcznej karty pracy.

- Szczegółowe rozliczenie wyrównania/pomniejszenia wynagrodzenia za czas pracy na terytorium innych krajów dostępne jest w raporcie: Rejestr czasu pracy na terytorium innych krajów (menu: "Raporty" -> "Rozliczenia"), który zawiera następujące dane:
  - zestawienie wjazdów i wyjazdów na/z terytorium "innego kraju";
  - zestawienie czasu pracy;
  - podsumowanie wyliczenia wyrównania za czas pracy na terytorium "innego kraju";
  - szczegółowe rozliczenie podróży służbowej (opcja w oknie wywołania raportu):
    - suma kwot pomniejszenia diet/ryczałtów w zależności od wybranych opcji w oknie ustawień programu;

*Wyrównanie, należne i wypłacone wynagrodzenie za czas pracy na terytorium innych krajów: wyliczane jest wg kursu miesięcznego ECB.* 

Diety i ryczałty za nocleg dla opcji pobierania odcinków i państw docelowych **z delegacji**: wyliczane są **wg kursu NBP na podstawie daty rozliczenia** poszczególnych delegacji.

Diety i ryczałty za nocleg dla opcji pobierania odcinków i państw docelowych **z rejestru wjazdów i wyjazdów z terytorium innych krajów**: wyliczane są wg kursu miesięcznego ECB.

Kursy walut są automatycznie pobierane przez program (menu "Dane podstawowe -> [009] Kursy walut").

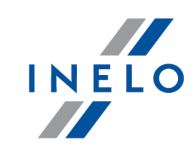

| 12.12.2017 09:0             | 6:49 Register<br>Rejest                                    | r der Arbeitszeit<br>tr czasu pracy na | in anderen Ländern<br>terytorium innych kra | ı - Deut:<br>ajów - Ni | schland<br>e <i>mcy</i> |            | dagmara     |
|-----------------------------|------------------------------------------------------------|----------------------------------------|---------------------------------------------|------------------------|-------------------------|------------|-------------|
|                             | Datum von                                                  | 01.01.2017                             | Datum bis                                   | 31.01.20               | 17                      |            |             |
| Mitarbeiter                 | Data od                                                    |                                        | Data do                                     |                        |                         |            |             |
| Pracownik                   |                                                            |                                        |                                             |                        |                         |            |             |
| Ein-und Au<br>Wjazdy i wyja | sreisen aus anderen Lär<br>zdy z terytorium innych krajó   | ndern - Deutschlan<br>w - Niemcy       | nd                                          |                        |                         |            |             |
| Von<br>Od                   | Bis                                                        | -                                      |                                             |                        |                         |            |             |
| 09.01.2017                  | 10:40 10.01.2017                                           | 14:38                                  |                                             |                        |                         |            |             |
| 18.01.2017                  | 09:39 19.01.2017                                           | 14:40                                  |                                             |                        |                         |            |             |
| 24.01.2017                  | 10:42 26.01.2017                                           | 05:06                                  |                                             |                        |                         |            |             |
| 30.01.2017                  | 09:09 31.01.2017                                           | 15:22                                  |                                             |                        |                         |            |             |
| A                           | -in and and the design of the                              |                                        |                                             |                        |                         |            |             |
| Czas pracy na te            | einem anderen Land - De                                    | eutschland                             |                                             |                        |                         |            |             |
| Kalendertag                 | Arbeitszeit                                                | cy                                     |                                             |                        |                         |            |             |
| Doba kalendarzo             | wa Czas pracy                                              |                                        |                                             |                        |                         |            |             |
| 09.01.2017                  | 03:36                                                      |                                        |                                             |                        |                         |            |             |
| 10.01.2017                  | 06:19                                                      |                                        |                                             |                        |                         |            |             |
| 18.01.2017                  | 04:13                                                      |                                        |                                             |                        |                         |            |             |
| 19.01.2017                  | 06:25                                                      |                                        |                                             |                        |                         |            |             |
| 24.01.2017                  | 03:58                                                      |                                        |                                             |                        |                         |            |             |
| 25.01.2017                  | 08:33                                                      |                                        |                                             |                        |                         |            |             |
| 26.01.2017                  | 00:05                                                      |                                        |                                             |                        |                         |            |             |
| 30.01.2017                  | 05:13                                                      |                                        |                                             |                        |                         |            |             |
| 31.01.2017                  | 07:21                                                      |                                        |                                             |                        |                         |            |             |
| Zusammenfas                 | sung 45:43                                                 |                                        |                                             |                        |                         |            |             |
| Podsumowanie                |                                                            |                                        |                                             |                        |                         |            |             |
| Zusammenfa<br>Podsumowania  | assung für die Arbeitsz                                    | eitin einem and                        | leren Land - Deutso                         | hland                  |                         |            |             |
| Januar (01.01               | 2017 - 31.01.2017)                                         |                                        | Arbeits                                     | zeit [h]               | Satz EUR                | Betrag FUR | Betrag PLN  |
| Styczeń (01.01.2            | 017 - 31.01.2017)                                          |                                        | Czas                                        | pracy [h]              | Stawka EUR              | Kwota EUR  | Kwota PLN   |
| Zustehende Ve               | rgütung für die Arbeits zeit                               |                                        |                                             | 45:43                  | 8,84                    | 404,14     |             |
| Należne wynagrod            | izen le za czas pracy                                      |                                        |                                             |                        |                         |            |             |
| Ausgezahlte po              | Inische Vergütung in den s<br>www.anm.dzen/e www.kazan.vc/ | aufgewiesen en Zei<br>hokresach        | iträumen                                    |                        |                         | -146,75    |             |
| Vergütungsau                | saleich                                                    | i okresson                             |                                             |                        |                         | 257 39     | 1 1 2 4 0 5 |
| Wyrównanie wyn              | agrodzenia                                                 |                                        |                                             |                        |                         | 201,00     | 1 12 4,00   |
| Für Berechnunger            | n wurde ein Wechselkurs in H                               | öhe von 1 EUR = 4,3                    | 671 PLN verwendet                           |                        |                         |            |             |
| Do wyliczeń został zas      | stosowany kurs wwysokości 1 EUR                            | = 4,3671 PLN                           |                                             |                        |                         |            |             |

Rys. Rejestr czasu pracy na terytorium innych krajów.

- 8. Pozostałe raporty:
  - "[257] Zestawienie rozliczeń na terytorium innych krajów" zestawienie końcowych wyników rozliczenia wyrównania za czas pracy na terytorium "innego kraju".
  - "[256] Zestawienie czasu pracy na terytorium Niemiec (umowy o pracę)" zestawienie wyników wyliczenia należnego wynagrodzenia minimalnego, wypłaconego wynagrodzenia, zaliczki, świadczeń z tytułu podróży służbowych oraz wyrównania za czas pracy na terytorium "innego kraju". Raport wyświetla wyniki tylko dla okresów umowy o pracę zawartych w okresie generowania raportu;

#### **1.2.** Norwegia

Formularz zgłoszenia pracownika - na dzień dzisiejszy (grudzień 2017) nie jest wymagany.

Wyrównanie do minimalnej krajowej za czas pracy na terytorium Norwegii **można wyliczyć** w następujący sposób:

1. W oknie dodawania/edycji umowy (menu: "Dane podstawowe -> [005] Pracownicy 14" -> dodaj lub otwórz do edycji wybranego pracownika, przejdź do zakładki "Umowy", otwórz do edycji lub dodaj nową umowę o pracę lub inną umowę, a następnie w zakładce "Inne kraje",

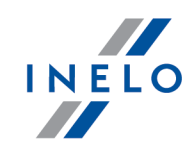

w tabeli Naliczaj należne wynagrodzenie minimalne za czas pracy na terytorium innych krajów wg stawek zaznacz odpowiedni kraj (rys. poniżej).

| odst                     | tawowe Inne I                                                                                                    | kraje Sta                                                                           | wki porównawcze i urlopy                                                                                                    | Ryczałty                                                                                                    |                                          |                                       |                                                                            |                                             |  |  |  |
|--------------------------|----------------------------------------------------------------------------------------------------|-------------------------------------------------------------------------------------|----------------------------------------------------------------------------------------------------|----------------------------------------------------------------------------------------------------|------------------------------------------|---------------------------------------|----------------------------------------------------------------------------|---------------------------------------------|--|--|--|
|                          |                                                                                                    |                                                                                     |                                                                                                    |                                                                                                    |                                          |                                       |                                                                            |                                             |  |  |  |
| Nalicz                   | zai należne wyn                                                                                                    | agrodzeni                                                                           | ie minimalne za czas pracy n                                                                                                    | a tervtorium                                                                                                    |                                          |                                       |                                                                            |                                             |  |  |  |
| nnych                    | h krajów wg sta                                                                                                    | wek                                                                                 |                                                                                                    |                                                                                                    |                                          |                                       |                                                                            |                                             |  |  |  |
|                          | Państwo                                                                                                    | Wynag                                                                               | Stawka minimalna                                                                                                    | Kwota                                                                                                    | Waluta                                   | Zaliczk                               | Obniża                                                                     |                                             |  |  |  |
|                          | Austria                                                                                                    |                                                                                     |                                                                                                    | 0,00                                                                                                    | EUR                                      | 0,00                                  |                                                                            |                                             |  |  |  |
|                          | Finlandia                                                                                                    |                                                                                     |                                                                                                    |                                                                                                    |                                          |                                       |                                                                            |                                             |  |  |  |
|                          | Francja                                                                                                    |                                                                                     |                                                                                                    |                                                                                                    |                                          |                                       |                                                                            |                                             |  |  |  |
| -1                       |                                                                                                    |                                                                                     |                                                                                                    |                                                                                                    |                                          |                                       |                                                                            |                                             |  |  |  |
| =                        |                                                                                                    |                                                                                     |                                                                                                    |                                                                                                    |                                          |                                       |                                                                            |                                             |  |  |  |
| ~                        | Norwegia                                                                                                    | M                                                                                   | Ogólna płaca minimalna                                                                                                    | Wyn. minimalne                                                                                                    | NOK                                      | 0,00                                  |                                                                            |                                             |  |  |  |
|                          | Włochy                                                                                                    |                                                                                     |                                                                                                    | 0,00                                                                                                    |                                          |                                       |                                                                            |                                             |  |  |  |
| Na                       | aliczaj dodatek :<br>Kierowca prowa<br>w więcej niż 50                                                                    | <b>za uciążliv</b><br>adzący aut<br>miejsc sie                                      | <b>vą pracę w przewozie osób</b><br>tobus z przyczepą lub autobu<br>idzących (z wyłączeniem sied:                                                                                            | us wyposażony<br>zenia kierowcy) wzgl                                                                                           | l. którego                               | ) długość c                           | ałkowita wynosi ponad                                                      | d 10,90 m lub kierowca                      |  |  |  |
| Na<br>                   | aliczaj dodatek :<br>Kierowca prowa<br>w więcej niż 50<br>zatrudniony w f<br>Kierowca prowa                               | <b>za uciążliv</b><br>adzący aut<br>) miejsc się<br>transporci<br>adzący aut        | wą pracę w przewozie osób<br>tobus z przyczepą lub autobu<br>dzących iz wyłączeniem sied<br>ie liniowym w przedsiębiorsty<br>tobus o całkowitej długości p                                   | us wyposażony<br>zenia kierowcy) wzgi<br>wie jednoosobowym<br>ponad 13 metrów, at                                               | l. którega<br>1<br>utobus pi             | ) długość c<br>rzegubowy              | ałkowita wynosi ponad<br>lub autobus piętrowy                              | d 10,90 m lub kierowca                      |  |  |  |
| Na<br>O                  | aliczaj dodatek :<br>Kierowca prowa<br>w więcej niż 50<br>zatrudniony w 1<br>Kierowca prowa<br>mcja                       | za uciążliv<br>adzący aut<br>) miejsc sie<br>transporci<br>adzący aut               | wą pracę w przewozie osób<br>lobus z przyczepą lub autobi<br>dzących iz wyłączeniem sied<br>le liniowym w przedsiębiorst<br>lobus o całkowitej długości p                                    | us wyposażony<br>zenia kierowcy) wzgi<br>wie jednoosobowym<br>ponad 13 metrów, at                                               | l. którega<br>I<br>utobus pi             | ) długość c<br>rzegubowy              | ałkowita wynosi ponad<br>lub autobus piętrowy                              | d 10,90 m lub kierowca                      |  |  |  |
| Na<br>California<br>Fran | aliczaj dodatek :<br>Kierowca prowz<br>w więcej niż 50<br>zatrudniony w 1<br>Kierowca prowz<br>incja                      | za uciążliv<br>adzący aut<br>) miejsc sie<br>transporci<br>adzący aut               | vą pracę w przewozie osób<br>tobus z przyczepą lub autobi<br>ddzących (z wyłączeniem sied<br>le liniowym w przedsiębiorsti<br>tobus o całkowite) długości p<br>lifikację mechanika lub inkas | us wyposażony<br>zenia kierowcy) wzgl<br>wie jednoosobowym<br>ponad 13 metrów, at<br>ponad 13 metrów, at<br>ienta (dodatek 3% d | l. którego<br>i<br>utobus pr<br>o stawki | o długość c<br>rzegubowy<br>podstawow | ałkowita wynosi ponad<br>lub autobus piętrowy<br>wej za pracę na terytorju | d 10,90 m lub kierowca                      |  |  |  |
| Na<br>Ci                 | aliczaj dodatek z<br>Kierowca prowe<br>w wiecej niż 50<br>zatrudniony w 1<br>Kierowca prowe<br>nncja                      | za uciążliw<br>adzący aut<br>miejsc sie<br>transporci<br>adzący aut<br>lający kwa   | vą pracę w przewozie osób<br>tobus z przyczepą lub autobi<br>dzących (z wyłączeniem sied<br>le liniowym w przedsiębiorst<br>tobus o całkowitej długości j<br>lifikację mechanika lub inkas   | us wyposażony<br>zenia kierowcy) wzgi<br>wie jednossobowym<br>ponad 13 metrów, at<br>senta (dodatek 3% d                        | l. którega<br>1<br>utobus pr<br>o stawki | o długość c<br>rzegubowy<br>podstawow | ałkowita wynosi ponad<br>lub autobus piętrowy<br>wej za pracę na terytoriu | d 10,90 m lub kierowca<br>,<br>lum Francji) |  |  |  |
| Na<br>O                  | aliczaj dodatek z<br>Kierowca prowe<br>w wiecej niż 50<br>zatrudniony w 1<br>Kierowca prowe<br>mcja                       | za uciążliw<br>adzący aut<br>miejsc sie<br>transporci<br>adzący aut<br>dający kwa   | wą pracę w przewozie osób<br>tobus z przyczepa lub autob<br>tdzących iz wyłączeniem sied<br>ie liniowym w przedsiębiorst<br>tobus o całkowitej długości s<br>ulfikację mechanika lub inkas   | us wyposażony<br>zenia kierowoj wzgl<br>jednosobowym<br>ponad 13 metrów, at<br>senta (dodatek 3% d                              | l. którego<br>utobus pr<br>o stawki      | o długość c<br>rzegubowy<br>podstawow | alkowita wynosi ponad<br>Iub autobus piętrowy<br>wej za pracę na terytoriu | d 10,90 m lub kierowca<br>,<br>ium Francjij |  |  |  |
| Na<br>Ol                 | aliczaj dodatek :<br>Kierowca prowz<br>w więcej niż 50<br>zatrudniony w 1<br>Kierowca prowz<br>mcja<br>racownik poslad    | za uciążliw<br>adzący aut<br>miejsc sie<br>transporci<br>adzący aut                 | wą pracę w przewozie osób<br>tobus z przyczepa lub autob<br>edzacych iz wyłączeniem słed<br>le liniowym w przedsiębiorst<br>tobus o całkowitej długości p<br>slifikację mechanika lub inkas  | us wyposażony<br>zenia kierowoj wzgy<br>wie jednosobowym<br>ponad 13 metrów, au<br>senta (dodatek 3% d                          | l. którega<br>utobus pr<br>o stawki      | o długość c<br>rzegubowy<br>podstawow | ałkowita wynosi ponad<br>lub autobus piętrowy<br>wej za pracę na terytoriu | d 10,90 m lub kierowca<br>lum Francji)      |  |  |  |
| Na<br>Ol                 | aliczaj dodatek :<br>Kierowca prowz<br>w więcej niż 50<br>zatrudniony w 1<br>Kierowca prowz<br>mcja                       | za uciążliw<br>adzący aut<br>) miejsc sie<br>transporci<br>adzący aut<br>lający kwa | wą pracę w przewozie osób<br>tobus z przyczega lub autobi<br>edzących iz wyłączeniem sied<br>ie liniowym w przedsiębiorst<br>tobus o całkowitej długości p<br>alifikację mechanika lub inkas | us wyposażony<br>zenia kierowoj wzg<br>wie jednosobowym<br>ponad 13 metrów, au<br>senta (dodatek 3% d                           | l. którego<br>utobus pr<br>o stawki      | o długość c<br>rzegubowy<br>podstawow | ałkowita wynosi ponad<br>lub autobus piętrowy<br>wej za pracę na terytoriu | d 10,90 m lub kierowca                      |  |  |  |
| Na                       | aliczaj dodatek z<br>Kierowca prowz<br>w więcej niż 50<br>zatrudniony w 1<br>Kierowca prowz<br>incja                      | za uciążliw<br>adzący aut<br>) miejsc sie<br>transporci<br>adzący aut<br>lający kwa | wą pracę w przewozie osób<br>tobus z przyczega lub autobi<br>edzących iz wyłączeniem sied<br>te liniowym w przedsiębiorst<br>tobus o całkowitej długości p<br>lifikację mechanika lub inkas  | us wyposażony<br>zenia kierowoj wzgi<br>jednososbowym<br>ponad 13 metrów, au<br>senta (dodatek 3% d                             | l. którego<br>utobus pr<br>o stawki      | o długość c<br>rzegubowy<br>podstawo  | alkowita wynosi ponad<br>Iub autobus piętrowy<br>wej za pracę na terytoriu | d 10,90 m lub kierowca                      |  |  |  |
| Na                       | aliczaj dodatek za<br>Kierowca prowa<br>w wiecej niż 50<br>zatrudniony w t<br>Kierowca prowa<br>nicja                     | za uciążliw<br>adzący aut<br>miejsc sie<br>transporci<br>adzący aut<br>lający kwa   | wą pracę w przewozie osób<br>tobus z przyczepą lub autob,<br>dzących iz wyłączeniem sied<br>le liniowym w przedsiębiorst<br>tobus o całkowitej długości j<br>slifikację mechanika lub inkas  | us wyposażony<br>zenia kierowoj wzgi<br>jednosobowyn<br>ponad 13 metrów, ac<br>senta (dodatek 3% d                              | l. którego<br>utobus pr<br>o stawki      | o długość c<br>rzegubowy<br>podstawow | ałkowita wynosi ponad<br>lub autobus piętrowy<br>wej za pracę na terytoriu | d 10,90 m lub kierowca                      |  |  |  |
| ] Na                     | alicząj dodatek za<br>Kierowca prowz<br>w wiejcej niż 50<br>zatrudniony w t<br>Kierowca prowz<br>nncja<br>racownik poslad | za uciążliw<br>miejsc sie<br>transporci<br>adzący aut                               | wą pracę w przewozie osób<br>tobus z przyczepa lub autob-<br>edzacych iz wyłączeniem sied<br>ie liniowym w przedsiębiorst<br>tobus o całkowitej długości s<br>ulifikację mechanika lub inkas | us wyposziony<br>zenia kierowcy wsg<br>jednoorobowym<br>ponad 13 metrów, au<br>senta (dodatek 3% d                              | l. którego<br>utobus pi                  | o długość c<br>rzegubowy<br>podstawow | ałkowita wynosi ponad<br>lub autobus piętrowy<br>wej za pracę na terytoriu | d 10,90 m lub kierowca<br>,<br>ium Francji) |  |  |  |
| Na                       | alicząj dodatek za<br>Kierowca prowz<br>w wiejcej niż 50<br>zatrudniony w t<br>Kierowca prowz<br>nncja                    | za uciążliw<br>adzący aut<br>miejsc sie<br>transporci<br>adzący aut<br>łający kwa   | wą pracę w przewozie osób<br>tobus z przyczepa lub autob<br>edzazych iz wyłączeniem sied<br>ie liniowym w przedsiębiorsh<br>tobus o całkowitej długości p<br>slifikację mechanika lub inka:  | us wyposziony<br>zenia kierowoj wcgy<br>wie jednosobowym<br>ponad 13 metrów, au<br>senta (dodatek 3% d                          | l. którego<br>utobus pr<br>o stawki      | o długość c<br>rzegubowy<br>podstawow | ałkowita wynosi ponad<br>lub autobus piętrowy<br>wej za pracę na terytoriu | d 10,90 m lub kierowca<br>ium Francji)      |  |  |  |

Rys. Okno dodawania/edycji umowy o pracę.

 edycja stawki i zaliczki - kliknij dwukrotnie lewym przyciskiem myszy na wierszu z nazwą kraju - program otworzy okno edycji, w którym można zmienić stawkę oraz wprowadzić kwotę zaliczki;

Zaliczka jest automatycznie uwzględniana podczas wyliczenia wyrównania za pracę na terytorium innych krajów. Opcja: **Obniżaj zaliczkę (zastosuj pomniejszenia z zakładki ryczałty)** będzie aktywna po wprowadzeniu kwoty zaliczki.

- wynagrodzenie minimalne przyjmuje kwotę minimalnego wynagrodzenia (ogólna płaca minimalna) określoną na liście: "Minimalne stawki wynagrodzenia w innych krajach" (menu: "Rozliczenia").
- zaznaczenie opcji/edycja stawki dla wielu kierowców:
  - wróć do zakładki z listą pracowników;
  - przy pomocy klawisza
     przy pomocy klawisza
     lub
     i lewego przycisku myszy zaznacz wybranych
     pracowników (
  - kliknij prawym przyciskiem myszy aby wyświetlić rozwijane menu;
  - w menu wybierz: Zmień dane dla zaznaczonych rekordów -> Modyfikuj aktualną umowę ->

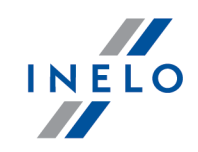

#### Dodatek za czas pracy na terytorium innego kraju;

- program wyświetli tabelę zaznacz odpowiedni kraj, a następnie kliknij dwukrotnie lewym przyciskiem myszy, aby otworzyć okno edycji stawki dla wyrównania;
- jeśli nie zrobiłeś tego wcześniej uzupełnij pozostałe składniki wynagrodzenia.

#### Inne umowy:

Istnieje możliwość naliczania dodatku za czas pracy na terytorium innych krajów dla innych rodzajów umów (umowa zlecenie, działalność gospodarcza itp.) - zakładka "Inne umowy" okna dodawania/edycji umowy.

UWAGA - w okresie obowiązywania **innej umowy** dodatek za czas pracy na terytorium innych krajów wyliczany jest **tylko** na podstawie zapisów pobranych z kart kierowcy / wykresówki (wyliczenie w oknie ewidencji czasu pracy jest pomijane).

- W menu: "Rozliczenia -> Minimalna stawka dzienna w innych krajach" dostępna jest Stawka wyżywienia/Kwota diety, którą można edytować.
- 3. Upewnij się czy masz kompletne dane pobrane z karty kierowcy i/lub zeskanowane z wykresówek w rozliczanym okresie czasu.

#### PRZYPOMINAMY...

Dla prawidłowego rozliczenia wybranego miesiąca konieczne jest posiadanie danych z karty kierowcy i/lub zeskanowanych wykresówek oraz:

- dla wariantu 1 - delegacji;

- dla wariantu 2 - dodanych/zaimportowanych odcinków wjazdów i wyjazdów z terytorium innych krajów; z całego miesiąca \*plus\* co najmniej pierwszy dzień następnego miesiąca (opis uzasadnienia znajduje się w temacie: "Dane z pierwszego dnia następnego miesiąca [130]").

4. W oknie ustawień programu w zakładce: "Rozliczenia"-> "Minimalne wynagrodzenie - inne kraje"(menu: "Dane podstawowe -> Ustawienia") zawarte są opcje mające bezpośredni wpływ na wyliczenie wyrównania do minimalnej krajowej (więcej w pomocy programu: "Moduł Rozliczenia" -> "Menu główne" -> "Dane podstawowe" -> "[014] Ustawienia" -> "Rozliczenia" -> "Minimalne wynagrodzenie - inne kraje").

Zwróć szczególną uwagę na opcję: **W trakcie wyliczania ewidencji pobieraj odcinki i państw docelowe**, ponieważ ona decyduje o formie wprowadzania tzw. odcinków zagranicznych (więcej w dalszej części tutoriala).

Zachęcamy do przejrzenia pozostałych opcji - zalecamy skorzystanie z domyślnych ustawień

programu (<sup>l</sup>

Ustawienia domyślne

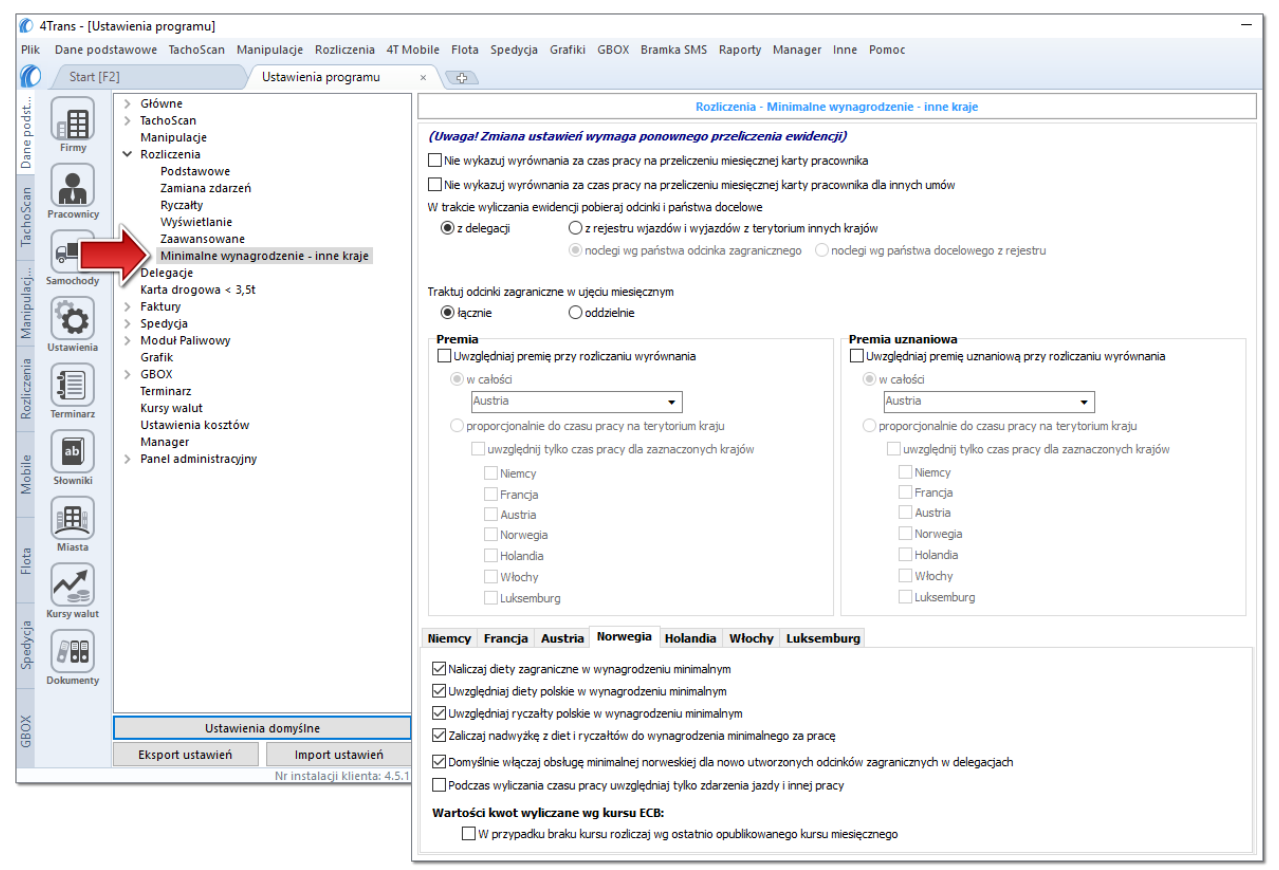

Rys. Okno ustawień programu.

# Wariant I - Pobieranie odcinków bezpośrednio z delegacji

 w oknie ustawień programu "Rozliczenia" -> "Minimalne wynagrodzenie - inne kraje" dla opcji: W trakcie wyliczenia ewidencji pobieraj odcinki i państwa docelowe wybierz: z delegacji.

Dla wybranych kierowców w rozliczanym okresie czasu (plus następna doba) wprowadź delegacje do programu (menu: "Rozliczenia -> [301] Delegacje) - zwróć uwagę na to, czy prawidłowo zaznaczyłeś wjazdy/wyjazdy na/z terytorium **Państwo** (zdarzenia: wyjazd z Polski, zmiana państwa, wjazd do Polski).

Każde zdarzenie/odcinek zagraniczny, który ma być pobrany do wyliczenia wyrównania musi mieć zaznaczoną opcję: **Uwzględnij minimalną płacę** (menu: "Rozliczenia -> [301] Delegacje", dodaj nową lub edytuj istniejącą delegację, przejdź do części okna zawierającej pozycje delegacji) lub zaznaczoną pozycję o tej samej nazwie w rozwijanym menu dla wybranego odcinka zagranicznego delegacji utworzonej na wykresie "[306] tygodniowym" lub "[307] miesięcznym" (menu: "Rozliczenia").

INELO

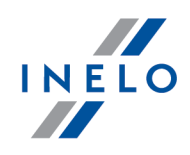

# Wariant II - Pobieranie odcinków z rejestru wjazdów i wyjazdów z terytorium innych krajów

- w oknie ustawień programu "Rozliczenia" -> "Minimalne wynagrodzenie inne kraje" dla opcji: W trakcie wyliczenia ewidencji pobieraj odcinki i państwa docelowe wybierz: z rejestru wjazdów i wyjazdów z terytorium innych krajów. W dalszej kolejności musisz zdecydować wg jakiej opcji mają być wyznaczane ryczałty za nocleg:
  - noclegi wg państwa odcinka zagranicznego niezależnie od wybranego (lub braku) państwa docelowego w czasie pobytu na terytorium innych krajów ryczałt za nocleg rozliczany jest wg państwa wybranego w kolumnie: Państwo odcinka zagranicznego;
  - noclegi wg państwa docelowego z rejestru w czasie pobytu na terytorium innych krajów ryczałt za nocleg rozliczany jest wg państwa docelowego.

W oknie **Wjazdy i wyjazdy z terytorium innych krajów** (menu: "Rozliczenia") dodaj odcinki pobytu na terytorium wybranego kraju dla rozliczanego pracownika/pracowników. Odcinki można wprowadzić w następujący sposób:

• bezpośrednio w programie — kliknij na ikonie: znajdującej się w pasku narzędziowym listy, a następnie wypełnij dane w rubrykach (rys. poniżej);

Odcinek, który ma zaznaczoną opcje: **V Tak** w kolumnie: **Uwzględnij wyrównanie do minimalnej płacy** będzie uwzględniony podczas wyliczenia wyrównania, w przeciwnym przypadku odcinek zostanie pominięty.

Odcinki wjazdów i wyjazdów rozpoznawane są na podstawie Państwa odcinka zagranicznego.

| Start [F2] | 1                   | Komunikaty        | × Pra      | cownicy            | × Ustawienia       | programu ×          | - grudzier               | × Wjazdy | / i wyjazdy z te | erytoriu × 🕀     |
|------------|---------------------|-------------------|------------|--------------------|--------------------|---------------------|--------------------------|----------|------------------|------------------|
|            | + 🛛 🛈               | 0 7 1 2           |            |                    | Import odcin       | ików z pliku 💼 Impo | ort odcinków z delegacji |          |                  |                  |
|            | Ostatnie 12 mies    | ięcy 🗸 wg Data od | √ 01.0     | 1.2017 ∨           | V Vyszukiwar       | nie wg frazy        | Q 🔻 -                    |          |                  |                  |
| Firmy      | A Pracownik         | Y Państwo odc     | inka zag 🔻 | Data od 🛛 💎 🝸      | Data do 🛛 💎        | Czas odcinka 💦 🝸    | Państwo docelowe         | Uwzglę 🔻 | Import T         | Rodzaj prze 🝸    |
|            |                     | 🔹 🕂 🖍 Norwegia    | •          | 21.11.2017 00:00 🗸 | 14.12.2017 00:00 🗸 |                     | Norwegia 🗸 🗸             |          |                  | Rodzaj przewoz 👻 |
|            | States and states   | 💻 Niemcy          |            | 09.01.2017 10:40   | 10.01.2017 14:38   | 1d 3h 58m           | Niemcy                   |          |                  |                  |
|            |                     | 📕 Niemcy          |            | 18.01.2017 09:39   | 19.01.2017 14:40   | 1d 5h 1m            | Niemcy                   |          |                  |                  |
|            | Read Treasure       | Niemcy            |            | 24.01.2017 10:42   | 26.01.2017 05:06   | 1d 18h 24m          | Niemcy                   |          |                  |                  |
|            | Research Street and | Niemcy            |            | 30.01.2017 09:09   | 31.01.2017 15:22   | 1d 6h 13m           | Niemcy                   |          |                  |                  |
| mochody    | Street Street       | Niemcy            |            | 13.02.2017 09:13   | 14.02.2017 15:20   | 1d 6h 7m            | Niemcy                   |          |                  |                  |

• zaimportować z pliku **csv**, **xls** lub **xlsx** - kliknij: <sup>•</sup>, wskaż pliki, wybierz: Importuj
;

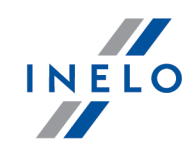

| imp  | ortu wielu plikow jednocześnie dla roznych klerowców:                                    |
|------|------------------------------------------------------------------------------------------|
|      | Ctri                                                                                     |
| Wo   | knie wyboru pliku przytrzymując klawisz 🖿 zaznacz za pomocą lewego przycisku myszy       |
|      |                                                                                          |
| wyb  | rane pliki ( 💶 📕 📕 - zaznacza wszystkie pliki).                                          |
|      |                                                                                          |
|      |                                                                                          |
|      | zajmportować z pliku <b>vral</b> kliknji: 💭 wskaż plik wybiorz: Otwórz                   |
| • 4  | amponować z pliku <b>xim</b> - klikilij. 🤐 , wskaz plik, wybierz.                        |
| Onc  | ia dla zaawansowanych użytkowników programu 4Trans                                       |
| ope  | a da zaawansowanyen uzyikowinkow programu 4 nans.                                        |
| Stru | ktura importowanego pliku xml dostępna jest w pomocy programu: "Menu główne" -> "Dane    |
| pou  |                                                                                          |
|      |                                                                                          |
| • -  | zajmportować z delegacij - zanim klikniesz: 🚔 przeczytaj popiższe uwagi - wy             |
| • 2  |                                                                                          |
| (    | okres, zaznacz pracowników, kliknij: Importuj                                            |
|      |                                                                                          |
| Mete | oda niezalecana - stosui ia tvlko wszczególnych przypadkach. Zamiast tei metody zalecamy |
| korz | zystanie z opcji: W trakcie wyliczania ewidencji pobieraj odcinki i państwa docelowe ->  |
| z de | <b>legacji</b> (opis w dalszej części tutoriala).                                        |
|      |                                                                                          |

# Wariant uwzględniania diety norweskiej i pomniejszania wyrównania o polskie diety i ryczałty za nocleg

Zarówno dla **Wariantu I** jak i dla **Wariantu II** w czasie pobytu pracownika na terytorium Norwegii można uwzględnić dietę norweską, a od kwoty wyrównania za pracę odjąć koszt diet i/lub koszt ryczałtów za nocleg wyliczonych wg polskich przepisów.

W tym celu niezależnie od wybranego wariantu pobierania odcinków w zależności od potrzeb zaznacz w oknie ustawień programu (menu: "Dane podstawowe -> Ustawienia", grupa: "Rozliczenia" -> "Minimalne wynagrodzenie - inne kraje") w zakładce: **Norwegia** następujące opcje:

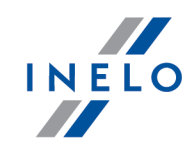

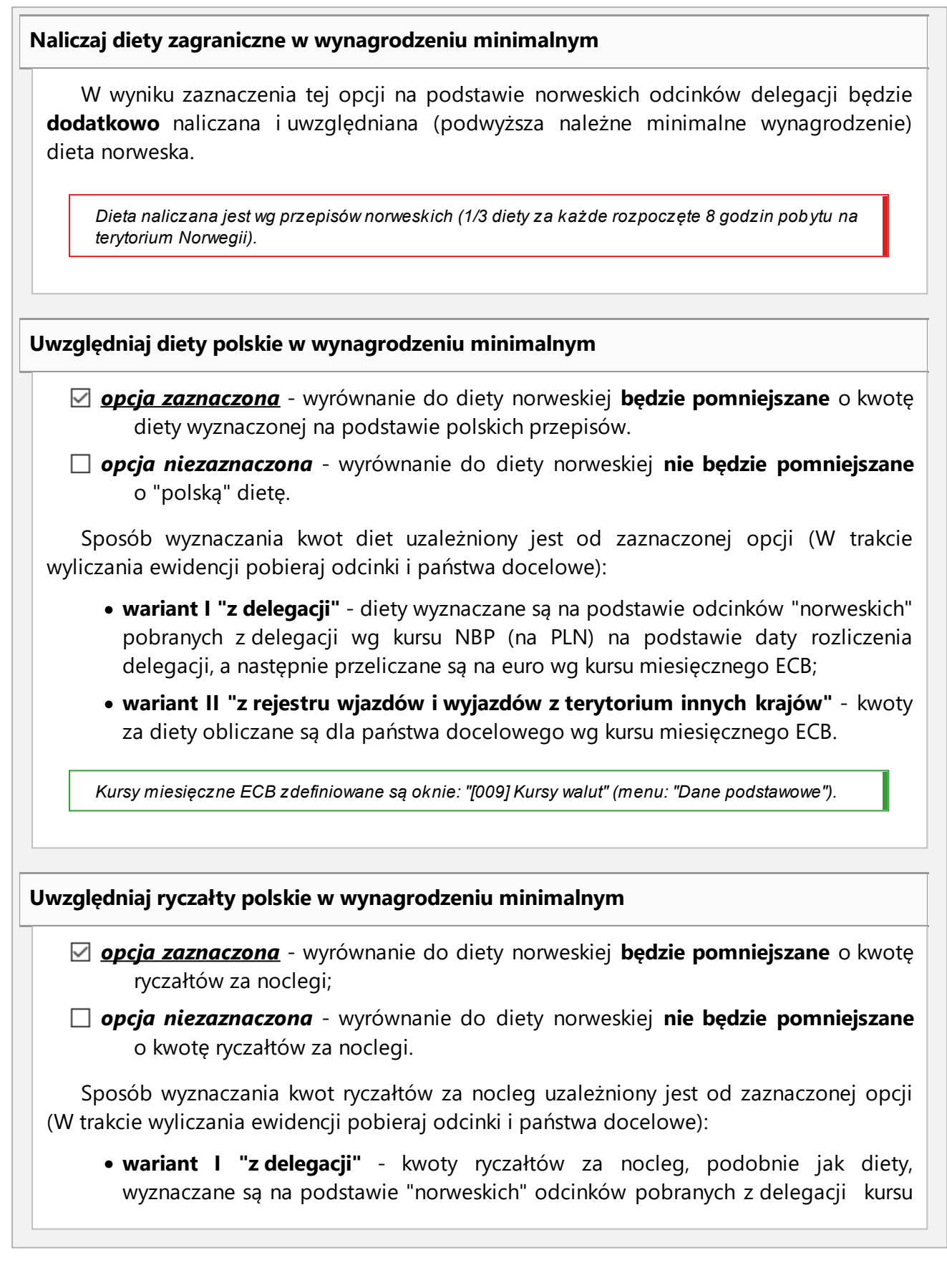

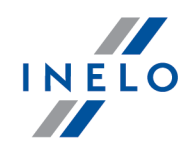

NBP (na PLN) na podstawie daty rozliczenia delegacji, a następnie przeliczane są na euro wg kursu miesięcznego ECB;

 wariant II "z rejestru wjazdów i wyjazdów z terytorium innych krajów" - ryczałty za nocleg wyznaczane są wg państwa wybranego w opcji: noclegi w państwa odcinka zagranicznego lub noclegi wg państwa docelowego z rejestru. Kwoty za ryczałty obliczane są wg kursu miesięcznego ECB.

Poniższe opcje umożliwiają wybór, od których ryczałtów należy odjąć kwotę stawki za nocleg:

• wszystkie ryczałty za noclegi (opcja domyślnie zaznaczona)

LUB:

 ryczałty za noclegi odebrane w trakcie odpoczynków trwających co najmniej (24:00 - 99:59) godzin;

Kursy miesięczne ECB zdefiniowane są oknie: "[009] Kursy walut" (menu: "Dane podstawowe").

# Zaliczaj nadwyżki diet i ryczałtów za nocleg do wynagrodzenia minimalnego za czas pracy

opcja zaznaczona - wyrównanie do minimalnej jest sumą należnego wynagrodzenia minimalnego oraz diety norweskiej. Suma ta pomniejszana jest o wypłacone wynagrodzenie, zaliczki oraz diety i ryczałty wyliczone wg polskich przepisów;

W skrócie: program podczas wyliczania wyrównania do minimalnej **\*może\*** zaliczać nadwyżkę wypłaconych polskich diet i ryczałtów ponad diety norweskie do minimalnego wynagrodzenia norweskiego za czas pracy.

- opcja niezaznaczona wyrównanie do minimalnej jest sumą należnego wynagrodzenia minimalnego oraz diety norweskiej pomniejszonej o kwotę diet i ryczałtów wyliczonych wg polskich przepisów (w przypadku, gdy suma "polskich" diet i ryczałtów przekroczy wartość diety norweskiej program przyjmie wartość różnicy równą zeru). Od otrzymanego wyniku odejmowane jest wypłacone wynagrodzenie i zaliczki.
  - W skrócie: program podczas wyliczania wyrównania do minimalnej **\*nie może\*** zaliczać nadwyżki wypłaconych polskich diet i ryczałtów ponad diety norweskie do minimalnego wynagrodzenia norweskiego za czas pracy. W tym przypadku wyrównanie za czas pracy jest naliczane niezależnie od wyrównania za diety.

#### Polskie składniki wynagrodzenia zaliczane do zagranicznej płacy minimalnej

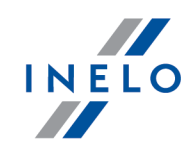

Zawiera listę polskich składników wynagrodzenia, które, po zaznaczeniu będą **obniżać** wyrównanie do płacy minimalnej.

 Przechodzimy do wyliczenia godzin pracy na terytorium innych krajów uwzględniającego opcje pomniejszania wyrównania do minimalnej krajowej o diety i/lub ryczałty za nocleg w delegacji (menu: "Rozliczenia -> [201] Ewidencja czasu pracy"):

| Ø    | 4Trans - 🕅  | - marzec 20                | 017]     |        |          |          |         |          |        |       |          |         |         |           |          |         |          |                   |          |          |       |       |        |          |       |       |          |      |          |       |          | -     | C       | 1 )          | ×  |
|------|-------------|----------------------------|----------|--------|----------|----------|---------|----------|--------|-------|----------|---------|---------|-----------|----------|---------|----------|-------------------|----------|----------|-------|-------|--------|----------|-------|-------|----------|------|----------|-------|----------|-------|---------|--------------|----|
| Plik | Dane pod    | stawowe TachoScan Man      | nipulac  | je R   | ozliczen | ia 41    | Г Мор   | ile Fl   | ota S  | pedy  | cja Gra  | afiki   | GBOX    | Bra       | amka Sl  | MS R    | aport    | y Rapo            | orty o   | lodati   | kowe  | Mana  | ager   | Inne     | Pomo  | c     |          |      |          |       |          |       |         |              |    |
| Ø    | Start [F    | 2]                         | Ustaw    | vienia | program  | mu       | ×       |          | -      |       | -        | marze   | ec i ×  | V N       | /jazdy i | i wyjaz | dy z t   | e <b>ryto</b> riu | ×        | ¢        |       |       |        |          |       |       |          |      |          |       |          |       |         |              |    |
| owe  |             | Zapisz i zamknij Z         | apisz    | w      | /ylicz   | Aut      | omaty   | /cznie ( | oddaj  | wolne | e V      | /ylicze | enie zb | iorcz     | e V      | Vyczyść | :   C    | Drukuj            | Ор       | je wy    | druku | J 0   | dśwież | ż        |       |       |          |      |          |       |          |       |         | (            | 8  |
| taw  |             | Okres rozliczeniowy        |          |        | Pracow   | nik      |         |          |        |       | Zatrud   | nieni   | e       |           |          |         | Prem     | nia               |          |          |       | Pr    | emia u | Jznani   | owa   | _     | _        |      |          |       | / / Dr   | każn  | anelu   | ;<br>ctawień |    |
| spoo | Firmy       | Od 2017-03-01 do 2017-0    | 3-31     |        | Wybierz  | z z list | у 🗆     | bez za   | pisany | rch   | System   | pracy:  | Równ    | nowa:     | żny      |         | 0,00     |                   |          | ) zł     | 0%    | 0,0   | 0      |          | zł    |       | •        |      |          | _     | ~~~~     | Kaz p | arrer u | stavien      |    |
| nep  |             | Data<br>Rok Miesiac        |          |        |          |          |         |          |        | •     | Etat: Pe | łny     |         |           |          |         | _        |                   |          |          | Ŭ     |       |        |          |       |       |          |      |          |       |          |       |         |              |    |
| Da   |             | 2017 V marzec              | ~ <      | 5      | Harmor   | nograr   | m rocz  | zny      |        | _     | Angaż: : | Zasad   | Iniczy  |           |          | [       | ko       | rekta             |          |          |       | _     |        |          |       |       |          |      |          |       |          |       |         |              |    |
| an   | Pracownicy  |                            |          |        |          |          |         | 2017     |        |       | M        | odyfi   | kuj zat | rudn      | ienie    |         | Wj       | azd/Wyj           | azd i    | nne k    | raje  |       |        |          |       |       |          |      |          |       |          |       |         |              |    |
| loSc |             | Umowy o pracę              |          |        |          |          |         |          |        |       |          |         |         |           |          |         |          |                   |          |          |       |       |        |          |       |       |          |      |          |       |          |       |         |              |    |
| Tach |             |                            |          |        |          |          |         |          |        |       |          |         |         |           |          |         |          |                   |          |          |       |       |        |          |       |       |          |      |          |       |          |       |         |              |    |
|      | Samochody   | Widoczność składnikow      |          |        |          |          |         |          | -      |       |          | 40      |         | 40        | 42       |         | 45       | marzec            | : 201    | 7        | 40    |       | ~      | 22       | 22    |       | 25       | 20   | 07       | 20    | 20       | 20    | -       | D            | ^  |
| acje | (12)        | 1 2                        | 1<br>ćr  | 67     | 3<br>D+  | 4        | D<br>Nd | 0<br>Do  | 1      | ő.    | 9        | 10      | 11      | 1Z<br>Mal | 13       | 14      | 15<br>ćr | 10                | 1/<br>D+ | 10<br>Sh | 19    | 20    | 21     | 22<br>ć. | 25    | 24    | 25<br>Sh | 20   | Do       | 20    | 29<br>ć. | 30    | 31      | mico         |    |
| Indi |             | Informacie dodatkowe       | ±        | *      | *        | 30       |         | *        | *      | *     | *        | *       | 55      | nu        | *        | *       | *74h     | *74h *            | 24h      | 55       | nu    | *     | *      | *        | *     | *74h  | 55       | nu   |          | *74h  | *        | *     | *       | mica.        |    |
| Man  | Ustawienia  | Plan (wymiar zasadniczy)   | 08:00    | 08:00  | 0 08:00  |          |         | 08:00    | 08:00  | 08:00 | 08:00 (  | 08:00   |         |           | 08:00    | 08:00   | 08:00    | 08:00 0           | 8:00     | -        |       | 08:00 | 08:00  | 08:00    | 08:00 | 08:00 |          |      | 08:00    | 08:00 | 08:00    | 08:00 | 08:00   | 184:00       |    |
| ~    |             | Wymiar                     | 02:38    | 04:05  | 5 00:17  |          |         | 07:16    | 07:28  | 02:33 | 07:21 (  | 02:46   |         |           | 02:27    | 05:32   |          |                   |          |          |       | 02:36 | 01:26  | 03:50    | 01:47 |       |          |      | 08:00    |       | 00:28    |       | 03:32   | 64:02        |    |
| nia  |             | Składniki rzeczywiste      |          |        |          |          |         |          |        |       |          |         |         |           |          |         |          |                   |          |          |       |       |        |          |       |       |          |      |          |       |          |       |         |              |    |
| cze  |             | Godzina rozpoczęcia        | 06:25    | 13:44  | 4 15:08  | -        | -       | 07:47    | 07:55  | 08:38 | 12:18    | 2:18    | -       | -         | 07:31    | 07:48   | -        | -                 | 2        | -        | -     | 13:01 | 13:59  | 14:04    | 14:30 |       | -        | -    | 07:08    | -     | 15:44    | -     | 07:50   |              |    |
| Soz  | ierminarz   | Godzina zakończenia        | 02:19    | 13:34  | 4 15:25  | -        | -       | 15:03    | 07:51  | 14:52 | 12:18    | 5:04    | -       | -         | 07:22    | 13:20   | -        | -                 | -        | -        | -     | 15:37 | 13:42  | 13:41    | 09:27 | -     | -        | -    | 15:15    | -     | 14:32    | -     | 07:27   |              |    |
| -    | ab          | Czas pracy                 | 01:05    | 01:07  | 7 00:13  | -        | -       | 01:00    | 01:49  | 01:14 | 02:22    | 01:20   | -       | -         | 00:31    | 00:44   | -        | -                 | -        | -        | -     | 01:02 | 00:52  | 02:17    | 01:23 |       | -        | -    | 01:17    | -     | 00:27    | -     | 00:31   | 19:14        |    |
| 0    |             | Jazda                      | 00:46    | 00:24  | 4 00:08  | -        | -       | 00:39    | 00:58  | 00:56 | 01:57 0  | 00:56   | -       | -         | 00:21    | 00:20   | -        | -                 | -        | -        | -     | 00:49 | 00:39  | 01:43    | 01:03 | -     | -        | -    | 00:35    | -     | 00:18    | -     | 00:22   | 12:54        |    |
| hido | Słowniki    | inna praca                 | 00:19    | 00:43  | 3 00:05  | -        | -       | 00:21    | 00:51  | 00:18 | 00:25 0  | 00:24   | -       | -         | 00:10    | 00:24   | -        | -                 | -        | -        | -     | 00:13 | 00:13  | 00:34    | 00:20 | -     | -        | -    | 00:42    | -     | 00:09    | -     | 00:09   | 06:20        |    |
| ž    |             | Odpoczynki dobowe          | 21:22    | 19:45  | 5 23:43  | -        | -       | 16:44    | 16:28  | 21:27 | 16:39 2  | 21:14   | -       | -         | 21:24    | 18:28   | -        | -                 | -        | -        | -     | 21:24 | 22:17  | 19:47    | 22:13 | -     | -        | -    | 15:53    | -     | 23:32    | -     | 20:05   | 342:25       |    |
|      |             | w dziennym okresie pracy   | / 17:16  | 19:45  | 5 -      | -        | -       | -        | 16:28  | 03:41 | 16:39    | -       | -       | -         | 21:24    | -       | -        | -                 | -        | -        | -     | -     | 22:17  | 19:47    | 17:10 |       | -        | -    | -        | -     | 22:20    | -     | 20:05   | 196:52       |    |
|      | Miasta      | Nieusprawiedliwione postoj | je 01:33 | 02:58  | 8 00:04  | -        | -       | 06:16    | 05:39  | 01:19 | 04:59 (  | 01:26   | -       | -         | 01:56    | 04:48   | -        | -                 | -        | -        | -     | 01:34 | 00:34  | 01:33    | 00:24 |       | -        | -    | 06:50    | -     | 00:01    | -     | 03:01   | 44:55        |    |
| ta   |             | Składniki do wynagr.       |          |        |          |          |         |          |        |       |          |         |         |           |          |         |          |                   |          |          |       |       |        |          |       |       |          |      |          |       |          |       |         |              |    |
| Ŧ    |             | Przestoje                  | 05:22    | 03:55  | 5 07:43  | -        | -       | 00:44    | 00:32  | 05:27 | 00:39 0  | 05:14   | -       | -         | 05:33    | 02:28   | 08:00    | 08:00 0           | 8:00     | -        | -     | 05:24 | 06:34  | 04:10    | 06:13 | 08:00 | -        | -    | -        | 08:00 | 07:32    | 08:00 | 04:28   | 119:58       |    |
|      |             | Czas płatny                | 06:27    | 05:02  | 2 07:56  | -        | -       | 01:44    | 02:21  | 06:41 | 03:01 (  | 06:34   | -       | -         | 06:04    | 03:12   | 08:00    | 08:00 0           | 8:00     | -        | -     | 06:26 | 07:26  | 06:27    | 07:36 | 08:00 | -        | -    | 01:17    | 08:00 | 07:59    | 08:00 | 04:59   | 139:12       |    |
|      | Kursy walut | CP godziny nocne           | 00:17    | -      |          | -        | -       | -        | -      | -     | -        | -       | -       | 1         | -        | -       | -        | -                 | ÷.,      | -        |       | -     | -      | - 1      | -     | 1     | -        | -    | -        | -     | 1        | -     |         | 00:17        |    |
| ycja |             | Nieobecności nieuspr.      | 01:33    | 02:58  | 8 00:04  | -        | -       | 06:16    | 05:39  | 01:19 | 04:59 (  | 01:26   | -       | -         | 01:56    | 04:48   | -        | -                 | -        | -        | -     | 01:34 | 00:34  | 01:33    | 00:24 | -     | -        | -    | 06:43    | -     | 00:01    | -     | 03:01   | 44:48        |    |
| ped  |             | CP inne kraje              |          |        |          |          |         |          |        |       |          |         |         |           |          |         |          |                   |          |          |       |       |        |          |       |       |          |      |          |       |          |       |         |              |    |
| S    | Dokumenty   | CP Niemey debu seal        |          |        |          |          |         | 00.27    | 04.40  |       | 04-42-0  | 0.20    |         |           |          |         |          |                   |          |          |       |       |        |          |       |       |          |      |          |       |          |       |         | 02.24        |    |
|      |             | CP Niemcy doby rozi.       |          |        |          | -        | -       | 00:37    | 01:12  | -     | 00.22 (  | 11.14   | -       |           |          |         |          | -                 | -        | -        | -     |       | -      |          |       |       |          | -    | -        |       |          | -     |         | 03:31        |    |
| ×    |             | CP Norwegia                |          |        |          | -        |         | 00.57    | 01.12  |       | 00.20 (  | 1.14    | -       |           |          | -       | -        |                   |          |          |       |       |        |          |       |       | -        |      |          |       |          |       |         | 03.31        |    |
| B    |             | CP Norwegia doby rozi      |          |        |          |          |         |          |        |       |          |         |         |           |          |         |          |                   |          |          |       | 00.40 | 00.21  | 00.07    | 01.23 |       |          |      | 01.17    |       | 00.22    |       |         | 04-10        |    |
|      |             | CP Norwegia doby kal       |          |        |          | -        |         |          |        | 1     |          |         |         |           |          |         |          |                   |          | -        |       | 00:40 | 00:15  | 00:06    | 00:32 | 00:58 |          |      | 01:17    |       | 00:22    | -     |         | 04:10        |    |
|      |             | s. norroy.u doby kui.      |          | -      |          |          |         |          |        |       |          |         |         |           |          |         |          |                   |          |          |       | 00.40 |        |          | 00.02 |       |          |      |          |       |          |       |         |              | ~  |
|      |             | Nr instalacji klienta      | a: 4.6.1 | Nr     | klucza:2 | 84 ()    |         |          |        |       |          |         |         |           |          |         |          | A                 | ktyw     | na fir   | ma:   |       |        |          |       |       | Uży      | tkow | nik 'tor | nmy'  |          |       |         | . 30         | Ot |

• wybierz rok, miesiąc, kierowcę, a następnie kliknij Wylicz 💌

Rys. Ewidencja czasu pracy.

Odcinki czasu pracy pobierane z rejestru wjazdów i wyjazdów z terytorium innych krajów: Za każdym razem gdy zmienisz (dodasz) wjazdy i wyjazdy z terytorium innych krajów wylicz ponownie ewidencję czasu pracy.

Odcinki czasu pracy pobierane z delegacji: Każda zmiana lub wprowadzenie nowej delegacji wymaga ponownego wyliczenia ewidencji czasu pracy.

6. Na wydruku: "Przeliczenie miesięcznej karty pracownika" (okno ewidencji miesięcznej - przycisk: Drukuj ) program automatycznie wyliczy i wyświetli wyrównanie za czas pracy na terytorium innych krajów.

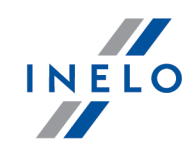

Pomimo wykazania godzin pracy na terytorium innego kraju wyrównanie nie będzie wyświetlane w następujących sytuacjach:

- jeśli stawka zaszeregowania będzie większa lub równa "minimalnej krajowej" określonej w przepisach danego kraju;

i/lub

- jeśli kwota polskich diet/ryczałtów za nocleg z delegacji przekroczy lub będzie równa "minimalnej krajowej" (w zależności od opcji programu);

i/lub

- jeśli kwota zaliczki za czas pracy (menu: "Dane podstawowe -> [005] Pracownicy", zakładka "Stawki porównawcze i urlopy" okna dodawania/edycji umowy o pracę) będzie większa od stawki wyrównania do minimalnego wynagrodzenia.

| 2016-07-13 07:52:14                     | Ргzе                                  | liczenie miesięcz | znej karty p  | racownika          |                            |                        | tommy             |
|-----------------------------------------|---------------------------------------|-------------------|---------------|--------------------|----------------------------|------------------------|-------------------|
| End of the local division of the second |                                       | Styc              | zeń 2016      |                    | Okres rozl                 | iczeniowy od: 2016-01- | 01 do: 2016-01-31 |
| System pracy:równoważny                 | Indywidualny rozk ład pracy           | Etat              | Pełny etat    |                    |                            |                        | Angaż: Zasadniczy |
| Zatrudnienie w miesiącu: 20             | 16-01-01 - 2016-01-31                 |                   |               |                    |                            |                        |                   |
| System pracy: równoważny                | Etat: pełny                           | <i>,</i>          |               |                    | Angaż: Zasadniczy          |                        |                   |
| Stawka miesięczna:                      | 1350,00 zł                            | Dodatek nocny:    |               |                    | 20% * (1850,00 zł / 1      | 52:00) = 2,43 zł       |                   |
| Stawka godzinowa:                       | 1350,00 zł / 152:00 = 8,88 zł         | Stawka godzino    | wa wg wynag   | prodzenia minimalı | nego: 1850,00 zł/ 152:00 = | 12,17 zł               |                   |
| Stawka wg godzin planowanych:           | 1350,00 zł / 152:00 = 8,88 zł         | Należne wynag     | rodzenie mini | malne:             | 1850,00 zł/ 152:00 *       | 144:00 = 1752,63 zł    |                   |
| Składnik                                |                                       |                   | Dni           | Godziny            |                            | Stawka                 | Kwota             |
| Wynagrodzenie zasadnicze                |                                       |                   |               |                    |                            |                        |                   |
| Stawka miesięczna:                      |                                       |                   |               |                    |                            |                        | 1350,00 zł        |
| Odliczenie za Urlop wypoczynk           | owy:                                  |                   |               | 08:00              |                            | * 8,88 zł =            | -71,04 zł         |
|                                         |                                       |                   |               |                    |                            |                        | 1278,96 zł        |
| Dodatkowe składniki wynagrod            | dzenia                                |                   |               |                    |                            |                        |                   |
| Ryczałt za czas pracy w godz. no        | cnych:                                |                   |               |                    |                            |                        | 100,00 zł         |
| Zaliczka za czas dyzurow:               | New site                              |                   |               | 148.57             |                            |                        | 400,00 zł         |
| Promin:                                 | nagrodzenia za czas pracy - Norwegia. |                   |               | 140.57             |                            |                        | 0.00 -1           |
| Ryczałt za godziny nadliczbowe:         |                                       |                   |               |                    |                            |                        | 250.00 zł         |
| ,                                       |                                       |                   |               |                    |                            |                        | 8250,45 zł        |
| Razem:                                  |                                       |                   |               |                    |                            |                        | 9 529,41 zł       |
| Zestawienie nieobecności                |                                       |                   |               |                    |                            |                        |                   |
| Urlopwypoczynkowy                       |                                       |                   | 1             | 08:00              |                            |                        | zł [!]            |
|                                         |                                       |                   |               | Raze               | em do zapłaty:             |                        | zł                |
|                                         |                                       |                   | Inne dodatki  | (wg regulaminu w   | ynagradzania):             |                        | zł                |
| [!] - stawka zmienna - należy do        | oliczyć osobno                        |                   |               | Ogółem do w        | ypłaty brutto:             |                        | Zł                |

Rys. Przeliczenie miesięcznej karty pracy.

- Szczegółowe rozliczenie wyrównania/pomniejszenia wynagrodzenia za czas pracy na terytorium innych krajów dostępne jest w raporcie: Rejestr czasu pracy na terytorium innych krajów (menu: "Raporty" -> "Rozliczenia"), który zawiera następujące dane:
  - zestawienie wjazdów i wyjazdów na/z terytorium "innego kraju";
  - zestawienie czasu pracy;
  - podsumowanie wyliczenia wyrównania za czas pracy na terytorium "innego kraju";
  - szczegółowe rozliczenie podróży służbowej (opcja w oknie wywołania raportu):
    - suma kwot pomniejszenia diet/ryczałtów w zależności od wybranych opcji w oknie ustawień programu;

*Wyrównanie, należne i wypłacone wynagrodzenie za czas pracy na terytorium innych krajów: wyliczane jest wg kursu miesięcznego ECB.* 

Diety i ryczałty za nocleg dla opcji pobierania odcinków i państw docelowych **z delegacji**: wyliczane są **wg kursu NBP na podstawie daty rozliczenia** poszczególnych delegacji.

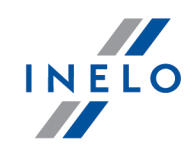

Diety i ryczałty za nocleg dla opcji pobierania odcinków i państw docelowych **z rejestru wjazdów i wyjazdów z terytorium innych krajów**: wyliczane są wg kursu miesięcznego ECB.

Kursy walut są automatycznie pobierane przez program (menu "Dane podstawowe -> [009] Kursy walut").

| 2016-01-05 09:31:13                                                            | Regis<br>Rejestrczas<br>Datofra<br>Dataod                 | ter av arbeidstid i<br>su pracy na terytori<br>01-09-2015 | et annet land - Norge<br>um innych krajów - Nor<br>Dato til 31-12-20<br>Data do | wegia<br>115                  |                        | bartek                 |
|--------------------------------------------------------------------------------|-----------------------------------------------------------|-----------------------------------------------------------|---------------------------------------------------------------------------------|-------------------------------|------------------------|------------------------|
| Pracownik<br>Innkjørsler i og avgan                                            | ger fra andre land - N                                    | orge                                                      |                                                                                 |                               |                        |                        |
| Fra                                                                            | num innycn krajow - Norw<br>Til                           | egia<br>Antall diette                                     | r                                                                               |                               |                        |                        |
| Od                                                                             | Do                                                        | llość diet                                                |                                                                                 |                               |                        |                        |
| 2015-09-28 11:00                                                               | 2015-10-01 12:00                                          | 31/5                                                      |                                                                                 |                               |                        |                        |
| Arbeidetid i et annet k                                                        | and Norge                                                 |                                                           |                                                                                 |                               |                        |                        |
| Czas pracy na terutorium                                                       | inn ego kraju - Norwegia                                  |                                                           |                                                                                 |                               |                        |                        |
| Arbeidsdag                                                                     | Arbeidstid                                                |                                                           |                                                                                 |                               |                        |                        |
| Doba pracownicza                                                               | Czas pracy                                                |                                                           |                                                                                 |                               |                        |                        |
| 2015-09-28                                                                     | 08:30                                                     |                                                           |                                                                                 |                               |                        |                        |
| 2015-09-29                                                                     | 08:57                                                     |                                                           |                                                                                 |                               |                        |                        |
| Oppsumering<br>Podsumowanie                                                    | 17:27                                                     |                                                           |                                                                                 |                               |                        |                        |
| Oppsummering av a                                                              | arbeidstid i et annet                                     | land - Norge                                              |                                                                                 |                               |                        |                        |
| Pods umowanie za czas                                                          | pracy na terytorium in                                    | nego kraju - Norwegi                                      | a                                                                               |                               |                        |                        |
| <b>September 2015 (2015</b><br>Wrzesień 2015 (2015-09-0                        | 5 <b>-09-01 - 2015-09-30)</b><br>1 - 2015-09-30)          |                                                           | Arbeidstid [h]<br>Czas pracy [h] \$                                             | <b>Sats NOK</b><br>Stawka NOK | Beløp NOK<br>Kwota NOK | Beløp PLN<br>Kwota PLN |
| Minstelønn<br>Naležne wynagrodzenie min                                        | Imalne                                                    |                                                           | 17:27                                                                           | 158,32                        | 2 762,68               |                        |
| Utbetalt lønn etter planl<br>Wypłacone wynagrodzen le                          | agte timer<br>wg godzin planowanych                       |                                                           | 13:00                                                                           | 1,21 <sup>1)</sup>            | -15,73                 |                        |
| Utbetalt lønn etter norm                                                       | ative timer                                               |                                                           | 4:27                                                                            | 21,04 <sup>2)</sup>           | -93,63                 |                        |
| Nypracone wynagrodzen ie<br>Diett til gode - Norge<br>Należna dleta - Norwegla | wg goazin normatywnych                                    |                                                           | 23                                                                              | \$*307,00 =                   | 818,67                 |                        |
| <b>Lønn sjustering</b><br>Wyrównanie wynagrodzen                               | iia                                                       |                                                           |                                                                                 | -                             | 3 471,99               | 1 640,14               |
| 1) Sats etter planlagte t                                                      | imer                                                      | (0,57 F                                                   | 2LN / 0,472393) NOK = 1                                                         | ,21 NOK                       |                        |                        |
| 1) Stawka wg godzin planow                                                     | ran ych                                                   | (0.04.5                                                   | N N (0 470000) NOV - 0                                                          | 1.04.00/                      |                        |                        |
| 2) Stawka wg godzin norm a                                                     | tywnych                                                   | (9,94 P                                                   | -LN / 0,472393) NOK = 2                                                         | 1,04 NOK                      |                        |                        |
| Beregninger ble påført val<br>Do wyllczent zostat zastosowany                  | utakurs på 1 NOK = 0,472<br>kurs w wysok ości 1 NOK = 0,4 | 393 PLN<br>72393 PLN                                      |                                                                                 |                               |                        |                        |

Rys. Rejestr czasu pracy na terytorium innych krajów.

#### 8. Pozostałe raporty:

• "[257] Zestawienie rozliczeń na terytorium innych krajów" - zestawienie końcowych wyników rozliczenia wyrównania za czas pracy na terytorium "innego kraju".

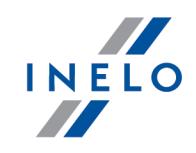

#### 1.3. Francja

Formularz zgłoszenia pracownika, który jest delegowany do pracy na terenie Francji dostępny jest na stronie francuskiego Ministerstwa Pracy: "<u>https://www.sipsi.travail.gouv.fr</u>".

Wyrównanie do minimalnej krajowej za czas pracy na terytorium Francji **można wyliczyć** w następujący sposób:

- 1. W oknie dodawania/edycji pracownika (menu: "Dane podstawowe -> [005] Pracownicy") w zakładce: "Ustawienia inne kraje":
  - wybierz na podstawie jakiej daty program ma wyliczać staż pracy: Daty pierwszej umowy czy dowolnie wpisanej Daty (rys. poniżej);
  - dla opcji: **Rozliczaj pracę na terytorium Francji wg** (rys. poniżej) wybierz odpowiedni rodzaj wykonywanego transportu (Przewóz rzeczy lub Przewóz osób).

| Ø            | 4Trans - [Ed   | lycja Tomasz]                               |                                      |                                       |                         |
|--------------|----------------|---------------------------------------------|--------------------------------------|---------------------------------------|-------------------------|
| Plik         | Dane pods      | stawowe TachoScan Manipulacje Rozl          | czenia 4T Mobile Flo                 | ota Spedycja Grafiki (                | GBOX Bramka SMS Rapo    |
| O            | Start [F2      | 2] Pracownicy                               | × E                                  | dycja Tomasz                          | ×                       |
| odstawowe    | Firmy          | Dane podstawowe Umowy Ustawier<br>Austria   | ia inne kraje Adresy                 | Telefony Dokumenty                    | Kategorie Szkolenia i d |
| Danep        |                | Licz staż pracy od 🤅                        | Daty pierwszej umowy<br>Daty 17.01.2 | /                                     |                         |
| TachoScan    | Pracownicy     | Rozliczaj pracę na<br>terytorium Austrii wg | Przewóz rzeczy                       | O Przewóz osół                        | b                       |
| Aanipulacje  | Samochody      | Rodzaj przewozu                             | Regularny                            | Okazjonalny                           |                         |
| ozliczenia N | Terminarz      | Licz staż pracy od C                        | Daty pierwszej umowy<br>Daty 17.01.2 | y z zachowaniem ciagłości<br>1007 – 🗸 | zatrudnienia            |
| lobile R     | ab<br>Słowniki | Rozliczaj pracę na terytorium<br>Francji wg | Przewóz rzeczy                       | 🔿 Przewóz osól                        | b                       |
| Σ            |                | Luksemburg                                  |                                      |                                       |                         |
| Flota        | Kursy walut    | Licz staż pracy od 🤅                        | Daty pierwszej umowy<br>Daty 17.01.2 | v z zachowaniem ciagłości             | zatrudnienia            |
| Spedycja     |                | Finlandia                                   |                                      |                                       |                         |
|              | Dokumenty      | Licz staż pracy od 🧕                        | Daty pierwszej umowy                 | / z zachowaniem ciagłości             | zatrudnienia            |
| GBOX         |                | C                                           | Daty 17.01.2                         | 2007 ~                                |                         |

Rys. Okno dodawania/edycji pracownika.

- zaznaczenie opcji dla wielu kierowców:
  - w menu wybierz: Zmień dane dla zaznaczonych rekordów -> Rozliczaj pracę na terytorium

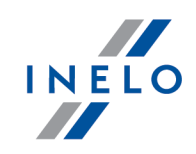

#### Francji wg;

- w kolejnym oknie wybierz odpowiedni rodzaj wykonywanego transportu (Przewóz rzeczy lub Przewóz osób).
- W oknie dodawania/edycji umowy o pracę/innej umowy (menu: "Dane podstawowe -> [005] Pracownicy" -> dodaj lub otwórz do edycji wybranego pracownika, przejdź do zakładki "Umowy", a następnie w zakładce: "Umowa o pracę"/"Inne umowy" otwórz do edycji lub dodaj nową umowę):
  - a) w zakładce: Inne kraje dostępna jest opcja: pracownik posiadający kwalifikację mechanika lub inkasenta (dodatek 3% do stawki podstawowej za pracę na terytorium Francji) (rys. poniżej), którą należy zaznaczyć lub nie w zależności od posiadanych kwalifikacji rozliczanego kierowcy;
  - b) w tej samej zakładce w tabeli Naliczaj należne wynagrodzenie minimalne za czas pracy na terytorium innych krajów wg stawek zaznacz: Francja (rys. poniżej).

| T                | △ Państwo                                                                                                    | Wynag                                                                               | Stawka minimalna                                                                                                    | Kwota                                                                                                  | Waluta                                    | Zaliczk                              | . Obniża                                  |
|------------------|----------------------------------------------------------------------------------------------------|-------------------------------------------------------------------------------------|----------------------------------------------------------------------------------------------------|----------------------------------------------------------------------------------------------------|-------------------------------------------|--------------------------------------|-------------------------------------------|
|                  | Austria                                                                                                    |                                                                                     |                                                                                                    | 0,00                                                                                                   | EUR                                       | 0,00                                 |                                           |
|                  |                                                                                                    |                                                                                     |                                                                                                    |                                                                                                    |                                           |                                      |                                           |
| ~                | Francja                                                                                                    |                                                                                     | Stawka118M (grupa 3 b                                                                                                    | Wyn. minimalne                                                                                         | EUR                                       | 0,00                                 |                                           |
|                  |                                                                                                    |                                                                                     |                                                                                                    |                                                                                                    |                                           |                                      |                                           |
|                  | Luksemburg                                                                                                    |                                                                                     |                                                                                                    |                                                                                                    | EUR                                       |                                      |                                           |
|                  |                                                                                                    |                                                                                     |                                                                                                    |                                                                                                    |                                           |                                      |                                           |
|                  | Norwegia                                                                                                    |                                                                                     | Ugoina płaca minimalna                                                                                                    | Wyn. minimalne                                                                                         | NOK                                       |                                      |                                           |
|                  |                                                                                                    |                                                                                     |                                                                                                    |                                                                                                    |                                           |                                      |                                           |
| Aust             | stria<br>Iliczaj dodatek<br>Kierowca prow<br>w więcej niż 50<br>zatrudniony w                                            | <b>za uciążliv</b><br>adzący au<br>0 miejsc sie<br>transporci                       | <b>vą pracę w przewozie osób</b><br>tobus z przyczepą lub autob<br>dzących iz wyłączeniem sied<br>e liniowym w przedejiorst                                                              | us wyposażony<br>zenia kierowcy) wzg<br>wie jednosobowym                                               | I. którego                                | ) długość (                          | całkowita v                               |
| Aust             | <b>stria</b><br>liczaj dodatek<br>Kierowca prow<br>w więcej niż 54<br>zatrudniony w<br>Kierowca prow                     | <b>za uciążliv</b><br>adzący au<br>0 miejsc sie<br>transporci<br>adzący au          | vą pracę w przewozie osób<br>robus z przyczepą lub autob<br>dzących iz wyłączeniem sied<br>e liniowym w przedsiębiorst<br>robus o całkowitej długości j                                  | us wyposażony<br>zenia kierowcy) wzg<br>wie jednoosobowym<br>ponad 13 metrów, a                        | I. którego<br>n<br>utobus pi              | ) długość (<br>rzegubowy             | całkowita v<br>y lub autoł                |
| Aust             | stria<br>liczaj dodatek<br>Kierowca prow<br>w więcej niż 50<br>zatrudniony w<br>Kierowca prow                            | <b>za uciążliv</b><br>adzący au<br>0 miejsc si<br>transporci<br>adzący auł          | vą pracę w przewozie osób<br>robus z przyczepą lub autob<br>dzących iz wyłączeniem sied<br>e liniowym w przedsiębiorst<br>robus o całkowitej długości j                                  | us wyposażony<br>zenia kierowcy) wzg<br>wie jednoosobowym<br>ponad 13 metrów, a                        | I. którego<br>n<br>utobus pi              | ) długość (<br>rzegubow <u>;</u>     | całkowita v<br>y lub autot                |
| Aust             | stria<br>diczaj dodatek<br>Kierowca prow<br>w więcej niż Sł<br>zatrudniony w<br>Kierowca prow<br>ncja                    | <b>za uciążliv</b><br>adzący auł<br>0 miejsc sis<br>transporc<br>adzący auł         | rą pracę w przewozie osób<br>tobus z przyczepą lub autobi<br>dzących Iz wydaczeniem sied<br>e liniowym w przedsiębiorst<br>tobus o całkowitej długości j                                 | us wyposażony<br>zenia kierowcy) wzg<br>wie jednoosobowyn<br>soonad 13 metrów, a                       | I. którego<br>n<br>utobus pi              | o długość (<br>rzegubow)             | całkowita v<br>y lub autot                |
| Aust<br>Nal      | atria<br>aliczaj dodatek<br>Kierowca prow<br>w więcej niż Sł<br>zatrudniony w<br>Kierowca prow<br>ncja<br>acownik posiał | za uciążliw<br>adzący au<br>0 miejsc si<br>transporci<br>adzący au<br>dający kwa    | vą pracę w przewozie osób<br>tobus z przyczepą lub autobi<br>dzących iz wydaczeniem sied<br>e liniowym w przedsiębiorst<br>tobus o całkowitej długości j<br>lifikację mechanika lub inka | us wyposażony<br>zenia kierowcy wzg<br>wie jednoosobowym<br>ponad 13 metrów, a<br>senta (dodatek 3% c  | I. którego<br>n<br>utobus pi              | ) długość (<br>rzegubowy<br>podstawo | całkowita v<br>y lub autot<br>wej za prac |
| Aust             | stria<br>Niczaj dodatek<br>Kierowca prow<br>w więcej niż Sł<br>zatrudniony w<br>Kierowca prow<br>ncja<br>acownik posiał  | za uciążliw<br>adzący aut<br>0 miejsc si<br>transporc<br>adzący aut<br>dający kwa   | vą pracę w przewozie osób<br>lobus z przyczepą lub autob<br>dzących iz wydraczniem sied<br>e liniowym w przedsiębiorst<br>lobus o całkowitej długości j<br>lifikację mechanika lub inka  | us wyposażony<br>zenia kierowcy) wzg<br>wie jednoosobowym<br>ponad 13 metrów, a<br>senta (dodatek 3% c | I. którego<br>n<br>utobus p<br>Io stawki  | o długość (<br>rzegubow;<br>podstawo | całkowita v<br>y lub autot<br>wej za prac |
| Aust             | stria<br>Iliczaj dodatek<br>Kierowca prow<br>w więcej niż 5<br>zatrudniony w<br>Kierowca prow<br>ncja<br>acownik posiał  | za uciążliw<br>adzący aut<br>o miejsc sia<br>transporci<br>adzący aut<br>dający kwa | vą pracę w przewozie osób<br>tobus z przyczepą lub autob<br>dzgacych iz wydraczniem sied<br>e liniowym w przedsiębiorst<br>tobus o całkowitej długości j<br>lifikację mechanika lub inka | us wyposażony<br>zenia kierowcy) wzg<br>wie jednoosobowyn<br>ponad 13 metrów, a<br>senta (dodatek 3% c | I. którego<br>n<br>utobus pi<br>lo stawki | o długość (<br>rzegubowy<br>podstawo | całkowita v<br>y lub autob<br>wej za prac |
| Aust             | ttria<br>liczaj dodatek<br>Kierowca prow<br>w wiecej niż St<br>zatrudniony w<br>Kierowca prow<br>ncja<br>acownik posla   | za uciążliw<br>adzący aut<br>o miejsc sia<br>transporci<br>adzący aut<br>dający kwa | ką pracę w przewozie osób<br>iobu: z przyczepa lub autobi<br>dzących iz wyłączeniem sied<br>e liniowym w przedsiębiorst<br>iobus o całkowitej długości j<br>lifikację mechanika lub inka | us wyposiżony<br>zenia kierowoj wzg<br>wie jednoosobowyn<br>oponad 13 metrów, a<br>senta (dodatek 3% c | I. którego<br>n<br>utobus pi<br>lo stawki | o długość (<br>rzegubowy<br>podstawo | całkowita v<br>y lub autob<br>wej za pra  |
| Aust<br>Nal<br>K | ttria<br>liczaj dodatek<br>Kierowca prow<br>w wiecej niz Š<br>zatrudniony w<br>Kierowca prow<br>ncja<br>acownik posia    | za uciążliw<br>adzący au<br>0 miejsc sis<br>transporc<br>adzący au<br>dający kwa    | ką pracę w przewozie osób<br>iobus z przyczepa lub autob<br>dzących iz wyłączeniem sied<br>e liniowym w przedsiębiorst<br>iobus o całkowitej długości j<br>lifikację mechanika lub inka  | us wyposażony<br>zenia kierowcy wzg<br>wie jednoosobowym<br>ponad 13 metrów, a<br>senta (dodatek 3% c  | I. którego<br>n<br>utobus pr<br>Io stawki | o długość (<br>rzegubow;<br>podstawo | całkowita v<br>y lub autot<br>wej za pra  |

Rys. Okno dodawania/edycji umowy o pracę.

Jeśli stawka dla Francji określona jest jako **Brak** to po kliknięciu na opcji 🗹 **Francja** program od razu wyświetli okno edycji stawki i zaliczki, w którym należy wybrać lub wprowadzić nową stawkę.

 edycja stawki i zaliczki - kliknij dwukrotnie lewym przyciskiem myszy na wierszu z nazwą kraju - program otworzy okno edycji, w którym można zmienić stawkę oraz wprowadzić kwotę zaliczki;

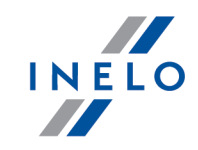

Zaliczka jest automatycznie uwzględniana podczas wyliczenia wyrównania za pracę na terytorium innych krajów.

Opcja: **Obniżaj zaliczkę (zastosuj pomniejszenia z zakładki ryczałty)** będzie aktywna po wprowadzeniu kwoty zaliczki.

 wynagrodzenie minimalne - przyjmuje kwotę minimalnego wynagrodzenia, w zależności od wybranej grupy kwalifikacji zawodowej - stawki, dla każdej grupy, określone są na liście: "Minimalne stawki wynagrodzenia w innych krajach" (menu: "Rozliczenia");

Opis oraz tabela grup kwalifikacji zawodowych dostępna jest w poniższym temacie: "<u>Kwalifikacje</u> <u>zawodowe उन</u>े".

Domyślna **Ogólna płaca minimalna** wynika z francuskiego dekretu nr 2016-1818 z 22.12.2016 (stan na 31-01-2017, tekst źródłowy: <u>"https://www.legifrance.gouv.fr/affichTexte.do?</u> <u>cidTexte=JORFTEXT000033675194&fastPos=1&fastReqId=2044374315&categorieLien=cid&oldAction=re</u> <u>chTexte</u>"). Stawka ta, jest tak samo określona na liście: "Minimalne stawki wynagrodzenia w innych krajach".

#### • zaznaczenie opcji/edycja stawki dla wielu kierowców:

- wróć do zakładki z listą pracowników;
  - przy pomocy klawisza
- pracowników ( 💶 🔍 📲 Laznaczenie wszystkich pracowników);
- kliknij prawym przyciskiem myszy aby wyświetlić rozwijane menu;
- w menu wybierz: Zmień dane dla zaznaczonych rekordów -> Modyfikuj aktualną umowę -> Dodatek za czas pracy na terytorium innego kraju;
- program wyświetli tabelę zaznacz odpowiedni kraj, a następnie kliknij dwukrotnie lewym przyciskiem myszy, aby otworzyć okno edycji stawki dla wyrównania;
- jeśli nie zrobiłeś tego wcześniej uzupełnij pozostałe składniki wynagrodzenia.

#### Inne umowy:

Istnieje możliwość naliczania dodatku za czas pracy na terytorium innych krajów dla innych rodzajów umów (umowa zlecenie, działalność gospodarcza itp.) - zakładka "Inne umowy" okna dodawania/edycji umowy.

UWAGA - w okresie obowiązywania **innej umowy** dodatek za czas pracy na terytorium innych krajów wyliczany jest **tylko** na podstawie zapisów pobranych z kart kierowcy / wykresówki (wyliczenie w oknie ewidencji czasu pracy jest pomijane).

- W menu: "Rozliczenia -> Minimalna stawka dzienna w innych krajach" dostępne są stawki wyżywienia/kwoty diety oraz stawki wszystkich dodatków za pracę na terytorium Francji, które można edytować.
- 4. Upewnij się czy masz kompletne dane pobrane z karty kierowcy i/lub zeskanowane

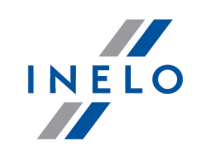

z wykresówek w rozliczanym okresie czasu.

#### PRZYPOMINAMY...

Dla prawidłowego rozliczenia wybranego miesiąca konieczne jest posiadanie danych z karty kierowcy i/lub zeskanowanych wykresówek oraz:

- dla wariantu 1 - delegacji;

- dla wariantu 2 - dodanych/zaimportowanych odcinków wjazdów i wyjazdów z terytorium innych krajów; z całego miesiąca \*plus\* co najmniej pierwszy dzień następnego miesiąca (opis uzasadnienia znajduje się w temacie: "<u>Dane z pierwszego dnia następnego miesiąca</u> [30]").

5. W oknie ustawień programu w zakładce: "Rozliczenia"-> "Minimalne wynagrodzenie - inne kraje"(menu: "Dane podstawowe -> Ustawienia") zawarte są opcje mające bezpośredni wpływ na wyliczenie wyrównania do minimalnej krajowej (więcej w pomocy programu: "Moduł Rozliczenia" -> "Menu główne" -> "Dane podstawowe" -> "[014] Ustawienia" -> "Rozliczenia" -> "Minimalne wynagrodzenie - inne kraje").

Zwróć szczególną uwagę na opcję: **W trakcie wyliczania ewidencji pobieraj odcinki i państw docelowe**, ponieważ ona decyduje o formie wprowadzania tzw. odcinków zagranicznych (więcej w dalszej części tutoriala).

Zachęcamy do przejrzenia pozostałych opcji - zalecamy skorzystanie z domyślnych ustawień

programu (Ustawienia domyślne).

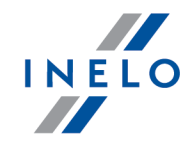

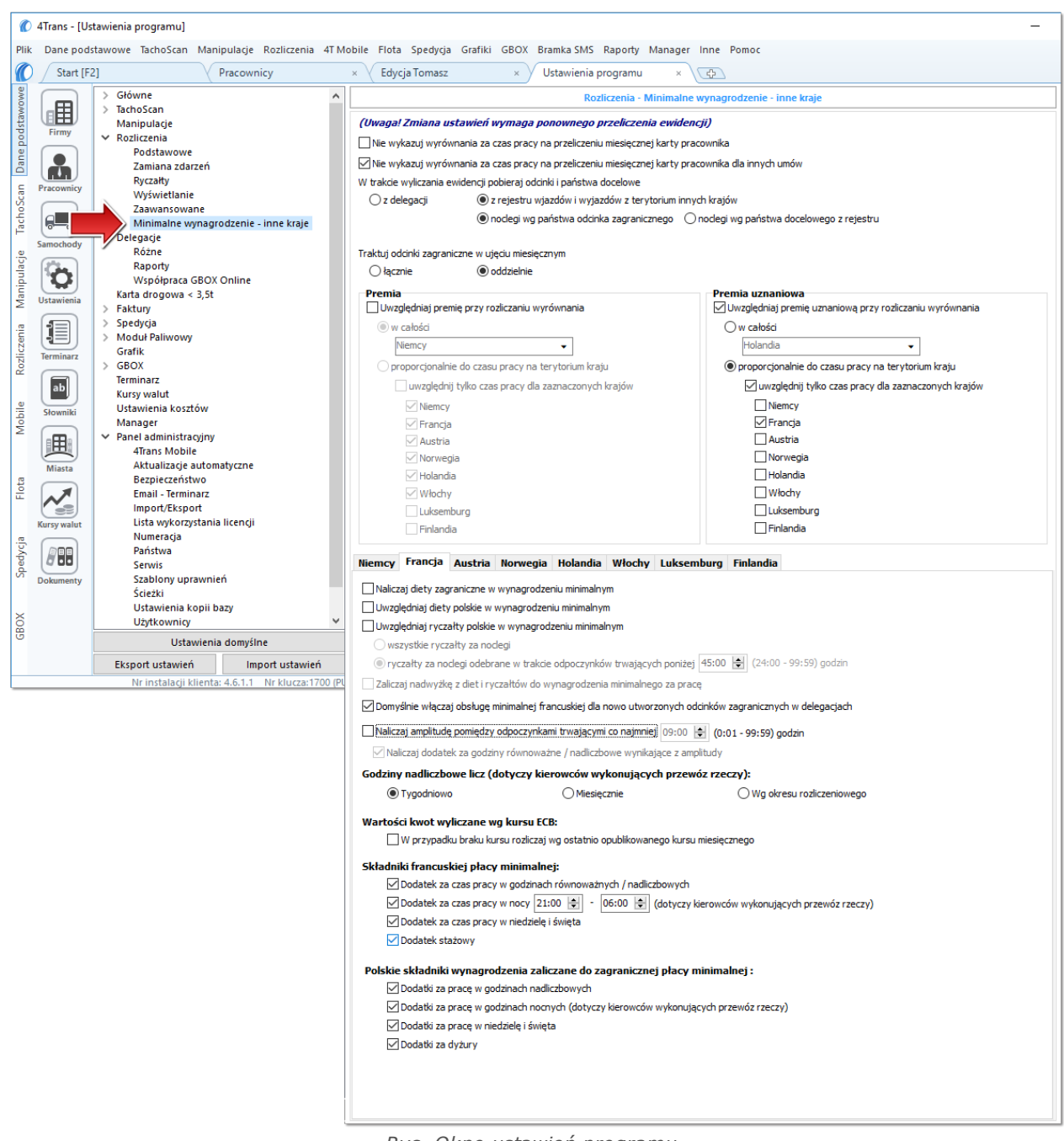

Rys. Okno ustawień programu.

# Wariant I - Pobieranie odcinków bezpośrednio z delegacji

 w oknie ustawień programu "Rozliczenia" -> "Minimalne wynagrodzenie - inne kraje" dla opcji: W trakcie wyliczenia ewidencji pobieraj odcinki i państwa docelowe wybierz: z delegacji.

Dla wybranych kierowców w rozliczanym okresie czasu (plus następna doba) wprowadź delegacje do programu (menu: "Rozliczenia -> [301] Delegacje) - zwróć uwagę na to, czy

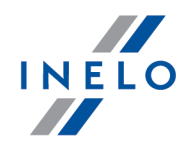

prawidłowo zaznaczyłeś wjazdy/wyjazdy na/z terytorium **Francji** (zdarzenia: wyjazd z Polski, zmiana państwa, wjazd do Polski).

Każde zdarzenie/odcinek zagraniczny, który ma być pobrany do wyliczenia wyrównania musi mieć zaznaczoną opcję: **Uwzględnij minimalną płacę** (menu: "Rozliczenia -> [301] Delegacje", dodaj nową lub edytuj istniejącą delegację, przejdź do części okna zawierającej pozycje delegacji) lub zaznaczoną pozycję o tej samej nazwie w rozwijanym menu dla wybranego odcinka zagranicznego delegacji utworzonej na wykresie "[306] tygodniowym" lub "[307] miesięcznym" (menu: "Rozliczenia").

# Wariant II - Pobieranie odcinków z rejestru wjazdów i wyjazdów z terytorium innych krajów

- w oknie ustawień programu "Rozliczenia" -> "Minimalne wynagrodzenie inne kraje" dla opcji: W trakcie wyliczenia ewidencji pobieraj odcinki i państwa docelowe wybierz: z rejestru wjazdów i wyjazdów z terytorium innych krajów. W dalszej kolejności musisz zdecydować wg jakiej opcji mają być wyznaczane ryczałty za nocleg:
  - noclegi wg państwa odcinka zagranicznego niezależnie od wybranego (lub braku) państwa docelowego w czasie pobytu na terytorium innych krajów ryczałt za nocleg rozliczany jest wg państwa wybranego w kolumnie: Państwo odcinka zagranicznego;
  - noclegi wg państwa docelowego z rejestru w czasie pobytu na terytorium innych krajów ryczałt za nocleg rozliczany jest wg państwa docelowego.

W oknie **Wjazdy i wyjazdy z terytorium innych krajów** (menu: "Rozliczenia") dodaj odcinki pobytu na terytorium wybranego kraju dla rozliczanego pracownika/pracowników. Odcinki można wprowadzić w następujący sposób:

• bezpośrednio w programie — kliknij na ikonie: narzędziowym listy, a następnie wypełnij dane w rubrykach (rys. poniżej);

Odcinek, który ma zaznaczoną opcje: **W** Tak w kolumnie: **Uwzględnij wyrównanie do minimalnej** płacy będzie uwzględniony podczas wyliczenia wyrównania, w przeciwnym przypadku odcinek zostanie pominięty.

Odcinki wjazdów i wyjazdów rozpoznawane są na podstawie **Państwa odcinka zagranicznego**.

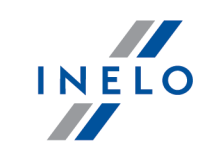

| Start                  | E[F2] Komunikaty × Wjazdy i wyjazdy z terytorii × 💿                                                                                                    |
|------------------------|----------------------------------------------------------------------------------------------------|
|                        | Costatrie 12 miesięcy v wg Data od v 01.01.2017 v V Wyszukiwanie wg frazy                                                                                                    |
| ane po                 | Pracownik Państwo odcinka zag Data od Data do Zzas odcinka Państwo docelowe Uwzglę Import Rodzaj prze<br>Wiesław + / Prancja 14.12.201700:00 / 14.12.201700:00 / Rodzaj przewoz +                                                                                                    |
| F Pracownic            | Tomasz         ■ Niemcy         09.01.2017 10:40         10.01.2017 14:38         1d 3h 58m         Niemcy         ✓           y         Tomasz         ■ Niemcy         18.01.2017 09:39         19.01.2017 14:40         1d 5h 1m         Niemcy         ✓                                                                                                    |
| TachoS                 | Tomasz         Niemcy         24.01.2017 10:42         26.01.2017 05:06         1 dl 18h 24m         Niemcy         Image: Comparison of the comparison of the comparison |
| Samochod               | y Tomasz ■ Niemcy 13.02.2017 09:13 14.02.2017 15:20 1d 6h 7m Niemcy ☑ □                                                                                                    |
|                        | kys. Dodawanie odchrkow pobytu w innych krajach.                                                                                                    |
|                        |                                                                                                    |
| • Za                   | aimportować z pliku <b>csv</b> , <b>xls</b> lub <b>xlsx</b> - kliknij: 🗮, wskaż pliki, wyb                                                                                                    |
|                        | Importuj                                                                                                    |
|                        | ;                                                                                                    |
|                        |                                                                                                    |
| Woki                   | nie importu dostępne są przyciski, za pomocą których można pobrać wzorcowy lub przykładowy                                                                                                    |
| рик и<br>-> "Re        | nportu - więcej w pomocy programu: Moduł Rozliczenia -> Menu głowne -> Dane podstawowe<br>pzliczenia" -> w temacie: "Wiazdv i wviazdv z tervtorium innych kraiów")                                                                                                    |
| Impo                   | rtu wielu plików jednocześnie dla różnych kierowców:                                                                                                    |
| mpol                   |                                                                                                    |
| 14/ - /                |                                                                                                    |
| VV OKI                 | nie wyboru pliku przytrzymując klawisz zaznacz za pomocą lewego przycisku myszy                                                                                                    |
|                        |                                                                                                    |
| wybra                  | ane pliki ( <b>1999 – 1999 – 1999 – 2000 – 2000 – 2000 – 2000</b> – 2000 – 2000                                                                                                    |
|                        |                                                                                                    |
|                        |                                                                                                    |
| • Zā                   | aimportować z pliku <b>xml</b> - kliknij: 🔙 , wskaż plik, wybierz: 🛄 💇 ;                                                                                                    |
|                        |                                                                                                    |
| Opcja                  | a dla zaawansowanych użytkowników programu 4Trans.                                                                                                    |
| Struk                  | tura importowanego pliku xml dostepna jest w pomocy programu. "Menu główne" -> "Dane                                                                                                    |
| podst                  | awowe" -> "Rozliczenia"w temacie: "Struktura importowanego pliku xml".                                                                                                    |
|                        |                                                                                                    |
|                        |                                                                                                    |
| • 73                   | aimportować z delegacii - zanim klikniesz. 🚔 przeczytaj popiższe uwagi - wył                                                                                                    |
| - 20                   |                                                                                                    |
| ol                     | kres, zaznacz pracowników, kliknij: Importuj                                                                                                    |
|                        |                                                                                                    |
| Metoc                  | la niezalecana - stosuj ją tylko wszczególnych przypadkach. Zamiast tej metody zalecamy                                                                                                    |
| korzy                  | stanie z opcji: W trakcie wyliczania ewidencji pobieraj odcinki i państwa docelowe ->                                                                                                    |
|                        | gacji (opis w dalszej części tutoriala).                                                                                                    |
| z dele                 | <b>NEI</b> Odcinki worowadzone recznie lub pobrane z pliku (csv. xls. xlsv. xml) zawierające się                                                                                                    |
| z dele<br>WAŻI         |                                                                                                    |
| z dele<br>WAŻI<br>wimp | ortowanym okresie zostaną usunięte/zaktualizowane na odcinki pobrane z delegacji.                                                                                                    |

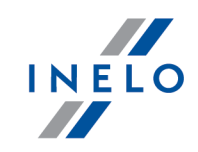

# Wariant uwzględniania diety francuskiej i pomniejszania wyrównania o polskie diety i ryczałty za nocleg

Zarówno dla **Wariantu I** jak i dla **Wariantu II** do kwoty wyrównania za pracę na terytorium Francji można dodać dietę francuską, a następnie od tej kwoty wyrównania odjąć koszty diet i/lub koszty ryczałtów za nocleg wyliczonych wg polskich przepisów.

W tym celu niezależnie od wybranego wariantu pobierania odcinków, w zależności od potrzeb, zaznacz w oknie ustawień programu (menu: "Dane podstawowe -> [014] Ustawienia", grupa: "Rozliczenia" -> "Minimalne wynagrodzenie - inne kraje") w zakładce: **Francja** następujące opcje:

#### Naliczaj diety zagraniczne w wynagrodzeniu minimalnym

W wyniku zaznaczenia tej opcji na podstawie francuskich odcinków delegacji będzie **dodatkowo** naliczana i uwzględniana dieta francuska (podwyższa należne minimalne wynagrodzenie).

Zasady naliczania diety francuskiej:

- wypłacana jest <u>cała</u> dieta za <u>pełną, nieprzerwaną</u> dobę pobytu na terenie Francji (za niepełne 24h nie przysługuje dieta).
- kwota diety ustawiana jest w oknie "Minimalna stawka dzienna w innych krajach".

Sposób wyznaczania kwot diet uzależniony jest od zaznaczonej opcji (W trakcie wyliczania ewidencji pobieraj odcinki i państwa docelowe):

- z delegacji kwoty za diety obliczane są wg kursu NBP (na PLN) na podstawie daty rozliczenia delegacji, a następnie przeliczane są na euro wg kursu miesięcznego ECB;
- z rejestru wjazdów i wyjazdów z terytorium innych krajów kwoty za diety obliczane są dla państwa docelowego wg kursu miesięcznego ECB.

Kursy miesięczne ECB zdefiniowane są oknie: "[009] Kursy walut" (menu: "Dane podstawowe").

Uwzględniaj diety polskie w wynagrodzeniu minimalnym

🧹 opcja zaznaczona - wyrównanie do minimalnej będzie pomniejszane o polską dietę.

opcja niezaznaczona - wyrównanie do minimalnej nie będzie pomniejszane o polską dietę.

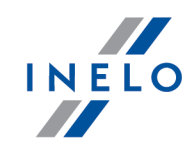

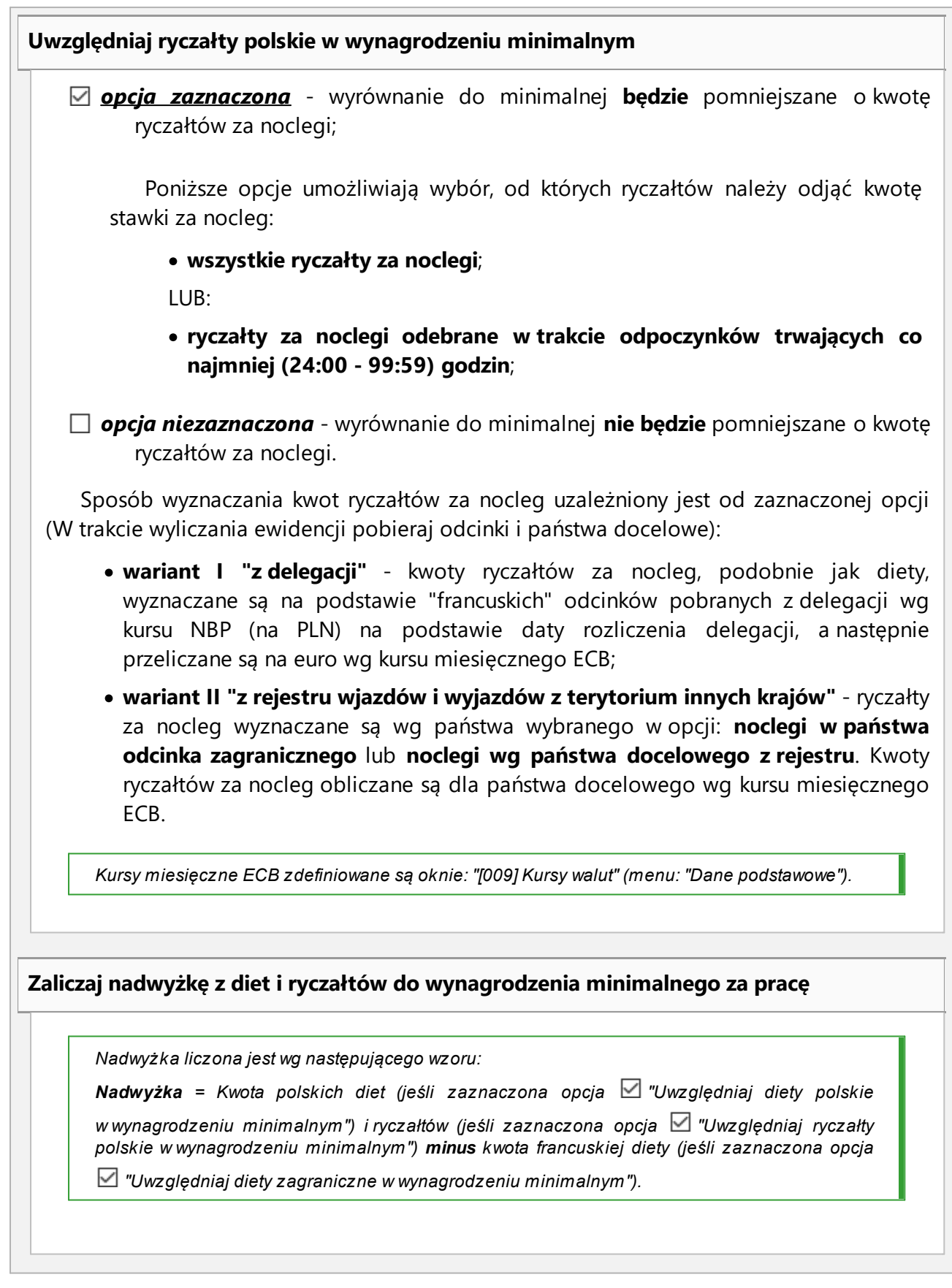

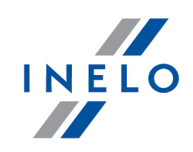

- <u>opcja zaznaczona</u> wyrównanie do minimalnej będzie pomniejszone o kwotę wyliczonej nadwyżki;
- opcja niezaznaczona wyrównanie do minimalnej nie będzie pomniejszane o ww. różnicę.

Polskie składniki wynagrodzenia zaliczane do zagranicznej płacy minimalnej

Zawiera listę polskich składników wynagrodzenia, które, po zaznaczeniu będą **obniżać** wyrównanie do płacy minimalnej.

- 6. Dalsza część ustawień dedykowanych dla Francji umożliwia wybranie, które z francuskich i polskich składników wynagrodzenia mają być brane pod uwagę podczas wyliczenia wyrównania do minimalnej krajowej:
  - francuskie składniki, wynikające z Francuskiego Kodeksu Pracy, podwyższają minimalne wynagrodzenie;
  - polskie składniki są odejmowane, czyli obniżają minimalne francuskie wynagrodzenie.
- Przechodzimy do wyliczenia godzin pracy na terytorium innych krajów uwzględniającego opcje pomniejszania wyrównania do minimalnej krajowej o diety i/lub ryczałty za nocleg w delegacji oraz inne dodatki (menu: "Rozliczenia -> [201] Ewidencja czasu pracy""):

• wybierz rok, miesiąc, kierowcę, a następnie kliknij Wylicz 💌.

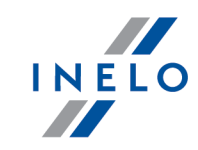

| Ø                                          | 4Trans - [W | iesław - styczeń 2017]        |          |         |                  |                  |         |       |                                       |          |                        |        |          |          |       |        |         |           |          |         |          |        |        |          |     |       |               |          |          |      | -      | ٦        | ]        | × |
|--------------------------------------------|-------------|-------------------------------|----------|---------|------------------|------------------|---------|-------|---------------------------------------|----------|------------------------|--------|----------|----------|-------|--------|---------|-----------|----------|---------|----------|--------|--------|----------|-----|-------|---------------|----------|----------|------|--------|----------|----------|---|
| Plik                                       | Dane pod    | stawowe TachoScan Mani        | ipulacj  | e Roz   | liczeni          | ia 4T Mo         | bile    | Flota | a Spe                                 | edycja   | a Grafiki              | G      | BOX Br   | amka 🕯   | SMS   | Rapor  | y Mar   | nager     | Inne     | e Pom   | oc       |        |        |          |     |       |               |          |          |      |        |          |          |   |
| Komunikaty × Wiesław - styczeń × Nowe okno |             |                               |          |         |                  |                  |         |       | × V Wjazdy i wyjazdy z terytoriu × CC |          |                        |        |          |          |       |        |         |           |          |         |          |        |        |          |     |       |               |          |          |      |        |          |          |   |
| Ne                                         |             | Zapisz i zamkniji Za          | nisz     | Wvi     | icz              | Automa           | atvczni | ie od | dai wo                                | lne      | Wylic                  | zeni   | e zhiorc | e I      | Nyczy | ξέ   Ι | Drukui  | On        | cie ww   | druku   | 0        | lśwież |        |          |     |       |               |          |          |      |        |          |          | 0 |
| NON                                        |             |                               |          | ;,      |                  |                  |         |       |                                       |          |                        |        |          |          | ,,    | ~      | ranay   | l ob      |          | arana   |          |        |        |          |     |       |               |          |          |      |        |          |          | 0 |
| dsta                                       | Eirmy       | Okres rozliczeniowy           | 117      | Pr      | acowr            | nik<br>Tatistv [ | hez     | zani  | sanvch                                |          | atrudnie               | nie    |          |          |       | Prer   | nia     | _         |          |         | Pre      | emia u | Iznani | owa      |     | 5     |               |          |          | << P | okaż p | anel u   | istawień | ń |
| 6 D                                        |             | Data                          |          |         | Viesław          |                  |         | Lapi  |                                       | Sy<br>Ft | stem prai<br>at: Delov | цу: ко | ownowa   | zny      |       | 0,00   |         |           | D zł     | 0%      | 0,0      | 0      |        | zł       |     | 9     |               |          |          |      |        |          |          |   |
| ane                                        |             | Rok Miesiąc                   |          |         |                  |                  |         |       |                                       | Ar       | ngaż: Zasi             | adnia  | C7V      |          |       |        | rekta   |           |          |         |          |        |        |          |     |       |               |          |          |      |        |          |          |   |
|                                            |             | 2017 V styczeń                | ~ €      | >   🖁   | dimon<br>/iectou | 10gram ro        | czny    |       |                                       |          | h da ak                | 411    |          | Incla    |       |        |         | للمحمل    | in marks | and a   |          |        |        |          |     |       |               |          |          |      |        |          |          |   |
| can                                        | Pracownicy  |                               |          |         | restav           | v 2017           |         |       |                                       |          | wody                   | тікиј  | zatrudr  | lienie   |       | VVJ    | azd/vvy | jazd      | inne k   | raje    |          |        |        |          |     |       |               |          |          |      |        |          |          |   |
| hos                                        |             | Umowy o pracę                 |          |         |                  |                  |         |       |                                       |          |                        |        |          |          |       |        |         |           |          |         |          |        |        |          |     |       |               |          |          |      |        |          |          |   |
| Tac                                        |             | Wide energé é abladaitésse    |          |         |                  |                  |         |       |                                       |          |                        |        |          |          |       |        |         | 4 0.04    | -        |         |          |        |        |          |     |       |               |          |          |      |        |          |          |   |
|                                            | Samochody   | WIDDC2110SC SMadhikow         |          | 2       | 2                |                  |         |       | 7                                     | 0        | 0 40                   |        | 4 42     | 42       | 44    | 45     | stycze  | n 201     | 40       | 40      | 20       | 24     | 22     | 22       | 24  | 25    | 26            | 27       | 29       | 20   | 20     | 24       | Deser    | ^ |
| acje                                       | (222        | 1 2                           |          | Z<br>Dn |                  | 4 0<br>Śr (1     |         |       | in N                                  |          | 9 10<br>Dn Wt          | ć      | 1 1Z     | 13<br>Df | Sh    | Nd     | Dn      | 17<br>M/t | 10<br>Śr | 19      | 20<br>Dt | Sh     | Nd     | Z3<br>Dn | 24  | Śr    | 20            | Z/<br>Dt | 20<br>Sh | Nd   | Do     | 31<br>Wf | miee     |   |
| ipul                                       |             | Nado, dodatki 100%            |          |         |                  | 51 02            |         |       | -                                     |          | - 05:4                 | 4      |          | -        | 50    |        |         |           | 51       |         |          | 50     |        |          |     | 51    | 02            |          | 50       |      |        |          | 05.44    |   |
| Aan                                        | Ustawienia  | CW za nado, na wniosek        |          |         |                  |                  |         |       |                                       |          |                        | 04:    | 00 02:01 | 01:50    |       |        |         |           |          |         |          |        |        |          |     |       |               |          |          |      |        |          | 07:57    |   |
| ~                                          |             | Nieobecności nieuspr.         |          | 01:32   | 02:15 (          | 03:17 03:2       | 23 -    |       | -                                     | - 0      | 4:57 -                 |        | 01:04    | 00:02    |       |        | 04:53   | 01:19     | 02:08    | 04:37 ( | 01:30    |        |        | 03:33    |     |       | 00:53         |          |          |      | 02:48  | 00:02    | 38:13    |   |
| nia                                        |             | CP inne kraje                 |          |         |                  |                  |         |       |                                       |          |                        |        |          |          | _     |        |         |           |          |         |          |        |        |          |     |       |               |          |          |      |        |          |          |   |
| cze                                        |             | CP Niemcy                     |          |         |                  |                  |         |       |                                       |          |                        |        |          |          |       |        |         |           |          |         |          |        |        |          |     |       |               |          |          |      |        |          |          |   |
| Soz                                        | ierminarz   | CP Niemcy doby rozl.          | -        | 01:00   | 01:51 (          | 01:11 -          | -       |       | -                                     | -        |                        |        |          | 00:17    | -     | -      | 01:18   | -         | -        | -       | - 1      | -      | -      | -        | -   | -     | -             | -        | -        | -    | -      | -        | 05:37    |   |
| -                                          | ab          | CP Niemcy doby kal.           | -        | 00:32   | 01:36 (          | 01:54 -          | -       |       |                                       |          |                        |        |          | 00:17    | -     | -      | 01:18   | -         | -        | -       | -        | -      | -      | -        | -   | -     | -             | -        | -        | -    | -      | - 1      | 05:37    |   |
| e                                          |             | CP Norwegia                   |          |         |                  |                  |         |       |                                       |          |                        |        |          |          |       |        |         |           |          |         |          |        |        |          |     |       |               |          |          |      |        |          |          |   |
| lido                                       | Słowniki    | CP Norwegia doby rozl.        | -        | -       | -                |                  | -       |       | -                                     | - 0      | 1:13 -                 |        |          | -        | -     | -      | -       | -         | -        | -       | -        | -      | -      | -        | -   | -     | -             | -        | -        | -    | -      | -        | 01:13    |   |
| ź                                          |             | CP Norwegia doby kal.         | -        | -       | -                |                  | -       |       | -                                     | - 0      | 1:13 -                 | Ŀ      |          | -        | -     | -      | -       | -         | -        | -       | -        | -      | -      | -        | -   | -     | -             | -        | -        | -    | -      | -        | 01:13    |   |
|                                            |             | CP Francja                    |          |         |                  |                  |         |       |                                       | -        |                        |        |          |          |       |        |         |           |          |         | -        |        |        |          |     |       |               |          | _        |      |        |          |          |   |
|                                            | Miasta      | CP Francja doby rozl.         | -        | 1.0     | - (              | 00:49 01:3       | 38 -    |       |                                       | -        |                        |        | - 00:42  | 2 -      |       | -      |         | 2         | -        |         | ÷.,      | -      | -      |          |     | -     |               | 1        | -        | 1    |        |          | 03:09    |   |
| ota                                        |             | CP Francja doby kal.          | -        |         | - (              | 00:49 01:3       | 38 -    |       | -                                     | -        |                        |        | - 00:42  | 2 -      | 1.1   |        | -       |           | -        |         | -        | -      |        |          | 1.1 |       |               |          |          |      | -      |          | 03:09    |   |
| ÷                                          |             | Pol. składn. zalicz. do CP FR |          |         |                  |                  |         |       |                                       |          |                        |        |          |          |       |        |         |           |          |         |          |        |        |          |     |       |               |          |          |      |        |          |          |   |
|                                            |             | Czas pracy                    | -        | -       | - (              | 00:49 01:3       | 38 -    |       |                                       | -        |                        |        | - 04:29  | • -      | -     | -      | -       | -         | -        | -       | -        | -      | -      | -        |     | -     | -             | -        | -        |      | -      | -        | 06:56    |   |
| 0                                          | Kursy walut | CP Austria debu rezi          |          |         |                  |                  |         |       |                                       |          |                        |        |          |          |       |        | 01-01   | 0.0.54    |          | 01-51 ( | 10.22    |        |        |          |     |       |               |          |          |      |        |          | 04.49    |   |
| j2                                         | ( @@@ )     | CP Austria doby rozi.         | -        | -       | -                |                  | -       |       | -                                     |          |                        |        |          | -        | -     | -      | 01:01 0 | 00.54     | -        | 01:51 0 | 11-11    | -      | -      | -        | -   | -     | -             | -        | -        | -    | -      | -        | 04.10    |   |
| spec                                       |             | Pol składo zalicz do CP AT    |          |         |                  |                  |         |       |                                       |          |                        |        | _        | -        |       |        | 01.01   | 50.54     |          | 01.12 0 |          |        |        |          |     |       |               |          |          |      |        |          | 04.10    |   |
|                                            | Dokumenty   | Czas pracy                    |          |         |                  |                  |         |       |                                       |          |                        |        |          |          |       |        | 01:01   | 00:54     |          | 01:51 0 | 00:32    |        |        |          |     |       |               |          |          |      |        |          | 04:18    |   |
|                                            |             | CP Holandia                   |          |         |                  |                  |         |       |                                       |          |                        |        |          |          |       |        |         |           |          |         |          |        |        |          |     |       |               |          |          |      |        |          |          |   |
| ŏ                                          |             | CP Holandia doby rozl.        | -        | -       | -                |                  | -       |       | -                                     | - 0      | 0:09 19:5              | 7 -    | - 00:01  | - 1      | -     | -      | -       |           | -        | -       | - 1      | -      | -      | -        | 1   | -     | -             | -        | -        | -    | -      | - 1      | 20:07    |   |
| 98                                         |             | CP Holandia doby kal.         | -        | -       | -                |                  | -       |       |                                       | - 0      | 0:04 12:4              | 9 07:  | 13 00:0  | - 1      | -     | -      | -       | -         | -        | -       | -        | -      | -      | -        | -   | -     | -             | -        | -        | -    | -      | - 1      | 20:07    |   |
|                                            |             | CP Włochy                     |          |         |                  |                  |         |       |                                       |          |                        |        |          |          |       |        |         |           |          |         |          |        |        |          |     |       |               |          |          |      |        |          |          |   |
|                                            |             | CP Włochy doby rozl.          | -        | -       | -                |                  | -       |       | -                                     |          |                        |        |          | -        | -     | -      | - (     | 00:08     | 01:30    | 00:22   | -        | -      | -      | -        | -   | -     | -             | -        | -        | -    | -      | -        | 02:00    |   |
|                                            |             | Nr instalacji klienta:        | : 4.6.1. | 1 Nr I  | klucza:          | :1700 (PU)       | LPETJE  | NKIN  | S IP(17                               | 2.16.    |                        |        |          |          |       |        | Ak      | tywna     | a firma  | 3:      |          |        |        |          |     | Użytk | <i>cownik</i> | dag      | mara'    |      |        |          | 0        |   |

Rys. Ewidencja czasu pracy.

Odcinki czasu pracy pobierane z rejestru wjazdów i wyjazdów z terytorium innych krajów: Za każdym razem gdy zmienisz (dodasz) wjazdy i wyjazdy z terytorium innych krajów wylicz ponownie ewidencję czasu pracy.

Odcinki czasu pracy pobierane z delegacji: Każda zmiana lub wprowadzenie nowej delegacji wymaga ponownego wyliczenia ewidencji czasu pracy.

8. Na wydruku: "Przeliczenie miesięcznej karty pracownika" (okno ewidencji miesięcznej - przycisk: Drukuj ) program automatycznie wyliczy i wyświetli wyrównanie za czas pracy na terytorium innych krajów.

Pomimo wykazania godzin pracy na terytorium innego kraju wyrównanie nie będzie wyświetlane w następujących sytuacjach:

- jeśli stawka zaszeregowania będzie większa lub równa "minimalnej krajowej" określonej w przepisach danego kraju;

i/lub

- jeśli kwota polskich diet/ryczałtów za nocleg z delegacji przekroczy lub będzie równa "minimalnej krajowej" (w zależności od opcji programu);

i/lub

- jeśli kwota zaliczki za czas pracy (menu: "Dane podstawowe -> [005] Pracownicy", zakładka "Stawki porównawcze i urlopy" okna dodawania/edycji umowy o pracę) będzie większa od stawki wyrównania do minimalnego wynagrodzenia.

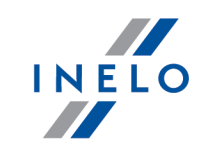

| 12.12.2017 12:28:51                                                                      | Przeliczenie                                                                          | miesięcznej karty           | pracownika                  |                                         | dagmara                      |
|------------------------------------------------------------------------------------------|---------------------------------------------------------------------------------------|-----------------------------|-----------------------------|-----------------------------------------|------------------------------|
| Wiesław                                                                                  |                                                                                       | sty ozoń 201                | 7                           |                                         |                              |
| System pracy: Równoważny                                                                 |                                                                                       | Etat: Pełny                 | 1                           | Okres rozliczeniowy 01.01.201<br>Anga   | /-31.01.201/<br>ż:Zasadniczy |
| Płaca od 01.01.2017 do 31<br>Zatrudnienie od 01.02.2016<br>Normatywny czas pracy: (4 peł | .01.2017<br>do 31.01.2017<br>nych tysodni * 40.00h) + (2 pozostałych dni * 8.00h) - ( | 1 św.iat * 8.00 h) = 168    | 3:00                        |                                         |                              |
| Stawka miesieczna:                                                                       | 1 500,00 zł                                                                           | Dodatek nocny:              |                             | 20% * (2000,00 zł / 168:00) = 2,38 zł   |                              |
| Stawka godzinowa:                                                                        | 1500 00 71/ 168:00 = 8 93 71                                                          | Stawka godzinowa w          | www.sarodzenia.minimalnego: | 2000.00 -+ / 188-00 = 11.90 -+          |                              |
| Stawka wa and zin planow anyoh:                                                          | 1500 00 -1 / 189-00 - 9 92 -1                                                         | Nalaisa waaaadaa            |                             |                                         |                              |
| Stawka wg gouzin planowanyon.                                                            | 1300,00 217 100.00 - 0,33 21                                                          | Nalezne wynagrouzer<br>Dini | Codziny                     | 2000,00 217 108.00 108.00 - 2 000,00 21 | Kunta                        |
| Wynagrodzenie zasadnicze                                                                 |                                                                                       | UIII                        | Godziny                     | 5 ta wka                                | K WO ta                      |
| Stawka miesieczna                                                                        |                                                                                       |                             |                             |                                         | 1 500,00 zł                  |
| Odliczenie za nieobecności ni                                                            | ieusprawied liwion e (NN):                                                            |                             | 38:13                       | * 8,93 zł =                             | -341,27 zł                   |
|                                                                                          |                                                                                       |                             |                             |                                         | 1 158,73zł                   |
| Dodatkowe składniki wynagro<br>Ryczałt za czas pracy w godz                              | o <b>dzenia</b><br>. nocnych                                                          |                             |                             |                                         | 100,00 zł                    |
| Zaliczka za czas dyżurów                                                                 |                                                                                       |                             |                             |                                         | 100,00 zł                    |
| Ryczałt za godziny nadliczbow                                                            | ve                                                                                    |                             |                             |                                         | 100,00 zł                    |
| W yrów nanie do minimalnego                                                              | wynagrodzenia za czas pracy - Francja                                                 |                             | 03:09                       | wg kursu 01-2017 (1 EUR = 4,3671 PLN)   | 65,81zł                      |
| W yrów nanie do minimalnego                                                              | wynagrodzenia za czas pracy - Holandia                                                |                             | 20:07                       | wg kursu 01-2017 (1 EUR = 4,3671 PLN)   | 574,38 zł                    |
| W yrównanie do minimalnego                                                               | wynagrodzenia za czas pracy - Norwegia                                                |                             | 01:13                       | wg kursu 01-2017 (1 NOK = 0,485287 PLN) | 49,32zł                      |
| W yrównanie do minimalnego                                                               | wynagrodzenia za czas pracy - W łochy                                                 |                             | 02:00                       | wg kursu 01-2017 (1 EUR = 4,3671 PLN)   | 57,56zł                      |
| Zaliczka za czas pracy - Austr                                                           | ria                                                                                   |                             |                             |                                         | 10,00zł                      |
| Zaliczka za czas pracy - Fran                                                            | cja                                                                                   |                             |                             |                                         | 10,00zł                      |
| Zaliczka za czas pracy - Hola                                                            | ndia                                                                                  |                             |                             |                                         | 10,00zł                      |
| Zaliczka za czas pracy - Niem                                                            | cy                                                                                    |                             |                             |                                         | 10,00zł                      |
| Zaliczka za czas pracy – Norw                                                            | egia                                                                                  |                             |                             |                                         | 10,00zł                      |
| Zaliczka za czas pracy - Włoc                                                            | hy                                                                                    |                             |                             |                                         | 10,00zł                      |
|                                                                                          |                                                                                       |                             |                             |                                         | 1 107,05zł                   |
| Razem:                                                                                   |                                                                                       |                             |                             |                                         | 2 265,78 zł                  |
|                                                                                          |                                                                                       |                             | R azem c                    | lo zaplaty:                             | zł                           |
|                                                                                          |                                                                                       | line d                      | lodatki (wg regulaminu wyna | gradzania):                             | zł                           |
|                                                                                          |                                                                                       |                             | Ogółem do wypł              | aty brutto:                             | zł                           |

Rys. Przeliczenie miesięcznej karty pracy.

- Szczegółowe rozliczenie wyrównania/pomniejszenia wynagrodzenia za czas pracy na terytorium innych krajów dostępne jest w raporcie: Rejestr czasu pracy na terytorium innych krajów (menu: "Raporty" -> "Rozliczenia"), który zawiera następujące dane:
  - zestawienie wjazdów i wyjazdów na/z terytorium "innego kraju";
  - zestawienie czasu pracy;
  - podsumowanie wyliczenia wyrównania za czas pracy na terytorium "innego kraju";
  - szczegółowe rozliczenie podróży służbowej (opcja w oknie wywołania raportu):
    - suma kwot pomniejszenia diet/ryczałtów w zależności od wybranych opcji w oknie ustawień programu;
  - wypłacone składniki polskiego wynagrodzenia w wykazanych okresach opcja: Drukuj szczegóły (tylko Francja i Austria);

*Wyrównanie, należne i wypłacone wynagrodzenie za czas pracy na terytorium innych krajów: wyliczane jest wg kursu miesięcznego ECB.* 

Diety i ryczałty za nocleg dla opcji pobierania odcinków i państw docelowych **z delegacji**: wyliczane są **wg kursu NBP na podstawie daty rozliczenia** poszczególnych delegacji.

Diety i ryczałty za nocleg dla opcji pobierania odcinków i państw docelowych **z rejestru wjazdów i wyjazdów z terytorium innych krajów**: wyliczane są wg kursu miesięcznego ECB.

Kursy walut są automatycznie pobierane przez program (menu "Dane podstawowe -> [009] Kursy walut").
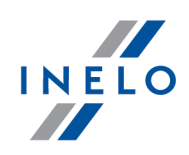

| 12.12.2017 12.34                                                                                 | 1:22                                                                                                    | L'en regi                                                                                                    | istrement du<br>d'utr                                                                                                    | tempsdet<br>espays-F                                                                                                    | travail sur le t<br>rance<br>innych kraiów                       | erritoire                                              |                                                                 | da                                                                                 | gmara                                                   |                            |
|--------------------------------------------------------------------------------------------------|----------------------------------------------------------------------------------------------------|----------------------------------------------------------------------------------------------------|----------------------------------------------------------------------------------------------------|----------------------------------------------------------------------------------------------------|------------------------------------------------------------------|--------------------------------------------------------|-----------------------------------------------------------------|------------------------------------------------------------------------------------|---------------------------------------------------------|----------------------------|
|                                                                                                  |                                                                                                    | Date à partir de                                                                                                    | 01.01.2017                                                                                                    | Date de f                                                                                                    | in 31.0                                                          | 1.2017                                                 |                                                                 |                                                                                    |                                                         |                            |
|                                                                                                  |                                                                                                    | Data od                                                                                                    |                                                                                                    | Data do                                                                                                    |                                                                  |                                                        |                                                                 |                                                                                    |                                                         |                            |
| Employé W<br>Pracownik                                                                           | Viesław                                                                                                    |                                                                                                    |                                                                                                    |                                                                                                    |                                                                  |                                                        |                                                                 |                                                                                    |                                                         |                            |
| T                                                                                                | ransport de<br>rzewdz rzecz                                                                                  | e marchandises<br>V                                                                                                    |                                                                                                    |                                                                                                    |                                                                  |                                                        |                                                                 |                                                                                    |                                                         |                            |
| Les entrées o<br>Wjazdy i wyjazo<br>De<br>Od                                                     | et les so<br>dy z teryto                                                                                     | rties du territoire o<br>rium innych krajów -<br>À<br>Do                                                                                                    | <b>les autres pay</b><br>Francja                                                                                                    | rs - France                                                                                                    |                                                                  |                                                        |                                                                 |                                                                                    |                                                         |                            |
| 04.01.2017 1                                                                                     | 0:53                                                                                                    | 05.01.2017 15                                                                                                    | 5:02                                                                                                    |                                                                                                    |                                                                  |                                                        |                                                                 |                                                                                    | _                                                       |                            |
| 12.01.2017 0                                                                                     | 8:25                                                                                                    | 12.01.2017 17                                                                                                    | 7:38                                                                                                    |                                                                                                    |                                                                  |                                                        |                                                                 |                                                                                    |                                                         |                            |
|                                                                                                  |                                                                                                    |                                                                                                    |                                                                                                    |                                                                                                    |                                                                  |                                                        |                                                                 |                                                                                    | _                                                       |                            |
| Ancienneté à part                                                                                | tir de                                                                                                    | 01.02.2016                                                                                                    | (pour une dure                                                                                                    | ée de 6 à 12                                                                                                    | mois)                                                            |                                                        |                                                                 |                                                                                    |                                                         |                            |
| Temps de trava                                                                                   | ail sur le                                                                                                   | territoire d'un autr                                                                                                    | re pays - Franc                                                                                                    | e                                                                                                    |                                                                  |                                                        |                                                                 |                                                                                    |                                                         |                            |
| Czas pracy na ter                                                                                | ytorium in                                                                                                   | nego kraju - Francja                                                                                                    |                                                                                                    | -                                                                                                    |                                                                  |                                                        |                                                                 |                                                                                    |                                                         |                            |
| Jour calendaire                                                                                  | e                                                                                                    | Temps de trava                                                                                                    | ail                                                                                                    | Temns de                                                                                                    | Heures                                                           | Hourse euro                                            | Le trav                                                         | vail du diman                                                                      | che et                                                  |                            |
|                                                                                                  |                                                                                                    |                                                                                                    |                                                                                                    | remps de                                                                                                    | neures                                                           | incures sup.                                           | Louid                                                           | ran aa amman                                                                       | 0                                                       |                            |
| Doba kalendarzov                                                                                 | va                                                                                                    | Czas pracy                                                                                                    |                                                                                                    | travail de                                                                                                    | d'équiv. 25 %                                                    | 50%                                                    | desjo                                                           | urs fériés                                                                         |                                                         |                            |
| Doba kalendarzov                                                                                 | va                                                                                                    | Czas pracy                                                                                                    |                                                                                                    | travail de<br>nuit                                                                                                    | d'équiv. 25 %<br>Godziny                                         | 50%<br>Nadg. 50%                                       | des jo<br>Czas pr                                               | <b>urs fériés</b><br>acy w niedziele                                               | ei                                                      |                            |
| Doba kalendarzov                                                                                 | va<br>Rés                                                                                                    | Czas pracy                                                                                                    | e travail sur                                                                                                    | travail de<br>nuit                                                                                                    | d'équiv. 25 %<br>Godziny                                         | 50%<br>Nadg. 50%                                       | des jo<br>Czas pr                                               | <b>urs fériés</b><br>racy w niedziele                                              | ei                                                      |                            |
| Doba kalendarzov                                                                                 | Rés<br>Pode                                                                                                  | Czas pracy<br>umé du temps d<br>s umowanie za czas                                                                                                    | e travail sur                                                                                                    | travail de<br>nuit<br>le territoire                                                                                                  | d'équiv. 25 %<br>Godziny<br>e d'un autre pa<br>kraju - Francja   | 50%<br>Nadg. 50%                                       | des jo<br>Czas pr                                               | <b>urs fériés</b><br>racy w niedziele                                              | ei ei                                                   |                            |
| Uoba Kalendarzov<br>04.01.2017                                                                   | Rés<br>Pode<br>Jany                                                                                          | Czas pracy<br>umé du temps d<br>sumowanie za czas<br>vier (01.01.2017 - 3                                                                                                    | e travail sur<br>pracy na teryto<br>1.01.2017)                                                                                                    | travail de<br>nuit<br>le territoire                                                                                                  | d'équiv. 25 %<br>Godziny<br>e d'un autre pa<br>kraju - Francja   | 50%<br>Nadg. 50%<br>Ays - France<br>Te                 | des jo<br>Czas pr                                               | urs fériés<br>racy w niedziele<br>Tarif E U R                                      | Montant                                                 | t Montant PLN              |
| 04.01.2017<br>05.01.2017                                                                         | Rés<br>Pode<br>Janv<br>Stycz                                                                                 | Czas pracy<br>sumé du temps d<br>sumowanie za czas<br>rier (01.01.2017 - 3<br>zeń (01.01.2017 - 31.0                                                                                                    | e travail sur<br>pracy na teryto<br>1.01.2017)                                                                                                    | travail de<br>nuit<br>le territoire                                                                                                  | d'équiv. 25 %<br>Godziny<br>e d'un autre pa<br>kraju - Francja   | 50%<br>Nadg. 50%<br>Ays - France<br>Te                 | des jo<br>Czas pr<br>emps de<br>avail [h]                       | urs fériés<br>racy w niedziele<br>Tarif E U R<br>Stawka EU R                       | Montant                                                 | t Montant PLN<br>Kwota PLN |
| Doba kalendarzow<br>04.01.2017<br>05.01.2017<br>02.01.2017 - 08                                  | Rés<br>Pods<br>Janv<br>Stycz                                                                                 | Czas pracy<br>sumé du temps d<br>sumowanie za czas<br>vier (01.01.2017 - 3<br>zeń (01.01.2017 - 31.0                                                                                                    | e travail sur<br>pracy na teryte<br>11.01.2017)<br>1.2017)                                                                                                    | travail de<br>nuit<br>le territoire                                                                                                  | d'équiv. 25 %<br>Godziny<br>e d'un autre pa<br>kraju - Francja   | 50%<br>Nadg. 50%<br>ays - France<br>Te<br>tra<br>Czas  | des jo<br>Czas pr<br>emps de<br>avail [h]<br>pracy [h]          | urs fériés<br>acy w niedziele<br>Tarif E U R<br>Stawka EUR                         | Montant<br>EUR<br>Kwota EUR                             | t Montant PLN<br>Kwota PLN |
| 04.01.2017<br>05.01.2017<br>02.01.2017 - 08<br>12.01.2017 - 08                                   | Rés<br>Pode<br>Janv<br>Stycz<br>La ré                                                                        | Czas pracy<br>umé du temps d<br>sumowanie za czas<br>rier (01.01.2017 - 3<br>teń (01.01.2017 - 31.0<br>iemunérstion due po<br>tne wynagrodzenie za c                                                                                                    | e travail sur<br>pracy na teryto<br>(1.01.2017)<br>1.2017)<br>pur le temps de<br>cas pracy                                                                                                    | travail de<br>nuit<br>le territoire<br>prium innego                                                                                  | d'équiv. 25 %<br>Godziny<br>e d'un au tre pa<br>kraju - Francja  | 50%<br>Nadg. 50%<br>ays - France<br>Te<br>tr.<br>Czas  | des jo<br>Czas pr<br>emps de<br>avail [h]<br>pracy [h]<br>03:09 | urs fériés<br>acy w niedziele<br>Tarif E U R<br>Stawka EUR<br>10,00                | Montant<br>EUR<br>Kwota EUR<br>31.50                    | t Montant PLN<br>Kwota PLN |
| 04.01.2017<br>05.01.2017<br>02.01.2017<br>02.01.2017<br>09.01.2017<br>09.01.2017                 | Rés<br>Pode<br>Janv<br>Stycz<br>La ré<br><u>Na le z</u>                                                      | Czas pracy<br>umé du temps d<br>s umowanie za czas<br>vier (01.01.2017 - 31.0<br>émunération due po<br>me wynagrożenie za o<br>małe de la rémuné                                                                                                    | e travail sur<br>pracy na teryte<br>1.01.2017)<br>1.2017)<br>bur le temps de<br>zas pracy<br>eration payée                                                                                                  | travail de<br>nuit<br>le territoire<br>orium innego                                                                                  | d'équiv. 25 %<br>Godziny<br>e d'un au tre pa<br>kraju - Francja  | 50%<br>Nadg. 50%<br>ays - France<br>Te<br>tra<br>Czas  | emps de<br>avail [h]<br>pracy [h]                               | urs fériés<br>racy w niedziele<br>Tarif E U R<br>Stawka EUR<br>10,00               | Montant<br>EUR<br>Kwota EUR<br>31,50                    | t Montant PLN<br>Kwota PLN |
| Uoba Kalendarzov<br>04.01.2017<br>05.01.2017<br>02.01.2017 - 08<br>12.01.2017<br>09.01.2017 - 15 | Rés<br>Pode<br>Janv<br>Stycz<br>La ré<br>Na le 2<br>Som<br>Pods<br>Rém                                       | Czas pracy<br>umé du temps d<br>s umowanie za czas<br>vier (01.01.2017 - 31.0<br>imunération due po<br>me wynagrodzenie za o<br>maře de la rémuné<br>umowanie nakžnego w<br>umération pobnakie                                                                                                  | e travail sur<br>pracy na teryto<br>(1.01.2017)<br>1.2017)<br>bur le temps de<br>zas pracy<br>tration payée<br>rynagrodzenia<br>e payée pour le                                                             | travail de<br>nuit<br>le territoire<br>orium innego<br>travail                                                                       | d'équiv. 25 %<br>Godziny<br>e d'un au tre pa<br>kraju - Francja  | Tentes sup.<br>50%<br>Ays - France<br>Te<br>tr<br>Czas | emps de<br>avail [h]<br>pracy [h]                               | urs fériés<br>acy w niedziele<br>Tarif E U R<br>Stawka EU R<br>10,00               | Montant<br>EUR<br>Kwota EUR<br>31,50<br>31,60           | t Montant PLN<br>Kwota PLN |
| Uoba Katendarzov<br>04.01.2017<br>05.01.2017<br>02.01.2017 - 08<br>12.01.2017<br>09.01.2017 - 15 | Rés<br>Pods<br>Janv<br>Stycz<br>La ré<br>Nalez<br>Som<br>Pods<br>Rém                                         | Czas pracy<br>umé du temps d<br>sumowanie za czas<br>rier (01.01.2017 - 3.<br>reń (01.01.2017 - 3.1.0<br>in wynagrodzenie za c<br>me wynagrodzenie za c<br>maże de la rémuné<br>umowanie należnego w<br>unération polonaje<br>rminies                                                           | e travail sur<br>pracy na teryte<br>1.01.2017)<br>1.2017)<br>sur le temps de<br>cras pracy<br>reation payée<br>rynagrodzenia<br>e payée pour le                                                             | travail de<br>nuit<br>le territoire<br>orium innego<br>travail                                                                       | d'équiv. 25 %<br>Godziny<br>e d'un au tre pa<br>kraju - Francja  | 50%<br>Nadg. 50%<br>Ays - France<br>Te<br>tr.<br>Czas  | des jo<br>Czas pr<br>emps de<br>avail [h]<br>pracy [h]<br>03:09 | urs fériés<br>acy w niedziele<br>Tarif E U R<br>Stawka EUR<br>10,00                | Montani<br>EUR<br>Kwota EUR<br>31,50<br>31,50<br>-16,43 | t Montant PLN<br>Kwota PLN |
| Uoba Katendarzov<br>04.01.2017<br>05.01.2017<br>02.01.2017 - 08<br>12.01.2017<br>09.01.2017 - 15 | Rés<br>Pods<br>Janv<br>Stycz<br>La ré<br>Na le z<br>Som<br>Pods<br>Rém<br>déte<br>Wyph                       | Czas pracy<br>umé du temps d<br>sumow anie za czas<br>teré (01.01.2017 - 31.0<br>imunération due po<br>maire de la rémuné<br>imovane naithe po<br>unération polonais<br>rminées<br>acone polské wynagro                                                                                         | e travail sur<br>pracy na terytt<br>1.10.1.2017)<br>1.2017)<br>nur le temps de<br>zas pracy<br>pragrotzen<br>e payée pour le<br>dzen k w wykazan                                                            | travail de<br>nuit<br>le territoire<br>orium innego<br>travail<br>e travail au oc                                                    | d'équiv. 25 %<br>Godziny<br>e d'un au tre pa<br>kraju - Franc ja | 50%<br>Nadg. 50%<br>ays - France<br>Te<br>tr.<br>Czas  | emps de<br>avail [h]<br>pracy [h]<br>03:09                      | urs fériés<br>acy w niedziele<br>Tarif E U R<br>Stawka EUR<br>10.00                | Montani<br>EUR<br>Kwota EUR<br>31,50<br>-16,43          | Kwota PLN                  |
| 04.01.2017<br>05.01.2017<br>02.01.2017 - 08<br>12.01.2017 - 15                                   | Rés<br>Pods<br>Janv<br>Stycz<br>La ré<br>Na ez<br>Som<br>Pods<br>Rém<br>déte<br>Wypi                         | Czas pracy<br>umé du temps d<br>sumowanie za czas<br>rier (01.01.2017 - 3<br>teń (01.01.2017 - 31.0<br>munération due po<br>ne wynagrodzenie za c<br>matre de la rémuné<br>unération polonais<br>unowanie najeżnego w<br>unération polonais<br>zoone polskie wynagro<br>pensation de la ré      | e travail sur<br>pracy na teryte<br>1.10.1.2017)<br>1.2017)<br>tration payée<br>rynagrodzenia<br>e payée pour le<br>dzenie w wykazan<br>émunération                                                         | travail de<br>nuit<br>le territoire<br>orium innego<br>travail<br>e travail au co                                                    | d'équiv. 25 %<br>Godziny<br>e d'un au tre pa<br>kraju - Francja  | 50%<br>Nadg. 50%<br>ays - France<br>Te<br>tr<br>Czas   | emps de<br>avail [h]<br>pracy [h]<br>03:09                      | <b>urs fériés</b><br>racy w niedziełe<br><b>Tarif E U R</b><br>Stawka EUR<br>10.00 | Montani<br>EUR<br>Kwota EUR<br>31,50<br>-18,43          | t Montant PLN<br>Kwota PLN |
| Uoba Kalendarzov<br>04.01.2017<br>05.01.2017<br>02.01.2017 - 08<br>12.01.2017 - 15               | Rés<br>Pods<br>Styca<br>La ré<br>Na la<br>Rém<br>déte<br>Wyph<br>Com                                         | Czas pracy<br>umé du temps d<br>sumowanie za czas<br>vier (01.01.2017 - 3<br>teri (01.01.2017 - 31.0<br>imunération due po<br>mayre de la rémuné<br>mare de la rémuné<br>mare de la rémuné<br>subération de la ré<br>worane polosité wynagrodzen<br>woranie wynagrodzen                         | e travail sur<br>pracy na teryto<br>1.1.01.2017)<br>1.2017)<br>tration payée<br>yhagrozzena<br>e payée pour le<br>dzenie w wykazan<br>émunération<br>la                                                     | travail de<br>nuit<br>le territoire<br>orium innego<br>travail<br>e travail au oc                                                    | d'équiv. 25 %<br>Godziny<br>e d'un au tre pa<br>kraju - Francja  | So%<br>Nadg. 50%<br>ays - France<br>Te<br>tr.<br>Czas  | emps de<br>avail [h]<br>pracy [h]<br>03:09                      | <b>urs fériés</b><br>racy w niedziełe<br><b>Tarif E U R</b><br>Stawka EUR<br>10.00 | Montant<br>EUR<br>Kwota EUR<br>31,50<br>-16,43<br>15,07 | t Montant PLN<br>Kwota PLN |
| Uoba Katendarzow<br>04.01.2017<br>05.01.2017<br>02.01.2017 - 08<br>12.01.2017<br>09.01.2017 - 15 | Rés<br>Pode<br>Janv<br>Styca<br>La ré<br>Na le 2<br>Rém<br>déte<br>Wypi<br>Com<br>Wyrá<br>Pour c<br>De writh | Czas pracy<br>umé du temps d<br>sumowanie za czas<br>vier (01.01.2017 - 31.0<br>imunération due po<br>ne wynagrodzenie za c<br>mare de la rémuné<br>unówanie nałeżnego w<br>unération polosak<br>rminées<br>acone polskie wynagrodzen<br>abolier il a été applique<br>abolier il a été applique | e travail sur<br>pracy na teryto<br>(1.01.2017)<br>1.2017)<br>bur le temps de<br>czs pracy<br>eration payée<br>nynagrodzena<br>e payée pour le<br>dzenke w wykazan<br>émunération<br>ja<br>wie konange de ' | travail de<br>nuit<br>le territoire<br>orium innego<br>travail<br>e travail<br>e travail au co<br>iych okresach<br>1 EUR = 4,367 FEL | d'équiv. 25 %<br>Godziny<br>e d'un au tre pa<br>kraju - Francja  | So%<br>Nadg. 50%<br>ays - France<br>Te<br>tr<br>Czas   | emps de<br>avail [h]<br>pracy [h]<br>03:09                      | urs fériés<br>acy w niedziełe<br>Tarif E U R<br>Stawka EUR<br>10,00                | Montant<br>EUR<br>Kwota EUR<br>31,50<br>-16,43<br>15,07 | t Montant PLN<br>Kwota PLN |

Rys. Rejestr czasu pracy na terytorium innych krajów.

- 10. Pozostałe raporty:
  - "[257] Zestawienie rozliczeń na terytorium innych krajów" zestawienie końcowych wyników rozliczenia wyrównania za czas pracy na terytorium "innego kraju".

### 1.3.1. Kwalifikacje zawodowe

# I. Przewóz rzeczy

Tabela stawek obowiązująca dla personelu przewozu rzeczy.

| Grupa |                                                                | Stawka<br>godzinowa | Gwarantowane         | wynagrodzenie z<br>staż j | a 1 godzinę pracy<br>pracy | z podziałem na        |
|-------|----------------------------------------------------------------|---------------------|----------------------|---------------------------|----------------------------|-----------------------|
| Grupa |                                                                | od<br>01.01.2022    | Po 2 latach<br>pracy | Po 5 latach<br>pracy      | Po 10 latach<br>pracy      | Po 15 latach<br>pracy |
| 3 bis | 118M -<br>Kierowcy<br>pojazdów<br>o<br>dopuszczal<br>nej masie | 10,57€              | 10,7814<br>€         | 10,9928<br>€              | 11,2042<br>€               | 11,4156<br>€          |

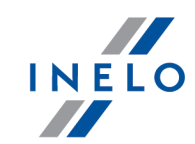

|   | całkowitej<br>do 3,5 tony<br>(grupa 3<br>bis)                                                                                           |        |              |              |              |              |
|---|----------------------------------------------------------------------------------------------------|--------|--------------|--------------|--------------|--------------|
| 4 | 120M -<br>Kierowcy<br>pojazdów<br>ciężarowyc<br>h o<br>dopuszczal<br>nej masie<br>całkowitej<br>od 3,5 do<br>11 ton<br>(grupa 4)        | 10,57€ | 10,7814<br>€ | 10,9928<br>€ | 11,2042<br>€ | 11,4156<br>€ |
| 5 | 128M -<br>Kierowcy<br>pojazdów<br>ciężarowyc<br>h o<br>dopuszczal<br>nej masie<br>całkowitej<br>od 11 do<br>19 ton<br>(grupa 5)         | 10,57€ | 10,7814<br>€ | 10,9928<br>€ | 11,2042<br>€ | 11,4156<br>€ |
| 6 | 138M -<br>Kierowcy<br>pojazdów<br>ciężarowyc<br>h o<br>dopuszczal<br>nej masie<br>całkowitej<br>przekraczaj<br>ącej 19 ton<br>(grupa 6) | 10,57€ | 10,7814<br>€ | 10,9928<br>€ | 11,2042<br>€ | 11,4156<br>€ |
| 7 | 150M -<br>Wysoce<br>wykwalifik                                                                                                    | 10,57€ | 10,7814<br>€ | 10,9928<br>€ | 11,2042<br>€ | 11,4156<br>€ |

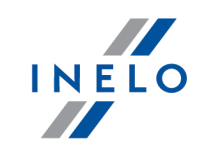

| owani<br>kierowcy<br>pojazdów<br>ciężarowyc<br>h (grupa 7) |  |  |  |
|------------------------------------------------------------|--|--|--|
|------------------------------------------------------------|--|--|--|

# II. Przewóz osób

Tabela stawek obowiązująca dla personelu przewozu osób.

|           |                                                                                                    | Stawka                         | Gwaran                | towane wyn              | agrodzenie               | za 1 godzinę             | pracy z pod              | ziałem na sta            | aż pracy                 |
|-----------|----------------------------------------------------------------------------------------------------|--------------------------------|-----------------------|-------------------------|--------------------------|--------------------------|--------------------------|--------------------------|--------------------------|
| Gr<br>upa |                                                                                                    | godzino<br>wa<br>od<br>01.04.2 | Po 1<br>roku<br>pracy | Po 5<br>latach<br>pracy | Po 10<br>latach<br>pracy | Po 15<br>latach<br>pracy | Po 20<br>latach<br>pracy | Po 25<br>latach<br>pracy | Po 30<br>latach<br>pracy |
|           |                                                                                                    | 021                            | 2%                    | 6%                      | 8%                       | 10%                      | 14%                      | 17%                      | 20%                      |
| 8         | 13<br>8V -<br>Kierow<br>ca<br>autobu<br>su -<br>Praco<br>wnik<br>odpow<br>iedzial<br>ny za<br>prowa<br>dzenie<br>autobu<br>su;<br>poma<br>ga<br>kondu<br>ktorow<br>i, także<br>w<br>zakresi<br>e<br>obsług<br>i<br>przew | 10,<br>7171€                   | 10,<br>9314€          | 11,<br>3601€            | 11,<br>5745€             | 11,<br>7888€             | 12,<br>2174€             | 12,<br>5390€             | 12,<br>8605€             |

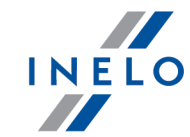

|   | ożonyc<br>h<br>przesył<br>ek<br>poczto<br>wych<br>(grupa<br>8)                                                                                                    |              |              |              |              |              |              |              |              |
|---|----------------------------------------------------------------------------------------------------|--------------|--------------|--------------|--------------|--------------|--------------|--------------|--------------|
| 9 | 14<br>OV -<br>Kierow<br>ca<br>autobu<br>su<br>pełnią<br>cy<br>także<br>obowi<br>ązki<br>kondu<br>ktora<br>Praco<br>wnik<br>odpow<br>iedzial<br>ny za<br>prowa<br>dzenie<br>autobu<br>su oraz<br>pobier<br>anie<br>opłat<br>za<br>przew<br>óz<br>pasaże<br>rów,<br>bagaż<br>u i<br>przesył<br>ek | 10,<br>7954€ | 11,<br>0113€ | 11,<br>4431€ | 11,<br>6591€ | 11,<br>8749€ | 12,<br>3068€ | 12,<br>6306€ | 12,<br>9545€ |

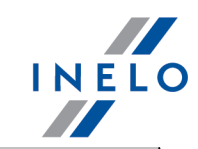

|          | (grupa<br>9)                                                                                                    |              |              |              |              |              |              |              |              |
|----------|----------------------------------------------------------------------------------------------------|--------------|--------------|--------------|--------------|--------------|--------------|--------------|--------------|
| 9<br>bis | 14<br>5V -<br>Kierow<br>ca<br>autoka<br>ru<br>turysty<br>czneg<br>o<br>Praco<br>wnik<br>dyspo<br>nujący<br>co<br>najmni<br>ej<br>dwulet<br>nim<br>doświa<br>dczeni<br>em w<br>zakresi<br>e<br>prowa<br>dzenia<br>autoka<br>ru i<br>spełnia<br>jący<br>wszyst<br>kie<br>wymo<br>gi<br>dotycz<br>ące<br>stanow<br>isk<br>pracy<br>nr 8<br>lub 9 | 11,<br>0187€ | 11,<br>2391€ | 11,<br>6798€ | 11,<br>9002€ | 12,<br>1206€ | 12,<br>5614€ | 12,<br>8919€ | 13,<br>2225€ |

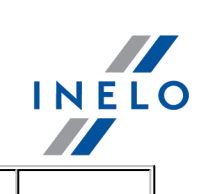

|    | (grupa<br>9 bis)                                                                                                    |              |              |              |              |              |              |              |              |
|----|----------------------------------------------------------------------------------------------------|--------------|--------------|--------------|--------------|--------------|--------------|--------------|--------------|
| 10 | 15<br>OV -<br>Kierow<br>ca<br>dużeg<br>o<br>autoka<br>ru<br>turysty<br>czneg<br>o<br>Praco<br>wnik<br>odpow<br>iedzial<br>ny za<br>prowa<br>dzenie<br>luksus<br>owego<br>autoka<br>ru<br>liczące<br>go co<br>najmni<br>ej 32<br>fotele,<br>pracuj<br>ący na<br>długic<br>h<br>trasach<br>turysty<br>cznych,<br>czyli<br>liczący<br>ch co<br>najmni<br>ej 5<br>dni | 11,<br>2865€ | 11,<br>5122€ | 11,<br>9637€ | 12,<br>1894€ | 12,<br>4151€ | 12,<br>8666€ | 13,<br>2052€ | 13,<br>5437€ |

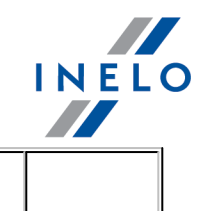

| (grupa   10) |
|--------------|
|--------------|

### Grupa 7 — Wysoce wykwalifikowany kierowca samochodu ciężarowego:

### Definicja:

Pracownik prowadzący pojazd silnikowy, pojazd transportowy lub ciągnik, posiadający kwalifikacje zawodowe niezbędne do prawidłowego wykonywania (tzn. z potrójną troską o bezpieczeństwo osób i mienia, skuteczność działań lub metod zadowolenia klienta) wszystkich należących do niego zadań (tzn. zgodnie z obowiązującą praktyką i w ramach obowiązujących przepisów prawa) związanych z wykonaniem różnych etapów transportu towarów. W szczególności: użytkuje w sposób rozsądny (tzn. zgodnie w wymaganiami technicznymi dotyczącymi sprzętu oraz z wymaganiami w zakresie bezpieczeństwa) i zachowuje w każdych okolicznościach kontrolę nad pojazdem; zapewnia konserwację w stanie gotowym do jazdy; ma wystarczającą wiedzę w dziedzinie mechaniki pozwalającą bądź na dokonanie napraw w swoim pojeździe, jeżeli ma do tego odpowiednie środki, bądź, w przypadku pęknięcia pewnych części lub elementów - zgłoszenia swojemu przedsiębiorstwu przyczyny awarii; kierowca może podejmować samodzielnie działania w szczególności w kontakcie z klientem; jest on w stanie sporządzić zwięzły i wystarczający raport w razie wypadku, zgłosić awarię i wskazać, jakie naprawy należy wykonać w pojeździe; zapewnia rozmieszczenie i zabezpieczenie przewożonych towarów; odpowiada za sprawowanie pieczy nad pojazdem, osprzętem, ładunkiem i, w przypadku gdy pojazd jest wyposażony w bagażnik zamykany na klucz, - jego wyposażeniem; może być zmuszony w razie konieczności do załadunku lub rozładunku pojazdu.

Ponadto, kierowca zaliczany jest do ww. grupy jeśli uzbiera co najmniej **55 punktów** wg poniższego zestawienia:

 prowadzenie pojazdu o maksymalnej dopuszczalnej całkowitej masie rzeczywistej powyżej 19 ton:

### 30 punktów;

- usługa wymagająca przejechania co najmniej 250 km w jedną stronę:
   20 punktów;
- odpoczynek dzienny poza miejscem zamieszkania (co najmniej trzydzieści razy w okresie dwunastu następujących po sobie tygodni):

### 15 punktów;

 usługi międzynarodowe z wyłączeniem usług granicznych (tzn. wykonywanych w strefie rozciągającej się do 50 km w linii prostej od granic kraju, w którym dany pojazd jest zarejestrowany):

### 15 punktów;

- prowadzenie zestawu przegubowego lub pociągu drogowego: 10 punktów;
- posiadanie certyfikatu kwalifikacji zawodowych lub dyplomu F. P. A. kierowcy drogowego: 10 punktów;

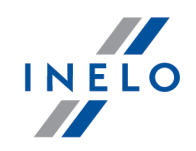

### 1.4. Austria

Formularz zgłoszenia pracownika (w języku polskim), który jest delegowany do pracy w Austrii dostępny jest na stronie: "<u>https://www4.formularservice.gv.at/formularserver/user/formular.aspx?</u> pid=fe66cedb506e495c94b3e826701443e5&pn=B461f73088ab946fe9bd1d1cce573d81a&lang=pl"

Wyrównanie do minimalnej krajowej za czas pracyC na terytorium Austrii **można wyliczyć** w następujący sposób:

- 1. W oknie dodawania/edycji pracownika (menu: "Dane podstawowe -> [005] Pracownicy") w zakładce: "Ustawienia inne kraje":
  - wybierz na podstawie jakiej daty program ma wyliczać staż pracy: Daty pierwszej umowy czy dowolnie wpisanej Daty (rys. poniżej);
  - dla opcji: Rozliczaj pracę na terytorium Austrii wg (rys. poniżej) wybierz odpowiedni rodzaj wykonywanego transportu (Przewóz rzeczy lub Przewóz osób: -> Regularny lub Okazjonalny):

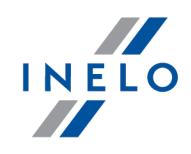

| 1               | Charles IT     | 21     |                      |                                 |            |                 |          |              |                 |              |          |
|-----------------|----------------|--------|----------------------|---------------------------------|------------|-----------------|----------|--------------|-----------------|--------------|----------|
|                 |                | 2]     |                      | Ustaw                           | ienia p    | programu        | y ×      | Pracownicy   |                 | × Edy        | :ja      |
| o d s r d w o w | Firmy          | Dane p | odstawowe<br>Austria | Umowy                           | Jstawi     | enia inne kraje | Adres    | / Telefony   | Dokumenty       | Kategorie    | Szkoleni |
|                 |                |        | Lie                  | cz staż pracy                   | od (       | Daty pierws     | zej umov | vy           |                 |              | - 1      |
| 1               | Pracownicy     |        |                      |                                 | (          | ⊖ Daty          | 02.04    | .2012 🗸      |                 |              | - 1      |
|                 |                |        | Ro<br>terytor        | zliczaj pracę<br>rium Austrii v | na (<br>wg | Przewóz rze     | czy      | C            | ) Przewóz osób  | •            |          |
|                 | Samochody      |        | Ro                   | odzaj przewo                    | ozu (      | Regularny       |          |              | Okazjonalny     |              | - 1      |
|                 | 6              |        |                      |                                 |            |                 |          |              |                 |              | _        |
|                 | Ustawienia     |        | Francja              |                                 |            |                 |          |              |                 |              |          |
|                 |                |        | Lic                  | cz staż pracy                   | od (       | Daty pierws     | zej umov | vy z zachowa | aniem ciagłości | zatrudnienia |          |
|                 | Terminarz      |        |                      |                                 | (          | 🔵 Daty          | 02.04    | .2012 🗸      |                 |              |          |
|                 | ab<br>Słowniki | F      | lozliczaj praci      | ę na terytoriu<br>Francji v     | um (<br>wg | Przewóz rze     | czy      | C            | ) Przewóz osób  | ,            |          |
|                 |                |        | Luksemburg           |                                 |            |                 |          |              |                 |              |          |
|                 | Miasta         |        | Li                   | cz staż pracy                   | od (       | Daty pierws     | zej umov | vy z zachowa | aniem ciagłości | zatrudnienia | 1        |
|                 | Kursy walut    |        |                      |                                 | (          | 🔵 Daty          | 02.04    | .2012 🗸      |                 |              |          |
|                 |                |        | Finlandia            |                                 |            |                 |          |              |                 |              |          |
| 5               | Dokumenty      |        | Li                   | cz staż pracy                   | od (       | Daty pierws     | zej umov | vy z zachowa | aniem ciagłości | zatrudnienia |          |
|                 |                |        |                      |                                 | (          | Daty            | 02.04    | 2012         |                 |              |          |

Rys. Okno dodawania/edycji pracownika.

- **zaznaczenie opcji dla wielu kierowców**: zaznacz kierowców, a następnie z rozwijanego menu wybierz: Zmień dane dla zaznaczonych rekordów:
  - Licz staż pracy na terytorium Austrii wg, w kolejnym oknie wybierz datę;
  - Rozliczaj pracę na terytorium Austrii wg, w kolejnym oknie wybierz odpowiedni rodzaj wykonywanego transportu.
- W oknie dodawania/edycji umowy o pracę/innej umowy (menu: "Dane podstawowe -> [005] Pracownicy" -> dodaj lub otwórz do edycji wybranego pracownika, przejdź do zakładki "Umowy", a następnie w zakładce: "Umowa o pracę"/"Inne umowy" otwórz do edycji lub dodaj nową umowę):
  - a) w zakładce: **Inne kraje** dostępna jest opcja: **Naliczaj dodatek za uciążliwą pracę w przewozie osób** (rys. poniżej), którą należy zaznaczyć jeśli kierowca spełnia jeden z poniższych warunków (w przypadku przewozu osób):
    - Kierowca prowadzący autobus z przyczepą lub autobus wyposażony w więcej niż 50 miejsc siedzących (z wyłączeniem siedzenia kierowcy) wzgl. którego długość całkowita wynosi ponad 10,90 m lub kierowca zatrudniony w transporcie liniowym w przedsiębiorstwie jednoosobowym;
    - Kierowca prowadzący autobus o całkowitej długości ponad 13 metrów, autobus przegubowy lub autobus piętrowy;

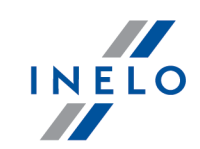

b) w tej samej zakładce w tabeli Naliczaj należne wynagrodzenie minimalne za czas pracy na terytorium innych krajów wg stawek zaznacz: Austria (rys. poniżej).

|        | awowe inne                                                                                   | kraje Sta                                                                           | wki porównawcze i urlopy                                                                                                    | Ryczałty                                                                                                |                                       |                                   |                                         |                                             |                           |          |     |  |  |
|--------|----------------------------------------------------------------------------------------------|-------------------------------------------------------------------------------------|----------------------------------------------------------------------------------------------------|----------------------------------------------------------------------------------------------------|---------------------------------------|-----------------------------------|-----------------------------------------|---------------------------------------------|---------------------------|----------|-----|--|--|
| alicz  | aj naležne wyn<br>h krajów wg sta                                                            | agrodzen<br>wek                                                                     | ie minimalne za czas pracy na                                                                                                    | a terytorium                                                                                            |                                       |                                   |                                         |                                             |                           |          |     |  |  |
|        | ▲ Państwo                                                                                    | Wynag                                                                               | Stawka minimalna                                                                                                    | Kwota                                                                                                   | Waluta                                | Zaliczk                           | Obniża                                  |                                             |                           |          |     |  |  |
|        | Austria                                                                                      |                                                                                     | Kategoria 4                                                                                                    | Wyn. minimalne                                                                                          | EUR                                   | 0,00                              |                                         |                                             |                           |          |     |  |  |
|        |                                                                                              |                                                                                     |                                                                                                    |                                                                                                    |                                       |                                   |                                         |                                             |                           |          |     |  |  |
|        | Francja                                                                                      |                                                                                     |                                                                                                    | 0,00                                                                                                    | EUR                                   | 0,00                              | $\checkmark$                            |                                             |                           |          |     |  |  |
|        |                                                                                              |                                                                                     |                                                                                                    |                                                                                                    |                                       |                                   |                                         |                                             |                           |          |     |  |  |
| $\Box$ | Luksemburg                                                                                   |                                                                                     |                                                                                                    | 0,00                                                                                                    | EUR                                   | 0,00                              | $\checkmark$                            |                                             |                           |          |     |  |  |
|        |                                                                                              |                                                                                     |                                                                                                    |                                                                                                    |                                       |                                   |                                         |                                             |                           |          |     |  |  |
|        | Norwegia                                                                                     | $\checkmark$                                                                        | Ogólna płaca minimalna                                                                                                    | Wyn. minimalne                                                                                          | NOK                                   | 0,00                              | $\checkmark$                            |                                             |                           |          |     |  |  |
| $\Box$ |                                                                                              |                                                                                     |                                                                                                    |                                                                                                    |                                       |                                   |                                         |                                             |                           |          |     |  |  |
| Na     | iliczaj dodatek<br>Kierowca prow<br>w więcej niż 50<br>zatrudniony w                         | <b>za uciążliv</b><br>adzący au<br>) miejsc się<br>transporci                       | <b>vą pracę w przewozie osób</b><br>tobus z przyczepą lub autobu<br>edzących (z wyłączeniem sied:<br>ie liniowym w przedsiębiorstv                                                            | us wyposażony<br>zenia kierowcy) wzgi<br>wie jednoosobowym                                              | I. którego                            | długość d                         | ałkowita v                              | ynosi ponac                                 | 1 10,90 m l               | ub kiero | wca |  |  |
| Na     | <b>iliczaj dodatek</b><br>Kierowca prow<br>w więcej niż 50<br>zatrudniony w<br>Kierowca prow | <b>za uciążliv</b><br>adzący au<br>) miejsc sio<br>transporci<br>adzący au          | vą pracę w przewozie osób<br>tobus z przyczepą lub autobu<br>edzących (z wyłączeniem sied:<br>ie liniowym w przedsiębiorsty<br>tobus o całkowitej długości p                                  | us wyposażony<br>zenia kierowcy) wzg<br>wie jednoosobowym<br>ponad 13 metrów, ar                        | l. którego<br>1<br>utobus pr          | długość o<br>zegubowy             | ałkowita v<br>r lub autoł               | ynosi ponac<br>us piętrowy                  | i 10,90 m l               | ub kiero | vca |  |  |
| Na     | liczaj dodatek<br>Kierowca prow<br>w więcej niż 50<br>zatrudniony w<br>Kierowca prow         | <b>za uciążliv</b><br>adzący au<br>) miejsc sio<br>transporci<br>adzący au          | vą pracę w przewozie osób<br>tobus z przyczepą lub autobu<br>edzących (z wylączeniem sied;<br>liniowym w przedsiębiorsty<br>tobus o całkowitej długości p                                     | us wyposażony<br>zenia kierowcy) wzg<br>wie jednoosobowym<br>ponad 13 metrów, ar                        | l. którego<br>1<br>utobus pr          | długość o<br>zegubowy             | ałkowita v<br>r lub autoł               | ynosi ponac<br>us piętrowy                  | 1 10,90 m l               | ub kiero | vca |  |  |
| ] Na   | liczaj dodatek<br>Kierowca prow<br>w więcej niż 50<br>zatrudniony w<br>Kierowca prow<br>ncja | za uciążliw<br>adzący aut<br>) miejsc sisi<br>transporc<br>adzący aut<br>dający kwa | vą pracę w przewozie osób<br>tobus z przyczepą lub autobu<br>dczących (z wyłączeniem sied<br>ie liniowym w przedsiębiorstu<br>tobus o całkowitej długości p<br>alifikację mechanika lub inkas | Is wyposażony<br>zenia kierowcy) wzg<br>wie jednoosobowym<br>ponad 13 metrów, ar<br>senta (dodatek 3% d | l. którego<br>utobus pr<br>o stawki j | długość c<br>zegubowy<br>podstawo | ałkowita v<br>r lub autoł<br>wej za pra | ynosi ponac<br>us piętrowy<br>ę na terytori | i 10,90 m l<br>um Francji | Jb kiero | wca |  |  |

Rys. Okno dodawania/edycji umowy o pracę.

 edycja stawki i zaliczki - kliknij dwukrotnie lewym przyciskiem myszy na wierszu z nazwą kraju - program otworzy okno edycji, w którym można zmienić stawkę oraz wprowadzić kwotę zaliczki;

Zaliczka jest automatycznie uwzględniana podczas wyliczenia wyrównania za pracę na terytorium innych krajów.

Opcja: **Obniżaj zaliczkę (zastosuj pomniejszenia z zakładki ryczałty)** będzie aktywna po wprowadzeniu kwoty zaliczki.

 wynagrodzenie minimalne - przyjmuje kwotę minimalnego wynagrodzenia, w zależności od wybranej grupy zawodowej - stawki, dla każdej grupy, określone są na liście: "Minimalne stawki wynagrodzenia w innych krajach" (menu: "Rozliczenia");

Obowiązuje kilka stawek minimalnych, które uzależnione są od grupy przypisanej kierowcy (więcej w temacie "<u>Regulamin wynagrodzenia i dodatków</u><sup>57</sup>1").

• zaznaczenie opcji/edycja stawki dla wielu kierowców:

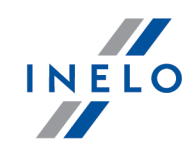

wróć do zakładki z listą pracowników;

Ctrl

przy pomocy klawisza

i lewego przycisku myszy zaznacz wybranych

pracowników ( **Lenger** - zaznaczenie wszystkich pracowników);

lub

- kliknij prawym przyciskiem myszy aby wyświetlić rozwijane menu;
- w menu wybierz: Zmień dane dla zaznaczonych rekordów -> Modyfikuj aktualną umowę -> Dodatek za czas pracy na terytorium innego kraju;
- program wyświetli tabelę zaznacz odpowiedni kraj, a następnie kliknij dwukrotnie lewym przyciskiem myszy, aby otworzyć okno edycji stawki dla wyrównania;
- jeśli nie zrobiłeś tego wcześniej uzupełnij pozostałe składniki wynagrodzenia.

Shift

#### Inne umowy:

Istnieje możliwość naliczania dodatku za czas pracy na terytorium innych krajów dla innych rodzajów umów (umowa zlecenie, działalność gospodarcza itp.) - zakładka "Inne umowy" okna dodawania/edycji umowy.

UWAGA - w okresie obowiązywania **innej umowy** dodatek za czas pracy na terytorium innych krajów wyliczany jest **tylko** na podstawie zapisów pobranych z kart kierowcy / wykresówki (wyliczenie w oknie ewidencji czasu pracy jest pomijane).

- W menu: "Rozliczenia -> Minimalna stawka dzienna w innych krajach" dostępne są stawki wyżywienia/kwoty diety oraz stawki wszystkich dodatków za pracę na terytorium Austrii, które można edytować.
- 4. Upewnij się czy masz kompletne dane pobrane z karty kierowcy i/lub zeskanowane z wykresówek w rozliczanym okresie czasu.

#### PRZYPOMINAMY...

Dla prawidłowego rozliczenia wybranego miesiąca konieczne jest posiadanie danych z karty kierowcy i/lub zeskanowanych wykresówek oraz:

- dla wariantu 1 - delegacji;

- dla wariantu 2 - dodanych/zaimportowanych odcinków wjazdów i wyjazdów z terytorium innych krajów; z całego miesiąca \*plus\* co najmniej pierwszy dzień następnego miesiąca (opis uzasadnienia znajduje się w temacie: "<u>Dane z pierwszego dnia następnego miesiąca</u> [130]").

5. W oknie ustawień programu w zakładce: "Rozliczenia"-> "Minimalne wynagrodzenie - inne kraje"(menu: "Dane podstawowe -> Ustawienia") zawarte są opcje mające bezpośredni wpływ na wyliczenie wyrównania do minimalnej krajowej (więcej w pomocy programu: "Moduł Rozliczenia" -> "Menu główne" -> "Dane podstawowe" -> "[014] Ustawienia" -> "Rozliczenia" -> "Minimalne wynagrodzenie - inne kraje").

Zwróć szczególną uwagę na opcję: **W trakcie wyliczania ewidencji pobieraj odcinki i państw docelowe**, ponieważ ona decyduje o formie wprowadzania tzw. odcinków zagranicznych (więcej w dalszej części tutoriala).

Zachęcamy do przejrzenia pozostałych opcji - zalecamy skorzystanie z domyślnych ustawień

TachoScan

Manipulacje

zenia

Rozlic

Mobile

Flota

Spedycja

GBOX

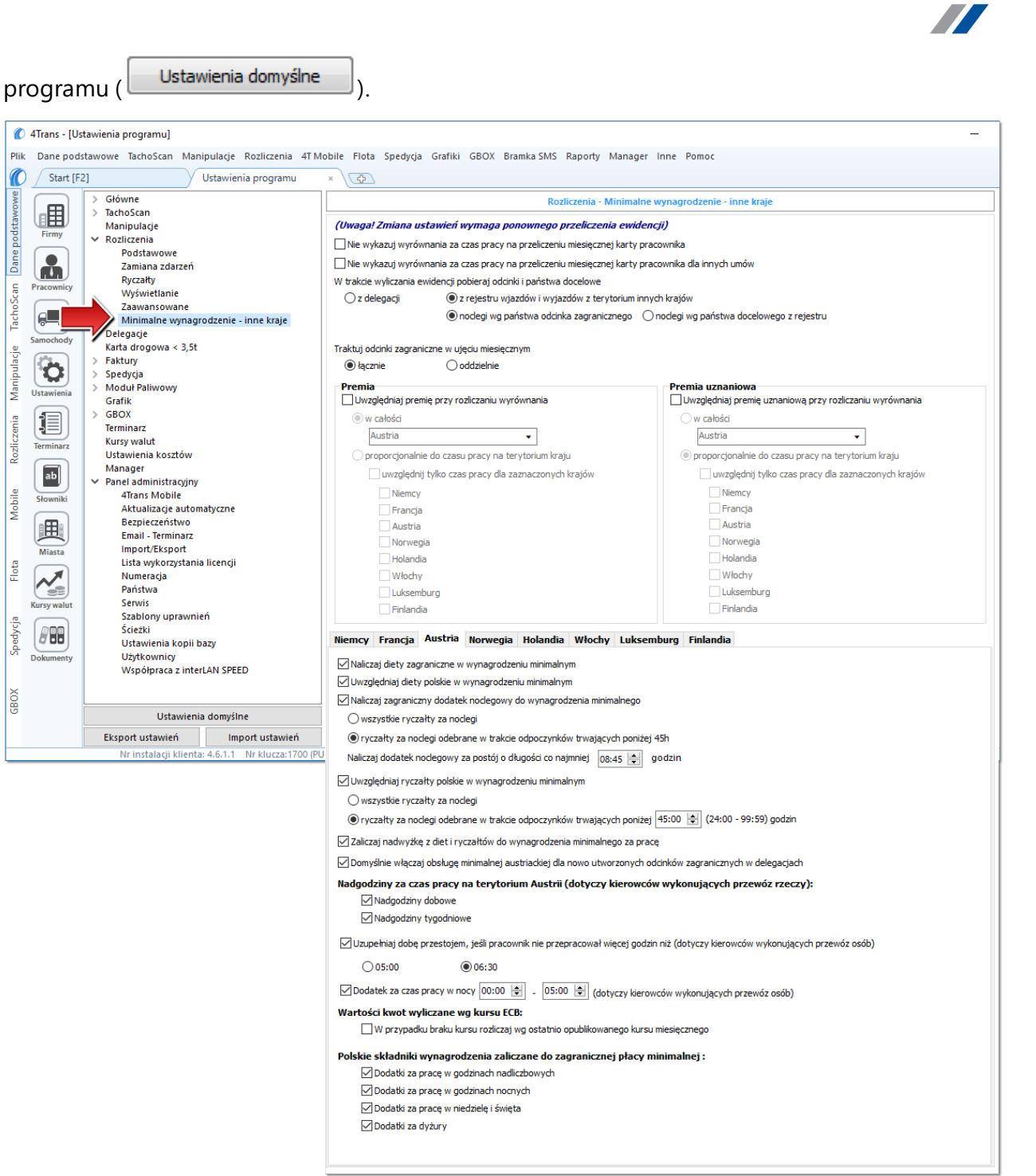

Rys. Okno ustawień programu.

# Wariant I - Pobieranie odcinków bezpośrednio z delegacji

• w oknie ustawień programu "Rozliczenia" -> "Minimalne wynagrodzenie - inne kraje" dla opcji: W trakcie wyliczenia ewidencji pobieraj odcinki i państwa docelowe wybierz: z delegacji.

INELO

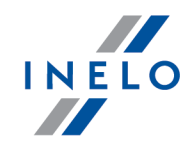

Dla wybranych kierowców w rozliczanym okresie czasu (plus następna doba) wprowadź delegacje do programu (menu: "Rozliczenia -> [301] Delegacje) - zwróć uwagę na to, czy prawidłowo zaznaczyłeś wjazdy/wyjazdy na/z terytorium **Austrii** (zdarzenia: wyjazd z Polski, zmiana państwa, wjazd do Polski).

Każde zdarzenie/odcinek zagraniczny, który ma być pobrany do wyliczenia wyrównania musi mieć zaznaczoną opcję: **Uwzględnij minimalną płacę** (menu: "Rozliczenia -> [301] Delegacje", dodaj nową lub edytuj istniejącą delegację, przejdź do części okna zawierającej pozycje delegacji) lub zaznaczoną pozycję o tej samej nazwie w rozwijanym menu dla wybranego odcinka zagranicznego delegacji utworzonej na wykresie "[306] tygodniowym" lub "[307] miesięcznym" (menu: "Rozliczenia").

# Wariant II - Pobieranie odcinków z rejestru wjazdów i wyjazdów z terytorium innych krajów

- w oknie ustawień programu "Rozliczenia" -> "Minimalne wynagrodzenie inne kraje" dla opcji: W trakcie wyliczenia ewidencji pobieraj odcinki i państwa docelowe wybierz: z rejestru wjazdów i wyjazdów z terytorium innych krajów. W dalszej kolejności musisz zdecydować wg jakiej opcji mają być wyznaczane ryczałty za nocleg:
  - noclegi wg państwa odcinka zagranicznego niezależnie od wybranego (lub braku) państwa docelowego w czasie pobytu na terytorium innych krajów ryczałt za nocleg rozliczany jest wg państwa wybranego w kolumnie: Państwo odcinka zagranicznego;
  - noclegi wg państwa docelowego z rejestru w czasie pobytu na terytorium innych krajów ryczałt za nocleg rozliczany jest wg państwa docelowego.

W oknie **Wjazdy i wyjazdy z terytorium innych krajów** (menu: "Rozliczenia") dodaj odcinki pobytu na terytorium wybranego kraju dla rozliczanego pracownika/pracowników. Odcinki można wprowadzić w następujący sposób:

• bezpośrednio w programie — kliknij na ikonie: znajdującej się w pasku narzędziowym listy, a następnie wypełnij dane w rubrykach (rys. poniżej);

Odcinek, który ma zaznaczoną opcje: **W** Tak w kolumnie: **Uwzględnij wyrównanie do minimalnej** płacy będzie uwzględniony podczas wyliczenia wyrównania, w przeciwnym przypadku odcinek zostanie pominięty.

Odcinki wjazdów i wyjazdów rozpoznawane są na podstawie **Państwa odcinka zagranicznego**.

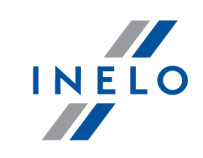

|                    | Start [F2] Komunikaty × Wjazdy i wyjazdy z terytoriu × 🕀                                                                                                    |
|--------------------|----------------------------------------------------------------------------------------------------|
| aw (               | 👝 🔂 🕼 🚱 🏹 🔂 🕲 🏭 🔐 🐨 🍻 🍩 Import odcinków z pliku 🏝 Import odcinków z delegacji                                                                                                    |
| Istawo             | Statnie 12 miesięcy 🗸 wg Data od 🗸 01.01.2017 🗸 🗸 Wyszukiwanie wg frazy                                                                                                    |
| De poo             | Pracownik Y Państwo odci Y Data od Data do Czas odci Y Państwo d VW Y Imp Y Rodzaj pr Y                                                                                           |
| Dan                |                                                                                                    |
| Scan               | acomicy Niemcy 18.01.2017 09:39 19.01.2017 14:40 1d 5h 1m Niemcy 1                                                                                                    |
| [acho              | ■ Niemcy 24.01.2017 10:42 26.01.2017 05:06 1d 18h 24m Niemcy ☑ □<br>■ Niemcy 30.01.2017 09:09 31.01.2017 15:22 1d 6h 13m Niemcy ☑                                                 |
| Sa                 | mochody Niemcy 13.02.2017 09:13 14.02.2017 15:20 1d 6h 7m Niemcy 🔽 🔲                                                                                                    |
|                    | Rys. Dodawanie odcinków pobytu w innych krajach.                                                                                                    |
|                    |                                                                                                    |
| •                  | zaimportować z pliku <b>csv. xis</b> lub <b>xisx</b> - kliknij: 🔛 wskaż pliki wył                                                                                                 |
| •                  |                                                                                                    |
|                    | Importuj                                                                                                    |
|                    |                                                                                                    |
| Wc                 | knie importu dostępne są przyciski, za pomocą których można pobrać wzorcowy lub przykładowy                                                                                       |
| plik               | importu - więcej w pomocy programu: "Moduł Rozliczenia" -> "Menu główne" -> "Dane podstawowe"                                                                                     |
| -> "               | Rozliczenia" -> w temacie: "Wjazdy i wyjazdy z terytorium innych krajów")                                                                                                    |
| Imp                | ortu wielu plików jednocześnie dla różnych kierowców:                                                                                                    |
|                    | Ctrl                                                                                                    |
| Wa                 | knie wyboru pliku przytrzymując klawisz <b>warad</b> zaznącz za pomoca lewego przycisku myszy                                                                                     |
|                    |                                                                                                    |
| wash               |                                                                                                    |
| wy D               |                                                                                                    |
|                    |                                                                                                    |
|                    |                                                                                                    |
| • ;                | zaimportować z pliku <b>xml</b> - kliknij: 🔤 , wskaż plik, wybierz: 🛄 💇 ;                                                                                                    |
|                    |                                                                                                    |
| Орс                | sja dla zaawansowanych użytkowników programu 4Trans.                                                                                                    |
| Strı               | ıktura importowanego pliku xml dostepna jest wpomocy programu: "Menu główne" -> "Dane                                                                                             |
| pod                | stawowe" -> "Rozliczenia"w temacie: "Struktura importowanego pliku xml".                                                                                                    |
|                    |                                                                                                    |
|                    |                                                                                                    |
| •                  | zaimportować z delegacij - zanim kliknjesz. 🔛 przeczytaj poniższe uwagi - wyl                                                                                                    |
|                    |                                                                                                    |
|                    | okres, zaznacz pracowników, kliknij: Importuj                                                                                                    |
|                    |                                                                                                    |
| Met                | oda niezalecana - stosui ja tylko wszczególnych przypadkach. Zamiast tej metody zalecamy                                                                                          |
| kor                | zystanie z opcji: W trakcie wyliczania ewidencji pobieraj odcinki i państwa docelowe ->                                                                                           |
| nor                | elegacji (opis w dalszej części tutoriala).                                                                                                    |
| z de               |                                                                                                    |
| z de               | ŻNEŁ Odcinki wprowadzone recznie lub pobrane z pliku (csv. xls. xlsx. xml) zawierające się                                                                                        |
| z de<br>WA<br>w in | ŻNE! Odcinki wprowadzone ręcznie lub pobrane z pliku (csv, xls, xlsx, xml) zawierające się<br>nportowanym okresie zostaną usunięte/zaktualizowane na odcinki pobrane z delegacii. |

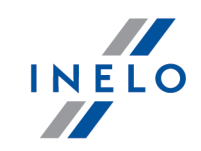

# Wariant pomniejszania wyrównania o diety i/lub ryczałty za nocleg

Zarówno dla **Wariantu I** jak i dla **Wariantu II** do kwoty wyrównania za pracę na terytorium Austrii można dodać dietę austriacką i/lub austriacki dodatek noclegowy, a następnie od tej kwoty wyrównania odjąć koszty diet i/lub koszty ryczałtów za nocleg wyliczonych wg polskich przepisów.

W tym celu niezależnie od wybranego wariantu pobierania odcinków, w zależności od potrzeb, zaznacz w oknie ustawień programu (menu: "Dane podstawowe -> [014] Ustawienia", grupa: "Rozliczenia" -> "Minimalne wynagrodzenie - inne kraje") w zakładce: **Austria** następujące opcje:

Naliczaj diety zagraniczne w wynagrodzeniu minimalnym

W wyniku zaznaczenia tej opcji na podstawie austriackich odcinków delegacji będzie **dodatkowo** naliczana i uwzględniana dieta austriacka (podwyższa należne minimalne wynagrodzenie).

Dieta austriacka jest odmiennie naliczana niż polska:

- wypłacana jest <u>cała</u> dieta za <u>pełną, nieprzerwaną</u> dobę pobytu na terenie Austrii;

- w przypadku odcinka krótszego niż 3 godziny, dieta nie jest naliczana;

- w przypadku odcinka dłuższego niż 3 godziny, za każdą rozpoczętą godzinę przysługuje 1/12 diety (np. za odcinek o długości 3:01h przysługuje 4/12 diety);

- kwota diety ustawiana jest woknie "Minimalna stawka dzienna w innych krajach" (menu: "Rozliczenia")

Sposób wyznaczania kwot diet uzależniony jest od zaznaczonej opcji (W trakcie wyliczania ewidencji pobieraj odcinki i państwa docelowe):

- z delegacji kwoty za diety obliczane są wg kursu NBP (na PLN) na podstawie daty rozliczenia delegacji, a następnie przeliczane są na euro wg kursu miesięcznego ECB;
- z rejestru wjazdów i wyjazdów z terytorium innych krajów kwoty za diety obliczane są dla państwa docelowego wg kursu miesięcznego ECB.

Kursy miesięczne ECB zdefiniowane są oknie: "[009] Kursy walut" (menu: "Dane podstawowe").

Uwzględniaj diety polskie w wynagrodzeniu minimalnym

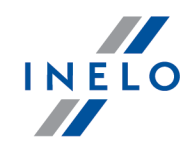

opcia zaznaczona - wyrównanie do minimalnej będzie pomniejszane o polską dietę. **opcja niezaznaczona** - wyrównanie do minimalnej **nie będzie** pomniejszane o polską dietę. Naliczaj zagraniczny dodatek noclegowy do wynagrodzenia minimalnego Dodatek noclegowy ustawiany jest w oknie "Minimalna stawka dzienna w innych krajach" (menu: "Rozliczenia", domyślnie = 15,00 EUR - stan na styczeń 2017r.). 🧹 opcja zaznaczona - wyrównanie do minimalnego wynagrodzenia zostanie powiększone o dodatek noclegowy; Delegacje: Dodatek zostanie uwzględniony w pozycjach delegacji. Poniższe opcje umożliwiają wybór, do których ryczałtów zostanie doliczony dodatek za nocleg: • wszystkie ryczałty za noclegi; LUB: • ryczałty za noclegi odebrane w trakcie odpoczynków trwających poniżej 45h; Opcja Naliczaj dodatek noclegowy za postój o długości co najmniej austriacki dodatek noclegowy jest niezależnie generowany od opcji naliczania ryczałtu na nocleg w ustawieniach delegacji. **opcja niezaznaczona** - wyrównanie do minimalnego wynagrodzenia **nie zostanie** powiększone o dodatek noclegowy. Delegacje: Dodatek nie bedzie uwzględniony w pozycjach delegacji. Sposób wyznaczania kwot ryczałtów za nocleg uzależniony jest od zaznaczonej opcji (W trakcie wyliczania ewidencji pobieraj odcinki i państwa docelowe): • wariant I "z delegacji" - kwoty ryczałtów za nocleg, podobnie jak diety, wyznaczane są na podstawie "austriackich" odcinków pobranych z delegacji wg kursu NBP (na PLN) na podstawie daty rozliczenia delegacji, a następnie przeliczane są na euro wg kursu ustawionego w opcji: Wyliczaj wartości kwot względem kursu ("wg kursu miesięcznego ECB" lub "wg kursu kwartalnego");

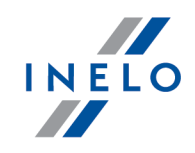

| r<br>N                                                           | za nocieg wyznaczane są wg panstwa wybranego w opcji: noclegi w pańs<br>odcinka zagranicznego lub noclegi wg państwa docelowego z rejestru. Kw<br>ryczałtów za nocleg obliczane są dla państwa docelowego w zależności od o<br>Wyliczaj wartości kwot względem kursu ("wg kursu miesięcznego ECB" lub<br>kursu kwartalnego").                                                                                                    |  |  |  |  |  |  |
|------------------------------------------------------------------|----------------------------------------------------------------------------------------------------|--|--|--|--|--|--|
| Kurs                                                             | sy miesięczne ECB zdefiniowane są oknie: "[009] Kursy walut" (menu: "Dane podstawowe").                                                                                                    |  |  |  |  |  |  |
| zględn                                                           | iaj ryczałty polskie w wynagrodzeniu minimalnym                                                                                                    |  |  |  |  |  |  |
| ⊠ <u>op</u>                                                      | <b>cja zaznaczona</b> - wyrównanie do minimalnego wynagrodzenia będ<br><b>pomniejszone</b> o kwotę polskich ryczałtów za noclegi;                                                                                                    |  |  |  |  |  |  |
| st                                                               | Poniższe opcje umożliwiają wybór, od których ryczałtów należy odjąć kwo<br>awki za nocleg:                                                                                                    |  |  |  |  |  |  |
|                                                                  | • wszystkie ryczałty za noclegi;                                                                                                    |  |  |  |  |  |  |
|                                                                  | LUB:                                                                                                    |  |  |  |  |  |  |
|                                                                  |                                                                                                    |  |  |  |  |  |  |
|                                                                  | <ul> <li>ryczałty za noclegi odebrane w trakcie odpoczynków trwających o<br/>najmniej (24:00 - 99:59) godzin;</li> </ul>                                                                                                    |  |  |  |  |  |  |
| 🗌 ор                                                             | <ul> <li>ryczałty za noclegi odebrane w trakcie odpoczynków trwających o<br/>najmniej (24:00 - 99:59) godzin;</li> <li>cja niezaznaczona - wyrównanie do minimalnego wynagrodzenia nie zosta<br/>pomniejszone o kwotę polskich ryczałtów za noclegi.</li> </ul>                                                                                                    |  |  |  |  |  |  |
| □ op<br>czaj na                                                  | <ul> <li>ryczałty za noclegi odebrane w trakcie odpoczynków trwających o<br/>najmniej (24:00 - 99:59) godzin;</li> <li>cja niezaznaczona - wyrównanie do minimalnego wynagrodzenia nie zosta<br/>pomniejszone o kwotę polskich ryczałtów za noclegi.</li> <li>adwyżkę z diet i ryczałtów do wynagrodzenie minimalnego za pracę</li> </ul>                                                                                                    |  |  |  |  |  |  |
| □ op<br>czaj na<br><sub>Nad</sub>                                | <ul> <li>ryczałty za noclegi odebrane w trakcie odpoczynków trwających o najmniej (24:00 - 99:59) godzin;</li> <li>cja niezaznaczona - wyrównanie do minimalnego wynagrodzenia nie zosta pomniejszone o kwotę polskich ryczałtów za noclegi.</li> <li>adwyżkę z diet i ryczałtów do wynagrodzenie minimalnego za pracę</li> </ul>                                                                                                    |  |  |  |  |  |  |
| □ op<br>czaj na<br>Nad<br>Nad                                    | <ul> <li>ryczałty za noclegi odebrane w trakcie odpoczynków trwających o najmniej (24:00 - 99:59) godzin;</li> <li>cja niezaznaczona - wyrównanie do minimalnego wynagrodzenia nie zosta pomniejszone o kwotę polskich ryczałtów za noclegi.</li> <li>adwyżkę z diet i ryczałtów do wynagrodzenie minimalnego za pracę</li> <li>wyżka liczona jest wg następującego wzoru:</li> <li>wyżka = Kwota polskich diet (jeśli zaznaczona opcja Image "Uwzględniaj diety polskie w</li> </ul>                                                                                                    |  |  |  |  |  |  |
| czaj na Nad Nad wyna pols                                        | <ul> <li>ryczałty za noclegi odebrane w trakcie odpoczynków trwających o najmniej (24:00 - 99:59) godzin;</li> <li>cja niezaznaczona - wyrównanie do minimalnego wynagrodzenia nie zosta pomniejszone o kwotę polskich ryczałtów za noclegi.</li> <li>adwyżkę z diet i ryczałtów do wynagrodzenie minimalnego za pracę</li> <li>wyżka liczona jest wg następującego wzoru:</li> <li>wyżka = Kwota polskich diet (jeśli zaznaczona opcja ☑ "Uwzględniaj diety polskie w agrodzeniu minimalnym") i ryczałtów (jeśli zaznaczona opcja ☑ "Uwzględniaj ryczałty kie w wynagrodzeniu minimalnym") minus kwota austriackiej diety (jeśli zaznaczona opcja</li> </ul>                                                                                                    |  |  |  |  |  |  |
| Czaj na<br>czaj na<br>Nad<br>Nad<br>wyna<br>pols                 | <ul> <li>ryczałty za noclegi odebrane w trakcie odpoczynków trwających o najmniej (24:00 - 99:59) godzin;</li> <li>cja niezaznaczona - wyrównanie do minimalnego wynagrodzenia nie zosta pomniejszone o kwotę polskich ryczałtów za noclegi.</li> <li>adwyżkę z diet i ryczałtów do wynagrodzenie minimalnego za pracę</li> <li>wyżka liczona jest wg następującego wzoru:</li> <li>wyżka = Kwota polskich diet (jeśli zaznaczona opcja  "Uwzględniaj diety polskie w agrodzeniu minimalnym") i ryczałtów (jeśli zaznaczona opcja  "Uwzględniaj ryczałty kie w wynagrodzeniu minimalnym") minus kwota austriackiej diety (jeśli zaznaczona opcja</li> <li>"Uwzględniaj diety zagraniczne w wynagrodzeniu minimalnym") i austriackich dodatków</li> </ul>                                                                                                    |  |  |  |  |  |  |
| Czaj na<br>czaj na<br>Nad<br>Nad<br>wyna<br>pols<br>nocl<br>wyna | <ul> <li>ryczałty za noclegi odebrane w trakcie odpoczynków trwających najmniej (24:00 - 99:59) godzin;</li> <li>cja niezaznaczona - wyrównanie do minimalnego wynagrodzenia nie zosta pomniejszone o kwotę polskich ryczałtów za noclegi.</li> <li>adwyżkę z diet i ryczałtów do wynagrodzenie minimalnego za pracę</li> <li>wyżka liczona jest wg następującego wzoru:</li> <li>wyżka = Kwota polskich diet (jeśli zaznaczona opcja I "Uwzględniaj diety polskie w agrodzeniu minimalnym") i ryczałtów (jeśli zaznaczona opcja I "Uwzględniaj ryczałty kie w wynagrodzeniu minimalnym") minus kwota austriackiej diety (jeśli zaznaczona opcja "Uwzględniaj diety zagraniczne w wynagrodzeniu minimalnym") i austriackich dodatków agrodzenia minimalnego".</li> </ul>                                                                                                    |  |  |  |  |  |  |
| □ op<br>czaj na<br>Nad<br>Nad<br>wyna<br>pols<br>nocl<br>wyna    | <ul> <li>ryczałty za noclegi odebrane w trakcie odpoczynków trwających o najmniej (24:00 - 99:59) godzin;</li> <li>cja niezaznaczona - wyrównanie do minimalnego wynagrodzenia nie zosta pomniejszone o kwotę polskich ryczałtów za noclegi.</li> <li>adwyżkę z diet i ryczałtów do wynagrodzenie minimalnego za pracę</li> <li>wyżka liczona jest wg następującego wzoru:</li> <li>wyżka = Kwota polskich diet (jeśli zaznaczona opcja  <sup>[]</sup> "Uwzględniaj diety polskie w agrodzeniu minimalnym") i ryczałtów (jeśli zaznaczona opcja  <sup>[]</sup> "Uwzględniaj ryczałty kie w wynagrodzeniu minimalnym") minus kwota austriackiej diety (jeśli zaznaczona opcja "Uwzględniaj diety zagraniczne w wynagrodzeniu minimalnym") i austriackich dodatków egowych (jeśli zaznaczona opcja  <sup>[]</sup> "Naliczaj zagraniczny dodatek noclegowy do agrodzenia minimalnego").</li> </ul> |  |  |  |  |  |  |

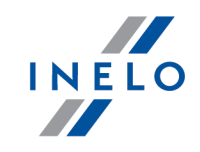

### Polskie składniki wynagrodzenia zaliczane do zagranicznej płacy minimalnej

Zawiera listę polskich składników wynagrodzenia, które, po zaznaczeniu będą **obniżać** wyrównanie do płacy minimalnej.

- 6. Dalsza część ustawień dedykowanych dla Austrii umożliwia wybranie, które z austriackich i polskich składników wynagrodzenia mają być brane pod uwagę podczas wyliczenia wyrównania do minimalnej krajowej:
  - austriackie składniki, wynikające z austriackiego dokumentu: Układ Zbiorowy Dla Branży Transportu, podwyższają minimalne wynagrodzenie;
  - polskie składniki są odejmowane, czyli obniżają minimalne austriackie wynagrodzenie.
- 7. Przechodzimy do wyliczenia godzin pracy na terytorium Austrii uwzględniającego opcje pomniejszania wyrównania do minimalnej krajowej o diety i/lub ryczałty za nocleg w delegacji oraz inne dodatki (menu: "Rozliczenia -> [201] Ewidencja czasu pracy"):

• wybierz rok, miesiąc, kierowcę, a następnie kliknij Wylicz 🖛

| Ø                                                                                                    | 4Trans - [III                                                                                                    | styczeń 2                                                                         | 017]  |              |            |         |          |                            |                                                                                                  |         |         |                  |          |               |          |          |          |          |          |          |           |          |          |          |              |              |          |          |          |          |          | -        | h i                                                                                                    | Ð              | X    |
|----------------------------------------------------------------------------------------------------|----------------------------------------------------------------------------------------------------|-----------------------------------------------------------------------------------|-------|--------------|------------|---------|----------|----------------------------|--------------------------------------------------------------------------------------------------|---------|---------|------------------|----------|---------------|----------|----------|----------|----------|----------|----------|-----------|----------|----------|----------|--------------|--------------|----------|----------|----------|----------|----------|----------|----------------------------------------------------------------------------------------------------|----------------|------|
| Plik                                                                                                    | iik Danepodstawowe TachoScan Manipulacje Rozliczenia 4T Mobile Flota Spedycja Grafiki GBOX BramkaSMS Raporty Manager Inne Pomoc                                                                                                    |                                                                                   |       |              |            |         |          |                            |                                                                                                  |         |         |                  |          |               |          |          |          |          |          |          |           |          |          |          |              |              |          |          |          |          |          |          |                                                                                                    |                |      |
| C                                                                                                    | Start [F                                                                                                    | 2]                                                                                | i.    | _            |            |         | ×        |                            | ₽                                                                                                |         |         |                  |          |               |          |          |          |          |          |          |           |          |          |          |              |              |          |          |          |          |          |          |                                                                                                    |                |      |
| lst                                                                                                    |                                                                                                    | Zapisz i zamknij 🛛 Za                                                             | apisz | W            | Vylicz     | Aut     | omaty    | cznie                      | oddaj                                                                                            | woln    | e       | Wylicz           | enie z   | piorcze       | :   V    | Nyczy    | ść       | Druk     | uj Op    | cje wy   | druku     | Pod      | gląd r   | roczny   | Odś          | wież         |          |          |          |          |          |          |                                                                                                    |                | 8    |
| Dane poo                                                                                                    | Firmy                                                                                                    | Okres rozliczeniowy Pracownik<br>Od 01.01.2017 do 31.03.2017<br>Data Park Miarias |       |              |            |         | ych<br>• | Zatru<br>Syster<br>Etat: F | Zatrudnienie Premia Premia Premia uznanlowa<br>ystem pray: zadaniowy<br>10,00 zł @% 50,00 zł 100 |         |         |                  |          |               |          |          |          | < <      | e Poka   | ż pan    | el ustawi | eń       |          |          |              |              |          |          |          |          |          |          |                                                                                                    |                |      |
| can                                                                                                    |                                                                                                    | 2017 V styczeń                                                                    | ~     | 7            | Harmor     | nograi  | m rocz   | ny                         |                                                                                                  | _       | Angai   | : godz           | inowy    |               |          |          | k        | rekta    | а        |          |           |          |          |          |              |              |          |          |          |          |          |          |                                                                                                    |                |      |
| Sor                                                                                                    | Pracownicy                                                                                                    |                                                                                   |       |              |            |         | -        | 201                        | 7                                                                                                |         |         | Modyfi           | kuj za   | trudni        | enie     |          | W.       | jazd/    | Wyjazd   | inne k   | raje      |          |          |          |              |              |          |          |          |          |          |          |                                                                                                    |                |      |
| Tacl                                                                                                    |                                                                                                    | Umowy o prace                                                                     |       |              |            |         |          |                            |                                                                                                  |         |         |                  |          |               |          |          |          |          |          |          |           |          |          |          |              |              |          |          |          |          |          |          |                                                                                                    |                |      |
|                                                                                                    | Samochody                                                                                                    | Widoczność składników                                                             |       |              |            |         |          |                            |                                                                                                  |         |         |                  |          |               |          |          |          | styc     | zeń 201  | 17       |           |          |          |          |              |              |          |          |          |          |          |          |                                                                                                    |                | ^    |
| ipulad                                                                                                    | (internet)                                                                                                    | 1 2 🔯                                                                             |       | 2<br>Pn      | 3<br>Wt    | 4<br>Śr | 5<br>Cz  |                            | 7<br>Sb                                                                                          | 8<br>Nd | 9<br>Pn | 10<br>Wt         | 11<br>Śr | 12<br>Cz      | 13<br>Pt | 14<br>Sb | 15<br>Nd | 16<br>Pn | 17<br>Wt | 18<br>Śr | 19<br>Cz  | 20<br>Pt | 21<br>Sb | 22<br>Nd | 23 :<br>Pn \ | 24 2<br>Vt 9 | !5<br>Sr | 26<br>Cz | 27<br>Pt | 28<br>Sb | 29<br>Nd | 30<br>Pn | 31<br>Wt                                                                                                    | Razem<br>mies. |      |
| Mar                                                                                                    |                                                                                                    | CP Niemcy doby kal.                                                               | -     | -            | -          | -       | -        | -                          | -                                                                                                | -       | -       | -                | -        | -             | -        | -        | -        | -        | -        | -        | -         | 00:30    | -        | -        | 12:36 07     | :54          | -        | -        | -        | -        | -        | -        | -                                                                                                    | 21:00          |      |
|                                                                                                    | Ustawienia                                                                                                    | CP Francja                                                                        |       |              |            |         |          |                            |                                                                                                  |         |         |                  |          |               |          |          |          |          |          |          |           |          |          |          |              |              |          |          |          |          |          |          |                                                                                                    |                |      |
| czenia                                                                                                    |                                                                                                    | CP Francja doby rozl.                                                             | -     | -            | -          | -       | -        | -                          | -                                                                                                | -       | -       | -                | -        | -             | -        | -        | -        | -        | -        | -        | 00:34     | -        | -        | -        | -            | -            | -        | -        | -        | -        | -        | -        | -                                                                                                    | 00:34          |      |
|                                                                                                    | Terminarz                                                                                                    | CP Francja doby kal.                                                              | -     | -            | -          | -       | -        | -                          | -                                                                                                | -       | -       | -                | -        | -             | -        | -        | -        | -        | -        | -        | 00:18     | 00:16    | -        | -        | -            | -            | -        | -        | -        | -        | -        | -        | -                                                                                                    | 00:34          |      |
| ozli                                                                                                    |                                                                                                    | Pol. składn. zalicz. do CP Fr                                                     |       |              |            |         |          |                            |                                                                                                  |         |         |                  |          |               |          |          |          |          |          |          |           |          |          |          |              |              |          |          |          |          |          |          |                                                                                                    |                |      |
| ~                                                                                                    |                                                                                                    | Czas pracy                                                                        | -     | -            | -          | -       | -        | -                          | -                                                                                                | -       | -       | -                | -        | -             | -        | -        | -        | -        | -        | -        | 00:45     | -        | -        | -        | -            | -            | -        | -        | -        | -        | -        | -        | -                                                                                                    | 00:45          |      |
|                                                                                                    |                                                                                                    | CP Austria                                                                        |       |              |            |         |          |                            |                                                                                                  |         |         |                  |          |               |          |          |          |          |          |          |           |          |          |          |              |              |          |          |          |          |          |          |                                                                                                    |                |      |
| <u>e</u>                                                                                                    |                                                                                                    | CP Austria doby rozl.                                                             | 08:32 | -            | -          | -       | -        | -                          | -                                                                                                | -       |         |                  | -        | -             | -        | -        | -        | -        | 07:43    | 07:51    | 08:28     | 06:29    | -        | -        | -            | -            | -        | -        | -        | -        | -        | -        | -                                                                                                    | 39:03          |      |
| 1ob                                                                                                    | Słowniki                                                                                                    | CP Austria doby kal.                                                              | 08:32 | -            |            | -       | -        |                            | -                                                                                                | -       |         |                  | -        |               | -        | -        | -        |          | 07:37    | 07:57    | 07:22     | 07:35    | -        | -        | -            | -            | -        | -        | -        | -        | 14       | -        |                                                                                                    | 39:03          |      |
| 2                                                                                                    | $\square$                                                                                                    | Pol. składn. zalicz. do CP AT                                                     |       |              |            |         |          |                            |                                                                                                  |         |         |                  |          |               |          |          |          |          |          |          |           |          |          |          |              |              |          |          |          |          |          |          |                                                                                                    |                |      |
|                                                                                                    |                                                                                                    | Czas pracy                                                                        | -     | -            |            | -       | -        | -                          | -                                                                                                | -       | -       |                  | -        | -             | -        | -        | -        | -        | 08:00    | 08:00    | 07:30     | 06:45    | -        | -        | -            | -            | -        | -        | -        | -        |          | -        | -                                                                                                    | 30:15          |      |
|                                                                                                    |                                                                                                    | Dyżury 50%                                                                        | -     | -            | 1.1        |         | 1.1      | 1.0                        | -                                                                                                | -       | 1.1     | 1.0              |          |               |          |          | -        |          | 1.1      | -        | 01:15     |          | -        | -        | -            | -            | -        | -        | -        |          | 1.0      |          | 14                                                                                                    | 01:15          |      |
| ota                                                                                                    | Wildstd                                                                                                    | Dyżury 100%                                                                       | 08:45 | -            | -          | -       | -        | -                          | -                                                                                                | -       |         |                  | -        | -             | -        | -        | -        | -        | -        | -        | -         | -        | -        | -        | -            | -            | -        | -        | -        | -        | -        | -        | -                                                                                                    | 08:45          |      |
| Ξ                                                                                                    |                                                                                                    | Zadania                                                                           |       | -            |            | -       |          |                            |                                                                                                  |         | -       |                  | -        | -             | -        |          |          | -        | •        | -        | -         | -        |          |          |              | +            | •        | •        | _        |          |          | -        | -                                                                                                    |                | ~    |
| cja                                                                                                    | Kursy walut                                                                                                    | llość nadg. w zadaniach                                                           | 11:45 | ;            | llość      | nadg    | w zad    | daniad                     | h do                                                                                             | oddar   | nia     | -                | llo      | ść nad        | g. w z   | adani    | ach o    | dan      | ych      | -        |           |          |          |          |              |              |          |          |          |          |          |          |                                                                                                    |                |      |
| pedy                                                                                                    |                                                                                                    | Informacje dodatkowe<br>Godziny normatywne: 168                                   | :00 G | odzin        | ny plano   | wane    | : 168:0  | 0 G                        | odzinj                                                                                           | / pona  | adwyn   | niarowe          | : 11:4   | 5             |          |          |          |          |          |          |           |          |          |          |              |              |          |          |          |          |          |          |                                                                                                    |                |      |
| 01                                                                                                    | Dokumenty                                                                                                    | Podsumowanie dni                                                                  |       | 24. 61       |            |         |          |                            | 1/                                                                                               | Poc     | isumo   | wanie            | dni od   | pocza         | tku o    | kresu    | rozlic   | zenio    | owego    | 21       |           |          |          |          |              |              |          |          |          |          |          |          |                                                                                                    |                |      |
|                                                                                                    |                                                                                                    | Dni pracy i pieobecności                                                          | uspr  | 21 N<br>15 D | ni woln    | vne ar  | 11 WOII  | ne                         | - 10                                                                                             | 3 Dn    | i nrac  | wne ar<br>vinieo | n prac   | y<br>Iści usi | nr       |          |          |          |          | 21       |           |          |          |          |              |              |          |          |          |          |          |          |                                                                                                    |                |      |
| ~                                                                                                    |                                                                                                    | Dni pracy w delegacii                                                             | uspi. | 6 D          | ni woln    | e w de  | elegaci  | i                          | 2                                                                                                | Po      | został  | o dni d          | o wyk    | orzysta       | ania     |          |          |          |          | 0        | 5         |          |          |          |              |              |          |          |          |          |          |          |                                                                                                    |                |      |
| Suma dni pracy 21 Suma dni wolnych 10 Data ostatniego rozliczenia: 2017-02-01, użytkownik: testowy, wersja: 4 |                                                                                                    |                                                                                   |       |              |            |         | .5.1.1   |                            |                                                                                                  |         |         |                  |          |               |          |          |          |          |          |          |           |          |          |          |              |              |          |          |          |          |          |          |                                                                                                    |                |      |
| 0                                                                                                    | Fuidencia caru page                                                                                                    |                                                                                   |       |              |            |         |          |                            |                                                                                                  |         |         |                  |          |               |          |          |          |          |          |          |           |          |          |          |              |              |          |          |          |          |          |          |                                                                                                    |                |      |
|                                                                                                    | Invited and the second second |                                                                                   |       |              |            |         |          |                            |                                                                                                  |         |         |                  |          |               |          |          |          |          |          |          |           |          |          |          |              |              |          |          |          |          |          |          |                                                                                                    |                |      |
| _                                                                                                    |                                                                                                    |                                                                                   |       |              | ange kiner |         |          |                            | 20.20                                                                                            |         | _       | _                | _        |               |          |          | _        | _        |          | _        | _         | _        | _        |          |              | _            | _        | - any cr |          |          |          | _        | The second second second second second second second second second second second second second second second se |                | 0.01 |

Rys. Ewidencja czasu pracy.

Odcinki czasu pracy pobierane z rejestru wjazdów i wyjazdów z terytorium innych krajów: Za każdym razem gdy zmienisz (dodasz) wjazdy i wyjazdy z terytorium innych krajów wylicz ponownie ewidencję czasu pracy.

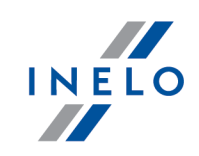

Odcinki czasu pracy pobierane z delegacji: Każda zmiana lub wprowadzenie nowej delegacji wymaga ponownego wyliczenia ewidencji czasu pracy.

8. Na wydruku: "Przeliczenie miesięcznej karty pracownika" (okno ewidencji miesięcznej - przycisk: Drukuj ) program automatycznie wyliczy i wyświetli wyrównanie za czas pracy na terytorium innych krajów.

Pomimo wykazania godzin pracy na terytorium innego kraju wyrównanie nie będzie wyświetlane w następujących sytuacjach:

- jeśli stawka zaszeregowania będzie większa lub równa "minimalnej krajowej" określonej w przepisach danego kraju;

i/lub

 - jeśli kwota polskich diet/ryczałtów za nocleg z delegacji przekroczy lub będzie równa "minimalnej krajowej" (w zależności od opcji programu);
 i/lub

- jeśli kwota zaliczki za czas pracy (menu: "Dane podstawowe -> [005] Pracownicy", zakładka "Stawki porównawcze i urlopy" okna dodawania/edycji umowy o pracę) będzie większa od stawki wyrównania do minimalnego wynagrodzenia.

| 03.02.2017 09:16:56                                                                   | Przelic                    | czenie miesięcznej karty praco                                  | ownika                        |                                                                                                    | tommy                                   |
|---------------------------------------------------------------------------------------|----------------------------|-----------------------------------------------------------------|-------------------------------|----------------------------------------------------------------------------------------------------|-----------------------------------------|
| System pracy: zadaniowy                                                               |                            | styczeń 2017<br>Etat: Pełny etat                                |                               | Okres rozliczeniowy od: 01.01.                                                                                | 2017 do: 31.03.2017<br>Angaź: godzinowy |
| Zatrudnienie w miesiącu: 01.01.2017                                                   | - 31.01.2017               |                                                                 |                               |                                                                                                    |                                         |
| System pracy: zadaniowy                                                               | Etat: pełny                | Dedetek eservi                                                  | A                             | ngaž: godzinowy                                                                                               |                                         |
| Stawka godzinowa: 15,00 zł                                                            |                            | Stawka godzinowa wg wynagrod:<br>Należne wynagrodzenie minimali | zenia minimalnego: 2<br>ne: 2 | 2000,00 zł / 168:00 = 11,90 zł<br>2000,00 zł / 168:00 = 11,90 zł<br>2000,00 zł / 168:00 * 168:00 = 2000,00 zł |                                         |
| Składnik                                                                              |                            | Dni G                                                           | iodziny                       | Stawka                                                                                                    | Kwota                                   |
| Wynagrodzenie zasadnicze                                                              |                            | 5                                                               | io aziniy                     | o ta tinta                                                                                                    |                                         |
| W ynagrodzenie za pracę:                                                              |                            |                                                                 | 168:00                        | * 15,00 zł =                                                                                                  | 2520,00 zł<br>2520,00 zł                |
| Dodatkowe składniki wynagrodzenia                                                     |                            |                                                                 |                               |                                                                                                    |                                         |
| Dodatkiza czas pracy w godz. nocnych:                                                 |                            |                                                                 | 08:00                         | * 2,38 zł =                                                                                                   | 19,04 zł                                |
| Wynagrodzenie za czas dyżurów 50%:                                                    |                            |                                                                 | 06:00                         | * (50% * 15,00 zł) =                                                                                          | 45,00 zł                                |
| Wynagrodzenie za czas dyżurów 100%:                                                   |                            |                                                                 | 08:45                         | * 15,00 zł =                                                                                                  | 131,25 zł                               |
| Zaliczka za czas pracy - Austria:                                                     |                            |                                                                 |                               |                                                                                                    | 20,00 zł                                |
| W yrównanie do minimalnego wynagrodzeni<br>kwrsz dnia 01.01.2017 († EUR = 4,3671 FLN) | a za czas pracy - Austria: |                                                                 | 39:03                         |                                                                                                    | 1858,59 zł                              |
| W yrównanie do minimalnego wynagrodzeni<br>kursz dnie 01.01.2017 († EUR = 4,3671 PLN) | a za czas pracy – Francja: |                                                                 | 00:34                         |                                                                                                    | 14,76 zł                                |
| Premia:                                                                               |                            |                                                                 |                               |                                                                                                    | 306,78 zł                               |
| Premia uznaniowa:                                                                     |                            | (170.15.100.00                                                  |                               |                                                                                                    | 50,00 zł                                |
| w ynagrodzenie za czas pratny ponad plan:                                             |                            | (179:40 - 168:00                                                | J) 11:45                      | - 15,00 Zf =                                                                                                  | 170,25 zł                               |
| Dodatek za godz. nadliczbowe zadaniowe:                                               |                            |                                                                 | 11:45                         | - 15,00 Zł =                                                                                                  | 1/0,25 Zf                               |
| Razem:                                                                                |                            |                                                                 |                               |                                                                                                    | 5 317.92 zł                             |
|                                                                                       |                            |                                                                 |                               |                                                                                                    |                                         |
|                                                                                       |                            |                                                                 | Razem do z                    | tapłaty:                                                                                                    | Zł                                      |
|                                                                                       |                            | Inne dodatki (wg                                                | regulaminu wynagra            | dzania):                                                                                                    | zł                                      |
| [!] - stawka zmienna - należy doliczyć oso                                            | ond                        | 0                                                               | gółem do wypłaty              | brutto:                                                                                                    | Zł                                      |

Rys. Przeliczenie miesięcznej karty pracy.

- Szczegółowe rozliczenie wyrównania/pomniejszenia wynagrodzenia za czas pracy na terytorium innych krajów dostępne jest w raporcie: Rejestr czasu pracy na terytorium innych krajów (menu: "Raporty" -> "Rozliczenia"), który zawiera następujące dane:
  - zestawienie wjazdów i wyjazdów na/z terytorium "innego kraju";
  - zestawienie czasu pracy;
  - podsumowanie wyliczenia wyrównania za czas pracy na terytorium "innego kraju";

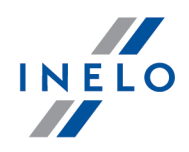

- szczegółowe rozliczenie podróży służbowej (opcja w oknie wywołania raportu):
  - suma kwot pomniejszenia diet/ryczałtów w zależności od wybranych opcji w oknie ustawień programu;
- wypłacone składniki polskiego wynagrodzenia w wykazanych okresach opcja: Drukuj szczegóły (tylko Francja i Austria);

*Wyrównanie, należne i wypłacone wynagrodzenie za czas pracy na terytorium innych krajów: wyliczane jest wg kursu miesięcznego ECB.* 

Diety i ryczałty za nocleg dla opcji pobierania odcinków i państw docelowych **z delegacji**: wyliczane są **wg kursu NBP na podstawie daty rozliczenia** poszczególnych delegacji.

Diety i ryczałty za nocleg dla opcji pobierania odcinków i państw docelowych **z rejestru wjazdów i wyjazdów z terytorium innych krajów**: wyliczane są wg kursu miesięcznego ECB.

Kursy walut są automatycznie pobierane przez program (menu "Dane podstawowe -> [009] Kursy walut").

|                                                                                                    | Register de                                                                                                    | er Arbeitszei                                                                                                    | t in anderen Län(                                                                                                    | dern - Österre<br>kraiów - Austr                                             | eich<br>ia                            |                                                |                                                                 | ו                                                                                              |                         |
|----------------------------------------------------------------------------------------------------|----------------------------------------------------------------------------------------------------|----------------------------------------------------------------------------------------------------|----------------------------------------------------------------------------------------------------|------------------------------------------------------------------------------|---------------------------------------|------------------------------------------------|-----------------------------------------------------------------|------------------------------------------------------------------------------------------------|-------------------------|
| Mitarbeiter Atestow<br>Pracownik                                                                                                    | Datum von<br>Data od<br>Atestowy                                                                                                    | 2018-04-01                                                                                                    | Datum bis<br>Data do                                                                                                    | 2018-04-30                                                                   | 10                                    |                                                |                                                                 |                                                                                                |                         |
| Ein- und Ausreisen a<br>Wjazdy i wyjazdy z teryto<br>Von<br>Od<br>2018-04-05 04:01<br>Dauer der Berufstätigkeit s<br>Staż pracy od<br>Arbeitszeit in einem and<br>Czas pracy na terytorium inn-<br>Kalendertag A<br>Doba kalendarzowa C | us anderen Länder<br>rium innych krajów - A<br>Bis<br>Do<br>2018-04-07 07:<br>ab 2018-01-01<br>eren Land - Österre<br>ego kraju - Austria<br>urbeitszeit<br>zas pracy                                                                                                    | n - Österreich<br>ustria<br>Ân<br>Üb<br>Lic.<br>57<br>(bis zu 5 Jahre<br>ich                                                                                                    | t<br>zahl der<br>emachtungen<br>zbanoclegów<br>0<br>sn)<br>Zulagen von<br>100%<br>Dodatki 100%                                                                    | Zulagen von<br>50%<br>Dodatki 50%                                            | Anzahl der<br>Auslösen<br>Liczba diet | Arbeitsze<br>und Feier<br>Czas pracy<br>świeta | it an Sonn-<br>tagen<br>w niedziele i                           |                                                                                                |                         |
| 2018-04-05<br>2018-04-06<br>2018-04-07<br>02 04-2018 - 08.04-2018<br>Zu sammenfassung<br>Podsu mowanie                                                                                                    | Zusammenfass<br>Podsumowanie za<br>April (2018-04-01<br>Kwiecień (2018-04-0<br>Zustehende Vergi<br>Nakżne wynagrozei<br>Zustehende Austi<br>Nakżna von 100%<br>Dodatki 100%<br>Zustehende Austi<br>Dienstreiseleistun<br>Swiadzenia z tyt. pod<br>Zusammenfassun<br>Podsum owank nakż<br>Ausgezahlte polni<br>Wyracone polskie w | ung für die A<br>aczas pracy ne<br>- 2018-04-30)<br>itung für die Ar<br>itung für die Ar<br>aczas pracy<br>itung für die Ar<br>aczas pracy<br>se - Österreich<br>agen 1)<br>nözy skubowych<br>g der zusteher<br>sche Vergütun<br>ynagroozen ke w<br>eich | Arbeitszeit in ein<br>a terytorium innego<br>)<br>rbeitszeit<br>h<br>h<br>nden Vergütung<br>ena<br>19 in den aufgewiese<br>vykazanych okresach                    | <b>em anderen L</b><br>kraju - Austria<br>enen Zeiträume                     | and - Öste<br>Arbe<br><sub>Cze</sub>  | 18:59<br>02:59<br>2 8/                         | Satz E U R<br><u>Stawka EUR</u><br>9,37<br>9,37<br>12 * 26,40 = | Betrag E U R<br>Kwota EUR<br>177.87<br>27.95<br>70.40<br>-122.10<br>154,12<br>-47.66<br>106.46 | Betrag PLN<br>Kwota PLN |
|                                                                                                    | <ul> <li>Vergutung sausg</li> <li>Wyrównanie wynagi</li> <li>1) An den Mindestlo</li> <li>1) Swiadczenia z tybiu p</li> <li>Fixo Dienstre<br/>Stałe dodaki w</li> <li>Für Berechnungen wi<br/>Do wyliczeń został zasto</li> </ul>                                                                                                | ieich<br>rodzenia<br>hn angerechnete<br>odroży służzowych<br>isszulagen, die kei<br>wrkające z podróży sk<br>urde ein Wechse<br>owany kurs w wysoł                                                                                                    | E Dienstreiseleistunge<br>zaiczanych do wynagrodz<br>ne Koskenerstattung sind<br>zwizwej ne bedacz zwistem k<br>sikurs in Höhe von 1 E<br>sazci1 EUN → 4,19368 P. | n<br>en a minimalnego<br>Tagggeld<br>osztów – Dieta<br>UR = 4,193859 P<br>LN | LN verwendet                          |                                                |                                                                 | 106,46<br>122.10<br>122,10                                                                     | 446,46                  |

Rys. Rejest czasu pracy na terytorium innych krajów

- 10. Pozostałe raporty:
  - "[257] Zestawienie rozliczeń na terytorium innych krajów" zestawienie końcowych wyników rozliczenia wyrównania za czas pracy na terytorium "innego kraju".

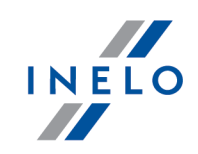

# 1.4.1. Regulamin wynagrodzenia i dodatków

# I. Przewóz rzeczy

| Kategorie zawodowe:                                                                                                    | Normalna stawka godz.<br>2022<br>€                                 |  |  |  |  |  |  |  |
|----------------------------------------------------------------------------------------------------|--------------------------------------------------------------------|--|--|--|--|--|--|--|
| 1. Pomocnicy, pracownicy garażu, kierowcy traktorów, pasażerowie i kierowcy<br>samochodów ciężarowych o masie całkowitej do 3,5 t |                                                                    |  |  |  |  |  |  |  |
| Hilfsarbeiter, Garagenarbeiter, Traktorfahrer, Mitfahrer und Kraftfahrer für LKW bis 3,5 t Gesamtgewicht                          |                                                                    |  |  |  |  |  |  |  |
| staż do 5 lat,                                                                                                    | 9,80                                                               |  |  |  |  |  |  |  |
| staż powyżej 5 lat do 10 lat,                                                                                                    | 10,03                                                              |  |  |  |  |  |  |  |
| staż powyżej 10 lat do 15 lat,                                                                                                    | 10,29                                                              |  |  |  |  |  |  |  |
| staż powyżej 15 lat do 20 lat,                                                                                                    | 10,54                                                              |  |  |  |  |  |  |  |
| staż powyżej 20 lat.                                                                                                    | 10,80                                                              |  |  |  |  |  |  |  |
| 2. Kierowcy samochodów ciężarowych o masie całkowitej powyżej 3,5 t z maks. 3<br>osiami                                           |                                                                    |  |  |  |  |  |  |  |
| Kraftfahrer für LKW über 3,5 t Ge                                                                                                 | samtgewicht mit bis zu 3 Achsen                                    |  |  |  |  |  |  |  |
| staz do 5 lat,                                                                                                    | 10,03                                                              |  |  |  |  |  |  |  |
| staż powyżej 5 lat do 10 lat,                                                                                                    | 10,29                                                              |  |  |  |  |  |  |  |
| staż powyżej 10 lat do 15 lat,                                                                                                    | 10,54                                                              |  |  |  |  |  |  |  |
| staż powyżej 15 lat do 20 lat,                                                                                                    | 10,85                                                              |  |  |  |  |  |  |  |
| staż powyżej 20 lat.                                                                                                    | 11,10                                                              |  |  |  |  |  |  |  |
| 3. Kierowcy samochodów ciężarowych o masie całkowitej powyżej 3,5 t z powyżej<br>3 osiami                                         |                                                                    |  |  |  |  |  |  |  |
| Kraftfahrer für LKW über 3,5 t Ges                                                                                                | Kraftfahrer für LKW über 3,5 t Gesamtgewicht mit mehr als 3 Achsen |  |  |  |  |  |  |  |
| staż do 5 lat,                                                                                                    | 10,17                                                              |  |  |  |  |  |  |  |
| staż powyżej 5 lat do 10 lat,                                                                                                    | 10,41                                                              |  |  |  |  |  |  |  |
| staż powyżej 10 lat do 15 lat,                                                                                                    | 10,71                                                              |  |  |  |  |  |  |  |
| staż powyżej 15 lat do 20 lat,                                                                                                    | 10,99                                                              |  |  |  |  |  |  |  |

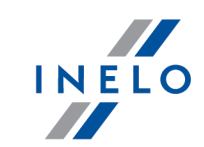

staż powyżej 20 lat.

### 11,25

# 4. Kierowcy zespołu pojazdów z przyczepą powyżej 750 kg lub z więcej niż jedną przyczepą, ciągników siodłowych z naczepą oraz samojezdnych maszyn pracujących, brygadziści i kierownicy placu

Kraftfahrer für Kraftwagenzüge und Sattelkraftfahrzeuge sowie selbstfahrende Arbeitsmaschinen, Partieführer und Platzmeister

| staż do 5 lat,                 | 10,29 |
|--------------------------------|-------|
| staż powyżej 5 lat do 10 lat,  | 10,54 |
| staż powyżej 10 lat do 15 lat, | 10,85 |
| staż powyżej 15 lat do 20 lat, | 11,10 |
| staż powyżej 20 lat.           | 11,36 |

5a. Kierowcy z wykształceniem kierowcy zgodnie z § 2, 11 i 14 ustawy o transporcie towaru niebezpiecznego (Gefahrgutbeförderungsgesetz), BGBI. I nr
145/1998 w każdorazowo obowiązującej wersji, w dniach kalendarzowych, w których odbywa się transport towarów niebezpiecznych (z wyjątkiem kategorii wynagrodzeń 7), a także kierowcy, którzy zdali egzamin do kierowania dźwigami od 10 m/t (udźwig)

Kraftfahrer mit Lenkerausbildung aufgrund der §§ 2, 11 und 14 des Gefahrgutbeförderungsgesetzes, BGBI. I Nr. 145/1998 i.d.j.g.F., an den Kalendertagen, an denen ein Einsatz zur Beförderung gefährlicher Güter erfolgt (ausgenommen Lohnkategorie 7), sowie Kraftfahrer, die zur Führung von Kränen ab 10 Metertonnen (Hebeleistung) eine Prüfung abgelegt haben.

| staż do 5 lat,                 | 10,54 |
|--------------------------------|-------|
| staż powyżej 5 lat do 10 lat,  | 10,85 |
| staż powyżej 10 lat do 15 lat, | 11,10 |
| staż powyżej 15 lat do 20 lat, | 11,36 |
| staż powyżej 20 lat.           | 11,61 |

5b. Wykwalifikowanym pracownikom, którzy pracują w wyuczonym zawodzie z ukończonym kształceniem zawodowym, przysługuje wynikające z umowy zbiorowej minimalne wynagrodzenie w ich branży. Zaliczenie lat pracy w celu zaszeregowania osób do umowy zbiorowej danej branży następuje zgodnie z postanowieniami umowy zbiorowej dla pracowników branży transportu towarów. Przysługuje co najmniej:

Professionisten mit ab geschlossener Lehrausbildung – bei ausschließlicher Verwendung als solche – gebührt der kollektivvertragliche Mindestlohn ihrer Branche. Die Anrechnung von Betriebszugehörigkeitsjahren für die Einstufung in den Kollektivvertrag der jeweiligen Branche erfolgt nach den Bestimmungen des Kollektivvertrages für Arbeiter im Güterbeförderungsgewerbe.

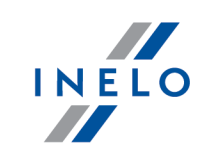

| Mindestens gebührt jedoch:     |       |  |  |  |  |  |
|--------------------------------|-------|--|--|--|--|--|
| staż do 5 lat,                 | 10,54 |  |  |  |  |  |
| staż powyżej 5 lat do 10 lat,  | 10,85 |  |  |  |  |  |
| staż powyżej 10 lat do 15 lat, | 11,10 |  |  |  |  |  |
| staż powyżej 15 lat do 20 lat, | 11,36 |  |  |  |  |  |
| staż powyżej 20 lat.           | 11,61 |  |  |  |  |  |

# 6.1 Kierowcy zawodowi z egzaminem zawodowym - Kierowcy samochodów ciężarowych o masie całkowitej powyżej 3,5 t z maks. 3 osiami

Berufskraftfahrer mit Lehrabschlussprüfung - Kraftfahrer für LKW über 3,5 t Gesamtgewicht mit bis zu 3 Achsen

| staż do 5 lat,                 | 10,29 |
|--------------------------------|-------|
| staż powyżej 5 lat do 10 lat,  | 10,54 |
| staż powyżej 10 lat do 15 lat, | 10,85 |
| staż powyżej 15 lat do 20 lat, | 11,10 |
| staż powyżej 20 lat.           | 11,36 |

# 6.2 Kierowcy zawodowi z egzaminem zawodowym - Kierowcy samochodów ciężarowych o masie całkowitej powyżej 3,5 t z powyżej 3 osiami

Berufskraftfahrer mit Lehrabschlussprüfung - Kraftfahrer für LKW über 3,5 t Gesamtgewicht mit mehr als 3 Achsen

| staż do 5 lat,                 | 10,59 |
|--------------------------------|-------|
| staż powyżej 5 lat do 10 lat,  | 10,80 |
| staż powyżej 10 lat do 15 lat, | 11,10 |
| staż powyżej 15 lat do 20 lat, | 11,38 |
| staż powyżej 20 lat.           | 11,61 |

## 6.3 Kierowcy zawodowi z egzaminem zawodowym - Kierowcy zespołu pojazdów z przyczepą powyżej 750 kg lub z więcej niż jedną przyczepą oraz ciągników siodłowych z naczepą

Berufskraftfahrer mit Lehrabschlussprüfung - Kraftfahrer für Kraftwagenzüge und Sattelkraftfahrzeuge

| staż do 5 lat,                 | 10,85 |
|--------------------------------|-------|
| staż powyżej 5 lat do 10 lat,  | 11,10 |
| staż powyżej 10 lat do 15 lat, | 11,36 |
| staż powyżej 15 lat do 20 lat, | 11,63 |

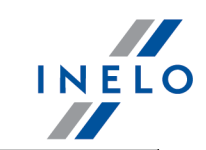

staż powyżej 20 lat.

11,89

### 7. Kierowcy, którzy są głównie angażowani w dostawy dla stacji benzynowych oraz na rzecz konsumentów końcowych w zakładach z nadprodukcją, przy transporcie paliw, gazu i oleju opałowego

Kraftfahrer, die überwiegend in der Tankstellenbelieferung und für Endverbraucher im Mehrproduktebetrieb eingesetzt sind, bei der Beförderung von Dieselkraftstoff, Vergaserkraftstoff und Heizöl

| staż do 5 lat,                 | 11,10 |
|--------------------------------|-------|
| staż powyżej 5 lat do 10 lat,  | 11,36 |
| staż powyżej 10 lat do 15 lat, | 11,63 |
| staż powyżej 15 lat do 20 lat, | 11,89 |
| staż powyżej 20 lat.           | 12,12 |

Dokument źródłowy: "<u>https://www.wko.at/service/kollektivvertrag/kv-gueterbefoerderungsgewerbe-arbeiter-2022.pdf</u>".

- A. Wynagrodzenie godzinowe, tygodniowe i miesięczne
  - a) w przypadku zatrudnienia do 5 lat,
  - b) w przypadku zatrudnienia powyżej 5 lat do 10 lat,
  - c) w przypadku zatrudnienia powyżej 10 lat do 15 lat,
  - d) w przypadku zatrudnienia powyżej 15 lat do 20 lat,
  - e) w przypadku zatrudnienia powyżej 20 lat.

W kalkulacji długości zatrudnienia należy uwzględnić czas pracy u tego samego pracodawcy, które nie wykazują dłuższych przerw niż każdorazowo 4 miesiące. Kalkulacji nie wykonuje się, gdy przerwa nastąpiła na skutek wypowiedzenia stosunku pracy po stronie pracownika, wcześniejszego zakończenia pracy bez ważnego powodu bądź na skutek zawinionego przez pracownika zwolnienia.

W kalkulacji długości pracy należy uwzględnić wcześniejsze okresy zatrudnienia, które miały miejsce u innych pracodawców jako kierowców zawodowych z egzaminem ukończenia nauki w zawodzie kierowcy zawodowego, maksymalnie do 15 lat. Pracownik jest zobowiązany przedstawić tu weryfikowalne pisemne dowody o stosownym wcześniejszym zatrudnieniu. Regulacja ta obowiązuje wszystkie stosunki pracy, które rozpoczęły się po 31.12.2015.

# II. Przewóz osób

| Kategorie zawodowe:Płaca godzinowa<br>2021:<br>€ |
|--------------------------------------------------|
|--------------------------------------------------|

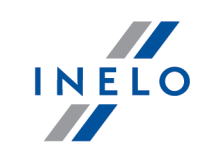

| 1. (Przewóz osób) Kierowcy |  |  |  |  |  |  |  |  |  |
|----------------------------|--|--|--|--|--|--|--|--|--|
| Kraftfahrer                |  |  |  |  |  |  |  |  |  |
| 13,13                      |  |  |  |  |  |  |  |  |  |
| 13,17                      |  |  |  |  |  |  |  |  |  |
| 13,27                      |  |  |  |  |  |  |  |  |  |
| 13,39                      |  |  |  |  |  |  |  |  |  |
|                            |  |  |  |  |  |  |  |  |  |

## 2. (Przewóz osób) Kierowcy zawodowi ze zdanym egzaminem końcowym

| Porufakraftfahrar  | mithastandanar   | I obroboobl | ucoprüfung  |
|--------------------|------------------|-------------|-------------|
| Deruiskraillailler | IIII Destanuener | Lemanscin   | usspiulully |

| w 1 roku przynależności do przedsiębiorstwa         | 13,17 |
|-----------------------------------------------------|-------|
| od 2 do 10 roku przynależności do przedsiębiorstwa  | 13,27 |
| od 11 do 20 roku przynależności do przedsiębiorstwa | 13,39 |
| od 21 roku przynależności do przedsiębiorstwa       | 13,52 |

### 3. (Przewóz osób) Pracownicy wykwalifikowani

Facharbeiter

| w 1 roku przynależności do przedsiębiorstwa                                                                                                    | 12,00 |
|----------------------------------------------------------------------------------------------------|-------|
| od 2 do 10 roku przynależności do przedsiębiorstwa                                                                                                    | 12,07 |
| od 11 do 20 roku przynależności do przedsiębiorstwa                                                                                                    | 12,17 |
| od 21 roku przynależności do przedsiębiorstwa                                                                                                    | 12,23 |
| 4. (Przewóz osób) Pracownicy przyuczeni, zatrudniani w<br>warsztatach zakładowych<br>Angelernte Arbeiter, die im Werkstättenbetrieb<br>verwendet werden | 11,42 |
| 5. (Przewóz osób) Brygadziści garażowi<br>Garagenvorarbeiter                                                                                            | 12,00 |
| 6. (Przewóz osób) Pracownicy garażowi, operatorzy stacji<br>benzynowej, kasjerzy itd.<br>Garagenarbeiter, Tankwarte, Kassiere usw.                      | 10,09 |

Dokument źródłowy: <u>https://www.wko.at/service/kollektivvertrag/kollektivvertrag-</u> autobusbetriebe-2021.html

### Dodatki

a) Kierowcom prowadzącym autobus z przyczepą lub autobus wyposażony w więcej niż 50 miejsc

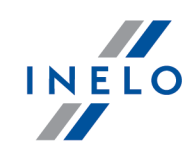

siedzących (z wyłączeniem siedzenia kierowcy) względem którego długość całkowita wynosi ponad 10,90 m lub kierowcom zatrudnionym w transporcie regularnym w przedsiębiorstwie jednoosobowym, przysługuje dodatek za uciążliwą pracę w wysokości **1,01 euro** na godzinę. Ten dodatek za uciążliwą pracę przysługuje za cały czas pracy i wypłacany jest tylko jednorazowo nawet wówczas, gdy zachodzi kilka z wyżej wymienionych okoliczności.

- b) Pracownicy garażowi pracujący podczas nocnej zmiany otrzymują dodatek zmianowy wynoszący **1,01 euro** na godzinę.
- c) Za pracę w godzinach nocnych od godziny 24.00 do 5.00 w transporcie okazjonalnym i regularnym należy zapłacić w formie dodatku w wysokości **100 procent** stawki podanej w Federalnym Zbiorowym Układzie Pracy.
- d) Kierowcom prowadzącym autobus o całkowitej długości ponad 13 metrów, autobus przegubowy lub autobus piętrowy, zamiast dodatku podanego w punkcie a) przysługuje dodatek za uciążliwą pracę w wysokości **1,25 euro** na godzinę.
- e) Dla pracobiorców wykonujących swoją pracę w garażu można ustalić w formie porozumienia, w zależności od stopnia zanieczyszczenia, dodatki za brudną pracę w wysokości **10 procent** płacy godzinowej.

### 1.5. Włochy

Formularz zgłoszenia pracownika (w języku włoskim), który jest delegowany do pracy we Włoszech dostępny jest na stronie: "<u>http://www.distaccoue.lavoro.gov.it/Documentazione/allegato-</u> <u>circolare-INL-22-dicembre-2016-n.3.pdf</u>".

Po wypełnieniu formularz (skan lub plik pdf) należy przesłać e-mailem na adres: "Cabotaggio.DistaccoUE@lavoro.gov.it".

Więcej informacji na stronie: "http://www.distaccoue.lavoro.gov.it/Pages/Home.aspx?lang=eng"

Wyrównanie do minimalnej krajowej za czas pracy na terytorium Włoch **można wyliczyć** w następujący sposób:

 W oknie dodawania/edycji umowy (menu: "Dane podstawowe -> [005] Pracownicy 62" -> dodaj lub otwórz do edycji wybranego pracownika, przejdź do zakładki "Umowy", otwórz do edycji lub dodaj nową umowę o pracę lub inną umowę, a następnie w zakładce "Inne kraje", w tabeli Naliczaj należne wynagrodzenie minimalne za czas pracy na terytorium innych krajów wg stawek zaznacz odpowiedni kraj (rys. poniżej).

| nycl                  | h krajów wg sta                                                                                                    | wek                                                                               |                                                                                                    |                                                                                                    |                                             |                                      |                                          |                                                 |                            |          |  |  |
|-----------------------|----------------------------------------------------------------------------------------------------|-----------------------------------------------------------------------------------|----------------------------------------------------------------------------------------------------|----------------------------------------------------------------------------------------------------|---------------------------------------------|--------------------------------------|------------------------------------------|-------------------------------------------------|----------------------------|----------|--|--|
| _                     | ▲ Państwo                                                                                                    | Wynag                                                                             | Stawka minimalna                                                                                                    | Kwota                                                                                                    | Waluta                                      | Zaliczk                              | Obniża                                   | Í .                                             |                            |          |  |  |
|                       | Austria                                                                                                    |                                                                                   |                                                                                                    |                                                                                                    | EUR                                         |                                      |                                          |                                                 |                            |          |  |  |
|                       | Finlandia                                                                                                    |                                                                                   |                                                                                                    |                                                                                                    |                                             |                                      |                                          |                                                 |                            |          |  |  |
|                       | Francja                                                                                                    |                                                                                   |                                                                                                    |                                                                                                    | EUK                                         |                                      |                                          |                                                 |                            |          |  |  |
|                       | Luksemburg                                                                                                    |                                                                                   | Ogoina piaca minimaina                                                                                                    |                                                                                                    | EUR                                         | 0,00                                 |                                          |                                                 |                            |          |  |  |
|                       | Niemcy                                                                                                    |                                                                                   |                                                                                                    |                                                                                                    | FUR                                         |                                      | ¥.                                       |                                                 |                            |          |  |  |
|                       | Norwegia                                                                                                    |                                                                                   | Ogólna płaca minimalna                                                                                                    | Wyn, minimalne                                                                                                | NOK                                         |                                      |                                          |                                                 |                            |          |  |  |
| ~                     | Włochy                                                                                                    |                                                                                   | Stawka121 (Poziom 3 s                                                                                                    | Wyn, minimalne                                                                                                | EUR                                         | 0.00                                 |                                          |                                                 |                            |          |  |  |
| Aus                   | stria<br>aliczaj dodatek :<br>Kierowca prowa<br>w więcej niż 50<br>zatrudniony w t                                             | za uciążliw<br>adzący aut<br>miejsc sie<br>transporci                             | r <mark>ą pracę w przewozie osób</mark><br>obus z przyczepą lub autobi<br>dzących (z wyłączeniem sied<br>e liniowym w przedsiębiorst                                                   | us wyposażony<br>zenia kierowcy) wzg<br>wie jednoosobowym                                                     | l. którego<br>n                             | o długość (                          | ałkowita v                               | vynosi ponad                                    | 10,90 m lub                | kierowca |  |  |
|                       | stria<br>aliczaj dodatek :<br>Kierowca prowa<br>w więcej niż 50<br>zatrudniony w f<br>Kierowca prowa                           | za uciążliw<br>adzący aut<br>miejsc sie<br>transporci<br>adzący aut               | <b>rą pracę w przewozie osób</b><br>obus z przyczepą lub autob<br>dzących (z wyłączeniem sied<br>e liniowym w przedsiębiorst<br>obus o całkowitej długości j                           | us wyposażony<br>zenia kierowcy) wzg<br>wie jednososbowym<br>ponad 13 metrów, a                               | I. którego<br>n<br>utobus pr                | o długość (<br>zegubowy              | ałkowita w<br>1 lub autob                | vynosi ponad<br>bus piętrowy                    | 10,90 m lub                | kierowca |  |  |
| Aus<br>Na             | stria<br>aliczaj dodatek :<br>Kierowca prowo<br>w więcej niż 50<br>zatrudniony w ł<br>Kierowca prowa<br>ncja                   | za uciążliw<br>adzący aut<br>miejsc sie<br>transporci<br>adzący aut               | rą pracę w przewozie osób<br>obus z przyczepą lub autobr<br>dzących (z wyłączeniem sied<br>e liniowym w przedsiębiorst<br>obus o całkowitej długości j                                 | us wyposażony<br>zenia kierowcy) wzg<br>wie jednoosobowyn<br>ponad 13 metrów, a                               | l. którego<br>n<br>utobus pr                | o długość o<br>zegubowy              | ałkowita v<br>y lub autob                | vynosi ponad<br>ous piętrowy                    | 10,90 m lub                | kierowca |  |  |
| Aus<br>Na<br>O<br>Fra | stria<br>aliczaj dodatek :<br>Kierowca prowz<br>w więcej niż 50<br>zatrudniony w 1<br>Kierowca prowz<br>ncja<br>acownik posiac | za uciążliw<br>odzący aut<br>miejsc sie<br>transporci<br>odzący aut               | rą pracę w przewozie osób<br>obus z przyczepą lub autobi<br>dzących (z wyłączeniem sied<br>e liniowym w przedsiębiorst<br>obus o całkowitej długości j<br>lifikację mechanika lub inka | us wyposażony<br>zenia kierowcji wzg<br>wie jednoosobowyn<br>ponad 13 metrów, a<br>senta (dodatek <u>3%</u> d | I. którego<br>n<br>utobus pr<br>lo stawki   | o długość o<br>zegubowy<br>podstawo  | ałkowita w<br>/ lub autob<br>wej za prac | vynosi ponad<br>bus piętrowy<br>cę na terytorii | 10,90 m lub<br>um Françij) | kierowca |  |  |
| Aus                   | stria<br>sliczaj dodatek z<br>Kierowca prowz<br>w więcej niż 50<br>zatrudniony w 1<br>Kierowca prowa<br>ncja<br>acownik poslad | za uciążliw<br>adzący aut<br>miejsc sie<br>rransporci<br>adzący aut<br>lający kwa | rą pracę w przewozie osób<br>obus z przyczepą lub autobi<br>dzących (z wyłączeniem sied<br>e liniowym w przedsiębiorst<br>obus o całkowitej długości j<br>lifikację mechanika lub inka | us wyposażony<br>zenia kierowcy) wzg<br>wie jednoosobowyn<br>ponad 13 metrów, a<br>senta (dodatek 3% d        | I. którego<br>n<br>utobus pr<br>lo stawki j | o długość (<br>zegubowy<br>podstawo  | ałkowita w<br>/ lub autob<br>wej za prac | wynosi ponad<br>ous piętrowy<br>cę na terytorii | 10,90 m lub<br>um Francji) | kierowca |  |  |
| Aus                   | stria<br>aliczaj dodatek z<br>Kierowca prowz<br>w więcej niż 50<br>zatrudniony w ł<br>Kierowca prowz<br>ncja<br>acownik posiac | za uciążliw<br>odzący aut<br>miejsc sie<br>rransporci<br>odzący aut<br>lający kwa | rą pracę w przewozie osób<br>obus z przyczepą lub autobi<br>dzących (z wyłączeniem sied<br>e liniowym w przedsiębiorst<br>obus o całkowitej długości j<br>lifikację mechanika lub inka | us wyposażony<br>zenia kierowcy) wzg<br>wie jednoosobowyn<br>ponad 13 metrów, a<br>senta (dodatek 3% d        | I. którego<br>n<br>utobus pr<br>Io stawki   | o długość (<br>zegubowy<br>podstawo  | ałkowita w<br>/ lub autob<br>wej za prac | vynosi ponad<br>ous piętrowy<br>cę na terytorii | 10,90 m lub<br>um Francji) | kierowca |  |  |
| Aus<br>Na<br>Pra      | stria<br>aliczaj dodatek z<br>Kierowca prowa<br>w więcej niż 50<br>zatrudniony w ł<br>Kierowca prowa<br>ncja<br>acownik posiac | za uciążliw<br>miejsc sie<br>transporci<br>adzący aut                             | rą pracę w przewozie osób<br>obus z przyczepą lub autobi<br>dzących (z wyłączeniem sied<br>e liniowym w przedsiębiorst<br>obus o całkowitej długości j<br>lifikację mechanika lub inka | us wyposażony<br>zenia kierowcy) wzg<br>wie jednoosobowyn<br>ponad 13 metrów, a<br>senta (dodatek 3% d        | I. którego<br>n<br>utobus pr<br>lo stawki   | o długość (<br>rzegubowy<br>podstawo | ałkowita w<br>/ lub autob<br>wej za prac | vynosi ponad<br>ous piętrowy<br>cę na terytorii | 10,90 m lub<br>um Francji) | kierowca |  |  |

Rys. Okno dodawania/edycji umowy o pracę.

Jeśli stawka dla Włoch określona jest jako **Brak** to po kliknięciu na opcji **Włochy** program od razu wyświetli okno edycji stawki i zaliczki, w którym należy wybrać lub wprowadzić nową stawkę.

 edycja stawki i zaliczki - kliknij dwukrotnie lewym przyciskiem myszy na wierszu z nazwą kraju - program otworzy okno edycji, w którym można zmienić stawkę oraz wprowadzić kwotę zaliczki;

Zaliczka jest automatycznie uwzględniana podczas wyliczenia wyrównania za pracę na terytorium innych krajów. Opcja: **Obniżaj zaliczkę (zastosuj pomniejszenia z zakładki ryczałty)** będzie aktywna po wprowadzeniu

Opcja: **Obnizaj zaliczkę (zastosuj pomniejszenia z zakładki ryczałty)** będzie aktywna po wprowadzeniu kwoty zaliczki.

 wynagrodzenie minimalne - przyjmuje kwotę minimalnego wynagrodzenia, w zależności od wybranego tzw. poziomu - stawki dla każdego z poziomów określone są na liście: "Minimalne stawki wynagrodzenia w innych krajach" (menu: "Rozliczenia");

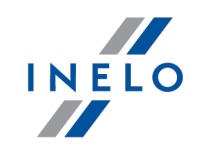

Opis oraz tabela "poziomów" dostępna jest w poniższym temacie: "<u>Tabela minimalnych stawek</u> <u>miesięcznych</u> 71".

### • zaznaczenie opcji/edycja stawki dla wielu kierowców:

wróć do zakładki z listą pracowników;

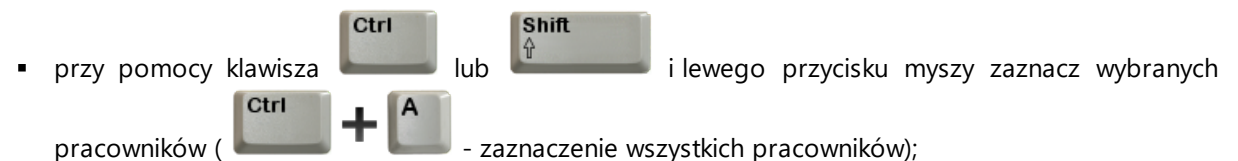

- kliknij prawym przyciskiem myszy aby wyświetlić rozwijane menu;
- w menu wybierz: Zmień dane dla zaznaczonych rekordów -> Modyfikuj aktualną umowę -> Dodatek za czas pracy na terytorium innego kraju;
- program wyświetli tabelę zaznacz odpowiedni kraj, a następnie kliknij dwukrotnie lewym przyciskiem myszy, aby otworzyć okno edycji stawki dla wyrównania;
- jeśli nie zrobiłeś tego wcześniej uzupełnij pozostałe składniki wynagrodzenia.

#### Inne umowy:

Istnieje możliwość naliczania dodatku za czas pracy na terytorium innych krajów dla innych rodzajów umów (umowa zlecenie, działalność gospodarcza itp.) - zakładka "Inne umowy" okna dodawania/edycji umowy.

UWAGA - w okresie obowiązywania **innej umowy** dodatek za czas pracy na terytorium innych krajów wyliczany jest **tylko** na podstawie zapisów pobranych z kart kierowcy / wykresówki (wyliczenie w oknie ewidencji czasu pracy jest pomijane).

2. Upewnij się czy masz kompletne dane pobrane z karty kierowcy i/lub zeskanowane z wykresówek w rozliczanym okresie czasu.

#### PRZYPOMINAMY...

Dla prawidłowego rozliczenia wybranego miesiąca konieczne jest posiadanie danych z karty kierowcy i/lub zeskanowanych wykresówek oraz:

- dla wariantu 1 - delegacji;

- dla wariantu 2 - dodanych/zaimportowanych odcinków wjazdów i wyjazdów z terytorium innych krajów; z całego miesiąca \*plus\* co najmniej pierwszy dzień następnego miesiąca (opis uzasadnienia znajduje się w temacie: "<u>Dane z pierwszego dnia następnego miesiąca</u> [30<sup>1</sup>]).

3. W oknie ustawień programu w zakładce: "Rozliczenia"-> "Minimalne wynagrodzenie - inne kraje"(menu: "Dane podstawowe -> Ustawienia") zawarte są opcje mające bezpośredni wpływ na wyliczenie wyrównania do minimalnej krajowej (więcej w pomocy programu: "Moduł Rozliczenia" -> "Menu główne" -> "Dane podstawowe" -> "[014] Ustawienia" -> "Rozliczenia" -> "Minimalne wynagrodzenie - inne kraje").

Zwróć szczególną uwagę na opcję: **W trakcie wyliczania ewidencji pobieraj odcinki i państw docelowe**, ponieważ ona decyduje o formie wprowadzania tzw. odcinków zagranicznych

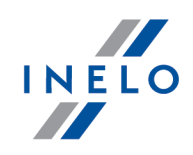

(więcej w dalszej części tutoriala).

Zachęcamy do przejrzenia pozostałych opcji - zalecamy skorzystanie z domyślnych ustawień

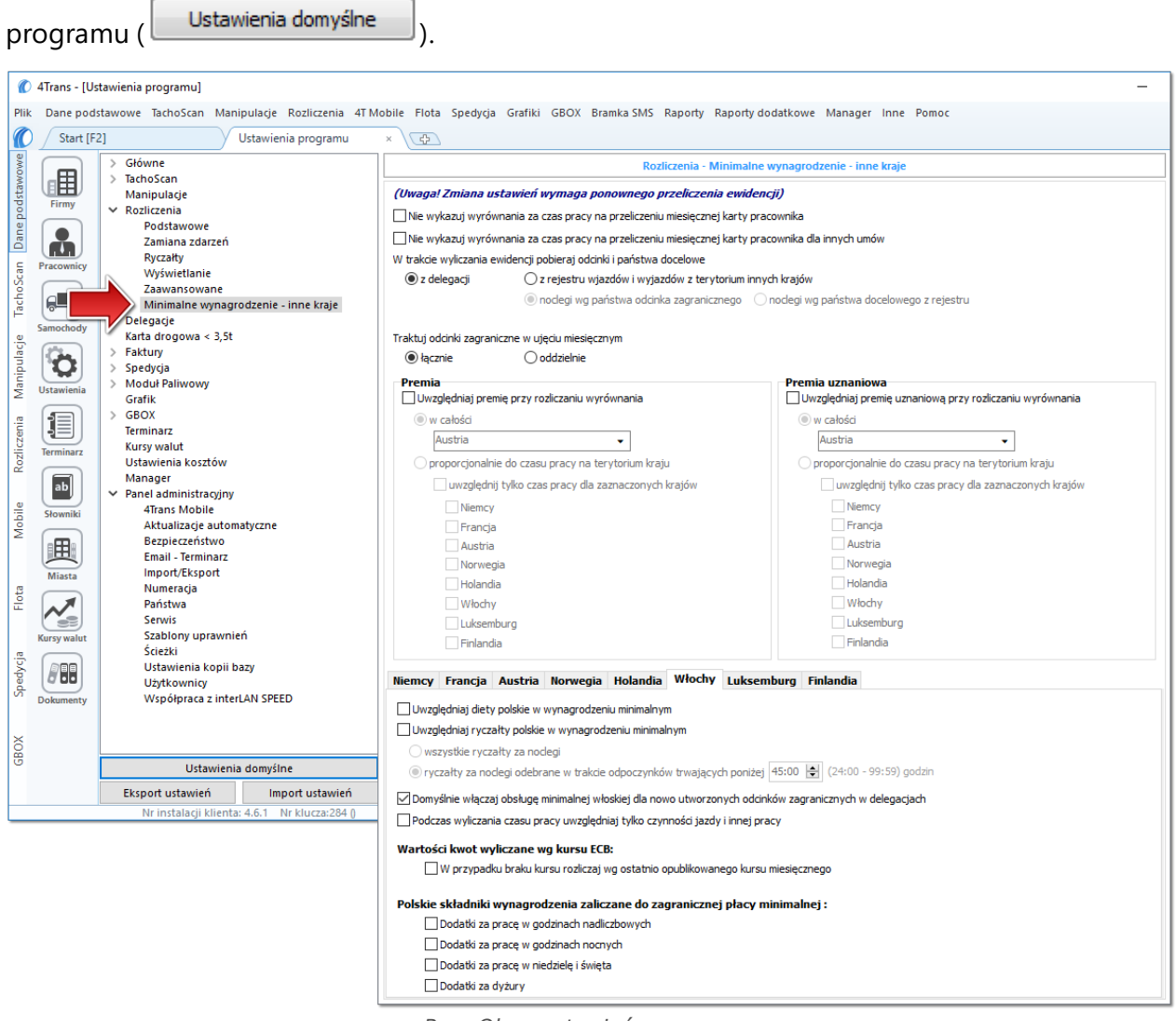

Rys. Okno ustawień programu.

# Wariant I - Pobieranie odcinków bezpośrednio z delegacji

 w oknie ustawień programu "Rozliczenia" -> "Minimalne wynagrodzenie - inne kraje" dla opcji: W trakcie wyliczenia ewidencji pobieraj odcinki i państwa docelowe wybierz: z delegacji.

Dla wybranych kierowców w rozliczanym okresie czasu (plus następna doba) wprowadź delegacje do programu (menu: "Rozliczenia -> [301] Delegacje) - zwróć uwagę na to, czy prawidłowo zaznaczyłeś wjazdy/wyjazdy na/z terytorium **Państwo** (zdarzenia: wyjazd z Polski, zmiana państwa, wjazd do Polski).

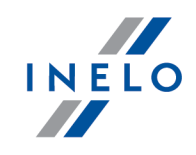

Każde zdarzenie/odcinek zagraniczny, który ma być pobrany do wyliczenia wyrównania musi mieć zaznaczoną opcję: **Uwzględnij minimalną płacę** (menu: "Rozliczenia -> [301] Delegacje", dodaj nową lub edytuj istniejącą delegację, przejdź do części okna zawierającej pozycje delegacji) lub zaznaczoną pozycję o tej samej nazwie w rozwijanym menu dla wybranego odcinka zagranicznego delegacji utworzonej na wykresie "[306] tygodniowym" lub "[307] miesięcznym" (menu: "Rozliczenia").

# Wariant II - Pobieranie odcinków z rejestru wjazdów i wyjazdów z terytorium innych krajów

- w oknie ustawień programu "Rozliczenia" -> "Minimalne wynagrodzenie inne kraje" dla opcji: W trakcie wyliczenia ewidencji pobieraj odcinki i państwa docelowe wybierz: z rejestru wjazdów i wyjazdów z terytorium innych krajów. W dalszej kolejności musisz zdecydować wg jakiej opcji mają być wyznaczane ryczałty za nocleg:
  - noclegi wg państwa odcinka zagranicznego niezależnie od wybranego (lub braku) państwa docelowego w czasie pobytu na terytorium innych krajów ryczałt za nocleg rozliczany jest wg państwa wybranego w kolumnie: Państwo odcinka zagranicznego;
  - noclegi wg państwa docelowego z rejestru w czasie pobytu na terytorium innych krajów ryczałt za nocleg rozliczany jest wg państwa docelowego.

W oknie **Wjazdy i wyjazdy z terytorium innych krajów** (menu: "Rozliczenia") dodaj odcinki pobytu na terytorium wybranego kraju dla rozliczanego pracownika/pracowników. Odcinki można wprowadzić w następujący sposób:

• bezpośrednio w programie — kliknij na ikonie: Znajdującej się w pasku narzędziowym listy, a następnie wypełnij dane w rubrykach (rys. poniżej);

Odcinek, który ma zaznaczoną opcje: **V Tak** w kolumnie: **Uwzględnij wyrównanie do minimalnej płacy** będzie uwzględniony podczas wyliczenia wyrównania, w przeciwnym przypadku odcinek zostanie pominięty.

Odcinki wjazdów i wyjazdów rozpoznawane są na podstawie **Państwa odcinka zagranicznego**.

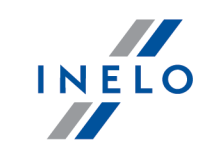

| J Store Inc                                                                                                    | tawowe Tachoścan Manipulacje Rozliczenia 4T Mobile Flota Spedycja Grafiki GBOX Bramka SMS Raporty Manager Inne Pomoc                                                                                                    |
|----------------------------------------------------------------------------------------------------|----------------------------------------------------------------------------------------------------|
|                                                                                                    | 🗘 💋 🗐 🕑 🌾 🔛 🕲 🏭 🎇 🎆 🎆 🎆 🍘                                                                                                    |
| Firmy                                                                                                    | Ostatnie 12 miesięcy w wg Data od v 01.01.2017 v Wyszukiwanie wg frazy Pracownik Pracownik |
| Dane                                                                                                    | Image: State of the state of the state                           |
| Pracownicy                                                                                                    | Austria         21.02.2017 14:30         22.02.2017 16:55         1d 2h 25m         Norvegia         Image: Constraint of the state of the state                                                                |
| Tachc                                                                                                    | Austria         16.01.201/13:31         1/.01.201/14:15         1d Uh 44m         Austria         Image: Constraint of the second second                                                                |
| samochody                                                                                                    | $\mathbb{R}_{\text{vs.}} Dodawanie odcinków pobytu w innych krajach$                                                                                                    |
|                                                                                                    |                                                                                                    |
|                                                                                                    |                                                                                                    |
| • zai                                                                                                    | mportować z pliku <b>csv</b> , <b>xls</b> lub <b>xlsx</b> - kliknij: 🎬, wskaż pliki, wyb                                                                                                    |
|                                                                                                    | Importui                                                                                                    |
|                                                                                                    | ;                                                                                                    |
|                                                                                                    |                                                                                                    |
| Woknie                                                                                                    | e importu dostępne są przyciski, za pomocą których można pobrać wzorcowy lub przykładowy                                                                                                    |
| plik imp                                                                                                    | ooπu - więcej w pomocy programu: "Moduł Rozliczenia" -> "Menu główne" -> "Dane podstawowe"<br>liczenia" -> w temacie: "Wiazdy i wyjazdy z terytorium innych kraiów")                                                                                                    |
| 102                                                                                                    |                                                                                                    |
| Importi                                                                                                    | u wielu plikow jednocześnie dla różnych kierowców:                                                                                                    |
|                                                                                                    | Ctri                                                                                                    |
| Woknie                                                                                                    | e wyboru pliku przytrzymując klawisz 🖿 zaznacz za pomocą lewego przycisku myszy                                                                                                    |
|                                                                                                    |                                                                                                    |
| wybran                                                                                                    | e pliki ( 💶 📲 📲 - zaznacza wszystkie pliki).                                                                                                    |
|                                                                                                    |                                                                                                    |
|                                                                                                    |                                                                                                    |
|                                                                                                    |                                                                                                    |
| • 70                                                                                                    | mportować z pliku <b>vral</b> kliknji: 🔂 wskaż plik wybiorz: Otwórz                                                                                                    |
| • zaii                                                                                                    | mportować z pliku <b>xml</b> - kliknij: 🔝 , wskaż plik, wybierz: 👤 (Otwórz);                                                                                                    |
| • zaii<br>Opcja d                                                                                                    | mportować z pliku <b>xml</b> - kliknij: 🖾 , wskaż plik, wybierz: 👤 (Otwórz);                                                                                                    |
| • zain<br>Opcja o<br>Struktu                                                                                                    | mportować z pliku <b>xml</b> - kliknij: 🖾 , wskaż plik, wybierz: 🔍 (Qtwórz ;<br>Ila zaawansowanych użytkowników programu 4Trans.                                                                                                    |
| • zain<br>Opcja o<br>Struktur<br>podstav                                                                                                    | mportować z pliku <b>xml</b> - kliknij: , wskaż plik, wybierz: Otwórz;<br>Ila zaawansowanych użytkowników programu 4Trans.<br>ra importowanego pliku xml dostępna jest w pomocy programu: "Menu główne" -> "Dane<br>wowe" -> "Rozliczenia"w temacie: "Struktura importowanego pliku xml".                                                                                                    |
| • zain<br>Opcja c<br>Struktu<br>podstav                                                                                                    | mportować z pliku <b>xml</b> - kliknij: , wskaż plik, wybierz: Otwórz ;<br>Ila zaawansowanych użytkowników programu 4Trans.<br>ra importowanego pliku xml dostępna jest w pomocy programu: "Menu główne" -> "Dane<br>wowe" -> "Rozliczenia"w temacie: "Struktura importowanego pliku xml".                                                                                                    |
| • zait<br>Opcja o<br>Struktu<br>podstav                                                                                                    | mportować z pliku <b>xml</b> - kliknij: , wskaż plik, wybierz: Otwórz;<br>Ila zaawansowanych użytkowników programu 4Trans.<br>ra importowanego pliku xml dostępna jest w pomocy programu: "Menu główne" -> "Dane<br>wowe" -> "Rozliczenia"w temacie: "Struktura importowanego pliku xml".                                                                                                    |
| • zain<br>Opcja o<br>Struktu<br>podstav                                                                                                    | mportować z pliku <b>xml</b> - kliknij: , wskaż plik, wybierz: Otwórz ;<br>Ila zaawansowanych użytkowników programu 4Trans.<br>ra importowanego pliku xml dostępna jest w pomocy programu: "Menu główne" -> "Dane<br>wowe" -> "Rozliczenia"w temacie: "Struktura importowanego pliku xml".                                                                                                    |
| • zai<br>Opcja o<br>Struktu<br>podstav<br>• zai                                                                                                    | mportować z pliku <b>xml</b> - kliknij:  , wskaż plik, wybierz:                                                                                                    |
| • zai<br>Opcja o<br>Struktu<br>podstav<br>• zain<br>okr                                                                                                    | mportować z pliku <b>xml</b> - kliknij: , wskaż plik, wybierz: Otwórz ;<br><i>Ila zaawansowanych użytkowników programu 4Trans.</i><br><i>ra importowanego pliku xml dostępna jest w pomocy programu: "Menu główne" -&gt; "Dane</i><br><i>wowe" -&gt; "Rozliczenia"w temacie: "Struktura importowanego pliku xml".</i><br>mportować z delegacji - zanim klikniesz: regi przeczytaj poniższe uwagi - wyk<br>es, zaznacz pracowników, kliknij: Importuj                                                                                                    |
| • zai<br>Opcja o<br>Struktu<br>podstav<br>• zain<br>okr                                                                                                    | mportować z pliku <b>xml</b> - kliknij: , wskaż plik, wybierz: Otwórz;<br><i>Ila zaawansowanych użytkowników programu 4Trans.</i><br><i>ra importowanego pliku xml dostępna jest w pomocy programu: "Menu główne" -&gt; "Dane</i><br><i>wowe" -&gt; "Rozliczenia"w temacie: "Struktura importowanego pliku xml".</i><br>mportować z delegacji - zanim klikniesz: reczytaj poniższe uwagi - wyk<br>es, zaznacz pracowników, kliknij: Importuj                                                                                                    |
| <ul> <li>zai</li> <li>Opcja o</li> <li>Struktu,</li> <li>podstav</li> <li>zai</li> <li>okr</li> <li>Metoda</li> </ul>                                                                      | mportować z pliku <b>xml</b> - kliknij: , wskaż plik, wybierz: Otwórz;<br><i>Ila zaawansowanych użytkowników programu 4Trans.</i><br><i>ra importowanego pliku xml dostępna jest w pomocy programu: "Menu główne" -&gt; "Dane</i><br><i>wowe" -&gt; "Rozliczenia"w temacie: "Struktura importowanego pliku xml".</i><br>mportować z delegacji - zanim klikniesz: regi przeczytaj poniższe uwagi - wyb<br>es, zaznacz pracowników, kliknij: <u>Importuj</u> .                                                                                                    |
| • zai<br>Opcja o<br>Struktu<br>podstav<br>• zai<br>okr<br>Okr                                                                                                    | mportować z pliku <b>xml</b> - kliknij: , wskaż plik, wybierz: Qtwórz;<br>Ila zaawansowanych użytkowników programu 4Trans.<br>ra importowanego pliku xml dostępna jest w pomocy programu: "Menu główne" -> "Dane<br>wowe" -> "Rozliczenia"w temacie: "Struktura importowanego pliku xml".<br>mportować z delegacji - zanim klikniesz: reference przeczytaj poniższe uwagi - wyk<br>es, zaznacz pracowników, kliknij: Importuj<br>niezalecana - stosuj ją tylko w szczególnych przypadkach. Zamiast tej metody zalecamy<br>anie z opcji: W trakcie wyliczania ewidencji pobieraj odcinki i państwa docelowe ->                                                                                                    |
| <ul> <li>zain</li> <li>Opcja o</li> <li>Struktur</li> <li>podstav</li> <li>zain</li> <li>okr</li> <li>Metoda</li> <li>korzyst</li> <li>z deleg</li> </ul>                                  | mportować z pliku <b>xml</b> - kliknij: , wskaż plik, wybierz: Otwórz;<br><i>Ila zaawansowanych użytkowników programu 4Trans.</i><br><i>ra importowanego pliku xml dostępna jest w pomocy programu: "Menu główne" -&gt; "Dane</i><br><i>wowe" -&gt; "Rozliczenia"w temacie: "Struktura importowanego pliku xml".</i><br>mportować z delegacji - zanim klikniesz: regr przeczytaj poniższe uwagi - wyb<br>es, zaznacz pracowników, kliknij: Importuj<br><i>niezalecana - stosuj ją tylko w szczególnych przypadkach. Zamiast tej metody zalecamy</i><br><i>anie z opcji: W trakcie wyliczania ewidencji pobieraj odcinki i państwa docelowe -&gt;</i><br><i>acji</i> (opis w dalszej części tutoriala).                                                                                                    |
| <ul> <li>zait</li> <li>Opcja o</li> <li>Struktu,</li> <li>podstav</li> <li>zait</li> <li>okr</li> <li>Metoda</li> <li>korzyst</li> <li>z deleg</li> <li>WAŻNI</li> </ul>                   | mportować z pliku <b>xml</b> - kliknij: , wskaż plik, wybierz: Qtwórz;<br><i>Ila zaawansowanych użytkowników programu 4Trans.</i><br><i>ra importowanego pliku xml dostępna jest w pomocy programu: "Menu główne" -&gt; "Dane</i><br><i>wowe" -&gt; "Rozliczenia"w temacie: "Struktura importowanego pliku xml".</i><br>mportować z delegacji - zanim klikniesz: regr przeczytaj poniższe uwagi - wyb<br>es, zaznacz pracowników, kliknij: Importuj<br><i>niezalecana - stosuj ją tylko w szczególnych przypadkach. Zamiast tej metody zalecamy</i><br><i>anie z opcji: W trakcie wyliczania ewidencji pobieraj odcinki i państwa docelowe -&gt;</i><br><i>acji</i> (opis w dalszej części tutoriala).<br>EL Odcinki wprowadzone recznie lub pobrane z pliku (csy vis visy vml) zawierające sie                                                                                                    |
| <ul> <li>zaii</li> <li>Opcja o</li> <li>Struktu,</li> <li>podstav</li> <li>zaii</li> <li>okr</li> <li>Metoda</li> <li>korzyst</li> <li>z deleg</li> <li>WAŻNI<br/>w impo</li> </ul>        | mportować z pliku <b>xml</b> - kliknij: , wskaż plik, wybierz: Qtwórz;<br>Ila zaawansowanych użytkowników programu 4Trans.<br>ra importowanego pliku xml dostępna jest w pomocy programu: "Menu główne" -> "Dane<br>wowe" -> "Rozliczenia"w temacie: "Struktura importowanego pliku xml".<br>mportować z delegacji - zanim klikniesz: rege przeczytaj poniższe uwagi - wyk<br>es, zaznacz pracowników, kliknij: Importuj<br>niezalecana - stosuj ją tylko w szczególnych przypadkach. Zamiast tej metody zalecamy<br>anie z opcji: W trakcie wyliczania ewidencji pobieraj odcinki i państwa docelowe -><br>acji (opis w dalszej części tutoriala).<br>EI Odcinki wprowadzone ręcznie lub pobrane z pliku (csv, xls, xlsx, xml) zawierające się<br>rtowanym okresie zostaną usunięte/zaktualizowane na odcinki pobrane z delegacji.                                                                                                    |
| <ul> <li>zait</li> <li>Opcja o</li> <li>Struktur</li> <li>podstav</li> <li>zait</li> <li>okr</li> <li>Metoda</li> <li>korzyst</li> <li>z deleg</li> <li>WAŻNI</li> <li>w import</li> </ul> | mportować z pliku <b>xml</b> - kliknij: , wskaż plik, wybierz: Qtwórz;<br>Ila zaawansowanych użytkowników programu 4Trans.<br>ra importowanego pliku xml dostępna jest w pomocy programu: "Menu główne" -> "Dane<br>wowe" -> "Rozliczenia"w temacie: "Struktura importowanego pliku xml".<br>mportować z delegacji - zanim klikniesz: regre przeczytaj poniższe uwagi - wyk<br>es, zaznacz pracowników, kliknij: Importuj<br>niezalecana - stosuj ją tylko w szczególnych przypadkach. Zamiast tej metody zalecamy<br>anie z opcji: W trakcie wyliczania ewidencji pobieraj odcinki i państwa docelowe -><br>acji (opis w dalszej części tutoriala).<br>El Odcinki wprowadzone ręcznie lub pobrane z pliku (csv, xls, xlsx, xml) zawierające się<br>rtowanym okresie zostaną usunięte/zaktualizowane na odcinki pobrane z delegacji.                                                                                                    |

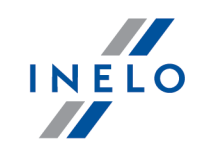

# Wariant pomniejszania wyrównania o diety i/lub ryczałty za nocleg

Zarówno dla **Wariantu I** jak i dla **Wariantu II** od kwoty wyrównania za pracę na terytorium Włoch można odjąć koszty diet i/lub koszty ryczałtów za nocleg wyliczonych wg polskich przepisów.

W tym celu niezależnie od wybranego wariantu pobierania odcinków, w zależności od potrzeb, zaznacz w oknie ustawień programu (menu: "Dane podstawowe -> [014] Ustawienia", grupa: "Rozliczenia" -> "Minimalne wynagrodzenie - inne kraje") w zakładce: **Włochy** następujące opcje:

### Uwzględniaj diety polskie w wynagrodzeniu minimalnym

🧹 opcja zaznaczona - wyrównanie do minimalnej będzie pomniejszane o polską dietę;

opcja niezaznaczona - wyrównanie do minimalnej nie będzie pomniejszane o polską dietę.

### Uwzględniaj ryczałty polskie w wynagrodzeniu minimalnym

- <u>opcja zaznaczona</u> wyrównanie do minimalnego wynagrodzenia będzie pomniejszone o kwotę polskich ryczałtów za noclegi;
- opcja niezaznaczona wyrównanie do minimalnego wynagrodzenia nie zostanie pomniejszone o kwotę polskich ryczałtów za noclegi.

Poniższe opcje umożliwiają wybór, od których ryczałtów należy odjąć kwotę stawki za nocleg:

• wszystkie ryczałty za noclegi;

LUB:

 ryczałty za noclegi odebrane w trakcie odpoczynków trwających co najmniej (24:00 - 99:59) godzin;

### Polskie składniki wynagrodzenia zaliczane do zagranicznej płacy minimalnej

Zawiera listę polskich składników wynagrodzenia, które, po zaznaczeniu będą **obniżać** wyrównanie do płacy minimalnej.

4. Przechodzimy do wyliczenia godzin pracy na terytorium Włoch uwzględniającego opcje pomniejszania wyrównania do minimalnej krajowej o diety i/lub ryczałty za nocleg w delegacji (menu: "Rozliczenia -> [201] Ewidencja czasu pracy"):

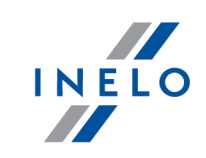

• wybierz rok, miesiąc, kierowcę, a następnie kliknij Wylicz 🔻

| 1            | 🖸 4Trans - [Robert - styczeń 2017] — 🗗 🗙 |                                                                                           |           |                        |                              |                            |      |         |        |          |                                     |                                      |                     |         |        |        |                    |                    |          |         |          |             |             |       |             |        |        |       |        |         |           |                 |          |   |
|--------------|------------------------------------------|-------------------------------------------------------------------------------------------|-----------|------------------------|------------------------------|----------------------------|------|---------|--------|----------|-------------------------------------|--------------------------------------|---------------------|---------|--------|--------|--------------------|--------------------|----------|---------|----------|-------------|-------------|-------|-------------|--------|--------|-------|--------|---------|-----------|-----------------|----------|---|
| Plik         | Dane pods                                | tawowe TachoScan Mani                                                                     | pulacj    | e Rozli                | czen                         | ia 4T                      | Mobi | ile Flo | ota S  | spedy    | cja G                               | rafiki                               | GBO                 | X Bra   | mka Sl | MS F   | Raport             | ty I               | Manager  | Inne    | e Pom    | noc         |             |       |             |        |        |       |        |         |           |                 |          |   |
| Ø            | Start [F2                                | 2]                                                                                        | Robert    | t                      |                              | - s                        | ty   | U       | Istawi | enia p   | rograr                              | nu                                   | ×                   | D       | elegac | je     |                    |                    | ×        | Wy      | /kres ty | /godn       | iowy        |       | ×¢          |        |        |       |        |         |           |                 |          |   |
| st           |                                          | 🔄 🔄 Zapisz i zamknij 🛛 Za                                                                 | ipisz     | Wylic                  | z                            | Auto                       | maty | cznie o | oddaj  | wolne    | <u>۱</u>                            | Vylicze                              | nie zł              | biorcze | e   V  | Vyczyś | ć   I              | Druk               | cuj Op   | cje wyo | druku    | Pode        | jląd r      | oczny | Odświe      | ż      |        |       |        |         |           |                 | (        | 8 |
| can Dane poo | Firmy                                    | Okres rozliczeniowy<br>Od 01.01.2017 do 28.02.20<br>Data<br>Rok Miesiąc<br>2017 V styczeń | n7<br>√ ¢ | Pra<br>Wy<br>Ro<br>Hai | cowi<br>bierz<br>bert<br>mon | nik<br>z z listy<br>nogram | rocz | bez za  | pisan  | /ch<br>▼ | Zatru<br>System<br>Etat: P<br>Angaż | dnieni<br>pracy:<br>einy et<br>Zasad | równ<br>at<br>niczy | noważi  | ny     |        | Prer<br>160,<br>ko | mia<br>00<br>orekt | (        | ) zł    | 0%       | Pre<br>20,0 | mia u<br>)0 | znani | zł          | 5      |        |       |        | < •     | < Pokaż p | inel ust        | awień    |   |
| hoS          | Pracownicy                               |                                                                                           |           | Ro                     | bert                         |                            |      | 20      | 17     |          |                                     | lodyfi                               | kuj za              | trudni  | enie   |        | Wj                 | jazd/              | /Wyjazd  | inne k  | raje     |             |             |       |             |        |        |       |        |         |           |                 |          |   |
| Tac          |                                          | Umowy o pracę Inne umo                                                                    | owy       |                        |                              |                            |      |         |        |          |                                     |                                      |                     |         |        |        |                    |                    |          |         |          |             |             |       |             |        |        |       |        |         |           |                 |          |   |
|              |                                          | Widoczność ekładników                                                                     |           |                        |                              |                            |      |         |        |          |                                     |                                      |                     |         |        |        |                    | otur               |          | 7       |          |             |             |       |             |        |        |       |        |         |           |                 |          |   |
| acj.         | Samochody                                |                                                                                           | 4         | 2                      | 3                            | 4                          | 5    | 6       | 7      | 8        | 9                                   | 10                                   | 11                  | 12      | 13     | 14     | 15                 | 16                 | 3 17     | 18      | 19       | 20          | 21          | 22    | 23 24       | 25     | 26     | 27    | 28     | 29      | 30 3      | Raze            | -m 1     |   |
| ipul         | (Cate                                    |                                                                                           |           | Pn 1                   | Nt                           | Śr                         | Cz   |         | Sb     | Nd       | Pn                                  | Wt                                   | Śr                  | Cz      | Pt     | Sb     | Nd                 | Pr                 | n Wt     | Śr      | Cz       | Pt          | Sb          | Nd    | Pn Wt       | Śr     | Cz     | Pt    | Sb     | Nd      | Pn W      | t mie           | s. Śr    |   |
| Aan          |                                          | CP Francja doby kal.                                                                      | -         | -                      | -                            | -                          | -    | -       | -      | -        | -                                   | -                                    | -                   | -       | -      | -      | -                  | -                  | -        | 02:33   | 10:45    | 07:59       | -           | -     |             | -      | 02:16  | 09:50 | 06:43  | -       |           | 40:6            | 6 -      |   |
| ~            | Ustawienia                               | Pol. składn. zalicz. do CP Fr                                                             |           |                        |                              |                            |      |         |        |          |                                     |                                      |                     |         |        |        |                    |                    |          |         |          |             |             |       |             |        |        |       |        |         |           |                 |          |   |
| -ia          |                                          | Czas pracy                                                                                | -         | -                      | -                            | -                          | -    | -       | -      | -        | -                                   | -                                    | -                   | -       | -      | -      | -                  | -                  | -        | 02:33   | 10:07    | 07:57       | -           | -     |             | -      | 03:20  | 10:19 | 00:59  | -       |           | 35:1            | 15 -     |   |
| cze          |                                          | Dyżury 50%                                                                                | -         | -                      | -                            | -                          | -    | -       | -      | -        | -                                   | -                                    | -                   | -       | -      | -      | -                  | -                  | -        | 00:12   | 01:33    | 00:32       | -           | -     |             | -      | 00:29  | 02:37 | -      | -       |           | 05:5            | - 33     |   |
| ozli         |                                          | Dodatek 50%                                                                               | -         | -                      | -                            | -                          | -    | -       | -      | -        | -                                   | -                                    | -                   | -       | -      | -      | -                  | -                  | -        | -       | 03:57    | -           | -           | -     |             | -      |        | 00:11 | -      | -       |           | 04:0            | - 80     |   |
| ~            | Terminarz                                | Dodatek 100%                                                                              | -         | -                      | -                            | -                          | -    | -       | -      | -        | -                                   | -                                    | -                   | -       | -      | -      | -                  | -                  | -        | -       | 01:29    | -           | -           | -     |             | -      | -      | 02:08 | -      | -       |           | 03:5            | 57 -     |   |
|              |                                          | CP Austria                                                                                |           |                        |                              |                            |      |         |        |          |                                     |                                      |                     |         |        |        |                    |                    |          |         |          |             |             |       |             |        |        |       |        |         |           |                 |          |   |
| <u>e</u>     |                                          | CP Austria doby rozl.                                                                     | -         | 05:36 08               | 3:32                         | 13:45 0                    | 2:00 | 23:40   | 08:48  | -        | -                                   | -                                    | -                   | -       | -      | -      | -                  | -                  | -        | -       | -        | - 1         | -           | -     | 10:38 09:05 | - 1    | -      | -     | - 1    | -       |           | 82:0            | 4 -      |   |
| Aob          | Słowniki                                 | CP Austria doby kal.                                                                      | -         | 05:36 08               | 3:32                         | 08:08 0                    | 7:37 | 23:24   | 09:04  | -        | -                                   | -                                    | -                   | -       | -      | -      | -                  | -                  | -        | -       | -        | -           | -           | -     | 10:38 09:05 | - 1    |        | -     | -      | -       |           | 82:0            | 94 -     |   |
| ~            |                                          | Pol. składn. zalicz. do CP AT                                                             |           |                        |                              |                            |      |         |        |          |                                     |                                      |                     |         |        |        |                    |                    |          |         |          |             |             |       |             |        |        |       |        |         |           |                 |          |   |
|              |                                          | Czas pracy                                                                                | -         | 05:46 09               | 9:08                         | 14:21 0                    | 2:15 | 23:55   | 09:09  | -        | -                                   | -                                    | -                   | -       | -      | -      | -                  | -                  | -        | -       | -        | -           | -           | -     | 11:08 09:35 | - 1    | -      | -     | -      | -       |           | 85:1            | 17 -     |   |
|              | Minth                                    | CP Nd i Św                                                                                | -         | -                      | -                            | -                          | -    | 23:39   | -      | -        | -                                   | -                                    | -                   | -       | -      | -      | -                  | -                  | -        | -       | -        | -           | -           | -     |             |        | -      | -     | -      | -       |           | 23:3            | - 9      |   |
| ota          | miasta                                   | CP godziny nocne                                                                          | -         | -                      | - 1                          | 07:28                      | -    | 07:59   | 00:28  | -        | -                                   | -                                    | -                   | -       | -      | -      | -                  | -                  | -        | -       | -        | -           | -           | -     | 04:55 04:07 | -      | -      | -     | -      | -       |           | 24:5            | 57 -     |   |
| Ξ            |                                          | Dyżury 50%                                                                                | -         | 01:43 00               | ):59                         | 00:32 0                    | 0:47 | 00:04   | 00:31  | -        | -                                   | -                                    | -                   | -       | -      | -      | -                  | -                  | -        | -       | -        | -           | -           | -     | 02:55 00:30 | - 1    | -      | -     | -      | -       |           | 08:0            | 1 -      |   |
|              |                                          | Dodatek 50%                                                                               | -         | - 01                   | 1:08                         | 00:24 0                    | 1:53 | -       | 00:41  | -        | -                                   | -                                    | -                   | -       | -      | -      | -                  | -                  | -        | -       | -        | -           | -           | -     | 03:08 01:35 | - 1    | -      | -     | -      | -       |           | 08:4            | 9 -      |   |
|              | Kursy walut                              | Dodatek 100%                                                                              | -         | -                      | - 1                          | 05:57                      | -    | 15:55   | 00:28  | -        | -                                   | -                                    | -                   | -       | -      | -      | -                  | -                  | -        | -       | -        | -           | -           | -     |             | -      | -      | -     | -      | -       |           | 22:5            | 20 -     |   |
| ycja         |                                          | CP Holandia                                                                               |           |                        |                              |                            |      |         |        |          |                                     |                                      |                     |         |        |        |                    |                    |          |         |          |             |             |       |             |        |        |       |        |         |           |                 |          |   |
| oed          |                                          | CP Holandia doby rozl.                                                                    | -         | -                      | -                            | -                          | -    | -       | -      | -        | -                                   | -                                    | -                   | -       | -      | -      | -                  | -                  | 04:03    | 07:38   | -        | -           | -           | -     |             | -      | -      | -     | -      | -       | 04:44 -   | 16:5            | 25 -     |   |
| S            | Dokumantu                                | CP Holandia doby kal.                                                                     | -         | -                      | -                            | -                          | -    | -       | -      | -        | -                                   | -                                    | -                   | -       | -      | -      | -                  | -                  | 04:03    | 07:38   | -        | -           | -           | -     |             | -      |        | -     | -      | -       | 04:44 -   | 16:5            | 25 -     |   |
|              | Jokumenty                                | CP Włochy                                                                                 |           |                        |                              |                            |      |         |        |          |                                     |                                      |                     |         |        |        |                    |                    |          |         |          |             |             |       |             |        |        |       |        |         |           |                 |          |   |
| ~            |                                          | CP Włochy doby rozl.                                                                      | -         | -                      | -                            | -                          | -    | -       | -      | -        | 08:01                               | 09:41                                | 09:06               | 09:33   | 09:39  | -      | -                  | 08:5               | 54 06:35 | -       | -        | -           | -           | -     |             | -      | -      | -     | -      | -       | 06:14 02: | 50 <b>70:</b> ? | 33 00:00 | 5 |
| 80)          |                                          | CP Włochy doby kal.                                                                       | -         | -                      | -                            | -                          | -    | -       | -      | -        | 08:01                               | 09:41                                | 09:06               | 09:33   | 09:39  | -      | -                  | 08:5               | 54 06:35 | -       | -        | -           | -           | -     |             | -      | -      | -     | -      | -       | 06:14 02: | 50 <b>70:</b> 2 | 33 -     |   |
| G            |                                          | <                                                                                         |           |                        |                              |                            |      |         |        |          |                                     |                                      |                     |         |        |        |                    |                    |          |         |          |             |             |       |             |        |        |       |        |         |           |                 | >        |   |
|              |                                          |                                                                                           | Ne is     | actalacii              | klian                        | ata: 4.5                   | 1 N  | Ir klue | 73-284 | 0        |                                     |                                      |                     |         |        |        |                    |                    |          |         |          | Aktaw       | aa firi     | 1121  |             | lindke | unik ! | tommy | . Icma | (ada) ( | alevoreco | 143351          | 0        | 0 |

Rys. Ewidencja czasu pracy.

Odcinki czasu pracy pobierane z rejestru wjazdów i wyjazdów z terytorium innych krajów: Za każdym razem gdy zmienisz (dodasz) wjazdy i wyjazdy z terytorium innych krajów wylicz ponownie ewidencję czasu pracy.

Odcinki czasu pracy pobierane z delegacji:

Każda zmiana lub wprowadzenie nowej delegacji wymaga ponownego wyliczenia ewidencji czasu pracy.

5. Na wydruku: "Przeliczenie miesięcznej karty pracownika" (okno ewidencji miesięcznej -

przycisk: przycisk: program automatycznie wyliczy i wyświetli wyrównanie za czas pracy na terytorium innych krajów.

Pomimo wykazania godzin pracy na terytorium innego kraju wyrównanie nie będzie wyświetlane w następujących sytuacjach:

- jeśli stawka zaszeregowania będzie większa lub równa "minimalnej krajowej" określonej w przepisach danego kraju;

i/lub

- jeśli kwota polskich diet/ryczałtów za nocleg z delegacji przekroczy lub będzie równa "minimalnej krajowej" (w zależności od opcji programu);

i/lub - jeśli kwota zaliczki za czas pracy (menu: "Dane podstawowe -> [005] Pracownicy", zakładka "Stawki porównawcze i urlopy" okna dodawania/edycji umowy o pracę) będzie większa od stawki wyrównania do minimalnego wynagrodzenia.

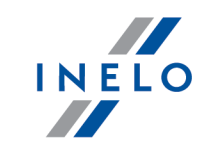

| 24.02.2017 08:56:16                                                          |                              | Przelio     | czenie miesięcz | nej karty pr  | acownika             |                                  |              | tommy             |
|------------------------------------------------------------------------------|------------------------------|-------------|-----------------|---------------|----------------------|----------------------------------|--------------|-------------------|
| Robert                                                                       |                              |             | styc            | eń 2017       |                      | Okres rozliczeniowy              | od: 01.01.20 | 17 do: 28.02.2017 |
| System pracy: równoważny                                                     |                              |             | État:           | Pełny etat    |                      |                                  | ,            | Angaż: Zasadniczy |
| Zatrudnienie w miesiącu: 01.                                                 | 01.2017 - 31.01.2017         |             |                 |               |                      |                                  |              |                   |
| System pracy: równoważny                                                     |                              | Etat: pełny |                 |               |                      | Angaż: Zasadniczy                |              |                   |
| Stawka miesięczna:                                                           | 1,00 zł                      |             | Dodatek nocny:  |               |                      | 6,00 zł                          |              |                   |
| Stawka godzinowa:                                                            | 1,00 zł/168:00 = 0,01 zł     |             | Stawka godzino  | wa wg wynagi  | rodzenia minimalnego | o: 2000,00 zł/ 168:00 = 11,90 zł |              |                   |
| Stawka wg godzin planowanych:                                                | 1,00 zł/168:00 = 0,01 zł     |             | Należne wynagr  | odzenie minir | nalne:               | 2000,00 zł/ 168:00 * 168:00 = 2  | 000,00 zł    |                   |
| Składnik                                                                     |                              |             |                 | Dni           | Godziny              |                                  | Stawka       | Kwota             |
| Wynagrodzenie zasadnicze                                                     |                              |             |                 |               |                      |                                  |              |                   |
| Stawka miesięczna:                                                           |                              |             |                 |               |                      |                                  |              | 1,00 zł           |
|                                                                              |                              |             |                 |               |                      |                                  |              | 1,00 zł           |
| Dodatkowe składniki wynagrod                                                 | zenia                        |             |                 |               |                      |                                  |              |                   |
| Dodatkiza czas pracy w godz. no                                              | cnych:                       |             |                 |               | 44:58                |                                  | 6,00 zł =    | 269,80 zł         |
| W ynagrodzenie za czas dyżurów                                               | 50%:                         |             |                 |               | 44:05                |                                  | 5,00 zł =    | 220,42 zł         |
| W ynagrodzenie za czas dyżurów                                               | 100%:                        |             |                 |               | 01:10                |                                  | 0,01 zł =    | 0,01 zł           |
| Zaliczka za czas pracy - Włochy:                                             |                              |             |                 |               |                      |                                  |              | 25,00 zł          |
| W yrównanie do minimalnego wyn<br>kursz dnia 01.01.2017 (1 EUR = 4,3071 PLN) | agrodzenia za czas pracy – V | V łochy:    |                 |               | 70:33                |                                  |              | 4804,64 zł        |
| Premia uznaniowa:                                                            |                              |             |                 |               |                      |                                  |              | 20,00 zł          |
| Premia:                                                                      |                              |             |                 |               |                      |                                  |              | 160,00 zł         |
| W ynagrodzenie za czas płatny po                                             | nad plan:                    |             | (237:44         | - 168:00 - 52 | 2:07) 17:41          | •                                | 11,90 zł =   | 210,43 zł         |
| W ynagrodzenie normalne za god:                                              | z. nadliczbowe 50%:          |             |                 |               | 26:30                | •                                | 11,90 zł =   | 315,35 zł         |
| Wynagrodzenie normalne za god:                                               | z. nadliczbowe 100%:         |             |                 |               | 25:37                |                                  | 11,90 zł =   | 304,84 zł         |
| Dodatki za godz. nadliczbowe 509                                             | 16 :                         |             |                 |               | 33:36                | - (50% -                         | 0,01 zł) =   | 0,17 zł           |
| Dodatki za godz. nadliczbowe 100                                             | - or (                       |             |                 |               | 27:40                |                                  | 0,01 27 =    | 0,28 Zf           |
| Razem:                                                                       |                              |             |                 |               |                      |                                  |              | 6 331.94 7        |
|                                                                              |                              |             |                 |               |                      |                                  |              |                   |
|                                                                              |                              |             |                 |               | Razem d              | lo zapłaty:                      |              | Zł                |
|                                                                              |                              |             |                 | Inne dodatki  | wg regulaminu wyna   | gradzania):                      |              | zł                |
| [!] - stawka zmienna - należy do                                             | liczyć osobno                |             |                 |               | Ogółem do wypł       | aty brutto:                      |              | zł                |

Rys. Przeliczenie miesięcznej karty pracy.

- Szczegółowe rozliczenie wyrównania/pomniejszenia wynagrodzenia za czas pracy na terytorium innych krajów dostępne jest w raporcie: Rejestr czasu pracy na terytorium innych krajów (menu: "Raporty" -> "Rozliczenia"), który zawiera następujące dane:
  - zestawienie wjazdów i wyjazdów na/z terytorium "innego kraju";
  - zestawienie czasu pracy;
  - podsumowanie wyliczenia wyrównania za czas pracy na terytorium "innego kraju";
  - szczegółowe rozliczenie podróży służbowej (opcja w oknie wywołania raportu):
    - suma kwot pomniejszenia diet/ryczałtów w zależności od wybranych opcji w oknie ustawień programu;

*Wyrównanie, należne i wypłacone wynagrodzenie za czas pracy na terytorium innych krajów: wyliczane jest wg kursu miesięcznego ECB.* 

Diety i ryczałty za nocleg dla opcji pobierania odcinków i państw docelowych **z delegacji**: wyliczane są **wg kursu NBP na podstawie daty rozliczenia** poszczególnych delegacji.

Diety i ryczałty za nocleg dla opcji pobierania odcinków i państw docelowych **z rejestru wjazdów i wyjazdów z terytorium innych krajów**: wyliczane są wg kursu miesięcznego ECB.

Kursy walut są automatycznie pobierane przez program (menu "Dane podstawowe -> [009] Kursy walut").

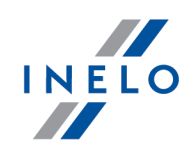

| 24.02.2017 10:48:23 Dipendente Robert Pracownik                                                   | Registro dell'orario di lavoro nel territorio<br>Italie<br>Rejestr czasu pracy na terytorium innych kr<br>Data da 01.01.2017 Data a<br>Data od Data do                                                                                                    | dialtristati-<br>ajów - Włochy<br>31.01.2017 |                                                         | tommy                       |                               |                          |
|---------------------------------------------------------------------------------------------------|----------------------------------------------------------------------------------------------------|----------------------------------------------|---------------------------------------------------------|-----------------------------|-------------------------------|--------------------------|
| Entrata e uscita da<br>Wjazdy i wyjazdy z ter<br>Da<br>Od<br>09.01.2017 04:00<br>18.01.2017 06:08 | Riepilogo per 'orario di lavoro nel territorio di ur<br>Podsumowanie za czas pracy na terytorium innego kraju<br>Januar 2017 (01.01.2017 - 31.01.2017)<br>Styczeń 2017 (01.01.2017 - 31.01.2017)                                                                                                    | altro stato - Italie<br>- Włochy<br>C        | Orario diTa<br>lavoro [h] <sup>S</sup><br>zas pracy [ħ] | riffa EUR Imj<br>itawka EUR | <b>oorto EUR</b><br>Kwota EUR | Importo PLN<br>Kwota PLN |
| 30.01.2017 14:01                                                                                  | Retribuzione minima s pettante                                                                                                    |                                              | 66:50                                                   | 16,00                       | 1 069,33                      |                          |
| Orario di lavoro nel t                                                                            | Naležne wynagrodzenie minimalne<br>Retribuzione erogata secondo le ore normative                                                                                                    |                                              | 9:57                                                    | 2,721)                      | -27,06                        |                          |
| Czas pracy na terytorium<br>Giorno di calendario                                                  | Wypłacone wynagrodzenie wg godzin normatywnych<br>Anticipo per orario di lavoro nel territorio di altri stati - Ital<br>Zakrzta za czas nezvo za tervicnim inavch krał wa - Whoch                                                                                                    | ie                                           | -25,00PLN                                               | /4,3671 =                   | -5,72                         |                          |
| Doba kalendarzowa                                                                                 | Premio 2)                                                                                                    |                                              | -46,57PLN                                               | /4,3671 =                   | -10,66                        |                          |
| 10.01.2017                                                                                        | Prem la 2)<br>Indennita' di trasferta 3)                                                                                                    |                                              |                                                         |                             | -596,86                       |                          |
| 11.01.2017                                                                                        | Świadczenia z tyt. podróży służbowych 3)                                                                                                    |                                              |                                                         |                             |                               | _                        |
| 12.01.2017                                                                                        | Compensazione della retribuzione                                                                                                    |                                              |                                                         |                             | 429,03                        | 1 873,62                 |
| 13.01.2017                                                                                        | Wyrównanie wynagrodzenia                                                                                                    |                                              |                                                         |                             |                               |                          |
| 16.01.2017                                                                                        |                                                                                                    |                                              |                                                         |                             |                               |                          |
| 17.01.2017                                                                                        |                                                                                                    |                                              |                                                         |                             |                               |                          |
| 30.01.2017                                                                                        |                                                                                                    |                                              |                                                         |                             |                               |                          |
| 31.01.2017<br>Biopilogo                                                                           | 1) Tariffa secondo le ore normative                                                                                                    | (11,90 PLN / 4,3671)                         | EUR = 2,72 EU                                           | R                           |                               |                          |
| Podsumowanie                                                                                      | <ol> <li>Sawka wg godzin normatywnych</li> <li>Premio mensile totale e'stato ricalcolato in proporzione<br/>all'orario di la voro nel territorio di un altro stato - Italie</li> <li>O skowka prem a miesieczna zostwe przeliczona proporcjonalnie do czasu<br/>pracy na terytonum innego kauje - Wiochy</li> <li>Indennita' di trasferta rientranti nella retribuzione minima</li> </ol> | 160,00 PLN / 229:37                          | * 68:50 = 48,57                                         | PLN                         |                               |                          |
|                                                                                                   | <ul> <li>3) Switedczenia z tytułu podróży sużbowych zaliczanych do wynagrodzenia mi<br/>indennita fisse risu ttanti dalla missione di servizio non considera<br/>Diaria     </li> </ul>                                                                                                    | n Imainego<br>te rimborso spese -            |                                                         |                             | 351,55                        |                          |
|                                                                                                   | Stałe dodatki wynikające z podróży skużbowej niebędące zwrotem kosztów-<br>In dennika" filose risu itanti dalka missione di servizio non considera<br>Forfalt<br>Stałe dodatki wynikające z podróży skużbowej niebędące zwrotem kosztów-                                                                                                    | Dieta<br>te rim borso spese -<br>Ryczał      |                                                         |                             | 245,31                        |                          |
|                                                                                                   |                                                                                                    |                                              |                                                         |                             | 596,86                        | -                        |
|                                                                                                   | Per il calcolo e'stato applicato il cambio pari a 1EUR=4,38710PL<br>Do wyliczeń zosteł zastosowany kurs w wysokości 1 EUR = 4,38710 PLN                                                                                                    | N                                            |                                                         |                             |                               |                          |

Rys. Rejestr czasu pracy na terytorium innych krajów.

- 7. Pozostałe raporty:
  - "[257] Zestawienie rozliczeń na terytorium innych krajów" zestawienie końcowych wyników rozliczenia wyrównania za czas pracy na terytorium "innego kraju".

### 1.5.1. Tabela minimalnych stawek miesięcznych

| Poziom |                                                                                                    | Miesięczna stawka<br>minimalna<br>od 01.01.2017<br>€ | Godzinowa stawka<br>minimalna<br>(Miesięczna stawka<br>minimalna / 168)<br>od 01.01.2017<br>€ |
|--------|----------------------------------------------------------------------------------------------------|------------------------------------------------------|-----------------------------------------------------------------------------------------------|
| 3      | 118 - kierujący<br>zespołem pojazdów:<br>ciągnik oraz<br>przyczepa lub<br>ciągnikami<br>siodłowymi o<br>nośności poniżej 8 | 1 598,78                                             | 9,52                                                                                          |

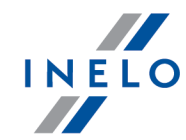

|         | ton oraz kierujący<br>łodziami silnikowymi<br>(Poziom 3)<br>Autisti conducenti di<br>autotreni o autoarticolati<br>di portata inferiore a 80<br>quintali                                                                                                    |          |      |
|---------|----------------------------------------------------------------------------------------------------|----------|------|
| 3 Super | 121 - kierujący<br>zespołem pojazdów:<br>ciągnik oraz<br>przyczepa lub<br>ciągnikami<br>siodłowymi o<br>nośności powyżej 8<br>ton oraz kierujący<br>samochodami<br>ciężarowymi o<br>nośności powyżej 2<br>ton, wyposażanymi w<br>dźwig; kierujący<br>pojazdami<br>przeznaczonymi do<br>transportów<br>specjalnych (Poziom 3<br>super)<br><i>Conducenti di autotreni<br/>o autoarticolati di portata<br/>superiore a 80 quintali<br/>e i conducenti di<br/>autocarri con portata<br/>superiore a 20 quintali<br/>muniti di gru.</i> | 1 642,37 | 9,78 |
| 4       | 112 - inni<br>kierowcy nie<br>zaszeregowani do 3<br>poziomu super oraz<br>do 3 poziomu<br>(Poziom 4)<br>Altri autisti non compresi<br>nel 3°livello Super e nel<br>3°livello;                                                                                                    | 1 520,42 | 9,05 |
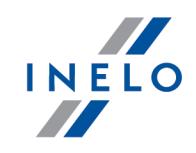

## 1.6. Holandia

Formularz zgłoszenia pracownika - (stan na grudzień 2017) nie jest wymagany.

Wyrównanie do minimalnej krajowej za czas pracy na terytorium Holandii **można wyliczyć** w następujący sposób:

W oknie dodawania/edycji umowy (menu: "Dane podstawowe -> [005] Pracownicy 73" -> dodaj lub otwórz do edycji wybranego pracownika, przejdź do zakładki "Umowy", otwórz do edycji lub dodaj nową umowę o pracę lub inną umowę, a następnie w zakładce "Inne kraje", w tabeli Naliczaj należne wynagrodzenie minimalne za czas pracy na terytorium innych krajów wg stawek zaznacz odpowiedni kraj (rys. poniżej).

| podst          |                                                                                                    |                                                                                     |                                                                                                    |                                                                                                    |                                             |                                |                                           |                                               |              |            |  |  |  |
|----------------|----------------------------------------------------------------------------------------------------|-------------------------------------------------------------------------------------|----------------------------------------------------------------------------------------------------|----------------------------------------------------------------------------------------------------|---------------------------------------------|--------------------------------|-------------------------------------------|-----------------------------------------------|--------------|------------|--|--|--|
|                | tawowe Inne                                                                                                    | kraje Sta                                                                           | wki porównawcze i urlopy                                                                                                    | Ryczałty                                                                                                |                                             |                                |                                           |                                               |              |            |  |  |  |
| Valicz         | zaj należne wyr                                                                                                  | nagrodzeni                                                                          | e minimalne za czas pracy n                                                                                                    | a terytorium                                                                                            |                                             |                                |                                           |                                               |              |            |  |  |  |
| nnyc           | h krajów wg st                                                                                                   | awek                                                                                |                                                                                                    |                                                                                                    |                                             |                                |                                           |                                               |              |            |  |  |  |
|                | 🛦 Państwo                                                                                                    | Wynag                                                                               | Stawka minimalna                                                                                                    | Kwota                                                                                                   | Waluta                                      | Zaliczk.                       | Obniża                                    |                                               |              |            |  |  |  |
|                | Austria                                                                                                    |                                                                                     |                                                                                                    | 0,00                                                                                                    | EUR                                         | 0,00                           | $\sim$                                    |                                               |              |            |  |  |  |
| $\Box$         |                                                                                                    |                                                                                     |                                                                                                    |                                                                                                    |                                             |                                |                                           |                                               |              |            |  |  |  |
|                | Francja                                                                                                    |                                                                                     |                                                                                                    | 0,00                                                                                                    | EUR                                         |                                | $\checkmark$                              |                                               |              |            |  |  |  |
| <b>V</b>       | Holandia                                                                                                    |                                                                                     | Ogólna płaca minimalna                                                                                                    | Wyn. minimalne                                                                                          | EUR                                         | 0,00                           |                                           |                                               |              |            |  |  |  |
|                | Luksemburg                                                                                                    |                                                                                     |                                                                                                    |                                                                                                    | EUR                                         |                                | $\checkmark$                              |                                               |              |            |  |  |  |
|                |                                                                                                    |                                                                                     |                                                                                                    |                                                                                                    |                                             |                                |                                           |                                               |              |            |  |  |  |
|                | Norwegia                                                                                                    |                                                                                     | Ogólna płaca minimalna                                                                                                    | Wyn. minimalne                                                                                          | NOK                                         | 0,00                           |                                           |                                               |              |            |  |  |  |
|                |                                                                                                    |                                                                                     |                                                                                                    | 0,00                                                                                                    |                                             |                                |                                           |                                               |              |            |  |  |  |
|                |                                                                                                    |                                                                                     |                                                                                                    |                                                                                                    |                                             |                                |                                           |                                               |              |            |  |  |  |
| N              | aliczaj dodatek                                                                                                  | za uciążliw                                                                         | a pracę w przewozie osób                                                                                                    |                                                                                                    |                                             |                                |                                           |                                               |              |            |  |  |  |
| <b>N</b>       | aliczaj dodatek<br>Kierowca prow<br>w więcej niż 50<br>zatrudniony w<br>Kierowca prow                            | za uciążliw<br>radzący aut<br>0 miejsc sie<br>transporci<br>radzący aut             | A pracę w przewozie osób<br>obus z przyczepą lub autobu<br>dzących (z wyłączeniem sied<br>e liniowym w przedsiębiorsty<br>obus o całkowitej długości p                                                                                                    | is wyposażony<br>zenia kierowcy) wzg<br>wie jednoosobowym<br>ponad 13 metrów, ał                        | l. którego<br>n<br>utobus pr                | długość<br>zegubow             | całkowita v<br>y lub autol                | wynosi pona<br>bus piętrowy                   | 1 10,90 m lu | o kierowca |  |  |  |
| Ni<br>O<br>Fra | aliczaj dodatek<br>Kierowca prow<br>w więcej niż 50<br>zatrudniony w<br>Kierowca prow<br>nicja                   | za uciążliw<br>adzący aut<br>0 miejsc sie<br>transporci<br>adzący aut               | A pracę w przewozie osób<br>obus z przyczepą lub autobu<br>dzących (z wyłączeniem sied<br>e liniowym w przedsiębiorstu<br>obus o całkowitej długości p<br>ubiliona pochowitej ubilizacie<br>ubilizacie pochowitej ubilizacie<br>ubilizacie pochowite ubilizacie<br>ubilizacie pochowite ubilizacie<br>ubilizacie ubilizacie<br>ubilizacie ubilizacie<br>ubilizacie ubilizacie<br>ubilizacie ubilizacie<br>ubilizacie ubilizacie<br>ubilizacie ubilizacie<br>ubilizacie<br>ubili<br>ubilizacie<br>ubilizacie<br>ubilizacie<br>ubilizacie<br>u | us wyposażony<br>zenia kierowcy) wzg<br>wie jednoosobowym<br>ponad 13 metrów, ar                        | l. którego<br>n<br>utobus pr                | długość<br>zegubow             | całkowita w<br>y lub autol                | wynosi pona<br>bus piętrowy                   | i 10,90 m lu | o kierowca |  |  |  |
| Ni             | aliczaj dodatek<br>Kierowca prow<br>w więcej niż 5<br>zatrudniony w<br>Kierowca prow<br>incja<br>racownik posiał | za uciążliw<br>adzący aut<br>0 miejsc sie<br>transporci<br>adzący aut<br>dający kwa | na pracę w przewozie osób<br>obus z przyczepą lub autobu<br>dzących (z wyłączeniem sied;<br>e liniowym w przedsiębiorstu<br>obus o całkowitej długości p<br>lifikację mechanika lub inkas                                                                                                    | us wyposażony<br>zenia kierowcy) wzg<br>wie jednoosobowym<br>ponad 13 metrów, ar<br>senta (dodatek 3% d | I. którego<br>n<br>utobus pr<br>Io stawki j | długość<br>zegubow<br>podstawa | całkowita w<br>y lub autoj<br>wwej za pra | wynosi pona<br>bus piętrowy<br>icę na terytor | um Francji)  | > kierowca |  |  |  |

Rys. Okno dodawania/edycji umowy o pracę.

 edycja stawki i zaliczki - kliknij dwukrotnie lewym przyciskiem myszy na wierszu z nazwą kraju - program otworzy okno edycji, w którym można zmienić stawkę oraz wprowadzić kwotę zaliczki;

Zaliczka jest automatycznie uwzględniana podczas wyliczenia wyrównania za pracę na terytorium innych

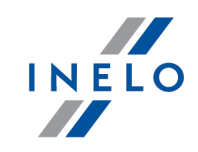

#### krajów.

Opcja: **Obniżaj zaliczkę (zastosuj pomniejszenia z zakładki ryczałty)** będzie aktywna po wprowadzeniu kwoty zaliczki.

- wynagrodzenie minimalne przyjmuje kwotę minimalnego wynagrodzenia (ogólna płaca minimalna) określoną na liście: "Minimalne stawki wynagrodzenia w innych krajach" (menu: "Rozliczenia");
- zaznaczenie opcji/edycja stawki dla wielu kierowców:

Ctrl

- wróć do zakładki z listą pracowników;
- przy pomocy klawisza
   Ctri

lub Shift

i lewego przycisku myszy zaznacz wybranych

pracowników ( **Leven + Leven** - zaznaczenie wszystkich pracowników);

- kliknij prawym przyciskiem myszy aby wyświetlić rozwijane menu;
- w menu wybierz: Zmień dane dla zaznaczonych rekordów -> Modyfikuj aktualną umowę -> Dodatek za czas pracy na terytorium innego kraju;
- program wyświetli tabelę zaznacz odpowiedni kraj, a następnie kliknij dwukrotnie lewym przyciskiem myszy, aby otworzyć okno edycji stawki dla wyrównania;
- jeśli nie zrobiłeś tego wcześniej uzupełnij pozostałe składniki wynagrodzenia.

#### Inne umowy:

Istnieje możliwość naliczania dodatku za czas pracy na terytorium innych krajów dla innych rodzajów umów (umowa zlecenie, działalność gospodarcza itp.) - zakładka "Inne umowy" okna dodawania/edycji umowy.

UWAGA - w okresie obowiązywania **innej umowy** dodatek za czas pracy na terytorium innych krajów wyliczany jest **tylko** na podstawie zapisów pobranych z kart kierowcy / wykresówki (wyliczenie w oknie ewidencji czasu pracy jest pomijane).

2. Upewnij się czy masz kompletne dane pobrane z karty kierowcy i/lub zeskanowane z wykresówek w rozliczanym okresie czasu.

#### PRZYPOMINAMY...

Dla prawidłowego rozliczenia wybranego miesiąca konieczne jest posiadanie danych z karty kierowcy i/lub zeskanowanych wykresówek oraz:

- dla wariantu 1 - delegacji;

- dla wariantu 2 - dodanych/zaimportowanych odcinków wjazdów i wyjazdów z terytorium innych krajów; z całego miesiąca \*plus\* co najmniej pierwszy dzień następnego miesiąca (opis uzasadnienia znajduje się w temacie: "Dane z pierwszego dnia następnego miesiąca [130]").

3. W oknie ustawień programu w zakładce: "Rozliczenia"-> "Minimalne wynagrodzenie - inne kraje"(menu: "Dane podstawowe -> Ustawienia") zawarte są opcje mające bezpośredni wpływ na wyliczenie wyrównania do minimalnej krajowej (więcej w pomocy programu: "Moduł

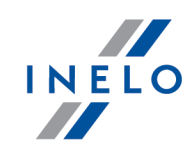

Rozliczenia" -> "Menu główne" -> "Dane podstawowe" -> "[014] Ustawienia" -> "Rozliczenia" -> "Minimalne wynagrodzenie - inne kraje").

Zwróć szczególną uwagę na opcję: **W trakcie wyliczania ewidencji pobieraj odcinki i państw docelowe**, ponieważ ona decyduje o formie wprowadzania tzw. odcinków zagranicznych (więcej w dalszej części tutoriala).

Zachęcamy do przejrzenia pozostałych opcji - zalecamy skorzystanie z domyślnych ustawień

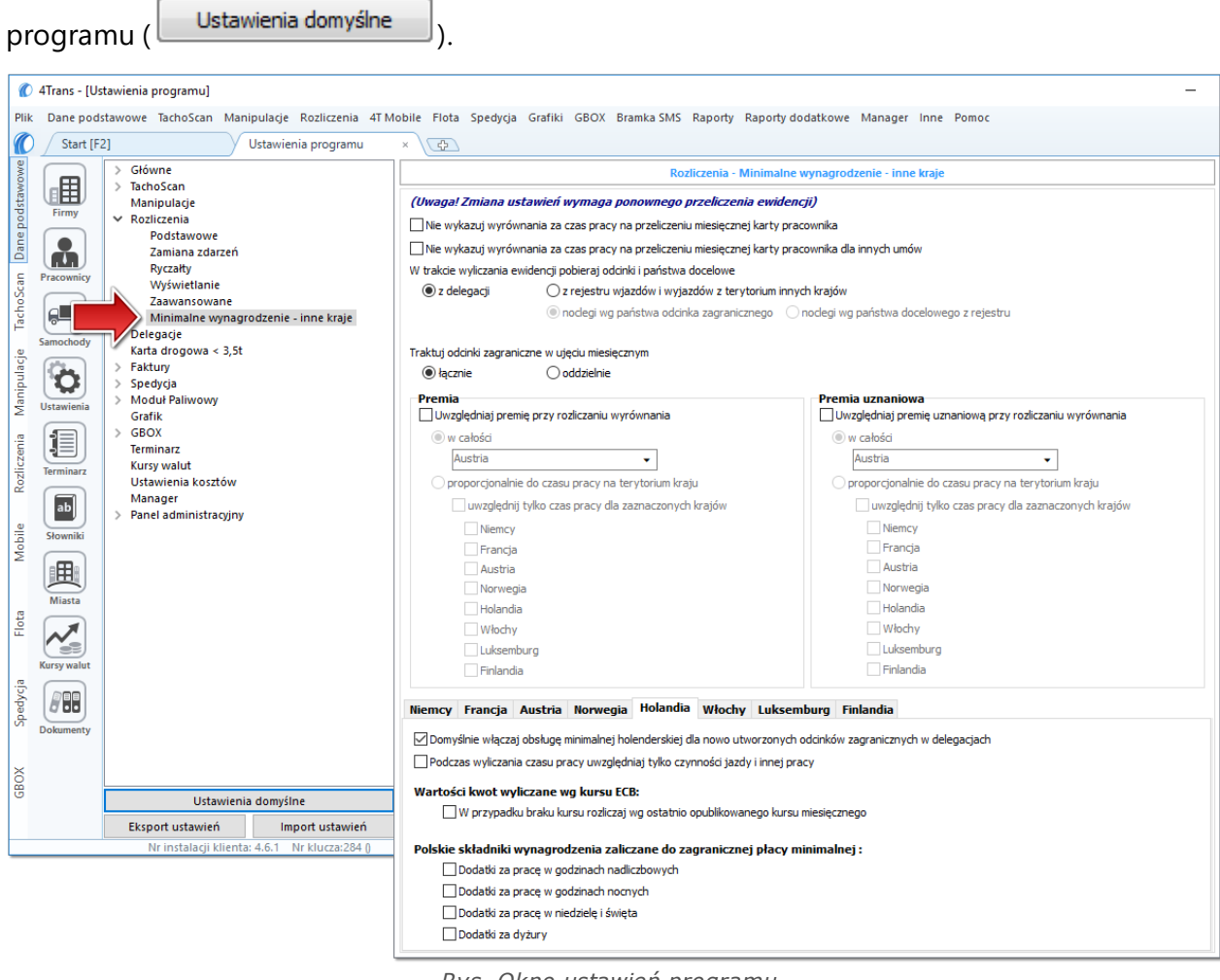

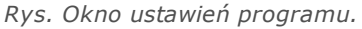

# Wariant I - Pobieranie odcinków bezpośrednio z delegacji

 w oknie ustawień programu "Rozliczenia" -> "Minimalne wynagrodzenie - inne kraje" dla opcji: W trakcie wyliczenia ewidencji pobieraj odcinki i państwa docelowe wybierz: z delegacji.

Dla wybranych kierowców w rozliczanym okresie czasu (plus następna doba) wprowadź delegacje do programu (menu: "Rozliczenia -> [301] Delegacje) - zwróć uwagę na to, czy prawidłowo zaznaczyłeś wjazdy/wyjazdy na/z terytorium **Państwo** (zdarzenia: wyjazd z Polski, zmiana państwa, wjazd do Polski).

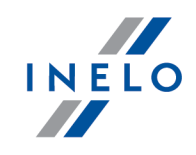

Każde zdarzenie/odcinek zagraniczny, który ma być pobrany do wyliczenia wyrównania musi mieć zaznaczoną opcję: **Uwzględnij minimalną płacę** (menu: "Rozliczenia -> [301] Delegacje", dodaj nową lub edytuj istniejącą delegację, przejdź do części okna zawierającej pozycje delegacji) lub zaznaczoną pozycję o tej samej nazwie w rozwijanym menu dla wybranego odcinka zagranicznego delegacji utworzonej na wykresie "[306] tygodniowym" lub "[307] miesięcznym" (menu: "Rozliczenia").

# Wariant II - Pobieranie odcinków z rejestru wjazdów i wyjazdów z terytorium innych krajów

- w oknie ustawień programu "Rozliczenia" -> "Minimalne wynagrodzenie inne kraje" dla opcji: W trakcie wyliczenia ewidencji pobieraj odcinki i państwa docelowe wybierz: z rejestru wjazdów i wyjazdów z terytorium innych krajów. W dalszej kolejności musisz zdecydować wg jakiej opcji mają być wyznaczane ryczałty za nocleg:
  - noclegi wg państwa odcinka zagranicznego niezależnie od wybranego (lub braku) państwa docelowego w czasie pobytu na terytorium innych krajów ryczałt za nocleg rozliczany jest wg państwa wybranego w kolumnie: Państwo odcinka zagranicznego;
  - noclegi wg państwa docelowego z rejestru w czasie pobytu na terytorium innych krajów ryczałt za nocleg rozliczany jest wg państwa docelowego.

W oknie **Wjazdy i wyjazdy z terytorium innych krajów** (menu: "Rozliczenia") dodaj odcinki pobytu na terytorium wybranego kraju dla rozliczanego pracownika/pracowników. Odcinki można wprowadzić w następujący sposób:

• bezpośrednio w programie — kliknij na ikonie: Znajdującej się w pasku narzędziowym listy, a następnie wypełnij dane w rubrykach (rys. poniżej);

Odcinek, który ma zaznaczoną opcje: **V Tak** w kolumnie: **Uwzględnij wyrównanie do minimalnej płacy** będzie uwzględniony podczas wyliczenia wyrównania, w przeciwnym przypadku odcinek zostanie pominięty.

Odcinki wjazdów i wyjazdów rozpoznawane są na podstawie **Państwa odcinka zagranicznego**.

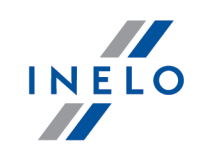

|                                                                                                    |                                                                                                    |                                                                                             |                                                           | import of                                                                                                    | dcinków z pliku 🚦                                                                       | import odcink                                                              | ów z delegacji                                                         |                          |                             |
|----------------------------------------------------------------------------------------------------|----------------------------------------------------------------------------------------------------|---------------------------------------------------------------------------------------------|-----------------------------------------------------------|----------------------------------------------------------------------------------------------------|-----------------------------------------------------------------------------------------|----------------------------------------------------------------------------|------------------------------------------------------------------------|--------------------------|-----------------------------|
| Firmy A Pracownik                                                                                                    | wg Data od 🗸 🗸                                                                                                    | 2017-01-01<br>od                                                                            | ✓ Data do                                                 | Vyszuki                                                                                                    | wanie wg frazy Państwo d                                                                | Uwząlędnij wyróv                                                           | /nanie d 🗸 Imp                                                         | ⊤ Rodzaj pr              | zew T                       |
|                                                                                                    | Holandia 🔹 2017-                                                                                                    | 12-15 00:( 🗸                                                                                | 2017-12-15 00:(                                           | ~                                                                                                    | Holandia 🗸                                                                              |                                                                            |                                                                        | Rodzaj prz               | ewozu 👻                     |
| Pracownicy                                                                                                    | Austria 2017<br>Niemcy 2017                                                                                                    | -12-07 00:00                                                                                | 2017-12-14 00:<br>2017-01-18 14:                          | 00 7d 0h 0m<br>05 1d 3h 45m                                                                                       | Austria<br>Niemcy                                                                       |                                                                            |                                                                        | Okazjona                 | alny                        |
| Tacho                                                                                                    | Niemcy 2017<br>Niemcy 2017                                                                                                    | -01-23 11:45<br>-01-30 10:20                                                                | 2017-01-25 05: 2017-01-31 16:                             | 30 1d 17h 45.<br>12 1d 5h 52m                                                                                     | Niemcy<br>Niemcy                                                                        |                                                                            |                                                                        |                          |                             |
| Samochody                                                                                                    | Niemcy 2017<br>Niemcy 2017                                                                                                    | -02-07 10:25                                                                                | 2017-02-09 13:<br>2017-02-15 05:                          | 57 2d 3h 32m<br>03 1d 18h 35.                                                                                     | Niemcy<br>Niemcy                                                                        |                                                                            |                                                                        |                          |                             |
| Ustawienia                                                                                                    | Niemcy 2017<br>Niemcy 2017                                                                                                    | -02-20 10:23                                                                                | 2017-02-22 05:<br>2017-03-01 05:                          | 1d 19h 11.<br>05 1d 18h 48.                                                                                       | Niemcy<br>Niemcy                                                                        |                                                                            |                                                                        |                          |                             |
|                                                                                                    | Rys. Dodav                                                                                                    | vanie o                                                                                     | dcinków                                                   | pobytu                                                                                                    | w innych                                                                                | krajach.                                                                   |                                                                        |                          |                             |
| • zaimportować z p                                                                                                    | oliku <b>csv</b> ,                                                                                                    | xls                                                                                         | lub <b>x</b>                                              | lsx -                                                                                                    | kliknij:                                                                                | <b>*</b>                                                                   | wskaż                                                                  | pliki,                   | wy                          |
| -> "Rozliczenia" -> w tema<br>Importu wielu plików jedn<br>W oknie wyboru pliku prz                                                                                                    | acie: "Wjazdy<br>nocześnie dla<br>ytrzymując k                                                                                 | r i wyjaz<br><b>a różny</b><br>klawisz                                                      | dy z tery<br>rch kiero<br>Ctrl                            | vtorium i<br><b>wców</b> :<br>Zazna                                                                               | nnych kra<br>acz za po                                                                  | jów")<br>mocą lew                                                          | ego przyd                                                              | cisku my                 | yszy                        |
| wybrane pliki (                                                                                                    | - <b>L</b> - Zá                                                                                                    | aznacza                                                                                     | a wszyst                                                  | kie plikij                                                                                                    | ).                                                                                      |                                                                            |                                                                        |                          |                             |
| • zaimportować z pl<br>Opcja dla zaawansowanyc<br>Struktura importowanego                                                                                                    | iku <b>xml</b> - k<br>ch użytkowni<br>pliku xml                                                                                | diknij:<br>ków pro                                                                          | a wszyst<br>, v<br>ogramu -<br>na jest                    | kie pliki,<br>vskaż p<br>4Trans.<br>w pomoc                                                                       | ).<br>Hik, wybi                                                                         | erz:                                                                       | <u>O</u> twórz<br>u główne                                             | ;<br>e" -> "D            | Dane                        |
| <ul> <li>vybrane pliki (</li> <li>zaimportować z pl</li> <li>Opcja dla zaawansowanyc</li> <li>Struktura importowanego podstawowe" -&gt; "Rozliczel</li> </ul>                                                                                                    | iku <b>xml</b> - k<br>ch użytkowni<br>pliku xml<br>nia"w temaci                                                                | aznacza<br>kliknij:<br>ków pro<br>dostępr<br>je: "Stru                                      | a wszyst<br>, v<br>ogramu<br>ha jest<br>ktura im          | kie pliki,<br>vskaż p<br>4Trans.<br>w pomoc<br>portowa                                                            | ).<br>Hik, wybi<br>cy progra<br>nego pliku                                              | erz:<br>mu: "Men<br>ı xml".                                                | <u>O</u> twórz<br>u główne                                             | ;<br>e" -> "D            | ane                         |
| <ul> <li>vybrane pliki (</li> <li>zaimportować z pl</li> <li>Opcja dla zaawansowanyc</li> <li>Struktura importowanego<br/>podstawowe" -&gt; "Rozliczen"</li> <li>zaimportować z de</li> </ul>                                                                                                    | iku <b>xml</b> - k<br>ch użytkowni<br>pliku xml<br>nia"w temaci<br>elegacji - z                                                | aznacza<br>(liknij:<br>ków pro<br>dostępr<br>je: "Stru<br>zanim                             | a wszyst                                                  | kie pliki)<br>vskaż p<br>4Trans.<br>w pomoc<br>portowa<br>sz:                                                     | ).<br>olik, wybi<br>cy progra<br>nego pliku<br>przecz                                   | erz:<br>mu: "Men<br>ı xml".<br>zytaj po                                    | <u>O</u> twórz<br><i>u główne</i><br>niższe u                          | ;<br>e" -> "D<br>uwagi - | Dane                        |
| <ul> <li>vybrane pliki (</li> <li>zaimportować z pl</li> <li>Opcja dla zaawansowanyc</li> <li>Struktura importowanego podstawowe" -&gt; "Rozliczen</li> <li>zaimportować z de okres, zaznacz prace</li> </ul>                                                                                                    | iku <b>xml</b> - k<br>ch użytkowni<br>pliku xml<br>nia"w temaci<br>elegacji - z<br>cowników,                                   | aznacza<br>kliknij:<br>ków pro<br>dostępr<br>je: "Stru<br>zanim<br>kliknij                  | a wszyst<br>ogramu<br>ha jest<br>ktura im<br>kliknie<br>: | kie pliki)<br>vskaż p<br>4Trans.<br>w pomoc<br>portowa<br>sz:                                                     | ).<br>olik, wybi<br>cy progra<br>nego pliku<br>przecz                                   | erz:<br>mu: "Men<br>ı xm!".<br>zytaj po                                    | <u>O</u> twórz<br>u główne<br>niższe u                                 | ;<br>;<br>uwagi -        | Dane                        |
| <ul> <li>vybrane pliki (</li> <li>zaimportować z pl</li> <li>Opcja dla zaawansowanyc</li> <li>Struktura importowanego<br/>podstawowe" -&gt; "Rozliczen</li> <li>zaimportować z de<br/>okres, zaznacz prac</li> <li>Metoda niezalecana - sto<br/>korzystanie z opcji: W ti<br/>z delegacji (opis w dalszej</li> </ul> | iku <b>xml</b> - k<br>ch użytkowni<br>pliku xml<br>elegacji - z<br>cowników,<br>psuj ją tylko<br>rakcie wyli<br>j części tutor | aznacza<br>kliknij:<br>ków pro<br>dostępr<br>zanim<br>kliknij<br>w szcz<br>czania<br>iala). | a wszyst                                                  | kie pliki)<br>vskaż p<br>4Trans.<br>w pomoc<br>portowa<br>sz:<br>sz:<br>sz:<br>s<br>portuj<br>sh przyp<br>cji pob | ).<br>olik, wybi<br>cy progra<br>nego pliku<br>przec:<br>przec:<br>oadkach<br>ieraj odc | erz:<br>mu: "Men<br>ı xml".<br>zytaj po<br>Zamiast te<br><b>inki i par</b> | <u>O</u> twórz<br>u główne<br>niższe u<br>ej metod<br><b>istwa d</b> a | y zaleci<br>ocelowe      | ⊃ane<br>- Wy<br>amy<br>≩ -> |

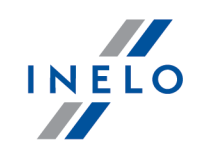

# Wariant pomniejszania wyrównania o diety i/lub ryczałty za nocleg

Zarówno dla **Wariantu I** jak i dla **Wariantu II** od kwoty wyrównania za pracę na terytorium Holandii można odjąć koszty diet i/lub koszty ryczałtów za nocleg wyliczonych wg polskich przepisów.

W tym celu niezależnie od wybranego wariantu pobierania odcinków, w zależności od potrzeb, zaznacz w oknie ustawień programu (menu: "Dane podstawowe -> [014] Ustawienia", grupa: "Rozliczenia" -> "Minimalne wynagrodzenie - inne kraje") w zakładce: **Holandia** następujące opcje:

#### Uwzględniaj diety polskie w wynagrodzeniu minimalnym

🧹 opcja zaznaczona - wyrównanie do minimalnej będzie pomniejszane o polską dietę;

opcja niezaznaczona - wyrównanie do minimalnej nie będzie pomniejszane o polską dietę.

Uwzględniaj ryczałty polskie w wynagrodzeniu minimalnym

- <u>opcja zaznaczona</u> wyrównanie do minimalnego wynagrodzenia będzie pomniejszone o kwotę polskich ryczałtów za noclegi;
- opcja niezaznaczona wyrównanie do minimalnego wynagrodzenia nie zostanie pomniejszone o kwotę polskich ryczałtów za noclegi.

Poniższe opcje umożliwiają wybór, od których ryczałtów należy odjąć kwotę stawki za nocleg:

• wszystkie ryczałty za noclegi;

LUB:

 ryczałty za noclegi odebrane w trakcie odpoczynków trwających co najmniej (24:00 - 99:59) godzin;

#### Polskie składniki wynagrodzenia zaliczane do zagranicznej płacy minimalnej

Zawiera listę polskich składników wynagrodzenia, które, po zaznaczeniu będą **obniżać** wyrównanie do płacy minimalnej.

4. Przechodzimy do wyliczenia godzin pracy na terytorium Holandii uwzględniającego opcje pomniejszania wyrównania do minimalnej krajowej o diety i/lub ryczałty za nocleg w delegacji

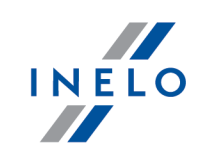

(menu: "Rozliczenia -> [201] Ewidencja czasu pracy"):

• wybierz rok, miesiąc, kierowcę, a następnie kliknij Wylicz 🖛

| 1        | Trans - [He                           | nryk - styczeń 2017]                                                 |         |                          |                      |             |            |             |                     |                   |                    |                     |               |        |              |           |                |          |         |        |               |        |           |        |          |    |    |    |          | -     | •      | ٥         | $\times$ |
|----------|---------------------------------------|----------------------------------------------------------------------|---------|--------------------------|----------------------|-------------|------------|-------------|---------------------|-------------------|--------------------|---------------------|---------------|--------|--------------|-----------|----------------|----------|---------|--------|---------------|--------|-----------|--------|----------|----|----|----|----------|-------|--------|-----------|----------|
| Plik     | Dane pod                              | stawowe TachoScan Mani                                               | pulacje | e Rozlicze               | nia 4T               | Mobile      | Flota S    | spedy       | cja Gr              | afiki             | GBO)               | Brai                | nka Si        | MS I   | Raport       | ty N      | lanager        | Inne     | Pon     | ioc    |               |        |           |        |          |    |    |    |          |       |        |           |          |
| Ø        | Start [F                              | 2]                                                                   | Delega  | icje                     |                      | ×           | Henryk     |             |                     | - s               | ty∈×               | ¢                   |               |        |              |           |                |          |         |        |               |        |           |        |          |    |    |    |          |       |        |           |          |
| st       |                                       | 📕 Zapisz i zamknij 🛛 Za                                              | pisz    | Wylicz                   | Auto                 | matyczr     | nie oddaj  | wolne       | e V                 | Vylicze           | enie zb            | iorcze              | V             | Vyczyś | ć   I        | Druki     | uj Opç         | je wyo   | iruku   | Pod    | gląd r        | oczny  | 0         | dśwież |          |    |    |    |          |       |        |           | 8        |
| Jane pod | Firmy                                 | Okres rozliczeniowy<br>Od 01.01.2017 do 28.02.20                     | 17      | Pracov<br>Wybie          | vnik<br>rz z listy   | be          | z zapisanj | /ch         | Zatruc<br>System    | Inienie<br>pracy: | e<br>równ          | oważr               | у             |        | Prer<br>160, | nia<br>00 |                | ) zł     | 0%      | Pr     | emia u<br>.00 | ıznani | owa<br>zł |        | ,        |    |    |    | < •      | Poka  | ż pane | l ustawie | еń       |
|          |                                       | Rok Miesiąc                                                          |         | Henry                    | ĸ                    |             |            | •           | Etat: Pe            | iny et            | at                 |                     |               |        |              |           |                |          |         |        |               |        |           |        |          |    |    |    |          |       |        |           |          |
| an       |                                       | 2017 ∨ styczeń                                                       | ~       | Harmo                    | nogram               | roczny      |            | _ 1         | Angaz:              | Zasad             | Iniczy             |                     |               | _      | U ko         | rekta     | 3              |          |         |        |               |        |           |        |          |    |    |    |          |       |        |           |          |
| loSot    | Pracownicy                            |                                                                      |         | Henry                    | rk 2017              |             |            |             | N                   | lodyfil           | kuj zat            | rudnie              | nie           |        | Wj           | azd/\     | Wyjazd i       | nne ki   | raje    |        |               |        |           |        |          |    |    |    |          |       |        |           |          |
| Tach     |                                       | Umowy o pracę                                                        |         |                          |                      |             |            |             |                     |                   |                    |                     |               |        |              |           |                |          |         |        |               |        |           |        |          |    |    |    |          |       |        |           |          |
|          |                                       | Widoczność ekładników                                                |         |                          |                      |             |            |             |                     |                   |                    |                     |               |        |              | otuo      | 706 204        | ,        |         |        |               |        |           |        |          |    |    |    |          |       |        |           |          |
| acj.     | Samochody                             |                                                                      |         | 2 2                      | 4                    |             | 6 7        | •           | •                   | 10                | 44                 | 42                  | 42            | 44     | 45           | Styc.     | 2en 201.<br>47 | 40       | 40      | 20     | 24            | 22     | 22        | 24     | 25       | 26 | 27 | 20 | 20       | 20    | 24     | 20700     | ^        |
| bul      | (2 <sup>10</sup> 2 m)                 | 1 2                                                                  |         | Z 3                      | 4<br>6-              | о<br>Ст     |            | o<br>Na     | 9<br>Do             | 10                | 11<br>ć.           | 12                  | 13            | 14     | 10           | 10        | 17             | 10<br>ć. | 19      | 20     | 21            | 22     | 23        | 24     | 20<br>ć. | 20 | 21 | 20 | 29<br>Nd | 30    | 31     | miss      |          |
| ani      | l'O I                                 | CB Austria dabu razi                                                 | n a     | 0E-26 09-22              | 31                   | 2.00.22     | -40.00-40  | Nu          | Pu                  | VVL               | 51                 | 62                  | PL            | 50     | nu           | PI        | VVL            | 31       | 62      | PL     | 30            | nu     | 10-20     | 00:05  | 51       | 62 | PL | 30 | nu       | PIL   | VVL    | 02:04     |          |
| 2        | Ustawienia                            | CP Austria doby rozi.                                                | -       | 05.30 00.32              | 0.00.00.0            | 2.00 23     | 24 00-04   | -           | -                   | -                 | -                  | -                   | -             | -      | -            | -         | -              | -        | -       | -      | -             | -      | 10.30     | 09.05  | -        | -  | -  | -  | -        | -     | -      | 92:04     |          |
| <u></u>  |                                       | Pol ekłada zalicz do CP AT                                           | -       | 00.00 00.02              | . 00.00 0            | 1.51 25     | .24 03.04  | -           |                     |                   | -                  |                     | -             | -      | -            | -         | -              |          | -       |        | -             | -      | 10.50     | 05.05  | -        |    | -  | -  |          |       | -      | 02.04     |          |
| zen      | <pre>Imal</pre>                       | Czas pracy                                                           |         | 05:46:09:08              | 14-21.0              | 2.15 23     |            |             |                     |                   |                    |                     |               |        |              |           |                |          |         |        |               |        | 11.08     | 00.35  |          |    |    |    |          |       |        | 85-17     |          |
| zlic     |                                       | CD Md i Św                                                           | -       | 03.40 03.00              | 0 14.21 0            | 2.10 20     | 1.30 03.03 | -           | -                   | -                 | -                  | -                   | -             | -      | -            | -         | -              | -        | -       | -      | -             | -      | 11.00     | 05.55  | -        | -  | -  | -  | -        | -     | -      | 22:20     |          |
| S.       | Terminarz                             | CP and tiny pages                                                    |         |                          | 07-29                | 07          | -50 00-29  |             |                     |                   |                    |                     |               |        |              |           |                |          |         |        |               |        | 04-66     | 04:07  |          |    |    |    |          |       |        | 23.55     |          |
|          |                                       | Ducture 50%                                                          | -       | 01-43-00-50              | 07.20                | - 07        | 04 00-21   | -           | -                   | -                 | -                  | -                   | -             | -      | -            | -         | -              | -        | -       | -      | -             | -      | 09.55     | 04.07  | -        | -  | -  | -  | -        | -     | -      | 09:04     |          |
| e        | ab                                    | Dyzary 50%                                                           |         | 01.45 00.55              | 00.32 0              | 4.50        | 00-41      |             |                     |                   |                    |                     |               |        |              | -         |                |          |         |        |               |        | 02.00     | 01-25  |          |    |    |    |          |       |        | 00.01     |          |
| lid      | Słowniki                              | Dodatek 100%                                                         | -       | - 01.00                  | 05-57                | 1.55        | - 00.41    | -           | -                   | -                 | -                  | -                   | -             | -      | -            | -         | -              | -        | -       | -      | -             | -      | 03.00     | 01.35  | -        | -  | -  | -  | -        | -     | -      | 22:20     |          |
| ž        |                                       | CD Helendia                                                          | -       |                          | 05.57                | - 15        | .55 00.20  |             |                     |                   |                    |                     |               |        |              | -         | -              |          |         |        |               |        |           |        |          |    |    |    |          |       | -      | 22:20     |          |
|          | B B B B B B B B B B B B B B B B B B B | CP Holandia dobu rozi                                                |         |                          |                      |             |            |             | 09-04               | 00-44             | 00-06              | 00-22               | 10.20         |        |              |           | 04.02          | 07-20    |         |        |               |        |           |        |          |    |    |    |          | 04-44 |        | 62:25     |          |
|          |                                       | CP Holandia doby rozi.                                               | -       |                          | -                    | -           |            | -           | 08-01               | 09.41             | 09.00              | 09.33               | 10.30         | -      | -            | -         | 04:03          | 07.30    | -       | -      | -             | -      | -         | -      | -        |    | -  | -  | -        | 04:44 | -      | 62:25     |          |
| ta       | Miasta                                | CP Wochy                                                             |         |                          |                      |             |            |             | 00.01               | 00.41             | 00.00              | 08.33               | 10.39         |        |              |           | 04.05          | 07.30    |         | -      |               |        |           |        |          |    |    |    |          | 04.44 |        | 02.20     |          |
| E        |                                       | CP Winchy doby rozi                                                  |         |                          |                      |             |            |             |                     |                   |                    |                     |               |        |              | 08.5      | 4.06:35        |          |         |        |               |        |           |        |          |    |    |    |          | 06:14 | 02-50  | 24.33     |          |
|          |                                       | CP Weeby deby to2i.                                                  | -       |                          | -                    | -           |            | -           | -                   | -                 | -                  | -                   | -             | -      | -            | 08.5      | 4 06:35        | -        | -       | -      | -             | -      | -         | -      | -        | -  | -  | -  | -        | 06:14 | 02.50  | 24.33     |          |
|          | Kursy walut                           | CF WIDENY GODY Kal.                                                  |         |                          |                      |             |            |             |                     |                   |                    |                     |               |        |              | 00.5      | 4 00.55        |          |         |        |               |        |           |        |          |    |    |    |          | 00.14 | 02.30  | 24.55     | ~        |
| Spedycja |                                       | Informacje dodatkowe<br>Godziny normatywne: 168:<br>Podsumowanie dni | 00 Go   | odziny plan              | owane: '             | 166:00      | Godziny    | pona<br>Pod | idwymi<br>Isumow    | arowe<br>/anie (  | :: 17:41<br>dni od | począ               | tku ol        | kresu  | rozlic       | zenio     | wego           |          |         |        |               |        |           |        |          |    |    |    |          |       |        |           |          |
|          | Dokumenty                             | Normatywne dni pracy                                                 | 2       | 21 Normaty               | wne dni              | wolne       | 10         | No          | rmatyw              | ne dn             | i prac             | 1                   |               |        |              |           |                | 21       |         |        |               |        |           |        |          |    |    |    |          |       |        |           |          |
|          |                                       | Dni pracy i nieobecności u                                           | uspr. 2 | 24 Dni wolr              | ne                   |             | 7          | Dn          | i pracy             | i nieo            | becno              | ści usp             | r.            |        |              |           |                | 24       |         |        |               |        |           |        |          |    |    |    |          |       |        |           |          |
| XO       |                                       | Suma dni pracy                                                       | 2       | 0 Dni wolr<br>24 Suma dr | ne w del<br>11 wolow | egacji<br>h | 0          | Dat         | zostało<br>a ostati | anı d<br>niege    | o wyki<br>rozlica  | orzysta<br>renia: 1 | nia<br>2017-0 | 12-24  | użytk        |           | ik: testor     | -3       | rsia: 4 | .5.1.2 |               |        |           |        |          |    |    |    |          |       |        |           |          |
| 8        |                                       | Contra out pract                                                     |         |                          |                      |             | '          |             | - ostati            |                   |                    |                     |               |        | Jayah        |           |                | -3, 440  |         |        |               |        |           |        |          |    |    |    |          |       |        |           |          |
|          |                                       | Ewidencja czasu pracy                                                |         |                          |                      |             |            | Try         | b: "Do              | zapisu            | u i odo            | zytu"               |               |        |              |           |                |          |         | Alaka  |               |        |           |        |          |    |    |    | and at   |       |        |           |          |

Rys. Ewidencja czasu pracy.

Odcinki czasu pracy pobierane z rejestru wjazdów i wyjazdów z terytorium innych krajów: Za każdym razem gdy zmienisz (dodasz) wjazdy i wyjazdy z terytorium innych krajów wylicz ponownie ewidencję czasu pracy.

Odcinki czasu pracy pobierane z delegacji: Każda zmiana lub wprowadzenie nowej delegacji wymaga ponownego wyliczenia ewidencji czasu pracy.

5. Na wydruku: "Przeliczenie miesięcznej karty pracownika" (okno ewidencji miesięcznej - przycisk: Drukuj ) program automatycznie wyliczy i wyświetli wyrównanie za czas pracy na terytorium innych krajów.

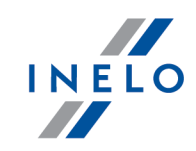

Pomimo wykazania godzin pracy na terytorium innego kraju wyrównanie nie będzie wyświetlane w następujących sytuacjach:

- jeśli stawka zaszeregowania będzie większa lub równa "minimalnej krajowej" określonej w przepisach danego kraju;

i/lub

- jeśli kwota polskich diet/ryczałtów za nocleg z delegacji przekroczy lub będzie równa "minimalnej krajowej" (w zależności od opcji programu);

i/lub

- jeśli kwota zaliczki za czas pracy (menu: "Dane podstawowe -> [005] Pracownicy", zakładka "Stawki porównawcze i urlopy" okna dodawania/edycji umowy o pracę) będzie większa od stawki wyrównania do minimalnego wynagrodzenia.

| 24.02.2017 12:23:52                                                                                  | Przeli      | czenie miesięcznej karty p | racownika              |                                                | tommy             |
|----------------------------------------------------------------------------------------------------|-------------|----------------------------|------------------------|------------------------------------------------|-------------------|
| Henryk                                                                                               |             | stvczeń 2017               |                        | Okres rozliczeniowy od: 01.01.2                | 17 do: 28 02 2017 |
| System pracy: rów now ażny                                                                           |             | Etat: Pełny etat           |                        | OKTES TOZICZENIOWY OU. UT.UT.Z                 | Angaż: Zasadniczy |
| Zatrudnienie w miesiącu: 01.01.2017 - 31.01.201                                                      | 7           |                            |                        |                                                |                   |
| System pracy: równoważny                                                                             | Etat: pełny |                            |                        | Angaż: Zasadniczy                              |                   |
| Stawka miesięczna: 1,00 zł                                                                           |             | Dodatek nocny:             |                        | 6,00 zł                                        |                   |
| Stawka godzinowa: 1,00 zł / 168:00 = 0,01 z                                                          |             | Stawka godzinowa wg wynag  | prodzenia minimalnego  | o: 2000,00 zł/ 168:00 = 11,90 zł               |                   |
| Stawk a wg godzin planowanych: 1,00 zł/168:00 = 0,01 z                                               |             | Należne wynagrodzenie mini | maine:                 | 2000,00 zł/ 168:00 * 168:00 = 2000,00 zł       |                   |
| Składnik                                                                                             |             | Dni                        | Godziny                | Stawka                                         | Kwota             |
| Wynagrodzenie zasadnicze                                                                             |             |                            | -                      |                                                |                   |
| Stawka miesięczna:                                                                                   |             |                            |                        |                                                | 1,00 zł           |
| Wyrównanie do wynagrodzenia minimalnego:                                                             |             |                            | 2000,00 zł - 1,00 zł - | 220,43 zł - 160,00 zł - 20,00 zł - 766,77 zł = | 831,80 zł         |
|                                                                                                    |             |                            |                        |                                                | 832,80 zł         |
| Dodatkowe składniki wynagrodzenia                                                                    |             |                            |                        |                                                |                   |
| Dodatkiza czas pracy w godz. nocnych:                                                                |             |                            | 44:58                  | * 6,00 zł =                                    | 269,80 zł         |
| W ynagrodzenie za czas dyżurów 50%:                                                                  |             |                            | 44:05                  | * 5,00 zł =                                    | 220,42 zł         |
| W ynagrodzenie za czas dyżurów 100%:                                                                 |             |                            | 01:10                  | * 0,01 zł=                                     | 0,01 zł           |
| Zaliczka za czas pracy - Holandia:                                                                   |             |                            |                        |                                                | 150,00 zł         |
| W yrównanie do minimalnego wynagrodzenia za czas pracy<br>kursz dnia 01.01.2017 (1 EUR = 4,3671 PLN) | - Holandia: |                            | 62:25                  |                                                | 616,77 zł         |
| Premia:                                                                                              |             |                            |                        |                                                | 160,00 zł         |
| Premia uznaniowa:                                                                                    |             |                            |                        |                                                | 20,00 zł          |
| Wynagrodzenie za czas płatny ponad plan:                                                             |             | (237:48 - 168:00 - 5       | 2:07) 17:41            | * 11,90 zł =                                   | 210,43 zł         |
| Wynagrodzenie normalne za godz. nadliczbow e 50% :                                                   |             |                            | 26:30                  | * 11,90 zł =                                   | 315,35 zł         |
| Wynagrodzenie normalne za godz. nadliczbowe 100%:                                                    |             |                            | 25:37                  | * 11,90 zł =                                   | 304,84 zł         |
| Dodatkiza godz. nadliczbowe 50% :                                                                    |             |                            | 33:36                  | * (50% * 0,01 zł) =                            | 0,17 zł           |
| Dodatkiza godz. nadliczbow e 100% :                                                                  |             |                            | 27:46                  | * 0,01 zł =                                    | 0,28 zł           |
|                                                                                                    |             |                            |                        |                                                | 2268,07 21        |
| Razem:                                                                                               |             |                            |                        |                                                | 3 100,87 zł       |
|                                                                                                    |             |                            | Razemo                 | lo zapłaty:                                    | zł                |
|                                                                                                    |             | Inne dodatki               | (wg regulaminu wyna    | gradzania):                                    | zł                |
| [!] - stawka zmienna - należy doliczyć osobno                                                        |             |                            | Ogółem do wypł         | aty brutto:                                    | zł                |

Rys. Przeliczenie miesięcznej karty pracy.

- Szczegółowe rozliczenie wyrównania/pomniejszenia wynagrodzenia za czas pracy na terytorium innych krajów dostępne jest w raporcie: **Rejestr czasu pracy na terytorium innych** krajów (menu: "Raporty" -> "Rozliczenia"), który zawiera następujące dane:
  - zestawienie wjazdów i wyjazdów na/z terytorium "innego kraju";
  - zestawienie czasu pracy;
  - podsumowanie wyliczenia wyrównania za czas pracy na terytorium "innego kraju";
  - szczegółowe rozliczenie podróży służbowej (opcja w oknie wywołania raportu):
    - suma kwot pomniejszenia diet/ryczałtów w zależności od wybranych opcji w oknie ustawień programu;

Wyrównanie, należne i wypłacone wynagrodzenie za czas pracy na terytorium innych krajów:

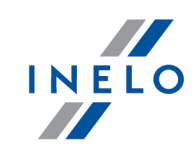

wyliczane jest wg kursu miesięcznego ECB.

Diety i ryczałty za nocleg dla opcji pobierania odcinków i państw docelowych **z delegacji**: wyliczane są **wg kursu NBP na podstawie daty rozliczenia** poszczególnych delegacji.

Diety i ryczałty za nocleg dla opcji pobierania odcinków i państw docelowych **z rejestru wjazdów i wyjazdów z terytorium innych krajów**:

wyliczane są wg kursu miesięcznego ECB.

Kursy walut są automatycznie pobierane przez program (menu "Dane podstawowe -> [009] Kursy walut").

| 24.02.2017 12:34:39<br>Werknemer Henryk<br>Pracownik<br>Binnen komsten en ve<br>Wjazdy i wyjazdy z terytor<br>Van                                                                                                    | Registratie van werktijd op grondgebied van<br>landen - Nederland<br>Rejes tr czasu pracy na terytorium innych krajów<br>Datum van 01.01.2017 Datum tot 31.<br>Data od<br>rtrekken uit grondgebied van andere landen - Nederland<br>ium innych krajów - Holandia<br>Tot                                                                                                    | n andere<br>- <i>Holandia</i><br>01.2017                                                   |                                                                                 | tommy                                                                     |                                                                                |                         |
|----------------------------------------------------------------------------------------------------|----------------------------------------------------------------------------------------------------|--------------------------------------------------------------------------------------------|---------------------------------------------------------------------------------|---------------------------------------------------------------------------|--------------------------------------------------------------------------------|-------------------------|
| Od<br>09.01.2017 04:00<br>17.01.2017 14:00<br>30.01.2017 07:00<br>Werktijd op grondgebie<br>Czas pracy na terytorium in<br>Etmaal<br>Doba kalendarzowa<br>09.01.2017<br>10.01.2017<br>12.01.2017<br>13.01.2017<br>17.01.2017<br>17.01.2017 | Do<br>Totale werktijd op grondgebied van ander land - I<br>Pods umowanie za czas pracy na terytorium innego kraju-<br>Januar 2017 (01.01.2017 - 31.01.2017)<br>Styczeń 2017 (01.01.2017 - 31.01.2017)<br>Verschuldigd minimaal salaris<br>Nale żne wyna grodzenie minimalne<br>Uitbetaald salaris volgens normatieve uurregeling<br>Wipłacone wynagrodzenie w go godźn normatywa joch<br>Voorschot voor werktijd op grondpebied van andere lander<br>Załczka za czas pracy na terytorium innych krajów - Holandia<br>Premie 2)<br>Premie 2)<br>Toeslagen uit hoofde van zakenreizen 3)<br>Swindrzenak z turi noordity służnowych tu                                                                                                    | Nederland<br>Holandia<br>n - Nederland                                                     | Arbeidstijd<br>[h]<br>Czas pracy [h]<br>62:25<br>8:53<br>-150,00Pl<br>-160,00Pl | Tarief E U R<br>Stawka EUR<br>12.00<br>2.72<br>LN/4.3871 =<br>LN/4.3871 = | Bedrag E UR<br>Kwota EUR<br>749,00<br>1) -24,16<br>-34,35<br>-36,64<br>-512,62 | Bedrag PLN<br>Kwota PLN |
| 18.01.2017<br>30.01.2017<br>Overzicht<br>Podsu mowanie                                                                                                    | Swie dczenie z tyt. podróż ty skiżbowych s)<br>Anpassing van salaris<br>Wyrównanie wynagrodzenia<br>1) Tarief volgens normatie ve uurregeling<br>1) Sawka wg godzin normatywnych<br>2) Volledige maandelijkse premie werd proportionel verrekend<br>tot de werktijd op grondgebied van ander land - Nederland<br>2) Ga kowia sermia miesijcana zokłab przeluzona proporcjonalnie do czasu<br>procy na teritotium innego kraju - kolandie<br>3) Toeslagen uit hoodfe van zakennejzen gerekend tot minimaal si<br>3) Swiedczenie z otwie wegen zakennejzen gerekend tot minimaal si<br>2) Sakwiedczenie z otwie wegene zakennej zonder teru ggave van kosten -<br>Vergoedingswipplem ent.<br>Stałe dodził wynikające z podróży subowej niebędące zwrotem kosteń -<br>Stałe dodził wynikające z podróży subowej niebędące zwrotem kosteń -<br>Stałe dodził wynikające z podróży subowej niebędące zwrotem kosteń - Brałe dodził wynikające z podróży subowej niebędące zwrotem kosteń - Stałe dodził wynikające z podróży subowej niebędące zwrotem kosteń - Stałe dodzie wynikające z podróży subowej niebędące zwrotem kosteń - | (11.90 PLN / 4.36<br>160,00 PLN / 62:2<br>alaris<br>mainego<br>forfallair bedrag<br>jycaat | 71) EUR = 2,72  <br>5 * 62:25 = 160,                                            | EUR<br>00 PLN                                                             | 141,23<br>316,73<br>195,69<br>512,62                                           | 616,77                  |
|                                                                                                    | Voor de berekening werd de koers van 1 EUR = 4,38710PLN toege<br>Do wyliczen zostal zastosowany kurs w wysokości 1 EUR = 4,38710 PLN                                                                                                    | epast                                                                                      |                                                                                 |                                                                           | 012,02                                                                         |                         |

Rys. Rejestr czasu pracy na terytorium innych krajów.

- 7. Pozostałe raporty:
  - "[257] Zestawienie rozliczeń na terytorium innych krajów" zestawienie końcowych wyników rozliczenia wyrównania za czas pracy na terytorium "innego kraju".

#### 1.7. Luksemburg

Zgodnie z informacją z 24 stycznia 2018 r. w Luksemburgu obowiązują wytyczne, które wyłączają transport

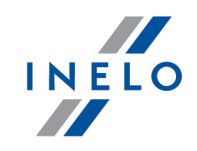

z obowiązków związanych z rozliczaniem i innymi powinnościami związanymi z płacą minimalną

Formularz zgłoszenia pracownika (w języku angielskim, niemieckim lub francuskim), który jest delegowany do pracy na terenie Luksemburga dostępny jest na stronie: "https://guichet.itm.lu/edetach/"

Wyrównanie do minimalnej krajowej za czas pracy na terytorium Luksemburga **można wyliczyć** w następujący sposób:

- 1. W oknie dodawania/edycji pracownika (menu: "Dane podstawowe -> [005] Pracownicy") w zakładce: "Ustawienia inne kraje":
  - wybierz na podstawie jakiej daty program ma wyliczać staż pracy: Daty pierwszej umowy z zachowaniem ciagłości zatrudnienia czy dowolnie wpisanej Daty (rys. poniżej);

| Ø        | 4Trans - [Ed | ycja                                        |                     |               |                | -                         | · 🗆       |
|----------|--------------|---------------------------------------------|---------------------|---------------|----------------|---------------------------|-----------|
| Plik     | Dane pods    | tawowe TachoScan Manipulacje                | Rozliczenia 4T M    | obile         |                |                           |           |
|          | Start [F2    | 2] Pracow                                   | nicy                | × Edycja      |                | ×                         |           |
| wowe     | æ            | Dane podstawowe Umowy Us                    | tawienia inne kraje | Adresy Tele   | efony Dokum    | enty Kategorie            | Szkolenia |
| odsta    | Firmy        | Austria                                     |                     |               |                |                           |           |
| Jane p   |              | Licz staż pracy od                          | Daty pierwszej      | umowy         |                |                           |           |
| Le<br>Le | Pracownicy   |                                             | ◯ Daty              | 31.01.2014 🕓  | ~              |                           |           |
| hoSc     |              | Rozliczaj pracę na terytorium<br>Austrii wg | Przewóz rzeczy      |               | O Przewóz o    | sób                       |           |
| Tac      | Samochody    | Rodzaj przewozu                             | Regularny           |               | Okazjonal      | ny                        |           |
| ipulacje | 3            | Francia                                     |                     |               |                |                           |           |
| Mar      | Ustawienia   |                                             |                     |               |                | · · · · · · · · · · · · · |           |
| enia     |              | Licz staż pracy od                          | Daty pierwszej      | 31.01.2014    | owaniem ciagło | sci zatrudnienia          |           |
| Rozlicz  | Terminarz    | Rozliczaj pracę na terytorium<br>Francji wg | Przewóz rzeczy      |               | O Przewóz o    | sób                       |           |
| lobile   | Słowniki     | Luksemburg                                  |                     |               |                |                           |           |
| 2        |              | Licz staż pracy od                          | Oaty pierwszej      | umowy z zacho | owaniem ciagło | ści zatrudnienia          |           |
| ta       | Miasta       |                                             | ◯ Daty              | 31.01.2014 🕓  | ~              |                           |           |
| Fe       | Kursy walut  | Finlandia                                   |                     |               |                |                           |           |
| lycja    |              | Licz staż pracy od                          | Oaty pierwszej      | umowy z zacho | owaniem ciagło | ści zatrudnienia          |           |
| Spec     | Dokumenty    |                                             | ⊖ Daty              | 31.01.2014 、  | /              |                           |           |
| ×        |              | Belgia                                      |                     |               |                |                           |           |
| GBO      |              | Licz staż pracy od                          | Daty pierwszej      | umowy z zacho | owaniem ciagło | ści zatrudnienia          |           |
|          |              |                                             | ○ Daty              | 31.01.2014 🕓  | -              |                           |           |
|          |              |                                             |                     |               |                |                           |           |

Rys. Okno dodawania/edycji pracownika.

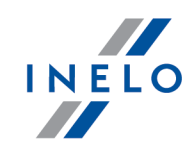

- **zaznaczenie opcji dla wielu kierowców**: zaznacz kierowców, a następnie z rozwijanego menu wybierz: Zmień dane dla zaznaczonych rekordów:
  - Licz staż pracy dla Luksemburgu od, a następnie w kolejnym oknie wybierz datę.
- 2. W oknie dodawania/edycji umowy (menu: "Dane podstawowe -> [005] Pracownicy [81]" -> dodaj lub otwórz do edycji wybranego pracownika, przejdź do zakładki "Umowy", otwórz do edycji lub dodaj nową umowę o pracę lub inną umowę, a następnie w zakładce "Inne kraje", w tabeli Naliczaj należne wynagrodzenie minimalne za czas pracy na terytorium innych krajów wg stawek zaznacz odpowiedni kraj (rys. poniżej).

Jeśli stawka dla Luksemburga określona jest jako **Brak** to po kliknięciu na opcji 🗹 Luksemburg program od razu wyświetli okno edycji stawki i zaliczki, w którym należy wybrać lub wprowadzić nową stawkę.

|                 | awowe Inne                              | kraje Stav                 | vki porównawcze i urlopy                                     | Ryczałty                                   |                          |                      |                            |                                     |                |  |  |
|-----------------|-----------------------------------------|----------------------------|--------------------------------------------------------------|--------------------------------------------|--------------------------|----------------------|----------------------------|-------------------------------------|----------------|--|--|
| Nalicz<br>innyc | raj należne wyn<br>h krajów wg sta      | agrodzenie<br>wek          | e minimalne za czas pracy n                                  | a terytorium                               |                          |                      |                            |                                     |                |  |  |
|                 | ▲ Państwo                               | Wynag                      | Stawka minimalna                                             | Kwota                                      | Waluta                   | Zaliczk              | Obniża                     |                                     |                |  |  |
|                 | Austria                                 |                            |                                                              | 0,00                                       | EUR                      | 0,00                 | ~                          |                                     |                |  |  |
|                 |                                         |                            |                                                              |                                            |                          |                      |                            |                                     |                |  |  |
|                 | Francja                                 |                            |                                                              | 0,00                                       | EUR                      | 0,00                 | $\sim$                     |                                     |                |  |  |
| $\Box$          |                                         |                            |                                                              |                                            |                          |                      |                            |                                     |                |  |  |
|                 | Luksemburg                              |                            | Kategoria V(CE)                                              | Wyn. minimalne                             | EUR                      | 0,00                 |                            |                                     |                |  |  |
|                 |                                         |                            |                                                              |                                            |                          |                      |                            |                                     |                |  |  |
|                 | Norwegia                                | $\checkmark$               | Ogólna płaca minimalna                                       | Wyn. minimalne                             | NOK                      | 0,00                 | $\checkmark$               |                                     |                |  |  |
|                 |                                         |                            |                                                              | 0,00                                       |                          |                      |                            |                                     |                |  |  |
|                 | zatrudniony w                           | transporcie                | e liniowym w przedsiębiorsty                                 | vie jednoosobowyn                          | i, ktorego<br>i          | arugosci             | arkowita v                 | ynosi ponad 10,901                  | m lub kierowca |  |  |
| 0               | Kierowca prow                           | adzący auto                | obus o całkowitej długości p                                 | oonad 13 metrów, a                         | utobus pr                | zegubow              | / lub autob                | us piętrowy                         |                |  |  |
| ○<br>Fra        | Kierowca prow<br>ncja<br>acownik posiac | adzący auto<br>Jający kwal | obus o całkowitej długości p<br>ifikację mechanika lub inka: | oonad 13 metrów, ar<br>senta (dodatek 3% d | utobus pr<br>lo stawki j | zegubow;<br>podstawo | v lub autob<br>wej za prad | us piętrowy<br>ę na terytorium Fran | ncji)          |  |  |
| Fra             | Kierowca prow                           | adzący auto                | sbus o całkowitej długości j<br>ifikację mechanika lub inka: | oonad 13 metrów, ar                        | utobus pr                | zegubow;<br>podstawo | v lub autob                | us piętrowy<br>ę na terytorium Fran | ncji)          |  |  |

Rys. Okno dodawania/edycji umowy o pracę.

 edycja stawki i zaliczki - kliknij dwukrotnie lewym przyciskiem myszy na wierszu z nazwą kraju - program otworzy okno edycji, w którym można zmienić stawkę oraz wprowadzić kwotę zaliczki;

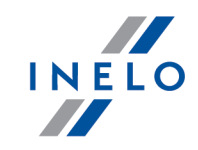

Zaliczka jest automatycznie uwzględniana podczas wyliczenia wyrównania za pracę na terytorium innych krajów.

Opcja: **Obniżaj zaliczkę (zastosuj pomniejszenia z zakładki ryczałty)** będzie aktywna po wprowadzeniu kwoty zaliczki.

 wynagrodzenie minimalne - przyjmuje kwotę minimalnego wynagrodzenia, w zależności od wybranej kategorii - stawki określone są na liście: "Minimalne stawki wynagrodzenia w innych krajach" (menu: "Rozliczenia);

Obowiązuje kilka stawek minimalnych, które uzależnione są od kategorii prawa jazdy kierowcy oraz stażu pracy (więcej w temacie "<u>Tabela minimalnych stawek godzinowych</u> 9러").

#### • zaznaczenie opcji/edycja stawki dla wielu kierowców:

wróć do zakładki z listą pracowników;

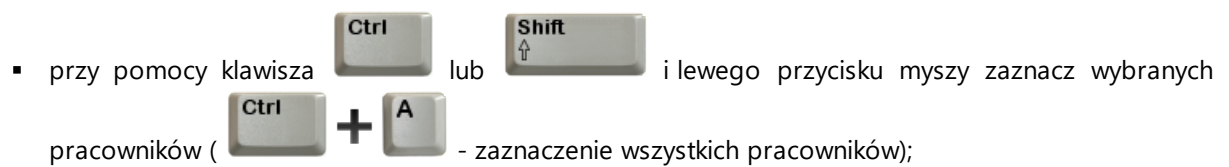

- kliknij prawym przyciskiem myszy aby wyświetlić rozwijane menu;
- w menu wybierz: Zmień dane dla zaznaczonych rekordów -> Modyfikuj aktualną umowę -> Dodatek za czas pracy na terytorium innego kraju;
- program wyświetli tabelę zaznacz odpowiedni kraj, a następnie kliknij dwukrotnie lewym przyciskiem myszy, aby otworzyć okno edycji stawki dla wyrównania;
- jeśli nie zrobiłeś tego wcześniej uzupełnij pozostałe składniki wynagrodzenia.

#### Inne umowy:

Istnieje możliwość naliczania dodatku za czas pracy na terytorium innych krajów dla innych rodzajów umów (umowa zlecenie, działalność gospodarcza itp.) - zakładka "Inne umowy" okna dodawania/edycji umowy.

UWAGA - w okresie obowiązywania **innej umowy** dodatek za czas pracy na terytorium innych krajów wyliczany jest **tylko** na podstawie zapisów pobranych z kart kierowcy / wykresówki (wyliczenie w oknie ewidencji czasu pracy jest pomijane).

3. Upewnij się czy masz kompletne dane pobrane z karty kierowcy i/lub zeskanowane z wykresówek w rozliczanym okresie czasu.

#### PRZYPOMINAMY...

Dla prawidłowego rozliczenia wybranego miesiąca konieczne jest posiadanie danych z karty kierowcy i/lub zeskanowanych wykresówek oraz:

- dla wariantu 1 - delegacji;

- dla wariantu 2 - dodanych/zaimportowanych odcinków wjazdów i wyjazdów z terytorium innych krajów;

Ustawienia domyślne

).

programu (

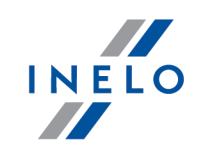

z całego miesiąca \*plus\* co najmniej pierwszy dzień następnego miesiąca (opis uzasadnienia znajduje się w temacie: "<u>Dane z pierwszego dnia następnego miesiąca</u> [130]").

4. W oknie ustawień programu w zakładce: "Rozliczenia"-> "Minimalne wynagrodzenie - inne kraje"(menu: "Dane podstawowe -> Ustawienia") zawarte są opcje mające bezpośredni wpływ na wyliczenie wyrównania do minimalnej krajowej (więcej w pomocy programu: "Moduł Rozliczenia" -> "Menu główne" -> "Dane podstawowe" -> "[014] Ustawienia" -> "Rozliczenia" -> "Minimalne wynagrodzenie - inne kraje").

Zwróć szczególną uwagę na opcję: **W trakcie wyliczania ewidencji pobieraj odcinki i państw docelowe**, ponieważ ona decyduje o formie wprowadzania tzw. odcinków zagranicznych (więcej w dalszej części tutoriala).

Zachęcamy do przejrzenia pozostałych opcji - zalecamy skorzystanie z domyślnych ustawień

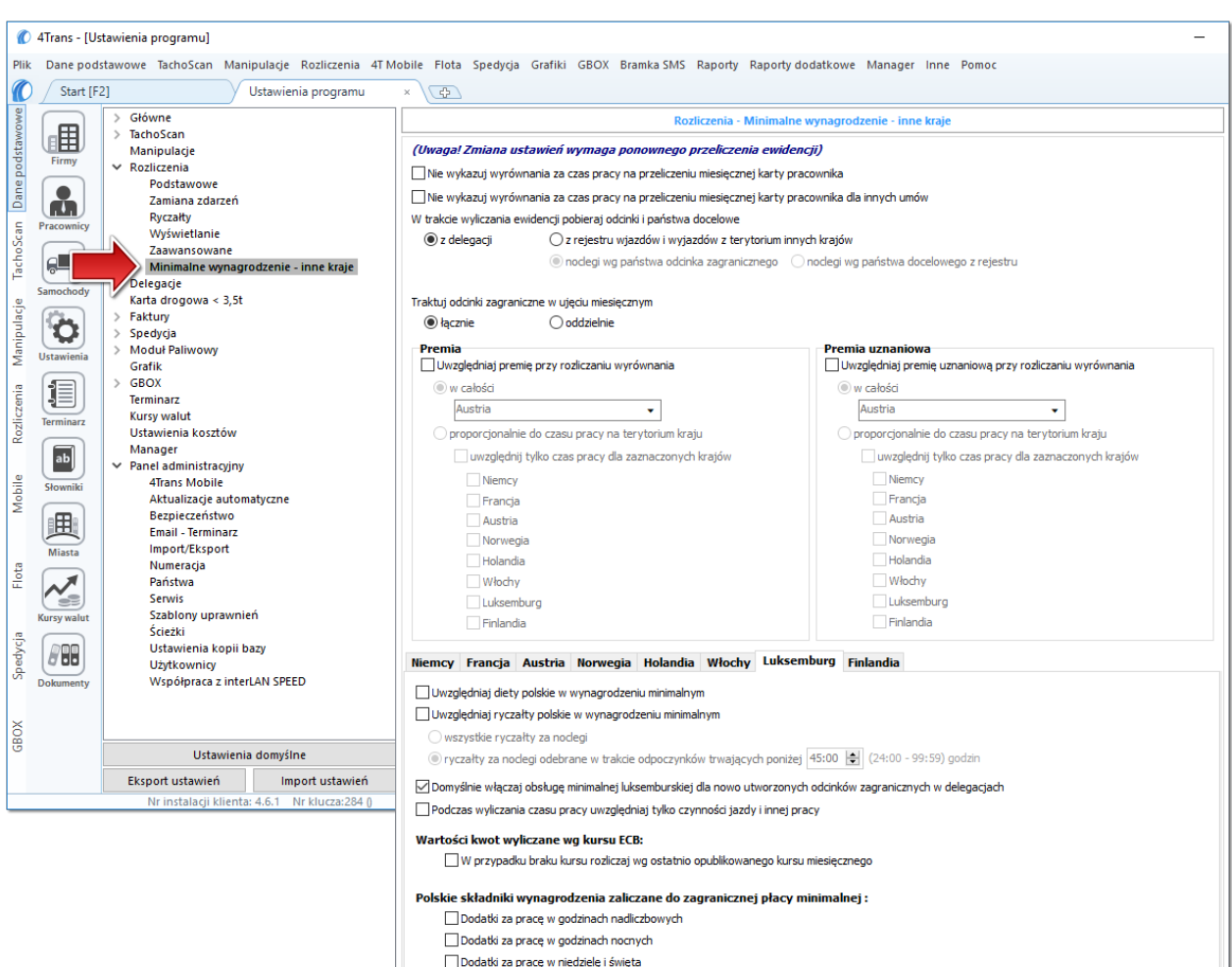

Dodatki za dvžury

Rys. Okno ustawień programu.

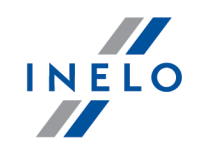

# Wariant I - Pobieranie odcinków bezpośrednio z delegacji

 w oknie ustawień programu "Rozliczenia" -> "Minimalne wynagrodzenie - inne kraje" dla opcji: W trakcie wyliczenia ewidencji pobieraj odcinki i państwa docelowe wybierz: z delegacji.

Dla wybranych kierowców w rozliczanym okresie czasu (plus następna doba) wprowadź delegacje do programu (menu: "Rozliczenia -> [301] Delegacje) - zwróć uwagę na to, czy prawidłowo zaznaczyłeś wjazdy/wyjazdy na/z terytorium **Państwo** (zdarzenia: wyjazd z Polski, zmiana państwa, wjazd do Polski).

Każde zdarzenie/odcinek zagraniczny, który ma być pobrany do wyliczenia wyrównania musi mieć zaznaczoną opcję: **Uwzględnij minimalną płacę** (menu: "Rozliczenia -> [301] Delegacje", dodaj nową lub edytuj istniejącą delegację, przejdź do części okna zawierającej pozycje delegacji) lub zaznaczoną pozycję o tej samej nazwie w rozwijanym menu dla wybranego odcinka zagranicznego delegacji utworzonej na wykresie "[306] tygodniowym" lub "[307] miesięcznym" (menu: "Rozliczenia").

# Wariant II - Pobieranie odcinków z rejestru wjazdów i wyjazdów z terytorium innych krajów

- w oknie ustawień programu "Rozliczenia" -> "Minimalne wynagrodzenie inne kraje" dla opcji: W trakcie wyliczenia ewidencji pobieraj odcinki i państwa docelowe wybierz: z rejestru wjazdów i wyjazdów z terytorium innych krajów. W dalszej kolejności musisz zdecydować wg jakiej opcji mają być wyznaczane ryczałty za nocleg:
  - noclegi wg państwa odcinka zagranicznego niezależnie od wybranego (lub braku) państwa docelowego w czasie pobytu na terytorium innych krajów ryczałt za nocleg rozliczany jest wg państwa wybranego w kolumnie: Państwo odcinka zagranicznego;
  - noclegi wg państwa docelowego z rejestru w czasie pobytu na terytorium innych krajów ryczałt za nocleg rozliczany jest wg państwa docelowego.

W oknie **Wjazdy i wyjazdy z terytorium innych krajów** (menu: "Rozliczenia") dodaj odcinki pobytu na terytorium wybranego kraju dla rozliczanego pracownika/pracowników. Odcinki można wprowadzić w następujący sposób:

• bezpośrednio w programie — kliknij na ikonie: narzędziowym listy, a następnie wypełnij dane w rubrykach (rys. poniżej);

Odcinek, który ma zaznaczoną opcje: **W** Tak w kolumnie: **Uwzględnij wyrównanie do minimalnej** płacy będzie uwzględniony podczas wyliczenia wyrównania, w przeciwnym przypadku odcinek zostanie pominięty.

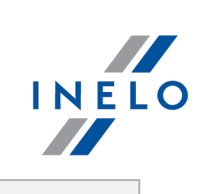

| 4Trans - [Wjazdy i wy Plik Dane podstawowe                                                                                                    | jazdy z terytorium inr<br>TachoScan Manipul                                                                                                    | nych krajów]<br>lacje Rozliczenia 4T M                                                                                                    | Mobile Flota S                                                                                                    | oedycja Grafil                                                                                                    | ki GBOX Bramka S                                                                                                    | MS Raporty Man                                                                                                    | nager Inne Por                                                                                                    | noc                                                                    |                                                            |                                                                      | -                                     |
|----------------------------------------------------------------------------------------------------|----------------------------------------------------------------------------------------------------|----------------------------------------------------------------------------------------------------|----------------------------------------------------------------------------------------------------|----------------------------------------------------------------------------------------------------|----------------------------------------------------------------------------------------------------|----------------------------------------------------------------------------------------------------|----------------------------------------------------------------------------------------------------|------------------------------------------------------------------------|------------------------------------------------------------|----------------------------------------------------------------------|---------------------------------------|
|                                                                                                    |                                                                                                    | Wig Data od                                                                                                    |                                                                                                    |                                                                                                    | import of                                                                                                    | i wyjazdy z terytoriu<br>Icinków z pliku                                                                                        | ill × (                                                                                                    | nków z delegacji                                                       |                                                            |                                                                      |                                       |
| Firmy A Praco                                                                                                    | wnik                                                                                                    | Parístwo odcir     Luksemburg                                                                                                    | nka zag ⊤ Dat<br>▼ 05.                                                                                                    | a od<br>12.2017 00:00                                                                                                | Data do                                                                                                    | Czas odcinka                                                                                                    | Państw<br>Luksem                                                                                                    | vo docelowe<br>burg                                                    | <ul> <li>✓ Uwzglę ✓ Im</li> <li>✓ ✓</li> </ul>             | nport V Rodzaj<br>Rodzaj                                             | prze T                                |
| Le pracownicy                                                                                                    |                                                                                                    | Niemcy Niemcy Niemcy Niemcy Niemcy Niemcy Niemcy Niemcy Niemcy                                                                                                 | 09<br>18<br>24<br>30<br>13                                                                                                    | 01.2017 10:40<br>01.2017 09:39<br>01.2017 10:42<br>01.2017 09:09<br>02.2017 09:13                                    | 10.01.2017 14:38<br>19.01.2017 14:40<br>26.01.2017 05:06<br>31.01.2017 15:22<br>14.02.2017 15:20                                                              | 1d :<br>1d<br>1d 1i<br>1d 1i<br>1d 1<br>1d 1                                                                                    | 3h 58m         Niem           d 5h 1m         Niem           l8h 24m         Niem           6h 13m         Niem           d 6h 7m         Niem | cy<br>cy<br>cy<br>cy<br>cy                                             |                                                            |                                                                      |                                       |
|                                                                                                    |                                                                                                    | Rys.                                                                                                    | Dodawa                                                                                                    | nie od                                                                                                    | lcinków p                                                                                                    | obytu w                                                                                                    | innych l                                                                                                    | krajach.                                                               |                                                            |                                                                      |                                       |
|                                                                                                    |                                                                                                    |                                                                                                    |                                                                                                    |                                                                                                    |                                                                                                    |                                                                                                    |                                                                                                    |                                                                        |                                                            |                                                                      |                                       |
| • zaimpo                                                                                                    | ortować                                                                                                    | z pliku                                                                                                    | CSV,                                                                                                    | <b>xls</b>                                                                                                    | ub <b>xls</b> :                                                                                                    | <b>k</b> - kl                                                                                                    | liknij:                                                                                                    | xuss,                                                                  | wskaż                                                      | pliki,                                                               | wyb                                   |
| Im                                                                                                    | portuj                                                                                                    | ];                                                                                                    |                                                                                                    |                                                                                                    |                                                                                                    |                                                                                                    |                                                                                                    |                                                                        |                                                            |                                                                      |                                       |
|                                                                                                    |                                                                                                    | ,                                                                                                    |                                                                                                    |                                                                                                    |                                                                                                    |                                                                                                    |                                                                                                    |                                                                        |                                                            |                                                                      |                                       |
|                                                                                                    |                                                                                                    |                                                                                                    |                                                                                                    |                                                                                                    |                                                                                                    |                                                                                                    |                                                                                                    |                                                                        |                                                            |                                                                      |                                       |
| W oknie im                                                                                                    | portu doste                                                                                                    | epne sa pr                                                                                                    | zvciski.                                                                                                    | za pom                                                                                                    | noca któr                                                                                                    | /ch możr                                                                                                    | na pobra                                                                                                    | ać wzoro                                                               | cowv lub                                                   | przvkład                                                             | dowv                                  |
| W oknie im<br>plik importu                                                                                                    | portu dosta<br>I - więcej w                                                                                                    | ępne są prz<br>v pomocy p                                                                                                    | zyciski,<br>program                                                                                                    | zapom<br>u:"Mod                                                                                                    | nocą któr<br>luł Rozlici                                                                                                    | /ch możr<br>zenia" ->                                                                                                    | na pobra<br>"Menu g                                                                                                    | ać wzoro<br>główne" -                                                  | cowy lub<br>-> "Dane                                       | przykłac<br>podstaw                                                  | lowy<br>owe"                          |
| W oknie im<br>plik importu<br>-> "Rozlicze                                                                                                    | oortu dosta<br>- więcej w<br>enia" -> w t                                                                                                    | ępne są pr.<br>v pomocy p<br>temacie: "V                                                                                                    | zyciski,<br>program<br>Vjazdy i                                                                                                    | zapom<br>u:"Mod<br>wyjazo                                                                                            | nocą któr<br>luł Rozlic<br>ly z teryto                                                                                                    | /ch możr<br>zenia" -><br>rium inny                                                                                              | na pobro<br>"Menu g<br>ych krajo                                                                                                    | ać wzorc<br>główne" -<br>ów")                                          | cowy lub<br>-> "Dane j                                     | przykłac<br>podstaw                                                  | dowy<br>owe"                          |
| W oknie im <sub>i</sub><br>plik importu<br>-> "Rozlicze<br><b>Importu wie</b>                                                                    | portu dosta<br>- więcej w<br>enia" -> w t<br>e <b>lu plików</b>                                                                                       | ępne są prz<br>v pomocy p<br>temacie: "V<br><b>jednocześ</b>                                                                                                   | zyciski,<br>program<br>Vjazdy i<br><b>śnie dla</b>                                                                                          | za pon<br>u: "Mod<br>wyjazo<br><b>różnyc</b>                                                                         | nocą któr<br>luł Rozlic<br>dy z teryto<br>c <b>h kierow</b>                                                                                                   | /ch możr<br>zenia" -><br>rium inny<br><b>ców</b> :                                                                              | na pobra<br>"Menu g<br>ych krajo                                                                                                    | ać wzorc<br>główne" -<br>ów")                                          | cowy lub<br>-> "Dane j                                     | przykłac<br>podstaw                                                  | dowy<br>owe"                          |
| W oknie im<br>plik importu<br>-> "Rozlicze<br>Importu wie                                                                                        | portu dosta<br>1 - więcej w<br>enia" -> w t<br>e <b>lu plików</b>                                                                                     | ępne są pr.<br>v pomocy p<br>temacie: "V<br><b>jednocześ</b><br>,                                                                                              | zyciski,<br>program<br>Vjazdy i<br>ś <b>nie dla</b>                                                                                         | za pom<br>u: "Mod<br>wyjazo<br><b>różnyc</b>                                                                         | nocą któr<br>luł Rozlic.<br>dy z teryto<br>c <b>h kierow</b><br>Ctrl                                                                                          | ych możr<br>zenia" -><br>rium inny<br><b>ców</b> :                                                                              | na pobra<br>"Menu g<br>ych krajo                                                                                                    | ać wzorc<br>główne" -<br>ów")                                          | cowy lub<br>-> "Dane                                       | przykłac<br>podstaw                                                  | dowy<br>owe"                          |
| W oknie im<br>plik importu<br>-> "Rozlicze<br><b>Importu wie</b><br>W oknie wy                                                                   | portu dosta<br>- więcej w<br>enia" -> w t<br>e <b>lu plików</b><br>boru pliku                                                                         | ępne są prz<br>v pomocy p<br>temacie: "V<br><b>jednocześ</b><br>i przytrzym                                                                                    | zyciski,<br>program<br>Vjazdy i<br>ś <b>nie dla</b><br>nując kla                                                                            | za pom<br>u: "Mod<br>wyjazo<br><b>różnyc</b><br>awisz                                                                | nocą któr<br>luł Rozlic:<br>dy z teryto<br><b>ch kierow</b><br>Ctrl                                                                                           | /ch możr<br>zenia" -><br>rium inny<br><b>ców</b> :<br>zaznacz                                                                   | na pobro<br>"Menu g<br>ych krajo<br>za pom                                                                                                    | ać wzorc<br>główne" -<br>ów")<br>nocą lew                              | cowy lub<br>-> "Dane ,<br>/ego przy                        | przykłac<br>podstaw<br>rcisku m                                      | dowy<br>owe"<br>yszy                  |
| W oknie im<br>plik importu<br>-> "Rozlicze<br><b>Importu wie</b><br>W oknie wy                                                                   | bortu dosta<br>- więcej w<br>enia" -> w t<br>e <b>lu plików</b><br>boru pliku<br>Ctrl                                                                 | ępne są prz<br>v pomocy p<br>temacie: "V<br>jednocześ<br>i przytrzym                                                                                           | zyciski, i<br>program<br>Vjazdy i<br>ś <b>nie dla</b><br>nując kla                                                                          | za pom<br>u: "Mod<br>wyjazo<br><b>różnyc</b><br>awisz                                                                | nocą któr<br>Juł Rozlic.<br>dy z teryto<br><b>ch kierow</b><br>Ctri                                                                                           | vch możr<br>zenia" -><br>rium inny<br><b>ców</b> :<br>zaznacz                                                                   | na pobro<br>"Menu g<br>ych krajo<br>za pom                                                                                                    | ać wzorc<br>główne" -<br>ów")<br>nocą lew                              | cowy lub<br>-> "Dane  <br>/ego przy                        | przykłac<br>podstaw<br>rcisku m                                      | dowy<br>owe"<br>yszy                  |
| W oknie im<br>plik importu<br>-> "Rozlicze<br>Importu wie<br>W oknie wy<br>wybrane pli                                                           | oortu dosta<br>- więcej w<br>enia" -> w t<br>e <b>lu plików</b><br>boru pliku<br>ki (                                                                 | ępne są prz<br>v pomocy p<br>temacie: "V<br><b>jednocześ</b><br>I przytrzym                                                                                    | zyciski,<br>program<br>Vjazdy i<br>ś <b>nie dla</b><br>nując kla<br>ując kla                                                                | za pon<br>u: "Mod<br>wyjazo<br><b>różnyc</b><br>awisz<br>nacza                                                       | nocą któr<br>luł Rozlic.<br>dy z teryto<br><b>ch kierow</b><br>Ctri<br>wszystkie                                                                              | vch możr<br>zenia" -><br>rium inny<br><b>ców</b> :<br>zaznacz<br>s pliki).                                                      | na pobra<br>"Menu g<br>ych krajo<br>za pom                                                                                                    | ać wzord<br>główne" -<br>ów")<br>nocą lew                              | cowy lub<br>-> "Dane ,<br>/ego przy                        | przykłac<br>podstaw<br>rcisku m                                      | dowy<br>owe"<br>yszy                  |
| W oknie im<br>plik importu<br>-> "Rozlicze<br><b>Importu wie</b><br>W oknie wy<br>wybrane pli                                                    | oortu dosta<br>- więcej w<br>enia" -> w t<br>e <b>lu plików</b><br>boru pliku<br>ki (                                                                 | ępne są pr.<br>v pomocy p<br>temacie: "V<br>jednocześ<br>i przytrzym                                                                                           | zyciski, i<br>program<br>Wjazdy i<br>ś <b>nie dla</b><br>nując kla<br>L - zaz                                                               | za pon<br>u: "Mod<br>wyjazo<br><b>różnyc</b><br>awisz<br>nacza                                                       | nocą któr<br>luł Rozlic:<br>dy z teryto<br><b>ch kierow</b><br>Ctrl<br>wszystkie                                                                              | vch możr<br>zenia" -><br>rium inny<br><b>ców</b> :<br>zaznacz<br>z pliki).                                                      | na pobra<br>"Menu g<br>ych krajo<br>za pom                                                                                                    | ać wzorc<br>główne" -<br>ów")<br>nocą lew                              | cowy lub<br>-> "Dane<br>/ego przy                          | przykłac<br>podstaw<br>rcisku m                                      | dowy<br>owe"<br>yszy                  |
| W oknie im<br>plik importu<br>-> "Rozlicze<br>Importu wie<br>W oknie wy<br>wybrane pli                                                           | portu dosta<br>- więcej w<br>enia" -> w t<br>e <b>lu plików</b><br>boru pliku<br>ki ( Ctrl<br>ki (                                                    | ępne są prz<br>v pomocy p<br>temacie: "V<br>jednocześ<br>u przytrzym<br>)+ (A                                                                                  | zyciski, i<br>program<br>Vjazdy i<br>śnie dla<br>nując kla<br>- zaz                                                                         | za pon<br>u: "Mod<br>wyjazo<br>różnyc<br>awisz<br>nacza                                                              | nocą któr<br>Juł Rozlic:<br>dy z teryto<br>ch kierow<br>Ctri<br>wszystkie                                                                                     | vch możr<br>zenia" -><br>rium inny<br><b>ców</b> :<br>zaznacz<br>e pliki).                                                      | na pobra<br>"Menu g<br>ych krajo<br>za pom                                                                                                    | ać wzorc<br>główne" -<br>ów")<br>nocą lew                              | cowy lub<br>-> "Dane<br>/ego przy<br><u>O</u> twórz        | przykłac<br>podstaw<br>rcisku m                                      | dowy<br>owe"<br>yszy                  |
| W oknie im<br>plik importu<br>-> "Rozlicze<br>Importu wie<br>W oknie wy<br>wybrane pli                                                           | portu dosta<br>- więcej w<br>enia" -> w t<br>e <b>lu plików</b><br>boru pliku<br>ki ( Ctrl<br>ki (                                                    | ępne są prz<br>v pomocy p<br>temacie: "V<br>jednocześ<br>i przytrzym<br>) + (A<br>z pliku <b>xi</b>                                                            | zyciski, i<br>program<br>Vjazdy i<br>ś <b>nie dla</b><br>nując kla<br>- zaz<br><b>ml</b> - kli                                              | za pon<br>u: "Mod<br>wyjazo<br>różnyc<br>awisz<br>nacza<br>knij:                                                     | nocą któr<br>duł Rozlici<br>dy z teryto<br>ch kierow<br>Ctri<br>wszystkie<br>wszystkie                                                                        | vch możr<br>zenia" -><br>rium inny<br>ców:<br>zaznacz<br>e pliki).<br>każ plik,                                                 | na pobra<br>"Menu g<br>ych krajo<br>za pom                                                                                                    | ać wzord<br>główne" -<br>ów")<br>nocą lew                              | cowy lub<br>-> "Dane ,<br>/ego przy                        | przykłac<br>podstaw<br>rcisku m                                      | dowy<br>owe"<br>yszy                  |
| W oknie im<br>plik importu<br>-> "Rozlicze<br>Importu wie<br>W oknie wy<br>wybrane pli<br>• zaimpo<br>Opcja dla za                               | portu dosta<br>- więcej w<br>enia" -> w t<br>e <b>lu plików</b><br>boru pliku<br>ki (<br>Ctrl<br>ki (                                                 | ępne są przy<br>v pomocy p<br>temacie: "V<br>jednocześ<br>i przytrzym<br>t przytrzym<br>z pliku xi<br>z pliku xi                                               | zyciski, i<br>program<br>Wjazdy i<br>śnie dla<br>nując kla<br>ując kla<br>- zaz<br>ml - kli<br>tkowniki                                     | za pon<br>u: "Mod<br>wyjazo<br>różnyc<br>awisz<br>nacza<br>knij:                                                     | nocą któr<br>duł Rozlic:<br>dy z teryto<br>ch kierow<br>Ctrl<br>wszystkie<br>wszystkie<br>gramu 4T                                                            | vch możr<br>zenia" -><br>rium inny<br>ców:<br>zaznacz<br>e pliki).<br>każ plik,<br>rans.                                        | na pobra<br>"Menu g<br>ych krajo<br>za pom                                                                                                    | ać wzoro<br>główne" -<br>ów")<br>nocą lew                              | cowy lub<br>-> "Dane<br>/ego przy<br>Qtwórz                | przykłac<br>podstaw<br>rcisku m                                      | dowy<br>owe"<br>yszy                  |
| W oknie im<br>plik importu<br>-> "Rozlicze<br>Importu wie<br>W oknie wy<br>wybrane pli<br>• zaimpo<br>Opcja dla za<br>Struktura ir               | portu dosta<br>- więcej w<br>enia" -> w t<br>elu plików<br>boru pliku<br>ki (<br>Ctri<br>ki (<br>Ctri<br>aawansow                                     | ępne są przy<br>w pomocy p<br>temacie: "V<br>jednocześ<br>u przytrzym<br>w P A<br>z pliku XI<br>wanych uży<br>nego pliku                                       | zyciski, i<br>program<br>Wjazdy i<br>śnie dla<br>nując kla<br>ując kla<br>- zaz<br>ml - kli<br>tkownika                                     | za pon<br>u: "Mod<br>wyjazo<br>różnyc<br>awisz<br>nacza<br>knij:<br>ów prog<br>ostępna                               | nocą któr<br>luł Rozlic:<br>dy z teryto<br><b>ch kierow</b><br>Ctrl<br>wszystkie<br>wszystkie<br>gramu 4T<br>a jest wj                                        | vch możr<br>zenia"-><br>rium inny<br>ców:<br>zaznacz<br>a pliki).<br>każ pliki,<br>rans.                                        | na pobra<br>"Menu g<br>ych krajd<br>za pom<br>z, wybie<br>program                                                                              | ać wzoro<br>główne" -<br>ów")<br>nocą lew<br>erz:                      | cowy lub<br>-> "Dane<br>/ego przy<br>                      | przykłac<br>podstaw<br>rcisku m<br>;<br>e" -> "Ľ                     | dowy<br>owe"<br>yszy<br>Dane          |
| W oknie im<br>plik importu<br>-> "Rozlicze<br>Importu wie<br>W oknie wy<br>wybrane pli<br>• zaimpo<br>Opcja dla za<br>Struktura in<br>podstawowe | portu dosta<br>- więcej w<br>enia" -> w t<br>e <b>lu plików</b><br>boru pliku<br>ki (<br>Ctrl<br>ki (<br>Ctrl<br>aawansow<br>nportowar<br>e" -> "Rozl | ępne są przy<br>w pomocy p<br>temacie: "V<br>jednocześ<br>u przytrzym<br>Z pliku xu<br>z pliku xu<br>wanych uży<br>nego pliku<br>iczenia"w t                   | zyciski, i<br>programi<br>Vjazdy i<br>śnie dla<br>nując kla<br>- zaz<br>ml - kli<br>tkowniki<br>tkowniki<br>czml do                         | za pon<br>u: "Mod<br>wyjazo<br>różnyc<br>awisz<br>nacza<br>nacza<br>knij:<br>ów prog<br>ostępna<br>"Struk            | nocą któr<br>luł Rozlici<br>dy z teryto<br>ch kierow<br>Ctri<br>wszystkie<br>wszystkie<br>gramu 47<br>a jest w j<br>tura impo                                 | vch możr<br>zenia" -><br>rium inny<br>ców:<br>zaznacz<br>e pliki).<br>każ plik,<br>nans.<br>pomocy j<br>rtowaneg                | na pobr<br>"Menu g<br>ych krajo<br>za pom<br>za pom                                                                                            | ać wzord<br>główne" -<br>ów")<br>nocą lew<br>erz:<br>nu: "Mer<br>xml". | cowy lub<br>-> "Dane ,<br>/ego przy<br>                    | przykłac<br>podstaw<br>rcisku m<br>;<br>e" -> "Ľ                     | dowy<br>owe"<br>yszy<br>Dane          |
| W oknie im<br>plik importu<br>-> "Rozlicze<br>Importu wie<br>W oknie wy<br>wybrane pli<br>• zaimpo<br>Opcja dla z<br>Struktura ir<br>podstawowe  | portu dosta<br>- więcej w<br>enia" -> w t<br>elu plików<br>boru pliku<br>ki (<br>Ctrl<br>ki (<br>Ctrl<br>aawansow<br>nportowar<br>e" -> "Rozl         | ępne są przy<br>w pomocy p<br>temacie: "V<br>jednocześ<br>u przytrzym<br>w P A<br>z pliku xu<br>zanych uży<br>nego pliku<br>iczenia"w t                        | zyciski, i<br>program<br>Wjazdy i<br>śnie dla<br>nując kla<br>ując kla<br>- zaz<br>ml - kli<br>tkowniku<br>tkowniku<br>xml do<br>temacie    | za pon<br>u: "Mod<br>wyjazo<br>różnyc<br>awisz<br>nacza<br>knij:<br>ów prog<br>ostępna<br>"Struk                     | nocą któr<br>duł Rozlici<br>dy z teryto<br>ch kierow<br>Ctrl<br>wszystkie<br>wszystkie<br>gramu 47<br>a jest w p<br>tura impo                                 | vch możr<br>zenia" -><br>rium inny<br>ców:<br>zaznacz<br>2 pliki).<br>każ plik,<br>nans.<br>pomocy p<br>rtowaneg                | na pobra<br>"Menu g<br>ych krajo<br>za pom<br>za pom<br>s, wybie<br>program<br>go pliku                                                        | ać wzoro<br>główne" -<br>ów")<br>nocą lew<br>erz:<br>nu: "Mer<br>xml". | cowy lub<br>-> "Dane<br>/ego przy<br>@twórz<br>nu główn    | przykłac<br>podstaw<br>rcisku m<br>;<br>e" -> "Ľ                     | dowy<br>owe"<br>yszy<br>Dane          |
| W oknie im<br>plik importu<br>-> "Rozlicze<br>Importu wie<br>W oknie wy<br>wybrane pli<br>• zaimpo<br>Opcja dla z<br>Struktura ir<br>podstawowe  | portu dosta<br>- więcej w<br>enia" -> w t<br>elu plików<br>boru pliku<br>ki ( Ctrl<br>ki ( Ctrl<br>aawansow<br>nportować                              | ępne są prz<br>v pomocy p<br>temacie: "V<br>jednocześ<br>i przytrzym<br>↓ ♠ ♠<br>x pliku xi<br>vanych uży<br>nego pliku<br>iczenia"w t                         | zyciski, i<br>programi<br>Vjazdy i<br>śnie dla<br>nując kla<br>- zaz<br>ml - kli<br>tkownikk<br>xml do<br>temacie.                          | za pon<br>u: "Mod<br>wyjazo<br>różnyc<br>awisz<br>nacza<br>hacza<br>knij:<br>ów prog<br>ostępna<br>stępna<br>"Struk  | nocą któr<br>luł Rozlic:<br>dy z teryto<br>ch kierow<br>Ctrl<br>wszystkie<br>wszystkie<br>gramu 4T<br>a jest w j<br>tura impo                                 | vch możr<br>zenia"-><br>rium inny<br>ców:<br>zaznacz<br>z pliki).<br>każ pliki).<br>każ pliki,<br>rans.<br>pomocy p<br>rtowaneg | na pobr<br>"Menu g<br>ych krajd<br>za pom<br>za pom                                                                                            | ać wzoro<br>główne" -<br>ów")<br>nocą lew<br>erz:<br>nu: "Mer<br>xml". | cowy lub<br>-> "Dane ,<br>/ego przy<br>                    | przykłac<br>podstaw<br>rcisku m<br>;<br>e" -> "Ľ                     | dowy<br>owe"<br>yszy<br>Dane          |
| W oknie im<br>plik importu<br>-> "Rozlicze<br>Importu wie<br>W oknie wy<br>wybrane pli<br>• zaimpo<br>Opcja dla za<br>Struktura ir<br>podstawowe | portu dosta<br>- więcej w<br>enia" -> w t<br>elu plików<br>boru pliku<br>ki ( Ctrl<br>ki ( Ctrl<br>cortować<br>aawansow<br>nportować<br>crtować       | ępne są pra<br>v pomocy p<br>temacie: "V<br>jednocześ<br>i przytrzym<br>z pliku xi<br>vanych uży<br>nego pliku<br>ticzenia"w t<br>z delega                     | cji - zaz                                                                                                    | za pon<br>u: "Mod<br>wyjazo<br>różnyc<br>awisz<br>nacza<br>nacza<br>knij:<br>ów prog<br>ostępna<br>ostępna<br>stępna | nocą któr<br>duł Rozlici<br>dy z teryto<br>ch kierow<br>Ctri<br>wszystkie<br>wszystkie<br>gramu 47<br>a jest w j<br>tura impo<br>klikniesz                    | vch możr<br>zenia" -><br>rium inny<br>ców:<br>zaznacz<br>z pliki).<br>każ plik,<br>rans.<br>pomocy p<br>rtowaneg                | na pobr<br>"Menu g<br>ych krajo<br>za pom<br>za pom<br>, wybie<br>program<br>go pliku                                                          | ać wzoro<br>główne" -<br>ów")<br>nocą lew<br>erz:<br>nu: "Mer<br>xml". | cowy lub<br>-> "Dane ,<br>/ego przy<br>@_twórz<br>nu główn | przykłac<br>podstaw<br>rcisku m<br>e" -> "Ľ<br>uwagi                 | dowy<br>owe"<br>yszy<br>Dane<br>- wyk |
| W oknie im<br>plik importu<br>-> "Rozlicze<br>Importu wie<br>W oknie wy<br>wybrane pli<br>• zaimpo<br>Opcja dla z<br>Struktura ir<br>podstawowe  | portu dosta<br>- więcej w<br>enia" -> w t<br>elu plików<br>boru pliku<br>ki (Ctri<br>ki (Ctri<br>cortować<br>aawansow<br>nportować<br>e" -> "Rozl     | ępne są pra<br>v pomocy p<br>temacie: "V<br>jednocześ<br>I przytrzym<br>I + ▲<br>z pliku xi<br>vanych uży<br>nego pliku<br>iczenia"w t<br>z delega<br>pracowni | zyciski, i<br>program<br>Wjazdy i<br><b>śnie dla</b><br>nując kla<br>- zaz<br><b>ml</b> - kli<br>tkownika<br>cxml da<br>temacie<br>cji - za | za pon<br>u: "Mod<br>wyjazo<br>różnyc<br>awisz<br>nacza<br>knij:<br>ów prog<br>ostępna<br>stępna<br>i "Struk         | nocą któr<br>luł Rozlici<br>dy z teryto<br>ch kierow<br>Ctrl<br>wszystkie<br>wszystkie<br>wszystkie<br>gramu 47<br>a jest wp<br>tura impo<br>klikniesz<br>Imp | vch możr<br>zenia"-><br>rium inny<br>ców:<br>zaznacz<br>z pliki).<br>każ pliki).<br>każ plik,<br>nans.<br>pomocy p<br>rtowaneg  | na pobra<br>"Menu g<br>ych krajo<br>za pom<br>za pom<br>za pom<br>program<br>go pliku                                                          | ać wzoro<br>główne" -<br>ów")<br>nocą lew<br>erz:<br>nu: "Mer<br>xml". | cowy lub<br>-> "Dane<br>/ego przy<br>@twórz<br>hu główn    | przykłac<br>podstaw<br>rcisku m<br>cisku m<br>;<br>e" -> "Ľ<br>uwagi | dowy<br>owe"<br>yszy<br>Dane<br>- wyb |

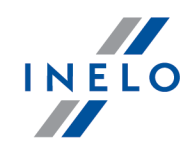

korzystanie z opcji: **W trakcie wyliczania ewidencji pobieraj odcinki i państwa docelowe ->** z delegacji (opis w dalszej części tutoriala).

**WAŻNE!** Odcinki wprowadzone ręcznie lub pobrane z pliku (csv, xls, xlsx, xml) zawierające się w importowanym okresie zostaną usunięte/zaktualizowane na odcinki pobrane z delegacji.

# Wariant pomniejszania wyrównania o diety i/lub ryczałty za nocleg

Zarówno dla **Wariantu I** jak i dla **Wariantu II** od kwoty wyrównania za pracę na terytorium Luksemburgu można odjąć koszty diet i/lub koszty ryczałtów za nocleg wyliczonych wg polskich przepisów.

W tym celu niezależnie od wybranego wariantu pobierania odcinków, w zależności od potrzeb, zaznacz w oknie ustawień programu (menu: "Dane podstawowe -> [014] Ustawienia", grupa: "Rozliczenia" -> "Minimalne wynagrodzenie - inne kraje") w zakładce: **Luksemburg** następujące opcje:

Uwzględniaj diety polskie w wynagrodzeniu minimalnym

🧹 opcja zaznaczona - wyrównanie do minimalnej będzie pomniejszane o polską dietę;

opcja niezaznaczona - wyrównanie do minimalnej nie będzie pomniejszane o polską dietę.

Uwzględniaj ryczałty polskie w wynagrodzeniu minimalnym

- <u>opcja zaznaczona</u> wyrównanie do minimalnego wynagrodzenia będzie pomniejszone o kwotę polskich ryczałtów za noclegi;
- opcja niezaznaczona wyrównanie do minimalnego wynagrodzenia nie zostanie pomniejszone o kwotę polskich ryczałtów za noclegi.

Poniższe opcje umożliwiają wybór, od których ryczałtów należy odjąć kwotę stawki za nocleg:

• wszystkie ryczałty za noclegi;

LUB:

 ryczałty za noclegi odebrane w trakcie odpoczynków trwających co najmniej (24:00 - 99:59) godzin;

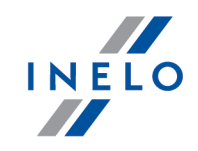

Polskie składniki wynagrodzenia zaliczane do zagranicznej płacy minimalnej

Zawiera listę polskich składników wynagrodzenia, które, po zaznaczeniu będą **obniżać** wyrównanie do płacy minimalnej.

 Przechodzimy do wyliczenia godzin pracy na terytorium Luksemburgu uwzględniającego opcje pomniejszania wyrównania do minimalnej krajowej o diety i/lub ryczałty za nocleg w delegacji (menu: "Rozliczenia -> [201] Ewidencja czasu pracy"):

|                  |                                                                                                    |                                              |          |        |          |           |        |         |        |               |         |                |               |         |        |         |        |        |      |        |            |       |         |       |       |        |       |       |          |        |         | _     |            |      |
|------------------|----------------------------------------------------------------------------------------------------|----------------------------------------------|----------|--------|----------|-----------|--------|---------|--------|---------------|---------|----------------|---------------|---------|--------|---------|--------|--------|------|--------|------------|-------|---------|-------|-------|--------|-------|-------|----------|--------|---------|-------|------------|------|
| Ø                | 4Trans - [To                                                                                                    | omasz - wrzesień 2016]                       |          |        |          |           |        |         |        |               |         |                |               |         |        |         |        |        |      |        |            |       |         |       |       |        |       |       |          |        |         | -     |            | ×    |
| Plik             | Dane pode                                                                                                    | stawowe TachoScan Mani                       | ipulacj  | e Ro   | ozliczen | nia 41    | í Mob  | oile F  | lota   | Spedy         | cja G   | rafiki         | GBO           | X Bra   | amka S | MS      | Rapor  | ty Mai | nage | r Inn  | e Po       | moc   |         |       |       |        |       |       |          |        |         |       |            |      |
|                  | Start [Fi                                                                                                    | 2]                                           | Wykre    | s tyge | odniow   | ry - We   | dov ×  |         | Т      | omasz         |         |                | - w ×         | ेद      |        |         |        |        |      |        |            |       |         |       |       |        |       |       |          |        |         |       |            |      |
| we               |                                                                                                    | 📕 Zapisz i zamknij 🛛 Za                      | pisz     | w      | ylicz    | Aut       | omaty  | ycznie  | odda   | j woln        | e \     | Wylicz         | enie z        | biorcz  | e V    | Vyczy   | ść     | Drukuj | Ор   | cje wy | /druku     | Pod   | gląd ro | czny  | 00    | lświe: | ż     |       |          |        |         |       |            | 0    |
| awo.             | Le H                                                                                                    | Okres rozliszeniowe                          |          |        | Dracow   | nik       |        |         |        |               | Zatru   | dnieni         |               |         |        |         | Drar   | nia    |      |        |            | Dr    | amia ur | manic |       |        |       |       |          | _      |         |       |            |      |
| odst             | Firmy                                                                                                    | Od 2016-09-01 do 2016-09                     | 9-30     |        | Wybier   | z z listy | y 🗆    | bez za  | apisai | nych          | System  | n pracy        | c<br>: rówi   | noważ   | ny     |         | 100    | 00     |      |        | <b>~</b> ~ | 50    | 00      |       | -     | R      |       |       |          |        | << Po   | kaz p | anel ustav | vien |
| le pi            |                                                                                                    | Data                                         |          |        | Tomasz   |           |        |         |        | •             | Etat: P | ełny e         | at            |         |        |         | 100,   | 00     |      | 0 2    | 0%         | 50,   | .00     |       | 21    | _      |       |       |          |        |         |       |            |      |
| Dar              |                                                                                                    | Rok Miesiąc                                  |          | al li  | Harmor   | nograr    | n roc  | zny     |        |               | Angaż:  | : Zasa         | dniczy        |         |        |         | ko     | rekta  |      |        |            |       |         |       |       |        |       |       |          |        |         |       |            |      |
| c                | Pracownicy Umowy o prace Umowy o prace Umowy o prace                                                                                                    |                                              |          |        |          |           |        |         |        |               |         |                |               |         |        |         |        |        |      |        |            |       |         |       |       |        |       |       |          |        |         |       |            |      |
| Sca              | Pracomicy Liomasz 2016 Modyfikuj zatrudnienie Wjazd/Wyjazd inne kraje Umowy o pracę                                                                                                    |                                              |          |        |          |           |        |         |        |               |         |                |               |         |        |         |        |        |      |        |            |       |         |       |       |        |       |       |          |        |         |       |            |      |
| scho             | Umowy o pracę<br>Widoczność składników wrzesień 2016                                                                                                    |                                              |          |        |          |           |        |         |        |               |         |                |               |         |        |         |        |        |      |        |            |       |         |       |       |        |       |       |          |        |         |       |            |      |
| Ë                | Umowy o prace<br>Widoczność składników<br>Samochody<br>Umowy o prace<br>Widoczność składników<br>Widoczność składników<br>Wido |                                              |          |        |          |           |        |         |        |               |         |                |               |         |        |         |        |        |      |        |            |       |         |       |       |        |       |       |          |        |         |       |            |      |
| <u></u>          | Widoczność składników         wrzesień 2016           1         2         1         2         3         4         5         6         7         8         9         10         11         12         13         14         15         16         17         18         19         20         21         22         23         24         25         26         27         28         29         30         Razem                                                                                                    |                                              |          |        |          |           |        |         |        |               |         |                |               |         |        |         |        |        |      |        |            |       |         |       |       |        |       |       |          |        |         |       |            |      |
| ulai             |                                                                                                    |                                              | Cz       | Pt     | Sb       | Nd        | Pn     | Wt      | Śr     | Cz            | Pt      | Sb             | Nd            | Pn      | Wt     | Śr      | Cz     | Pt     | Sb   | Nd     | Pn         | Wt    | Śr      | Cz    | Pt    | Sb     | Nd    | Pn    | Wt       | Śr     | Cz      | Pt    | mies.      |      |
| -di              |                                                                                                    | Dyżury 50%                                   | -        | -      | -        | -         | -      | -       | -      | 04:02         | 01:39   | -              | -             | 03:00   | 01:09  | 05:21   | 01:25  | 00:46  | -    | -      | 01:44      | 00:35 | 02:54   | 01:43 | 02:00 | -      | -     | 09:54 | 08:26    | 06:17  | 10:12   | -     | 61:07      |      |
| Ň                | Ustawienia                                                                                                    | Odpoczynki dobowe                            | -        | -      | 23:17    | -         | -      | 22:14   | -      | 09:51         | 12:27   | 20:53          | -             | 15:43   | 15:05  | 12:11   | 09:00  | 21:06  | -    | -      | 09:05      | 16:29 | 09:55   | 09:04 | 17:45 | -      | -     | 03:29 | 09:03    | 10:41  | 06:35   | -     | 253:53     |      |
|                  | A                                                                                                    | w dziennym okresie pracy                     | 1        | - 1    | -        | -         | -      | 1.1     | -      | 1.1           | -       | <u> </u>       | -             | 1.1     | 15:05  | 12:11   | 09:00  | -      | -    | -      | 09:05      | 03:30 | 09:55   | 09:04 |       | -      | -     | -     | 09:03    | 10:41  | - 1     | -     | 87:34      |      |
| eni              |                                                                                                    | Składniki do wynagr.                         |          |        |          |           |        |         |        |               |         | _              |               |         |        |         |        | _      |      |        |            | _     | _       |       | _     |        |       |       | _        |        |         |       |            |      |
| zlicz            | Terminarz                                                                                                    | Przestoje                                    | -        | -      | 00:17    | -         | -      | 04:14   | -      | -             | -       | 04:22          | -             | 02:43   | 00:15  | 01:40   | - (    | 04:17  | -    | -      | -          | -     | -       | -     | -     | -      | -     | -     | - (      | 00:53  | 00:47   | -     | 19:28      |      |
| Roi              |                                                                                                    | Czas płatny                                  | -        | -      | 01:00    | -         | -      | 06:00   | -      | 10:00         | 09:30   | 08:00          | -             | 08:00   | 08:00  | 08:00   | 12:00  | 08:00  | -    | -      | 10:00      | 08:00 | 11:30   | 10:00 | 08:00 | -      | -     | 10:00 | 08:00    | 08:00  | 08:00   | -     | 160:00     |      |
|                  | ab                                                                                                    | CP godziny nocne                             |          | 1      | -        | -         | -      | 1.1     | 1      | 01:13         | 00:01   | -              | -             | 00:47   | - 1    | - 1     | 00:07  | -      |      | -      | 04:58      | 01:14 | 00:52   | 04:47 |       | 1      | -     | 03:57 | 01:20    | 03:27  | 03:47   | -     | 26:30      |      |
| <u>_</u>         |                                                                                                    | Nadgodziny oddane                            |          |        |          |           |        |         |        |               |         | _              |               |         |        |         |        | _      |      |        |            | _     | _       |       | _     |        |       |       |          | _      |         |       |            |      |
| obi              | Słowniki                                                                                                    | Nadg. podstawy 50%                           | -        | -      | -        | -         | -      | -       | -      | 00:07         | 00:24   | -              | -             | -       | -      | -       | 01:35  | -      | -    | -      | 00:09      | -     | -       | 00:13 | -     | -      | -     | 00:37 | -        | -      | -       | -     | 03:05      |      |
| Σ                |                                                                                                    | Nadg. podstawy 100%                          | -        | -      | -        | -         | -      | -       | -      | -             | -       | -              | -             | -       | -      | -       | -      | -      | -    | -      | 03:00      | -     | -       | 02:43 | -     | -      | -     | -     | -        | -      | -       | -     | 05:43      |      |
| _                |                                                                                                    | Nadg. dodatki 50%                            | -        | -      | -        | -         | -      | -       | -      | 00:07         | 00:24   | -              | -             |         | -      | -       | 01:35  | -      | -    | -      | 00:09      | -     | -       | 00:13 |       | -      | -     | 00:37 | -        | -      | -       | -     | 03:05      |      |
|                  | Miasta                                                                                                    | Nadg. dodatki 100%                           | -        | -      | -        | -         | -      | -       | -      | -             | -       | -              | -             | -       | -      | -       | -      |        | -    | -      | 03:00      | -     | -       | 02:43 |       | -      | -     | -     | -        | -      | -       | -     | 05:43      |      |
| ota              |                                                                                                    | CW za nadg. na wniosek                       | -        | -      | -        | -         | -      | -       | -      | -             | -       | 00:31          | -             | 1.1     | -      | -       | -      | 01:35  | -    | -      | 1.1        | 01:04 | 00:19   | - 1   | 03:45 | -      | -     | -     | 01:29 (  | 00:05  |         | 1     | 08:48      |      |
| Ξ                |                                                                                                    | CP inne kraje                                |          |        |          |           |        |         |        |               |         |                |               |         |        |         |        |        |      |        |            |       |         |       |       |        |       |       |          |        |         |       |            |      |
|                  | Kurrey walut                                                                                                    | CP Luksemburg                                |          |        |          |           |        |         |        | 07:24         | 00-54   | 02:07          |               | 05:47   | 07:45  | 08-20   | 10.66  | _      |      |        |            | 00.52 | 44.44   | 12:50 | 04-46 |        |       |       |          |        |         |       | 70-08      |      |
| ~                |                                                                                                    | CP Luksemburg doby rozi.                     | -        |        |          |           | -      |         | -      | 07.34         | 09.54   | 03.07          | -             | 05:17   | 07.45  | 07:40   | 12.55  | -      |      | -      |            | 00.55 | 00:24   | 12.30 | 01.10 |        | -     |       | -        |        |         |       | 79:00      |      |
| <sup>b</sup> ycj |                                                                                                    | CP Luksenburg doby kai.                      | -        | -      | -        | -         | -      |         | -      | 07.34         | 05.54   | 03.07          | -             | 05.17   | 00.40  | 07.10   | 10.17  | 02.55  | -    | -      |            | 00.55 | 03.24   | J3.43 | 00.10 | -      | -     | -     | -        | -      | -       | -     | 75.00      | ~    |
| pedo             |                                                                                                    | Informacje dodatkowe                         |          |        |          |           |        |         |        |               |         |                |               |         |        |         |        |        |      |        |            |       |         |       |       |        |       |       |          |        |         |       |            |      |
|                  | Dokumenty                                                                                                    | Godziny normatywne: 176:<br>Podsumowanie dni | :00 Go   | odzin  | y plano  | wane:     | 176:0  | 00 G    | odzir  | y pona<br>Por | adwym   | iarow<br>wanie | 2: -<br>dni o | 1 norz  | atku o | kresu   | rozlic | reniow | eao  |        |            |       |         |       |       |        |       |       |          |        |         |       |            |      |
|                  |                                                                                                    | Normatywne dni pracy                         | 2        | 22 No  | ormatvv  | vne dr    | ni wol | Ine     |        | 8 No          | rmatvv  | vne di         | ni pra        | v       | ųtku o | kire su | TOLING |        | cyc  | 22     | 2          |       |         |       |       |        |       |       |          |        |         |       |            |      |
| ŏ                |                                                                                                    | Dni pracy i nieobecności i                   | uspr. 2  | 21 Dr  | ni woln  | e         |        |         |        | 9 Dn          | i pracy | i nied         | becn          | ości us | pr.    |         |        |        |      | 2      | 1          |       |         |       |       |        |       |       |          |        |         |       |            |      |
| 8                |                                                                                                    | Dni pracy w delegacji                        |          | 0 Dr   | ni woln  | e w de    | legad  | cji     |        | 0 Po          | zostało | o dni o        | lo wył        | orzyst  | ania   | 00.21   |        | il     |      | 1      | 1          | 5.2.4 |         |       |       |        |       |       |          |        |         |       |            |      |
|                  |                                                                                                    | Suma uni pracy                               | 4        | c1 30  |          | woin)     | /cn    |         |        | - Dat         | a ostat | intego         |               | zema:   | 2017-1 |         | azytk  | ownik: |      | ny, we | nsja: 4    | 5.2.4 |         |       |       |        |       |       |          |        |         |       |            |      |
|                  |                                                                                                    | Ewidencja czasu pracy                        |          |        |          |           |        |         |        | Try           | b: "Do  | zapis          | u i od        | czytu'  |        |         |        |        |      |        |            |       |         |       |       |        |       |       |          |        |         |       |            |      |
|                  |                                                                                                    | N                                            | Vr insta | alacji | klienta: | 4.5.2.    | 4 N    | r klucz | a:284  | 0             |         |                |               |         |        |         |        |        |      |        |            |       |         |       | L     | Jżytko | ownik | 'tomn | ıy' [nie | emczyl | k\inelo | 16old | ,20166]    | 0 01 |

• wybierz rok, miesiąc, kierowcę, a następnie kliknij Wylicz 🔻

Rys. Ewidencja czasu pracy.

Odcinki czasu pracy pobierane z rejestru wjazdów i wyjazdów z terytorium innych krajów: Za każdym razem gdy zmienisz (dodasz) wjazdy i wyjazdy z terytorium innych krajów wylicz ponownie ewidencję czasu pracy.

#### Odcinki czasu pracy pobierane z delegacji:

Każda zmiana lub wprowadzenie nowej delegacji wymaga ponownego wyliczenia ewidencji czasu pracy.

6. Na wydruku: "Przeliczenie miesięcznej karty pracownika" (okno ewidencji miesięcznej - przycisk: Drukuj) program automatycznie wyliczy i wyświetli wyrównanie za czas pracy na terytorium innych krajów.

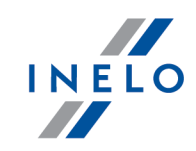

Pomimo wykazania godzin pracy na terytorium innego kraju wyrównanie nie będzie wyświetlane w następujących sytuacjach:

- jeśli stawka zaszeregowania będzie większa lub równa "minimalnej krajowej" określonej w przepisach danego kraju;

i/lub

- jeśli kwota polskich diet/ryczałtów za nocleg z delegacji przekroczy lub będzie równa "minimalnej krajowej" (w zależności od opcji programu);

i/lub

- jeśli kwota zaliczki za czas pracy (menu: "Dane podstawowe -> [005] Pracownicy", zakładka "Stawki porównawcze i urlopy" okna dodawania/edycji umowy o pracę) będzie większa od stawki wyrównania do minimalnego wynagrodzenia.

| 2017-08-31 10:22:33                                                          |                                  | Przelicze   | enie miesięcznej karty p   | acownika             |                                          | tommy             |
|------------------------------------------------------------------------------|----------------------------------|-------------|----------------------------|----------------------|------------------------------------------|-------------------|
| Tomasz                                                                       |                                  |             | wrzesień 2016              |                      | Okres serliszeniszta od. 2046.00         | 04 4 2046 00 20   |
| System pracy: rów now ażny                                                   |                                  |             | Etat: Pełny etat           |                      | OKTES TOZICZENIOWY OU. 2010-05           | Angaż: Zasadniczy |
| Zatrudnienie w miesiącu: 20                                                  | 16-09-01 - 2016-09-30            |             |                            |                      |                                          |                   |
| System pracy: równoważny                                                     |                                  | Etat: pełny |                            |                      | Angaż: Zasadniczy                        |                   |
| Stawka miesięczna:                                                           | 1850,00 zł                       | 0           | Dodatek nocny:             |                      | 20% * (1850,00 zł / 176:00) = 2,10 zł    |                   |
| Stawka godzinowa:                                                            | 1850,00 zł/ 176:00 = 10,51 zł    |             | Stawka godzinowa wg wynag  | rodzenia minimalnego | : 1850,00 zł/ 176:00 = 10,51 zł          |                   |
| Stawka wg godzin planowanych:                                                | 1850,00 zł/ 176:00 = 10,51 zł    | 1           | Należne wynagrodzenie mini | malne:               | 1850,00 zł/ 176:00 * 160:00 = 1681,82 zł |                   |
| Składnik                                                                     |                                  |             | Dni                        | Godziny              | Stawka                                   | Kwota             |
| Wynagrodzenie zasadnicze                                                     |                                  |             |                            |                      |                                          |                   |
| Stawka miesięczna:                                                           |                                  |             |                            |                      |                                          | 1850,00 zł        |
| Odliczenie za Urlop wypoczynk                                                | owy:                             |             |                            | 16:00                | * 10,51 zł =                             | -168,16 zł        |
|                                                                              |                                  |             |                            |                      |                                          | 1681,84 zł        |
| Dodatkowe składniki wynagrod                                                 | Izenia                           |             |                            |                      |                                          |                   |
| Dodatkiza czas pracy w godz. no                                              | bonych:                          |             |                            | 26:30                | * 2,10 zł =                              | 55,65 zł          |
| W ynagrodzenie za czas dyżurów                                               | 50%:                             |             |                            | 61:07                | * (50% * 10,51 zł) =                     | 321,17 zł         |
| W ynagrodzenie za czas dyżurów                                               | 100%:                            |             |                            | -                    | * 10,51 zł =                             | 0,00 zł           |
| Zaliczka za czas pracy - Luksemi                                             | burg:                            |             |                            |                      |                                          | 160,00 zł         |
| W yrownanie do minimalnego wyr<br>kursz dnia 2016-09-01 (1 EUR = 4,3207 PLN) | nagrodzen la za czas pracy - Luł | semburg:    |                            | 104:22               |                                          | 7215,01 zł        |
| Premia uznaniowa:                                                            |                                  |             |                            |                      |                                          | 50,00 zł          |
| Premia:                                                                      | a padliashawa 50%                |             |                            |                      | * 10 51 -1 -                             | 100,00 21         |
| Wynagrodzenie normalne za god                                                | z. nadliczbowe 50%:              |             |                            |                      | - 10,51 21=                              | 0,00 21           |
| Dedetki za godz, padliozbowo 50                                              | 02. Hadriczbowie 100%.           |             |                            |                      | * (50% * 10.51.71) =                     | 0,00 -1           |
| Dodatki za godz. nadliczbowe 10                                              | 0.96.                            |             |                            |                      | (30% 10,512) =<br>* 10,51 zł =           | 0.00 -1           |
| boakrza godz. nadnożbowe ro                                                  |                                  |             |                            |                      | 10,0121-                                 | 7901.83 zł        |
| Razem:                                                                       |                                  |             |                            |                      |                                          | 9 583,67 zł       |
| Zestawienie nieobecności                                                     |                                  |             |                            |                      |                                          |                   |
| Urlop wypoczynkowy                                                           |                                  |             | 2                          | 16:00                |                                          | zł [!]            |
|                                                                              |                                  |             |                            | Razem d              | o zapłaty:                               | zł                |
|                                                                              |                                  |             | Inne dodatki               | (wg regulaminu wynag | gradzania):                              | zł                |
| [!] - stawka zmienna - należy do                                             | oliczyć osobno                   |             |                            | Ogółem do wypła      | aty brutto:                              | zł                |

Rys. Przeliczenie miesięcznej karty pracy.

- Szczegółowe rozliczenie wyrównania/pomniejszenia wynagrodzenia za czas pracy na terytorium innych krajów dostępne jest w raporcie: Rejestr czasu pracy na terytorium innych krajów (menu: "Raporty" -> "Rozliczenia"), który zawiera następujące dane:
  - zestawienie wjazdów i wyjazdów na/z terytorium "innego kraju";
  - zestawienie czasu pracy;
  - podsumowanie wyliczenia wyrównania za czas pracy na terytorium "innego kraju";
  - szczegółowe rozliczenie podróży służbowej (opcja w oknie wywołania raportu):
    - suma kwot pomniejszenia diet/ryczałtów w zależności od wybranych opcji w oknie ustawień programu;

Wyrównanie, należne i wypłacone wynagrodzenie za czas pracy na terytorium innych krajów:

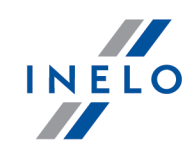

wyliczane jest wg kursu miesięcznego ECB.

Diety i ryczałty za nocleg dla opcji pobierania odcinków i państw docelowych **z delegacji**: wyliczane są **wg kursu NBP na podstawie daty rozliczenia** poszczególnych delegacji.

Diety i ryczałty za nocleg dla opcji pobierania odcinków i państw docelowych **z rejestru wjazdów i wyjazdów z terytorium innych krajów**:

wyliczane są wg kursu miesięcznego ECB.

Kursy walut są automatycznie pobierane przez program (menu "Dane podstawowe -> [009] Kursy walut").

| 2017-08-31                                                                                                    | 10:38:16                                                                                                    | L'en registrement du                                                                                                    | temps de travail su                                                                                    | r le territoire                                                                                                    |                                                                           | tommy                                                                      |                                      |
|----------------------------------------------------------------------------------------------------|----------------------------------------------------------------------------------------------------|----------------------------------------------------------------------------------------------------|----------------------------------------------------------------------------------------------------|----------------------------------------------------------------------------------------------------|---------------------------------------------------------------------------|----------------------------------------------------------------------------|--------------------------------------|
|                                                                                                    |                                                                                                    | d'u tres                                                                                                    | pays - Luxembourg                                                                                      |                                                                                                    |                                                                           |                                                                            | 1                                    |
|                                                                                                    |                                                                                                    | Rejestr czasu pracy na te                                                                                                    | erytorium innych krajó                                                                                 | w - Luksemburg                                                                                                    |                                                                           |                                                                            | 1                                    |
|                                                                                                    |                                                                                                    | Date à partir de 2016-0<br>Data od                                                                                                    | 9-01 Date de fin<br>Data do                                                                            | 2016-09-30                                                                                                    |                                                                           |                                                                            |                                      |
| E mployé<br>Pracownik                                                                                                    | Tom asz                                                                                                    |                                                                                                    |                                                                                                    |                                                                                                    |                                                                           |                                                                            |                                      |
| Les entr                                                                                                    | ées et les sortie                                                                                                    | es du territoire des autres pay                                                                                                    | ys - Luxembourg                                                                                        |                                                                                                    |                                                                           |                                                                            |                                      |
| Wjazdy i v                                                                                                    | vyjazdy z terytoriu                                                                                                    | m innych krajów - Luksemburg                                                                                                    |                                                                                                    |                                                                                                    |                                                                           |                                                                            | 1                                    |
| De<br>Od                                                                                                    |                                                                                                    | A<br>Do                                                                                                    |                                                                                                    |                                                                                                    |                                                                           |                                                                            |                                      |
| 2016-09-                                                                                                    | 08 10:20                                                                                                    | 2016-09-16 10:00                                                                                                    |                                                                                                    |                                                                                                    |                                                                           |                                                                            |                                      |
| 2016-09-                                                                                                    | 20 11:24                                                                                                    | 2016-09-23 10:19                                                                                                    |                                                                                                    |                                                                                                    |                                                                           |                                                                            |                                      |
| 2016-09-                                                                                                    | 27 03:51                                                                                                    | 2016-09-30 09:54                                                                                                    |                                                                                                    |                                                                                                    |                                                                           |                                                                            |                                      |
| Ancienneté à<br>Stažpracy od                                                                                                    | partir de                                                                                                    | 1991-03-07 (Resstrings_I<br>(powyżej 24 lat)                                                                                                    | DS_powyzej 24 lat)                                                                                     |                                                                                                    |                                                                           |                                                                            |                                      |
| Temps de                                                                                                    | travail sur le ter                                                                                                    | ritoire d'un autre pays - Luxe                                                                                                    | mbourg                                                                                                 |                                                                                                    |                                                                           |                                                                            |                                      |
| Czas pracy n                                                                                                    | na terytorium inn eg                                                                                                    | jo kraju - Luksemburg                                                                                                    |                                                                                                    |                                                                                                    |                                                                           |                                                                            | 1                                    |
| Jour calen                                                                                                    | daire                                                                                                    | Temps de travail                                                                                                    |                                                                                                    |                                                                                                    |                                                                           |                                                                            | 1                                    |
| Doba kalend                                                                                                    | arzowa                                                                                                    | Czas pracy                                                                                                    |                                                                                                    |                                                                                                    |                                                                           |                                                                            | 1                                    |
| 2016-09-08                                                                                                    |                                                                                                    | 07:24                                                                                                    |                                                                                                    |                                                                                                    |                                                                           |                                                                            |                                      |
|                                                                                                    |                                                                                                    |                                                                                                    |                                                                                                    |                                                                                                    |                                                                           |                                                                            |                                      |
| 2016-09-09                                                                                                    | Résumé du                                                                                                    | temps de travail sur le ter                                                                                                    | ritoire d'un autre pay                                                                                 | /s - Luxembourg                                                                                                    |                                                                           |                                                                            |                                      |
| 2016-09-09<br>2016-09-10                                                                                                    | Résumé du<br>Pods umow an                                                                                                    | temps de travail sur le ter<br>ie za czas pracy na terytorium                                                                                                    | <b>ritoire d'un autre pay</b><br>innego kraju - Luksembu                                               | ys-Luxembourg<br><sup>urg</sup>                                                                                                   |                                                                           |                                                                            |                                      |
| 2016-09-09<br>2016-09-10<br>2016-09-11                                                                                                    | Résumé du<br>Pods umow an<br>September 2                                                                                                    | temps de travail sur le ter<br>ie za czas pracy na terytorium<br>016 (2016-09-01 - 2016-09-30)                                                                                                    | ritoire d'un autre pay<br>innego kraju - Luksembu                                                      | ys - Luxembourg<br><sup>urg</sup><br>Tempsde                                                                                      | TarifEUR                                                                  | Montant I                                                                  | Montant PLN                          |
| 2018-09-09<br>2018-09-10<br>2018-09-11<br>2018-09-12                                                                                                    | Résumé du<br>Pods umow an<br>September 2<br>Wrzesień 2016                                                                                                    | temps de travail sur le ter<br>ie za czas pracy na terytorium<br>016 (2016-09-01 - 2016-09-30)<br>(2016-09-01 - 2016-09-30)                                                                                                    | ritoire d'un autre pay<br>innego kraju - Luksembu                                                      | ys - Luxembourg<br><sup>urg</sup><br>Temps de<br>travail [h]                                                                      | <b>Tarif E U R</b><br>Stawka EU R                                         | Montant I<br>EUR                                                           | Montant PLN<br>Kwota PLN             |
| 2016-09-09<br>2016-09-10<br>2016-09-11<br>2016-09-12<br>2016-09-13                                                                                                    | Résumé du<br>Podsumowan<br>September 2<br>Wrzesień 2016                                                                                                    | temps de travail sur le ter<br>ie za czas pracy na terytorium<br>016 (2016-09-01 - 2016-09-30)<br>(2016-09-01 - 2016-09-30)                                                                                                    | ritoire d'un autre pay<br>innego kraju - Luksembu                                                      | ys - Luxembourg<br>urg<br>Temps de<br>travail [h]<br>Czas pracy [ħ]                                                               | <b>Tarif E U R</b><br>Stawka EUR                                          | Montant I<br>EUR<br>Kwota EUR                                              | <b>Montant PLN</b><br>Kwota PLN      |
| 2016-09-09<br>2016-09-10<br>2016-09-11<br>2016-09-12<br>2016-09-13<br>2016-09-14                                                                                                    | Résumé du<br>Podsumowan<br>September 2<br>Wrzesień 2016                                                                                                    | temps de travail sur le ter<br>ie za czas pracy na terytorium (<br>016 (2016-09-01 - 2016-09-30)<br>(2016-09-01 - 2016-09-30)<br>um du                                                                                                    | ritoire d'un autre pay<br>innego kraju - Luksembu                                                      | ys - Luxembourg<br>urg<br>Temps de<br>travail [h]<br>Czas pracy [h]<br>104-22                                                     | <b>Tarif E U R</b><br>Stawka EUR<br>18.7848                               | Montant I<br>E U R<br>Kwota EUR<br>1 960 51                                | Montant PLN<br>Kwota PLN             |
| 2016-09-09<br>2016-09-10<br>2016-09-11<br>2016-09-12<br>2016-09-13<br>2016-09-14<br>2016-09-14                                                                                                    | Résumé du<br>Pods umow an<br>September 24<br>Wrzesień 2016 (<br>Salaire minim<br>Naležne wynagro                                                                                                    | temps de travail sur le ter<br>ie za czas pracy na terytorium (<br>016 (2016-09-01 - 2016-09-30)<br>(2016-09-01 - 2016-09-30)<br>um du<br>um du<br>odzen ke m inimalme                                                                                                    | ritoire d'un autre pay<br>innego kraju - Luksembo                                                      | ys - Luxembourg<br>Temps de<br>travail [h]<br>Czas pracy [h]<br>104:22                                                            | <b>Tarif E U R</b><br>Stawka EUR<br>18,7848                               | Montant I<br>E U R<br>Kwota EUR<br>1 960,51                                | Montant PLN<br>Kwota PLN             |
| 2016-09-09<br>2016-09-10<br>2016-09-12<br>2016-09-12<br>2016-09-13<br>2016-09-13<br>2016-09-14<br>2016-09-16                                                                                                    | Résumé du<br>Podsumowan<br>September 2<br>Wrzesień 2016 (<br>Salaire minimi<br>Na le zne wyn a gro<br>La rémunérati                                                                                                    | temps de travail sur le ter<br>ie za czas, pracy na terytorium :<br>016 (2016-09-01 - 2016-09-30)<br>(2016-09-01 - 2016-09-30)<br>um du<br>sozenie m limane<br>ion versée                                                                                                    | ritoire d'un autre pay<br>innego kraju - Luksembu                                                      | ys - Luxembourg<br>yrg<br>Temps de<br>travail [h]<br>Czas pracy [h]<br>104:22<br>104:22                                           | <b>Tarif E U R</b><br>Stawka EUR<br>18,7848<br>2,431)                     | Montant I<br>E U R<br>Kwota EUR<br>1 960,51<br>-253,61                     | <b>Montant PLN</b><br>Kwota PLN      |
| 2016-09-09<br>2016-09-10<br>2016-09-11<br>2016-09-13<br>2016-09-13<br>2016-09-14<br>2016-09-14<br>2016-09-16<br>2016-09-16                                                                                                    | Résumé du<br>Podsumowan<br>September 2<br>Wrzesień 2016 (<br>Salaire minim<br>Należne wynagro<br>La rémunérsti<br>Wypiacone wyna                                                                                                    | temps de travail sur le ter<br>ie za czas. pracy na terytorium :<br>016 (2016-09-01 - 2016-09-30)<br>(2016-09-01 - 2016-09-30)<br>um du<br>odze nie m him a hie<br>ion versée<br>sigradzenie                                                                                                    | ritoire d'un autre pay<br>innego kraju - Luksembu                                                      | ys - Luxembourg<br>Jrg<br>Temps de<br>travail [h]<br>Czas pracy [h]<br>104:22<br>104:22                                           | <b>Tarif E U R</b><br>Stawka EUR<br>18,7848<br>2,43 <sup>1)</sup>         | Montant I<br>E U R<br>Kwota EUR<br>1 960,51<br>-253,61                     | Montant PLN<br>Kwota PLN             |
| 2016-09-09<br>2016-09-10<br>2016-09-11<br>2016-09-12<br>2016-09-13<br>2016-09-14<br>2016-09-16<br>2016-09-16<br>2016-09-20<br>2016-09-2                                                                                                    | Résumé du<br>Pods umowan<br>September 24<br>Wrzesień 2016 (<br>Salaire minimi<br>Należne wynagro<br>La rémunérati<br>Wypiacone wyna<br>Acompte pour                                                                                                    | temps de travail sur le ter<br>ie za czas pracy na terytorium i<br>016 (2016-09-01 - 2016-09-30)<br>(2016-09-01 - 2016-09-30)<br>um du<br>pdzenie minimane<br>ton versée<br>syronzenie<br>le temps de travail sur le territ                                                                                                    | ritoire d'un autre pay<br>innego kraju - Luksembu<br>oire des autres pays -                            | ys - Luxembourg<br>urg<br>Temps de<br>travail [h]<br>Czas pracy [h]<br>104:22<br>104:22<br>-160,00PL                              | Tarif E U R<br>Stawka EUR<br>18,7848<br>2,43 <sup>1)</sup><br>-N/4,3207 = | Montant I<br>E U R<br>Kwota EUR<br>1 960,51<br>-253,61<br>-37,03           | Montant PLN<br>Kwota PLN             |
| 2016-09-09<br>2016-09-10<br>2016-09-11<br>2016-09-12<br>2016-09-13<br>2016-09-14<br>2016-09-14<br>2016-09-16<br>2016-09-20<br>2016-09-20<br>2016-09-22                                                                                                    | Résumé du<br>Podsumowan<br>September 2<br>Wrzesień 2016 (<br>Salaire minim<br>Należne wynagr<br>La rémunérati<br>Wyplacone wyna<br>Acompte pour<br>Luxembourg                                                                                                    | temps de travail sur le terr<br>ie za czas pracy na terytorium :<br>016 (2016-09-01 - 2016-09-30)<br>(2016-09-01 - 2016-09-30)<br>um du<br>odzenie mimane<br>ton versée<br>igrodzenie<br>le temps de travail sur le territ                                                                                                    | ritoire d'un autre pay<br>innego kraju - Luksembu<br>oire des autres pays -                            | rs - Luxembourg<br>rrg<br>Temps de<br>travail [h]<br>Czas pracy [h]<br>104:22<br>104:22<br>-160,00 PL                             | Tarif E U R<br>Stawka EUR<br>18,7848<br>2,43 <sup>1)</sup><br>_N/4,3207 = | Montant I<br>E U R<br>Kwota EUR<br>1 960,51<br>-253,61<br>-37,03           | Montant PLN<br>Kwota PLN             |
| 2016-09-09<br>2016-09-10<br>2016-09-11<br>2016-09-12<br>2016-09-13<br>2016-09-14<br>2016-09-16<br>2016-09-20<br>2016-09-22<br>2016-09-22<br>2016-09-23                                                                                                    | Résumé du<br>Pods umowan<br>September 2:<br>Wrzesień 2016 (<br>Salaire minim<br>Nakežne wynagr<br>La rémunérati<br>Wyplacone wyna<br>Acompte pour<br>Luxembourg<br>Zaliczka za czas                                                                                                   | temps de travail sur le terr<br>ie za czas. pracy na terytorium :<br>016 (2016-09-01 - 2016-09-30)<br>(2016-09-01 - 2016-09-30)<br>um du<br>um du<br>otzenke mim anke<br>igradzenke<br>le temps de travail sur le territé<br>pracy na terytorium innych krajów - l                                                                                                    | ritoire d'un autre pay<br>innego kraju - Luksembu<br>oire des autres pays -<br>:uksemburg              | rs - Luxembourg<br>rrg<br>Temps de<br>travail [h]<br>Czas pracy [h]<br>104:22<br>104:22<br>-160.00 Pl                             | Tarif E U R<br>Stawka EUR<br>18,7848<br>2,431)<br>_N/4,3207 =<br>         | Montant I<br>EUR<br>Kwota EUR<br>1 960,51<br>-253,61<br>-37,03             | Montant PLN<br>Kwota PLN             |
| 2018-09-05<br>2018-09-10<br>2018-09-11<br>2018-09-11<br>2018-09-12<br>2018-09-12<br>2018-09-12<br>2018-09-12<br>2018-09-22<br>2018-09-22<br>2018-09-22<br>2018-09-22<br>2018-09-22<br>2018-09-22                                                                                                    | Résumé du<br>Podsumowan<br>September 2/<br>Wrzesień 2016 (<br>Salsire minim<br>Należne wynagro<br>La rémunérati<br>Wyplacone wyna<br>Acompte pour<br>Luxembourg<br>Zaliczka za czas<br>Compensatio                                                                                    | temps de travail sur le terr<br>ie za czas, pracy na terytorium :<br>016 (2016-09-01 - 2016-09-30)<br>(2016-09-01 - 2016-09-30)<br>um du<br>um du<br>otra ne mim a he<br>ion versée<br>igrozene<br>le temps de travail sur le territ<br>pracy na terytorium innych krajow - 1<br>on de la rémunération                                                                               | ritoire d'un autre pay<br>innego kraju - Luksembu<br>oire des autres pays -<br>uksemburg               | ys - Luxembourg<br>urg<br>Temps de<br>travail [h]<br>Czas pravy [h]<br>104:22<br>104:22<br>-180,00PL                              | Tarif E U R<br>Stawka EUR<br>18,7848<br>2,431)<br>-N/4,3207 =             | Montant I<br>EUR<br>Kwota EUR<br>1 980,51<br>-253,61<br>-37,03<br>1 669,87 | Montant PLN<br>Kwota PLN<br>7 215,01 |
| 2018-09-05<br>2018-09-10<br>2018-09-11<br>2018-09-12<br>2018-09-12<br>2018-09-12<br>2018-09-12<br>2018-09-12<br>2018-09-22<br>2018-09-22<br>2018-09-22<br>2018-09-22<br>2018-09-22<br>2018-09-22                                                                                                    | Résumé du<br>Pods umowan<br>September 2:<br>Wrzesień 2016 (<br>Salaire minim<br>Należne wyna grz<br>La rémunérati<br>Wypiacone wyna<br>Acompte pour<br>Luxembourg<br>Zaliczka za czas<br>Compensatic<br>Wyrównanie wy                                                                 | temps de travail sur le terr<br>ie za czas pracy na terytorium .<br>06 (2016-09-01 - 2016-09-30)<br>(2016-09-01 - 2016-09-30)<br>(2016-09-01 - 2016-09-30)<br>um du<br>obzen le mim ane<br>ion versée<br>groazen le<br>le temps de travail sur le territi<br>pracy na terytorium innych krajów - 1<br>on de la rémunération<br>magrodzenia                                           | ritoire d'un autre pay<br>innego kraju - Luksembu<br>oire des autres pays -<br>:uksemburg              | rs - Luxembourg<br>Jrg<br>Temps de<br>travail [h]<br>Czas pracy [h]<br>104:22<br>104:22<br>-180,00 PL                             | Tarif E U R<br>Stawka EUR<br>18,7848<br>2,431)<br>.N/4,3207 =             | Montant I<br>EUR<br>Kwota EUR<br>1 980,51<br>-253,61<br>-37,03<br>1 669,87 | Montant PLN<br>Kwota PLN<br>7 215,01 |
| 2018-09-05<br>2018-09-05<br>2018-09-15<br>2018-09-15<br>2018-09-15<br>2018-09-16<br>2018-09-16<br>2018-09-16<br>2018-09-26<br>2018-09-27<br>2018-09-27<br>2018-09-27<br>2018-09-27<br>2018-09-26<br>2018-09-26                                                                                                    | Résumé du<br>Pods umowan<br>September 2:<br>Wrzesień 2016 (<br>Salaire minimi<br>Należne wynagro<br>La rémunérati<br>Wypłacone wyna<br>Acompte pour<br>Luxembourg<br>Zaliczka za czas<br>Compensatio<br>Wyrównanie wy                                                                 | temps de travail sur le terr<br>ie za czas, pracy na terytorium :<br>016 (2016-09-01 - 2016-09-30)<br>(2016-09-01 - 2016-09-30)<br>um du<br>sozenie mimiane<br>ion versée<br>sprozenie<br>le temps de travail sur le territ<br>pracy na terytorium innych krajów - 1<br>orn de la rémunération<br>magrodzenia                                                                        | ritoire d'un autre pay<br>innego kraju - Luksembu<br>oire des autres pays -<br>Luksemburg              | rs - Luxembourg<br>rrg<br>Temps de<br>travail [h]<br>Czas pracy [h]<br>104:22<br>104:22<br>-160,00Pt                              | Tarif E U R<br>Stawka EUR<br>18,7848<br>2,431)<br>_N/4,3207 =<br>         | Montant I<br>EUR<br>Kwota EUR<br>1 960,51<br>-253,61<br>-37,03<br>1 669,87 | Montant PLN<br>Kwota PLN<br>7 215,01 |
| 2018-09-05<br>2018-09-10<br>2018-09-11<br>2018-09-12<br>2018-09-12<br>2018-09-14<br>2018-09-14<br>2018-09-14<br>2018-09-12<br>2018-09-22<br>2018-09-22<br>2018-09-22<br>2018-09-22<br>2018-09-22<br>2018-09-23<br>2018-09-23<br>2018-09-24                                                                                                    | Résumé du<br>Pods umowan<br>September 2:<br>Wrz esień 2016 (<br>Salaire minim<br>Należne wynagrz<br>La rémunérati<br>Wypiacone wyna<br>Acompte pour<br>Luxembourg<br>Zaliczka za czas<br>Compensatic<br>Wyrównanie wy                                                                 | temps de travail sur le ter<br>ie za czas. pracy na terytorium :<br>016 (2016-09-01 - 2016-09-30)<br>(2016-09-01 - 2016-09-30)<br>um du<br>odzen ke mima ine<br>ion versée<br>1grodzen ke<br>is temps de travail sur le territ<br>pracy na terytorium innych krajów - 1<br>on de la rémunération<br>magrodzenia                                                                      | ritoire d'un autre pay<br>innego kraju - Luksembu<br>oire des autres pays -<br>Luxsemburg              | rs - Luxembourg<br>Jrg<br>Temps de<br>travail [h]<br>Czas pracy [h]<br>104:22<br>104:22<br>-160,00Pl                              | Tarif E U R<br>Stawka EUR<br>18,7848<br>2,431)<br>_N/4,3207 =<br>         | Montant I<br>EUR<br>Kwota EUR<br>1 960,51<br>-253,61<br>-37,03<br>1 669,87 | Montant PLN<br>Kwola PLN<br>7 215,01 |
| 2018-09-0<br>2018-09-1<br>2018-09-1<br>2018-09-1<br>2018-09-1<br>2018-09-1<br>2018-09-1<br>2018-09-1<br>2018-09-1<br>2018-09-2<br>2018-09-2<br>2018-09-2<br>2018-09-2<br>2018-09-2<br>2018-09-2<br>2018-09-2<br>2018-09-2<br>2018-09-2<br>2018-09-2<br>2018-09-2<br>2018-09-2<br>2018-09-2<br>2018-09-2<br>2018-09-2<br>2018-09-2<br>2018-09-2<br>2018-09-2<br>2018-09-2<br>2018-09-2<br>2018-09-2<br>2018-09-1<br>2018-09-1<br>2018-09-2<br>2018-09-2<br>2019-09-2<br>2018-09-2<br>2018-00-2<br>2018-00-2<br>2018-0 | Résumé du<br>Pods umowan<br>September 2:<br>Wrzesień 2016 (<br>Salaire minim<br>Nałeżne wyna grz<br>La rémunérati<br>Wypiacone wyna<br>Acompte pour<br>Luxembourg<br>Zaliczka za czas<br>Compensatic<br>Wyrównanie wy                                                                 | temps de travail sur le terr<br>ie za czas pracy na terytorium .<br>06 (2016-09-01 - 2016-09-30)<br>(2016-09-01 - 2016-09-30)<br>um du<br>otze ne m immane<br>ion versée<br>ignozene<br>le temps de travail sur le territ<br>pracy na terytorium innych krajów - 1<br>on de la rémunération<br>magrodzenia                                                                           | ritoire d'un autre pay<br>innego kraju - Luksembu<br>oire des autres pays -                            | rs - Luxembourg<br>Jrg<br>Temps de<br>travail [h]<br>Czas pracy [h]<br>104:22<br>104:22<br>-180,00 PL                             | Tarif E U R<br>Stawka EUR<br>18,7848<br>2,431)<br>.N/4,3207 =             | Montant I<br>EUR<br>Kwota EUR<br>1 960,51<br>-253,61<br>-37,03<br>1 669,87 | Montant PLN<br>Kwota PLN<br>7 215,01 |
| 2018-09-05<br>2018-09-05<br>2018-09-12<br>2018-09-12<br>2018-09-12<br>2018-09-12<br>2018-09-16<br>2018-09-26<br>2018-09-22<br>2018-09-22<br>2018-09-22<br>2018-09-22<br>2018-09-22<br>2018-09-23<br>2018-09-23<br>2018-09-33<br><b>Résumé</b>                                                                                                    | Résumé du<br>Pods umowan<br>September 2:<br>Wrzesień 2016 (<br>Salaire minimi<br>Należne wynagro<br>La rémunérati<br>Wypiacone wyna<br>Acompte pour<br>Luxembourg<br>Zaliczka za czas<br>Compensatio<br>Wyrównanie wy                                                                 | temps de travail sur le terr<br>ie za czas, pracy na terytorium :<br>016 (2016-09-01 - 2016-09-30)<br>(2016-09-01 - 2016-09-30)<br>um du<br>botzen ke m im a ne<br>ion versée<br>igrozen ke<br>le temps de travail sur le territ<br>pracy na terytorium innych krajów - 1<br>on de la rémunération<br>magrodzenia                                                                    | ritoire d'un autre pay<br>innego kraju - Luksembu<br>bire des autres pays -<br>.uksemburg              | rs - Luxembourg<br>rrg<br>Temps de<br>travail [h]<br>Czas pracy [h]<br>104:22<br>104:22<br>-160,00Pl<br>N (4 3207) EUR = 2,435    | Tarif E U R<br>Stawka EUR<br>18,7848<br>2,431)<br>.N/4,3207 =<br>         | Montant I<br>EUR<br>Kwota EUR<br>1 960,51<br>-253,61<br>-37,03<br>1 669,87 | Montant PLN<br>Kwota PLN<br>7 215,01 |
| 2018-09-05<br>2018-09-10<br>2018-09-11<br>2018-09-12<br>2018-09-12<br>2018-09-12<br>2018-09-12<br>2018-09-22<br>2018-09-22<br>2018-09-22<br>2018-09-22<br>2018-09-22<br>2018-09-22<br>2018-09-23<br>2018-09-28<br>2018-09-28<br>2018-09-28<br>2018-09-28<br>2018-09-28<br>2018-09-29<br>2018-09-28<br>2018-09-29<br>2018-09-29<br>2018-09-29<br>2018-09-29<br>2018-09-20<br>2018-09-20<br>2018-09-20<br>2018-09-20<br>2018-09-20<br>2018-09-20<br>2018-09-20<br>2018-09-20<br>2018-09-20<br>2018-09-20<br>2018-09-10<br>2018-09-10<br>2018-09-11<br>2018-09-11<br>2018-09-11<br>2018-09-11<br>2018-09-11<br>2018-09-11<br>2018-09-11<br>2018-09-11<br>2018-09-11<br>2018-09-11<br>2018-09-11<br>2018-09-11<br>2018-09-11<br>2018-09-11<br>2018-09-11<br>2018-09-11<br>2018-09-11<br>2018-09-11<br>2018-09-12<br>2018-09-12<br>2018-09-12<br>2018-09-22<br>2018-09-24<br>2018-09-22<br>2018-09-24<br>2018-09-24                                                           | Résumé du<br>Pods umowan<br>September 2:<br>Wrzesień 2016 (<br>Salaire minim<br>Należne wynagr<br>La rémunérati<br>Wypłacone wyna<br>Acompte pour<br>Luxembourg<br>Zaliczka za cza s<br>Compensatic<br>Wyrównanie wy                                                                  | temps de travail sur le terr<br>ie za czas. pracy na terytorium :<br>016 (2016-09-01 - 2016-09-30)<br>(2016-09-01 - 2016-09-30)<br>um du<br>um du<br>otzen ke mim a he<br>ison versée<br>1gradzen ke<br>le temps de travail sur le territé<br>pracy na terytorium innych krajów - l<br>on de la rémunération<br>magrodzenia                                                          | ritoire d'un autre pay<br>innego kraju - Luksembu<br>oire des autres pays -<br>uksemburg<br>(10,51 PL  | rs - Luxembourg<br>rg<br>Temps de<br>travail [h]<br>Czas pracy [h]<br>104:22<br>104:22<br>-160.00 Pl<br>-N / 4.3207) EUR = 2,43 f | Tarif E U R<br>Stawka EUR<br>18,7848<br>2,431)<br>-N/4,3207 =<br>         | Montant I<br>EUR<br>Kwota EUR<br>1 960,51<br>-253,61<br>-37,03<br>1 669,87 | Vontant PLN<br>Kwota PLN<br>7 215,01 |
| 2018-09-0<br>2016-09-1<br>2018-09-1<br>2018-09-1<br>2018-09-1<br>2018-09-1<br>2018-09-1<br>2018-09-1<br>2018-09-1<br>2018-09-2<br>2018-09-2<br>2018-09-1<br>2018-09-1<br>2018-09-2<br>2018-09-2<br>2019-200-2<br>2018-09-2<br>200-200-2<br>200-200-2<br>200-200-200-200-2                                                                                                    | Résumé du<br>Pods umowan<br>September 2:<br>Wrzesień 2016 (<br>Salaire minimi<br>Należne wyna grz<br>La rémunérati<br>Wyplacone wyna<br>Acompte pour<br>Luxembourg<br>Zaliczka za czas<br>Compensatic<br>Wyrównanie wy<br>1) Taux horaire<br>1) Stawka za godz.<br>Pour calouler il a | temps de travail sur le terr<br>ie za czas pracy na terytorium .<br>016 (2016-09-01 - 2016-09-30)<br>(2016-09-01 - 2016-09-30)<br>(2016-09-01 - 2016-09-30)<br>um du<br>otzanke mimałne<br>ion versée<br>igrozzake<br>le temps de travail sur le territi<br>pracy a terytorium innych krajow - 1<br>on de la rémunération<br>magrodzenia<br>pracy<br>été appliqué le change de 1 EUR | ritoire d'un autre pay<br>innego kraju - Luksembu<br>oire des autres pays -<br>:uxsemburg<br>(10,51 PL | Ys - Luxembourg<br>Irg<br>Temps de<br>travail [h]<br>Czas pravy [h]<br>104:22<br>104:22<br>-180,00 PL<br>-180,00 PL               | Tarif E U R<br>Stawka EUR<br>18,7848<br>2,431)<br>.N/4,3207 =<br>         | Montant I<br>EUR<br>Kwota EUR<br>1 980,51<br>-253,61<br>-37,03<br>1 669,87 | Vontant PLN<br>Kwola PLN<br>7 215,01 |

Rys. Rejestr czasu pracy na terytorium innych krajów.

- 8. Pozostałe raporty:
  - "[257] Zestawienie rozliczeń na terytorium innych krajów" zestawienie końcowych wyników rozliczenia wyrównania za czas pracy na terytorium "innego kraju".

#### 1.7.1. Tabela minimalnych stawek godzinowych

Lista stawek godzinowych płacy minimalnej dla kierowców na podstawie układu zbiorowego dla transportu (źródło - przewóz rzeczy: "http://www.itm.lu/files/live/sites/Itm/files/Droit%20Du%20Travail/conventions-

(źródło - przewóz rzeczy: "<u>http://www.itm.lu/files/live/sites/ltm/files/Droit%20Du%20Travail/conventions-</u> collectives/transport.pdf"

osób:

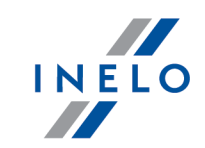

źródło przewóz collectives/conducteurs\_autobus.pdf"). "http://www.itm.lu/files/live/sites/ltm/files/Droit%20Du%20Travail/conventions-

| Staż<br>pracy*                | Kategoria I<br>(₿)<br>€ | Kategoria II<br>(C1)<br>€ | Kategoria III<br>(C)<br>€ | Kategoria IV<br>(C1+E)<br>€ | Kategoria V<br>(C+E)<br>€ | Kategoria I<br>(Przewóz<br>osób)<br>(D1)<br>€ | Kategoria II<br>(Przewóz<br>osób)<br>( D )<br>€ |
|-------------------------------|-------------------------|---------------------------|---------------------------|-----------------------------|---------------------------|-----------------------------------------------|-------------------------------------------------|
| do 6<br>miesięcy              | 11,7168                 | 12,6842                   | 13,5357                   | 13,5357                     | 13,5357                   | 12,5958                                       | 18,1966                                         |
| powyżej<br>6 - 12<br>miesięcy | 11,8693                 | 12,8841                   | 13,5357                   | 13,8128                     | 14,2015                   | 12,5958                                       | 18,1966                                         |
| powyżej<br>1 - 3 lat          | 12,0531                 | 13,0869                   | 13,5357                   | 14,0743                     | 14,8335                   | 13,6690                                       | 18,7949                                         |
| powyżej<br>3 -6 lat           | 12,6842                 | 13,7079                   | 13,9477                   | 14,3268                     | 14,8335                   | 14,7421                                       | 19,3911                                         |
| powyżej<br>6 - 9 lat          | 13,3158                 | 14,3268                   | 14,5789                   | 14,5789                     | 15,4625                   | 15,2788                                       | 19,9901                                         |
| powyżej<br>9 - 12 lat         | 13,8128                 | 14,5789                   | 14,7761                   | 14,8335                     | 16,0956                   | 15,8153                                       | 20,5861                                         |
| powyżej<br>12 - 15<br>lat     | 14,0743                 | 14,8335                   | 15,4017                   | 15,0421                     | 16,7249                   | 16,3649                                       | 20,8851                                         |
| powyżej<br>15 - 18<br>lat     | 14,3268                 | 15,0421                   | 15,7157                   | 15,2519                     | 17,2325                   | 16,3649                                       | 21,1843                                         |
| powyżej<br>18 - 21<br>lat     | 14,5789                 | 15,2519                   | 16,0317                   | 15,4647                     | 17,7319                   | 16,3649                                       | 21,4832                                         |
| powyżej<br>21 - 24<br>lat     | 14,8335                 | 15,4647                   | 16,3464                   | 15,6804                     | 18,2443                   | 16,3649                                       | 21,7820                                         |
| powyżej<br>24 lat             | 15,0421                 | 15,6804                   | 16,6614                   | 15,8992                     | 18,7496                   | 16,3649                                       | 22,0799                                         |

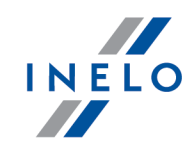

\*) **Staż pracy** - liczony w zależności od zaznaczonej opcji w programie (menu: "Dane podstawowe" -> "[005] Pracownicy", okno edycji pracownika -> zakładka: "Ustawienia inne kraje"):

- Daty pierwszej umowy z zachowaniem ciagłości zatrudnienia - staż liczony na podstawie historii umów o pracę. Co najmniej jeden dzień przerwy pomiędzy umowami powoduje liczenie stażu od nowa;

- Daty - staż liczony od dowolnie wprowadzonej daty (program nie weryfikuje ciągłości umów o pracę).

#### 1.8. Finlandia

Formularz zgłoszenia pracownika (w języku angielskim), który jest delegowany do pracy na terenie Finlandii dostępny jest na stronie: "<u>https://www.tyosuojelu.fi/web/en/employment-relationship/posted-worker/reporting-duty/form</u>".

Wyrównanie do minimalnej krajowej za czas pracy na terytorium Finlandii **można wyliczyć** w następujący sposób:

- 1. W oknie dodawania/edycji pracownika (menu: "Dane podstawowe -> [005] Pracownicy") w zakładce: "Ustawienia inne kraje":
  - wybierz na podstawie jakiej daty program ma wyliczać staż pracy: Daty pierwszej umowy z zachowaniem ciagłości zatrudnienia czy dowolnie wpisanej Daty (rys. poniżej);

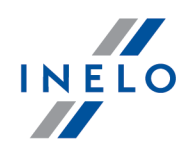

| Ø      | 4Trans - [Ed         | ycja []                       |                     |                |                     | -          | · 🗆       |
|--------|----------------------|-------------------------------|---------------------|----------------|---------------------|------------|-----------|
| Plik   | Dane pods            | tawowe TachoScan Manipulacje  | Rozliczenia 4T M    | obile          |                     |            |           |
| Ø      | Start [F2            | 2] Pracowr                    | nicy                | × Edycja       |                     | ×          |           |
| owe    |                      | Dane podstawowe Umowy Us      | tawienia inne kraje | Adresy Telefo  | ny Dokumenty        | Kategorie  | Szkolenia |
| staw   |                      | Austria                       |                     |                | .,,                 |            |           |
| e pod  | Firmy                |                               | _                   |                |                     |            |           |
| Dan    |                      | Licz staż pracy od            | Daty pierwszej      | umowy          |                     |            |           |
| can    | Pracownicy           | Destinationa estandarium      | ODaty               | 31.01.2014 V   |                     |            |           |
| choSi  |                      | Austrii wg                    | Przewóz rzeczy      | (              | ) Przewóz osób      |            |           |
| Ē      | Samochody            | Rodzaj przewozu               | Regularny           |                | Okazjonalny         |            |           |
| acje   | (1 <sup>1</sup> 2.0) |                               |                     |                |                     |            |           |
| Indiu  |                      | Francja                       |                     |                |                     |            |           |
| Ма     | Ustawienia           |                               |                     |                |                     |            |           |
| ania   |                      | LICZ STAZ PRACY OD            | Daty pierwszej      | umowy z zacnow | aniem ciagłości zał | trudnienia |           |
| zlicze | Terminarz            | Rozliczaj pracę na terytorium |                     |                | ) Przewóz ocób      |            |           |
| Ro     |                      | Francji wg                    | C FIZEWOZ IZECZY    |                | J F126W02 0300      |            |           |
| e      | Claumili             |                               |                     |                |                     |            |           |
| Mob    | SHOWINKI             | Luksemburg                    |                     |                |                     |            |           |
|        | 興                    | Licz staż pracy od            | Oaty pierwszej      | umowy z zachow | aniem ciagłości zał | trudnienia |           |
| e      | Miasta               |                               | ◯ Daty              | 31.01.2014 🗸 🗸 |                     |            |           |
| Flot   |                      |                               |                     |                |                     |            |           |
|        | Kursy walut          | Finlandia                     |                     |                |                     |            | - 11      |
| ycja   |                      | Licz staż pracy od            | Oaty pierwszej      | umowy z zachow | aniem ciagłości zał | trudnienia |           |
| Sped   |                      |                               | ◯ Daty              | 31.01.2014 🗸 🗸 |                     |            |           |
|        | Dokumenty            |                               |                     |                |                     |            |           |
| X      |                      | Belgia                        |                     |                |                     |            |           |
| 68     |                      | Licz staż pracy od            | Oaty pierwszej      | umowy z zachow | aniem ciagłości zał | trudnienia |           |
|        |                      |                               | ○ Daty              | 31.01.2014 ~   |                     |            |           |
|        |                      |                               |                     |                |                     |            |           |

Rys. Okno dodawania/edycji pracownika.

- **zaznaczenie opcji dla wielu kierowców**: zaznacz kierowców, a następnie z rozwijanego menu wybierz: Zmień dane dla zaznaczonych rekordów:
  - Licz staż pracy dla Finlandii od, a następnie w kolejnym oknie wybierz datę.
- 2. W oknie dodawania/edycji umowy (menu: "Dane podstawowe -> [005] Pracownicy 3" -> dodaj lub otwórz do edycji wybranego pracownika, przejdź do zakładki "Umowy", otwórz do edycji lub dodaj nową umowę o pracę lub inną umowę, a następnie w zakładce "Inne kraje", w tabeli Naliczaj należne wynagrodzenie minimalne za czas pracy na terytorium innych krajów wg stawek zaznacz odpowiedni kraj (rys. poniżej).

Jeśli stawka dla Finlandii określona jest jako **Brak** to po kliknięciu na opcji **Finlandia** program od razu wyświetli okno edycji stawki i zaliczki, w którym należy wybrać lub wprowadzić nową stawkę.

| nyci     | h krajów wg sta                                                                                                    | wek                                                                                   |                                                                                                    |                                                                                                    |                                             |                                   |                                          |
|----------|----------------------------------------------------------------------------------------------------|---------------------------------------------------------------------------------------|----------------------------------------------------------------------------------------------------|----------------------------------------------------------------------------------------------------|---------------------------------------------|-----------------------------------|------------------------------------------|
|          | ▲ Państwo                                                                                                    | Wynag                                                                                 | Stawka minimalna                                                                                                    | Kwota                                                                                                   | Waluta                                      | Zaliczk                           | Obniża                                   |
|          | Austria                                                                                                    |                                                                                       |                                                                                                    | 0,00                                                                                                    | EUR                                         | 0,00                              |                                          |
| <u> </u> | Finlandia                                                                                                    |                                                                                       | Kategoria 1                                                                                                    | Wyn. minimalne                                                                                          | EUR                                         | 0,00                              |                                          |
|          | Francja                                                                                                    |                                                                                       |                                                                                                    |                                                                                                    | EUK                                         |                                   |                                          |
| 님        | Holandia                                                                                                    |                                                                                       | Ogoina płaca minimaina                                                                                                    |                                                                                                    | EUR                                         |                                   |                                          |
|          | Niemov                                                                                                    |                                                                                       |                                                                                                    | Wyp minimalne                                                                                           | FLIR                                        | 0,00                              |                                          |
| H        | Norwegia                                                                                                    |                                                                                       | Ogólna płaca minimalna                                                                                                    | Wyn, minimalne                                                                                          | NOK                                         | 0.00                              |                                          |
| E1       |                                                                                                    |                                                                                       | - Jenne Prese                                                                                                    |                                                                                                    |                                             |                                   |                                          |
| Na       | aliczaj dodatek :<br>Kierowca prowa<br>w więcej niż 50<br>zatrudniony w t                                                      | <b>za uciążliw</b><br>adzący aut<br>) miejsc sie<br>transporcie                       | <b>ią pracę w przewozie osób</b><br>obus z przyczepą lub autob<br>dzących (z wyłączeniem sied<br>e liniowym w przedsiębiorst                                                                                     | us wyposażony<br>Izenia kierowcy) wzg<br>wie jednoosobowyn                                              | I. którego<br>n                             | długość d                         | ałkowita w                               |
| Na       | aliczaj dodatek :<br>Kierowca prowa<br>w więcej niż 50<br>zatrudniony w 1<br>Kierowca prowa                                    | za uciążliw<br>adzący aut<br>miejsc sie<br>transporcie<br>adzący aut                  | <b>ą pracę w przewozie osób</b><br>obus z przyczepą lub autob<br>dzących (z wyłączeniem sied<br>e liniowym w przedsiębiorst<br>obus o całkowitej długości                                                        | us wyposażony<br>Izenia kierowcyj wzg<br>wie jednoosobowym<br>ponad 13 metrów, a                        | I. którego<br>n<br>utobus pr                | długość o<br>zegubowy             | ałkowita w<br>r lub autob                |
| Na       | stria<br>aliczaj dodatek :<br>Kierowca prowa<br>w więcej niż 50<br>zatrudniony w 1<br>Kierowca prowa<br>ncja                   | <b>za uciążliw</b><br>adzący aut<br>) miejsc sie<br>transporcio<br>adzący aut         | <b>ią pracę w przewozie osób</b><br>obus z przyczepą lub autob<br>dzących (z wyłączeniem sied<br>e liniowym w przedsiębiorst<br>obus o całkowitej długości                                                       | us wyposażony<br>Izenia kierowcy) wcg<br>wie jednoosobowyn<br>ponad 13 metrów, a                        | l. którego<br>n<br>utobus pr                | długość o<br>zegubowy             | ałkowita w<br>r lub autob                |
| Na       | stria<br>sliczaj dodatek :<br>Kierowca prow:<br>w więcej niż 50<br>zatrudniony w 1<br>Kierowca prow:<br>ncja<br>acownik posiac | za uciążliw<br>adzący aut<br>) miejsc sie<br>transporcie<br>adzący aut<br>lający kwal | ą pracę w przewozie osób<br>obus z przyczepą lub autob<br>dzących (z wyłączeniem siede<br>ilniowym w przedsiębiorst<br>obus o całkowitej długości<br>ibius o całkowitej długości<br>lifikację mechanika lub inka | us wyposażony<br>zenia kierowcy) wzg<br>wie jednoosobowyn<br>ponad 13 metrów, a<br>senta (dodatek 3% o  | l. którego<br>n<br>utobus pr<br>lo stawki   | długość c<br>zegubowy<br>podstawo | ałkowita w<br>r lub autob<br>wej za prac |
| Na       | stria<br>sliczaj dodatek :<br>Kierowca prowa<br>w więcej niż 50<br>zatrudniony w<br>Kierowca prowa<br>ncja<br>acownik posiac   | za uciążliw<br>adzący aut<br>) miejsc sie<br>transporci<br>adzący aut<br>Jający kwal  | ą pracę w przewozie osób<br>obus z przyczepą lub autob<br>dzących je wyłączeniem sied<br>liniowym w przedsiębiorst<br>obus o całkowitej długości<br>lifikację mechanika lub inka                                 | us wyposażony<br>izenia kierowcy) wzg<br>wie jednoosobowyn<br>ponad 13 metrów, a<br>senta (dodatek 3% c | I. którego<br>n<br>utobus pr<br>Jo stawki j | długość c<br>zegubowy<br>podstawo | ałkowita w<br>r lub autob<br>wej za prac |

Rys. Okno dodawania/edycji umowy o pracę.

 edycja stawki i zaliczki - kliknij dwukrotnie lewym przyciskiem myszy na wierszu z nazwą kraju - program otworzy okno edycji, w którym można zmienić stawkę oraz wprowadzić kwotę zaliczki;

Zaliczka jest automatycznie uwzględniana podczas wyliczenia wyrównania za pracę na terytorium innych krajów.

Opcja: **Obniżaj zaliczkę (zastosuj pomniejszenia z zakładki ryczałty)** będzie aktywna po wprowadzeniu kwoty zaliczki.

 wynagrodzenie minimalne - przyjmuje kwotę minimalnego wynagrodzenia, w zależności od wybranej kategorii - stawki określone są na liście: "Minimalne stawki wynagrodzenia w innych krajach" (menu: "Rozliczenia");

Obowiązuje kilka stawek minimalnych, które uzależnione są od kategorii prawa jazdy kierowcy oraz stażu pracy (więcej w temacie "<u>Tabela minimalnych stawek godzinowych</u> [91<sup>-</sup>]").

- zaznaczenie opcji/edycja stawki dla wielu kierowców:
  - wróć do zakładki z listą pracowników;

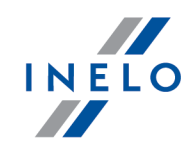

przy pomocy klawisza Ctrl

pracowników (

Ctrl

lub

Shift

i lewego przycisku myszy zaznacz wybranych

- zaznaczenie wszystkich pracowników);

- kliknij prawym przyciskiem myszy aby wyświetlić rozwijane menu;
- w menu wybierz: Zmień dane dla zaznaczonych rekordów -> Modyfikuj aktualną umowę -> Dodatek za czas pracy na terytorium innego kraju;
- program wyświetli tabelę zaznacz odpowiedni kraj, a następnie kliknij dwukrotnie lewym przyciskiem myszy, aby otworzyć okno edycji stawki dla wyrównania;
- jeśli nie zrobiłeś tego wcześniej uzupełnij pozostałe składniki wynagrodzenia.

#### Inne umowy:

Istnieje możliwość naliczania dodatku za czas pracy na terytorium innych krajów dla innych rodzajów umów (umowa zlecenie, działalność gospodarcza itp.) - zakładka "Inne umowy" okna dodawania/edycji umowy.

UWAGA - w okresie obowiązywania innej umowy dodatek za czas pracy na terytorium innych krajów wyliczany jest tylko na podstawie zapisów pobranych z kart kierowcy / wykresówki (wyliczenie w oknie ewidencji czasu pracy jest pomijane).

3. Upewnij się czy masz kompletne dane pobrane z karty kierowcy i/lub zeskanowane z wykresówek w rozliczanym okresie czasu.

#### PRZYPOMINAMY....

Dla prawidłowego rozliczenia wybranego miesiąca konieczne jest posiadanie danych z karty kierowcy i/lub zeskanowanych wykresówek oraz:

- dla wariantu 1 - delegacji;

- dla wariantu 2 - dodanych/zaimportowanych odcinków wjazdów i wyjazdów z terytorium innych krajów; z całego miesiąca \*plus\* co najmniej pierwszy dzień następnego miesiąca (opis uzasadnienia znajduje się w temacie: "<u>Dane z pierwszego dnia następnego miesiąca</u> [130]").

4. W oknie ustawień programu w zakładce: "Rozliczenia"-> "Minimalne wynagrodzenie - inne kraje"(menu: "Dane podstawowe -> Ustawienia") zawarte są opcje mające bezpośredni wpływ na wyliczenie wyrównania do minimalnej krajowej (więcej w pomocy programu: "Moduł Rozliczenia" -> "Menu główne" -> "Dane podstawowe" -> "[014] Ustawienia" -> "Rozliczenia" ->"Minimalne wynagrodzenie - inne kraje").

Zwróć szczególną uwagę na opcję: W trakcie wyliczania ewidencji pobieraj odcinki i państw docelowe, ponieważ ona decyduje o formie wprowadzania tzw. odcinków zagranicznych (więcej w dalszej części tutoriala).

Zachęcamy do przejrzenia pozostałych opcji - zalecamy skorzystanie z domyślnych ustawień

programu (

Ustawienia domyślne

)

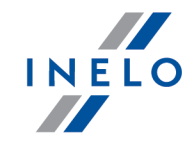

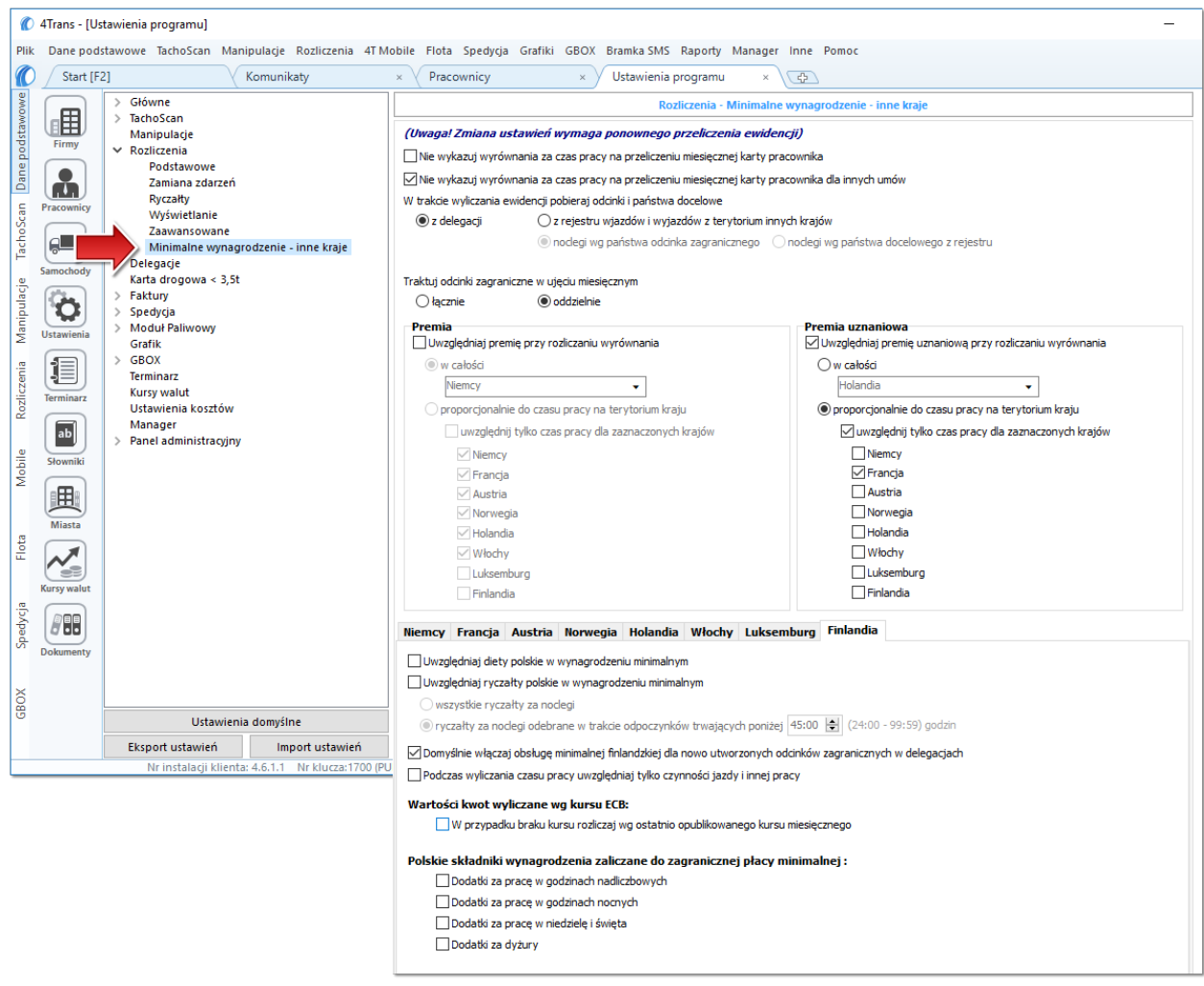

Rys. Okno ustawień programu.

# Wariant I - Pobieranie odcinków bezpośrednio z delegacji

 w oknie ustawień programu "Rozliczenia" -> "Minimalne wynagrodzenie - inne kraje" dla opcji: W trakcie wyliczenia ewidencji pobieraj odcinki i państwa docelowe wybierz: z delegacji.

Dla wybranych kierowców w rozliczanym okresie czasu (plus następna doba) wprowadź delegacje do programu (menu: "Rozliczenia -> [301] Delegacje) - zwróć uwagę na to, czy prawidłowo zaznaczyłeś wjazdy/wyjazdy na/z terytorium **Państwo** (zdarzenia: wyjazd z Polski, zmiana państwa, wjazd do Polski).

Każde zdarzenie/odcinek zagraniczny, który ma być pobrany do wyliczenia wyrównania musi mieć zaznaczoną opcję: **Uwzględnij minimalną płacę** (menu: "Rozliczenia -> [301] Delegacje", dodaj nową lub edytuj istniejącą delegację, przejdź do części okna zawierającej pozycje delegacji) lub zaznaczoną pozycję o tej samej nazwie w rozwijanym menu dla wybranego odcinka zagranicznego

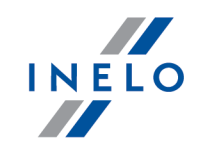

delegacji utworzonej na wykresie "[306] tygodniowym" lub "[307] miesięcznym" (menu: "Rozliczenia").

# Wariant II - Pobieranie odcinków z rejestru wjazdów i wyjazdów z terytorium innych krajów

- w oknie ustawień programu "Rozliczenia" -> "Minimalne wynagrodzenie inne kraje" dla opcji: W trakcie wyliczenia ewidencji pobieraj odcinki i państwa docelowe wybierz: z rejestru wjazdów i wyjazdów z terytorium innych krajów. W dalszej kolejności musisz zdecydować wg jakiej opcji mają być wyznaczane ryczałty za nocleg:
  - noclegi wg państwa odcinka zagranicznego niezależnie od wybranego (lub braku) państwa docelowego w czasie pobytu na terytorium innych krajów ryczałt za nocleg rozliczany jest wg państwa wybranego w kolumnie: Państwo odcinka zagranicznego;
  - noclegi wg państwa docelowego z rejestru w czasie pobytu na terytorium innych krajów ryczałt za nocleg rozliczany jest wg państwa docelowego.

W oknie **Wjazdy i wyjazdy z terytorium innych krajów** (menu: "Rozliczenia") dodaj odcinki pobytu na terytorium wybranego kraju dla rozliczanego pracownika/pracowników. Odcinki można wprowadzić w następujący sposób:

• bezpośrednio w programie — kliknij na ikonie: Znajdującej się w pasku narzędziowym listy, a następnie wypełnij dane w rubrykach (rys. poniżej);

Odcinek, który ma zaznaczoną opcje: **W** Tak w kolumnie: Uwzględnij wyrównanie do minimalnej płacy będzie uwzględniony podczas wyliczenia wyrównania, w przeciwnym przypadku odcinek zostanie pominięty.

Odcinki wjazdów i wyjazdów rozpoznawane są na podstawie Państwa odcinka zagranicznego.

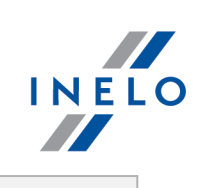

|                                                                                                    | 🛨 💋 ወ                                                                                                    |                                                                                                    | ری اے                                                                                                    |                                                                                                    |                                                                                                    | import o                                                                                                    | dcinków z pliku                                                  | 🔄 Import odcin                                                           | ków z delegacji                                                                |                                                       |                                                               |
|----------------------------------------------------------------------------------------------------|----------------------------------------------------------------------------------------------------|----------------------------------------------------------------------------------------------------|----------------------------------------------------------------------------------------------------|----------------------------------------------------------------------------------------------------|----------------------------------------------------------------------------------------------------|----------------------------------------------------------------------------------------------------|------------------------------------------------------------------|--------------------------------------------------------------------------|--------------------------------------------------------------------------------|-------------------------------------------------------|---------------------------------------------------------------|
|                                                                                                    | Statnie 12 mies                                                                                                    | iięcy 🗸 wg 🛙                                                                                                    | Data od                                                                                                    | ∼ 2017-01-0                                                                                                    | 1 ~                                                                                                    | V V Wyszuk                                                                                                    | iwanie wg frazy                                                  |                                                                          | Q 🔻 🗸                                                                          |                                                       |                                                               |
| Pirmy                                                                                                    | racownik                                                                                                    | ¥ A Par                                                                                                    | ństwo o 🔻 🛛                                                                                                    | Data od                                                                                                    | Y Data do                                                                                               | Czas od Y                                                                                                    | Y Państwo d Y                                                    | Uwzględnij wyró                                                          | ównanie d… ⊤                                                                   | Imp 🛛 Ro                                              | odzaj przew 🝸                                                 |
|                                                                                                    |                                                                                                    | - + / Finlan                                                                                                    | ustria                                                                                                    | 2017-12-15 00:( \ 2017-02-21 14:3)                                                                                                    | 2017-12-15 0<br>0 2017-02-22                                                                            | 0:( ~<br>16:55 1d 2h 25m                                                                                                    | Norwegia                                                         |                                                                          |                                                                                |                                                       | odzaj przewozu 👻                                              |
| Pracownicy                                                                                                    |                                                                                                    | A                                                                                                    | ustria                                                                                                    | 2017-02-23 14:0                                                                                                    | 2 2017-02-24                                                                                            | 13:20 Od 23h 18                                                                                                    | Norwegia                                                         |                                                                          |                                                                                |                                                       | kazjonalny                                                    |
| Tach                                                                                                    | the Case of Lot.                                                                                                    |                                                                                                    | ustria                                                                                                    | 2017-01-18 15:5                                                                                                    | 0 2017-03-03                                                                                            | 16:00 2d 6h 0m                                                                                                    | Austria                                                          |                                                                          |                                                                                |                                                       | )kazjonalny<br>)kazjonalny                                    |
| Samochody                                                                                                    | Statement Statement                                                                                                    | A Fr                                                                                                    | ustria<br>rancja                                                                                                    | 2017-12-07 00:0                                                                                                    | 0 2017-12-14<br>3 2017-01-05                                                                            | 00:00 7d 0h 0m<br>15:02 1d 4h 9m                                                                                                    | Austria<br>Niemcy                                                |                                                                          |                                                                                |                                                       | )kazjonalny                                                   |
|                                                                                                    |                                                                                                    | Fr                                                                                                    | rancja                                                                                                    | 2017-02-08 14:5                                                                                                    | 2 2017-02-09                                                                                            | 14:05 0d 23h 13                                                                                                    | Niemcy                                                           |                                                                          |                                                                                |                                                       |                                                               |
|                                                                                                    |                                                                                                    | R                                                                                                    | ys. Dod                                                                                                    | lawanie                                                                                                    | odcinkó                                                                                                 | w pobytu                                                                                                    | ı w innych                                                       | h krajach.                                                               |                                                                                |                                                       |                                                               |
|                                                                                                    |                                                                                                    |                                                                                                    |                                                                                                    |                                                                                                    |                                                                                                    |                                                                                                    |                                                                  |                                                                          |                                                                                |                                                       |                                                               |
| • zaim                                                                                                    | nortowa                                                                                                    | ć z plil                                                                                                    | ku ce                                                                                                    | v vle                                                                                                    | lub                                                                                                    | vlev -                                                                                                    | kliknii                                                          |                                                                          | weba                                                                           | ÷ nli                                                 | iki ww                                                        |
| • Zaiii                                                                                                    | iportowa                                                                                                    |                                                                                                    |                                                                                                    | V, XIS                                                                                                    | Tub                                                                                                    | XI3X -                                                                                                    | KIIKIIIJ.                                                        | · · · ·                                                                  | WSKa.                                                                          | z pi                                                  | KI, VVY                                                       |
|                                                                                                    | Importuj                                                                                                    |                                                                                                    |                                                                                                    |                                                                                                    |                                                                                                    |                                                                                                    |                                                                  |                                                                          |                                                                                |                                                       |                                                               |
|                                                                                                    |                                                                                                    | _,                                                                                                    |                                                                                                    |                                                                                                    |                                                                                                    |                                                                                                    |                                                                  |                                                                          |                                                                                |                                                       |                                                               |
|                                                                                                    |                                                                                                    |                                                                                                    |                                                                                                    |                                                                                                    |                                                                                                    |                                                                                                    |                                                                  | ,                                                                        |                                                                                |                                                       |                                                               |
| Woknie                                                                                                    | ımportu do                                                                                                    | stępne sa                                                                                                    | ą przyci                                                                                                    | ski, za p                                                                                                    | omocą i<br>Ir dud E                                                                                     | których m                                                                                                    | iożna pob                                                        | rać wzor                                                                 | cowy lul                                                                       | b przy                                                | kładowy                                                       |
| plik impo                                                                                                    | ortu - więcej<br>"                                                                                                    | w pomo                                                                                                    | cy prog                                                                                                    | ramu: "M                                                                                                    | loduł Ro                                                                                                | zliczenia                                                                                                    | "-> "Menu                                                        | główne"                                                                  | -> "Dane                                                                       | e pods                                                | tawowe"                                                       |
| -> "Rozli                                                                                                    | czenia" -> i                                                                                                    | w temacie                                                                                                    | e: "Wjaz                                                                                                    | ay i wyja                                                                                                    | azdy z te                                                                                               | erytorium                                                                                                    | innych kra                                                       | yow")                                                                    |                                                                                |                                                       |                                                               |
| Importu                                                                                                    |                                                                                                    | w iednoc                                                                                                    | ześnie                                                                                                    | dla różn                                                                                                    | ych kiel                                                                                                | rowców:                                                                                                    |                                                                  |                                                                          |                                                                                |                                                       |                                                               |
| -                                                                                                    | <i>wieiu рііко</i>                                                                                                    | w jeunoe                                                                                                    |                                                                                                    |                                                                                                    |                                                                                                    |                                                                                                    |                                                                  |                                                                          |                                                                                |                                                       |                                                               |
|                                                                                                    | <i>wieiu ріік</i> о                                                                                                    | W jeanoe                                                                                                    |                                                                                                    |                                                                                                    | Ctrl                                                                                                    |                                                                                                    |                                                                  |                                                                          |                                                                                |                                                       |                                                               |
| 14/ - /                                                                                                    |                                                                                                    |                                                                                                    |                                                                                                    | - 1.1                                                                                                    | Ctrl                                                                                                    |                                                                                                    |                                                                  |                                                                          |                                                                                |                                                       |                                                               |
| Woknie                                                                                                    | wyboru pliko                                                                                                    | ku przytr.                                                                                                    | zymują                                                                                                    | c klawisz                                                                                                    | Ctrl                                                                                                    | zazna                                                                                                    | acz za po                                                        | mocą lev                                                                 | vego prz                                                                       | zyciskı                                               | u myszy                                                       |
| Woknie                                                                                                    | wielu pliko<br>wyboru pli.<br>Ctri                                                                                                    | ku przytr.                                                                                                    | zymują<br>A                                                                                                    | c klawis:                                                                                                    | Ctrl                                                                                                    | zazna                                                                                                    | acz za po                                                        | mocą lev                                                                 | vego prz                                                                       | zyciskı                                               | u myszy                                                       |
| W oknie<br>wybrane                                                                                                    | wyboru pliko<br>wyboru pli<br>pliki (                                                                                                    | ku przytr                                                                                                    | zymują                                                                                                    | c klawis:<br>zaznac:                                                                                                    | z Ctri                                                                                                  | zazna<br>stkie pliki                                                                                                    | acz za po<br>).                                                  | mocą lev                                                                 | vego prz                                                                       | zyciskı                                               | u myszy                                                       |
| W oknie<br>wybrane                                                                                                    | wyboru pliko<br>pliki (                                                                                                    | ku przytr.                                                                                                    | zymują                                                                                                    | c klawis:<br>zaznac:                                                                                                    | z Ctri                                                                                                  | zazno<br>stkie plikij                                                                                                    | acz za po<br>).                                                  | mocą lev                                                                 | vego prz                                                                       | zyciskı                                               | u myszy                                                       |
| W oknie<br>wybrane                                                                                                    | wielu pliko<br>wyboru pli<br>pliki (                                                                                                    | ku przytr.                                                                                                    | zymują                                                                                                    | c klawisi<br>zaznaci                                                                                                    | z Ctrl                                                                                                  | zazno                                                                                                    | acz za po<br>).                                                  | mocą lev                                                                 | vego prz                                                                       | zyciskı                                               | u myszy                                                       |
| W oknie<br>wybrane                                                                                                    | wyboru pli<br>wyboru pli<br>pliki (                                                                                                    | ku przytr.                                                                                                    | zymują                                                                                                    | c klawis:<br>zaznac:                                                                                                    | z Ctrl                                                                                                  | zazni<br>stkie pliki                                                                                                    | acz za po<br>).                                                  | mocą lev                                                                 | vego prz                                                                       | zycisku                                               | u myszy                                                       |
| Woknie<br>wybrane<br>• zaim                                                                                              | wyboru pli<br>wyboru pli<br>pliki (                                                                                                    | ku przytr.                                                                                                    | zymują<br>A                                                                                                    | c klawis:<br>zaznac:<br>- kliknii                                                                                                    | z Ctri<br>za wszy:                                                                                      | zazni<br>stkie plikij<br>wskaż r                                                                                                    | acz za po<br>).<br>blik. wyb                                     | mocą lev                                                                 | vego prz<br><u>O</u> twórz                                                     | zycisku                                               | u myszy                                                       |
| Woknie<br>wybrane<br>• zaim                                                                                              | wielu pliko<br>wyboru pli<br>pliki (<br>uportowa                                                                                                    | ku przytr                                                                                                    | zymują<br>A                                                                                                    | c klawis:<br>zaznac:<br>- kliknij                                                                                                    | z Ctri<br>za wszy:<br>: 🕅 ,                                                                             | stkie pliki,<br>wskaż p                                                                                                    | acz za po<br>).<br>blik, wyb                                     | mocą lev                                                                 | vego prz<br><u>O</u> twórz                                                     | zycisku<br>z                                          | u myszy                                                       |
| Woknie<br>wybrane<br>• zaim                                                                                              | wielu piiko<br>wyboru pli<br>pliki (<br>uportowa                                                                                                    | ku przytr.<br>↓ +<br>ć z pliku                                                                                                    | zymują<br>A                                                                                                    | c klawisz<br>zaznacz<br>- kliknij                                                                                                    | za wszy:<br>: : ,                                                                                       | stkie plikij<br>wskaż p                                                                                                    | acz za po<br>).<br>blik, wyb                                     | mocą lev<br>ierz:                                                        | vego prz<br><u>O</u> twórz                                                     | zycisku<br>z;                                         | u myszy                                                       |
| Woknie<br>wybrane<br>• zaim<br>Opcja dla                                                                                 | wyboru pli<br>wyboru pli<br>pliki (<br>uportowa<br>a zaawanso                                                                                                    | ku przytr.<br>↓ +<br>ć z pliku                                                                                                    | zymują<br>A                                                                                                    | c klawis:<br>zaznac:<br>- kliknij<br>wików p                                                                                                  | za wszy<br>: : ,<br>rogramu                                                                             | stkie pliki<br>stkie pliki<br>wskaż p<br>u 4Trans.                                                                                   | acz za po<br>).<br>blik, wyb                                     | ierz:                                                                    | <u>O</u> twórz                                                                 | zycisku<br>z;                                         | u myszy                                                       |
| W oknie<br>wybrane<br>• zaim<br>Opcja dla<br>Struktura                                                                   | wielu piiko<br>wyboru pli<br>pliki (<br>uportowa<br>a zaawanso<br>importowa                                                                                               | ć z pliku<br>owanych                                                                                                    | zymują<br>A<br>u <b>xmi</b><br>użytkow<br>liku xm                                                                                 | c klawis:<br>zaznac:<br>- kliknij<br>vników p<br>nl dostęp                                                                                    | za wszys<br>: ,<br>rogramu<br>ona jest                                                                  | stkie pliki,<br>wskaż p<br>u 4Trans.<br>t w pomo                                                                                     | acz za po<br>).<br>blik, wyb<br>cy progra                        | mocą lev<br>ierz:                                                        | vego prz<br><u>O</u> twórz<br>nu głów                                          | zycisku<br>z;<br>vne" ->                              | u myszy                                                       |
| W oknie<br>wybrane<br>• zaim<br>Opcja dla<br>Struktura<br>podstawa                                                       | wyboru pli<br>wyboru pli<br>pliki (<br>the portowa<br>a zaawanso<br>importowa<br>importowa                                                                                | ć z pliku<br>owanych<br>zliczenia                                                                                                    | zymują<br>A<br>u <b>xmi</b><br>użytkov<br>liku xm<br>a'w tema                                                                     | c klawis:<br>zaznac:<br>- kliknij<br>wników p<br>nl dostęp<br>acie: "Str                                                                      | za wszys<br>za wszys<br>: : : ,<br>rogramu<br>ona jest<br>ouktura in                                    | stkie pliki,<br>wskaż p<br>u 4Trans.<br>t w pomo<br>mportowa                                                                         | acz za po<br>).<br>blik, wyb<br>cy progra<br>nego pliki          | ierz:<br>mu: "Mei<br>u xml".                                             | vego prz<br><u>O</u> twórz<br>nu głów                                          | zycisku<br>z;<br>wne" ->                              | u myszy<br>> "Dane                                            |
| W oknie<br>wybrane<br>• zaim<br>Opcja dla<br>Struktura<br>podstawa                                                       | wielu piiko<br>wyboru pli<br>pliki (<br>the portowa<br>a zaawanso<br>importowa<br>we" -> "Ro                                                                              | ć z pliku<br>owanych<br>zliczenia                                                                                                    | zymują<br>A<br>u <b>xml</b><br>użytkow<br>liku xm<br>"w tema                                                                      | c klawis:<br>zaznac:<br>- kliknij<br>vników p<br>nl dostęj<br>acie: "Str                                                                      | za wszy:<br>: : ,<br>rogramu<br>ona jest                                                                | stkie pliki,<br>wskaż p<br>u 4Trans.<br>t w pomo<br>mportowa                                                                         | acz za po<br>).<br>blik, wyb<br>cy progra<br>nego pliki          | ierz:                                                                    | vego prz<br><u>O</u> twórz<br>nu głów                                          | zycisku<br>z;<br>vne" ->                              | u myszy<br>> "Dane                                            |
| Woknie<br>wybrane<br>• zaim<br>Opcja dla<br>Struktura<br>podstawa                                                        | wielu piiko<br>wyboru pli<br>pliki (<br>the portowa<br>a zaawanso<br>importowa<br>owe" -> "Ro                                                                             | ć z pliku<br>owanych<br>zliczenia                                                                                                    | zymują<br>A<br>u <b>xmi</b><br>użytkow<br>liku xm<br>a"w tema                                                                     | c klawis:<br>zaznac:<br>- kliknij<br>wników p<br>nl dostęp<br>acie: "Str                                                                      | za wszy:<br>: : ,<br>rogramu<br>ona jest<br>uktura in                                                   | stkie pliki,<br>stkie pliki,<br>wskaż p<br>u 4Trans.<br>t w pomo<br>mportowa                                                         | acz za po<br>).<br>Dlik, wyb<br>cy progra<br>nego pliki          | mocą lev<br>ierz:<br>mu: "Meı<br>u xm!".                                 | vego prz<br><u>O</u> twórz<br>nu głów                                          | zycisku<br>z ;<br>vne" ->                             | u myszy<br>> "Dane                                            |
| Woknie<br>wybrane<br>• zaim<br>Opcja dla<br>Struktura<br>podstawa                                                        | wielu piiko<br>wyboru pli<br>pliki (<br>the portowa<br>a zaawanso<br>importowa<br>we" -> "Ro                                                                              | ku przytr.<br>É z pliku<br>pwanych<br>anego p.<br>zliczenia                                                                              | zymują<br>A<br>u <b>xmi</b><br>użytkov<br>liku xm<br>i"w tema                                                                     | c klawis:<br>zaznac:<br>- kliknij<br>wników p<br>nl dostęj<br>acie: "Str                                                                      | za wszy:<br>za wszy:<br>: : ,<br>rogramu<br>ona jest<br>uktura in                                       | stkie pliki<br>stkie pliki<br>wskaż p<br>u 4Trans.<br>t w pomo<br>mportowa                                                           | acz za po<br>).<br>Dlik, wyb<br>cy progra<br>nego pliki          | mocą lev<br>ierz:<br>mu: "Mei<br>u xml".                                 | <u>Q</u> twórz<br>nu głów                                                      | zycisku<br>z ;<br>vne" ->                             | u myszy<br>> "Dane                                            |
| W oknie<br>wybrane<br>• zaim<br>Opcja dla<br>Struktura<br>podstawa<br>• zaim                                             | wielu piiko<br>wyboru pli<br>pliki (<br>uportowa<br>a zaawanso<br>importowa<br>owe" -> "Ro                                                                                | ć z pliku<br>owanych<br>zliczenia<br>ć z dele                                                                                            | zymują<br>A<br>u <b>xml</b><br>użytkow<br>liku xm<br>"w tema<br>egacji                                                            | c klawis:<br>zaznac:<br>- kliknij<br>vników p<br>nl dostęp<br>acie: "Str<br>- zanin                                                           | za wszys<br>za wszys<br>:<br>:<br>rogramu<br>ona jest<br>uktura in                                      | stkie pliki,<br>stkie pliki,<br>wskaż p<br>u 4Trans.<br>t w pomo<br>mportowa<br>iesz:                                                | acz za po<br>).<br>Dlik, wyb<br>cy progra<br>nego pliku          | ierz: mu: "Men<br>u xm1".<br>zytaj po                                    | <u>O</u> twórz<br>nu głów                                                      | zycisku<br>z ;<br>wne" ->                             | u myszy<br>> "Dane<br>gi - wy                                 |
| Woknie<br>wybrane<br>• zaim<br>Opcja dla<br>Struktura<br>podstawa<br>• zaim                                              | wielu piiko<br>wyboru pli<br>pliki (<br>the portowa<br>a zaawanso<br>importowa<br>owe" -> "Ro                                                                             | ć z pliku<br>owanych<br>zliczenia<br>ć z dele                                                                                            | zymują<br>A<br>u <b>xml</b><br>użytkow<br>liku xm<br>a"w tema<br>egacji                                                           | c klawis:<br>zaznac:<br>- kliknij<br>wników p<br>nl dostę<br>acie: "Str<br>- zanin                                                            | za wszy<br>za wszy<br>: : : ,<br>rogramu<br>ona jest<br>ouktura in<br>n klikni<br>                      | stkie pliki,<br>stkie pliki,<br>wskaż p<br>u 4Trans.<br>t w pomo<br>mportowa<br>iesz:                                                | acz za po<br>).<br>Dlik, wyb<br>cy progra<br>nego pliku          | ierz:<br>mu: "Mei<br>u xml".<br>zytaj po                                 | <u>O</u> twórz<br>nu głów                                                      | zycisku<br>z;<br>wne" ->                              | u myszy<br>> "Dane<br>gi - wy                                 |
| Woknie<br>wybrane<br>• zaim<br>Opcja dla<br>Struktura<br>podstawa<br>• zaim<br>okre                                      | wielu piiko<br>wyboru pli<br>pliki (<br>the portowa<br>a zaawanso<br>importowa<br>owe" -> "Ro<br>portowa<br>s, zaznaci                                                    | ć z pliku<br>c z pliku<br>owanych<br>zliczenia<br>ć z dele<br>z praco                                                                    | zymują<br>A<br>u <b>xmi</b><br>użytkow<br>liku xm<br>a''w tema<br>egacji<br>wników                                                | c klawis:<br>zaznac:<br>- kliknij<br>wników p<br>nl dostęp<br>acie: "Str<br>- zanin<br>w, klikn                                               | za wszy<br>za wszy<br>: : ,<br>rogramu<br>ona jest<br>oktura in<br>n klikni<br>ij:                      | stkie pliki,<br>stkie pliki,<br>wskaż p<br>u 4Trans.<br>t w pomo<br>mportowa<br>iesz:                                                | acz za po<br>).<br>blik, wyb<br>cy progra<br>nego pliki<br>przec | ierz:<br>mu: "Mei<br>u xml".<br>zytaj po                                 | <u>O</u> twórz<br>nu głów                                                      | zycisku<br>z ;<br>wne" ->                             | u myszy<br>> "Dane<br>gi - wy                                 |
| Woknie<br>wybrane<br>• zaim<br>Opcja dla<br>Struktura<br>podstawa<br>• zaim<br>okre                                      | wielu piiko<br>wyboru pli<br>pliki (<br>the portowa<br>a zaawanso<br>importowa<br>owe" -> "Ro<br>portowa<br>s, zaznaci                                                    | ć z pliku<br>owanych<br>zliczenia<br>ć z dele<br>z praco                                                                                 | zymują<br>A<br>u <b>xmi</b><br>użytkow<br>liku xm<br>a"w tema<br>egacji<br>wników                                                 | c klawis:<br>zaznac:<br>- kliknij<br>wników p<br>nl dostęp<br>acie: "Str<br>- zanin<br>w, klikn                                               | za wszy:<br>za wszy:<br>: : ,<br>rogramu<br>ona jest<br>uktura in<br>n klikni<br>ij: .                  | stkie pliki,<br>stkie pliki,<br>wskaż p<br>u 4Trans.<br>t w pomo<br>mportowa<br>iesz:                                                | acz za po<br>).<br>Dlik, wyb<br>cy progra<br>nego pliku          | ierz:<br>mu: "Men<br>u xm!".<br>zytaj po                                 | vego prz<br><u>O</u> twórz<br>nu głów<br>oniższe                               | zycisku<br>z ;<br>wne" ->                             | u myszy<br>> "Dane<br>gi - wy                                 |
| Woknie<br>wybrane<br>• zaim<br>Opcja dla<br>Struktura<br>podstawa<br>• zaim<br>okre                                      | wielu piiko<br>wyboru pli<br>pliki (<br>uportowa<br>a zaawanso<br>importowa<br>owe" -> "Ro<br>uportowa<br>s, zaznac                                                       | ku przytr.                                                                                                    | zymują<br>A<br>u <b>xmi</b><br>użytkov<br>liku xm<br>a"w tema<br>egacji<br>wnikóv<br>uj ja tvl                                    | c klawis:<br>zaznac:<br>- kliknij<br>wników p<br>nl dostęj<br>acie: "Str<br>- zanin<br>w, klikn                                               | za wszy:<br>za wszy:<br>: : ,<br>rogramu<br>ona jest<br>uktura in<br>n klikni<br>ij:                    | stkie pliki,<br>stkie pliki,<br>wskaż p<br>u 4Trans.<br>t w pomo<br>mportowa<br>iesz:                                                | acz za po<br>).<br>Dlik, wyb<br>cy progra<br>nego pliku<br>przec | ierz:<br>mu: "Men<br>u xml".<br>zytaj po<br>zamiast                      | <u>O</u> twórz<br>nu głów<br>oniższe                                           | zycisku<br>z ;<br>wne" -><br>e uwa                    | y myszy<br>> "Dane<br>gi - wy                                 |
| W oknie<br>wybrane<br>• zaim<br>Opcja dla<br>Struktura<br>podstawa<br>• zaim<br>okre<br>Metoda u<br>korzysta             | wielu piiko<br>wyboru pli<br>pliki (<br>the portowa<br>a zaawanso<br>importowa<br>owe" -> "Ro<br>portowa<br>s, zaznac<br>niezalecan<br>nie z opci                         | ku przytr.                                                                                                    | zymują<br>A<br>u <b>xml</b><br>użytkov<br>liku xm<br>"w tema<br>egacji<br>wników<br>kcie w                                        | c klawis:<br>zaznac:<br>- kliknij<br>wników p<br>nl dostęp<br>acie: "Str<br>- zanin<br>w, klikn<br>ko w szo<br>vliczaniz                      | za wszy:<br>za wszy:<br>: : ,<br>rogramu<br>ona jest<br>uktura in<br>n klikni<br>ij:                    | stkie pliki<br>stkie pliki<br>wskaż p<br>u 4 Trans.<br>t w pomo<br>mportowa<br>iesz:                                                 | acz za po<br>).<br>Dlik, wyb<br>cy progra<br>nego pliku<br>przec | ierz:<br>mu: "Mei<br>u xml".<br>zytaj po<br>Zamiast                      | vego prz<br><u>Q</u> twórz<br>nu głów<br>oniższe<br>tej meto                   | zycisku<br>z ;<br>vne" -><br>e uwa<br>docel           | y myszy<br>> "Dane<br>gi - wy<br>alecamy                      |
| W oknie<br>wybrane<br>• zaim<br>Opcja dla<br>Struktura<br>podstawa<br>• zaim<br>okre<br>Metoda k<br>korzysta<br>z delega | wyboru pli<br>wyboru pli<br>pliki (<br>total<br>portowa<br>a zaawanso<br>importowa<br>owe" -> "Ro<br>portowa<br>s, zaznaci<br>niezalecan<br>nie z opcj.<br>cji (opis wo   | ku przytr.<br>ku przytr.<br>É z pliku<br>owanych<br>anego pu<br>zliczenia<br>ć z dele<br>z praco<br>a - stosu<br>i: W trał<br>dalszej cz | zymują<br>A<br>u <b>xml</b><br>użytkow<br>liku xm<br>"w tema<br>egacji<br>wników<br>uj ją tyl<br>kcie w<br>zęści tu               | c klawis:<br>zaznac:<br>- kliknij<br>wników p<br>al dostęp<br>acie: "Str<br>- zanin<br>w, klikn<br>ko w szo<br><b>yliczani</b> a<br>toriala). | z Ctri<br>za wszys<br>: ,<br>rogramu<br>ona jest<br>uktura in<br>n klikni<br>ij:<br>czególni<br>a ewide | stkie pliki<br>stkie pliki<br>wskaż p<br>u 4 Trans.<br>t w pomo<br>mportowa<br>iesz:                                                 | acz za po<br>).<br>Dlik, wyb<br>cy progra<br>nego pliku<br>przec | ierz:<br>mu: "Mei<br>u xml".<br>zytaj po<br>Zamiast<br>cinki i pa        | <u>O</u> twórz<br>nu głów<br>oniższe<br>tej meto                               | zycisku<br>z ;<br>wne" -><br>e uwa<br>ody za<br>docel | u myszy<br>> "Dane<br>gi - Wy<br>alecamy<br>owe ->            |
| W oknie<br>wybrane<br>• zaim<br>Opcja dla<br>Struktura<br>podstawa<br>• zaim<br>okre<br>Metoda i<br>korzysta<br>z delega | wyboru pli<br>wyboru pli<br>pliki (<br>aportowa<br>a zaawanso<br>importowa<br>owe" -> "Ro<br>aportowa<br>s, zaznaci<br>niezalecan<br>nie z opcj.<br>c <b>ji</b> (opis w c | ć z pliku<br>c z pliku<br>owanych<br>anego p.<br>zliczenia<br>ć z dele<br>z praco<br>a - stosu<br>i: W trak<br>dalszej cz                | zymują<br>A<br>u <b>xml</b><br>użytkow<br>liku xm<br>a <sup>r</sup> w tema<br>egacji<br>wników<br>uj ją tyl<br>kcie w<br>zęści tu | c klawis:<br>zaznac:<br>- kliknij<br>wników p<br>nl dostę<br>acie: "Str<br>- zanin<br>w, klikn<br>ko w szo<br><b>yliczani</b> a<br>toriala).  | z Ctri<br>za wszyz<br>: ,<br>rogramu<br>ona jest<br>ouktura in<br>n klikni<br>ij:<br>czególn<br>a ewide | stkie pliki,<br>stkie pliki,<br>wskaż p<br>u 4Trans.<br>t w pomo<br>mportowa<br>iesz:<br>iesz:<br>importuj<br>ych przyp<br>encji pob | acz za po<br>).<br>Dlik, wyb<br>cy progra<br>nego pliku<br>przec | ierz:<br>mu: "Men<br>u xml".<br>zytaj po<br>Zamiast<br><b>:inki i pa</b> | vego prz<br><u>O</u> twórz<br>nu głów<br>oniższe<br>tej meta<br>n <b>ístwa</b> | zycisku<br>z ;<br>vne" -><br>e uwa<br>ody za<br>docel | y myszy<br>> "Dane<br>gi - wy<br>alecamy<br><b>'owe -&gt;</b> |

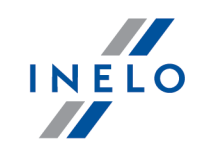

# Wariant pomniejszania wyrównania o diety i/lub ryczałty za nocleg

Zarówno dla **Wariantu I** jak i dla **Wariantu II** od kwoty wyrównania za pracę na terytorium Finlandia można odjąć koszty diet i/lub koszty ryczałtów za nocleg wyliczonych wg polskich przepisów.

W tym celu niezależnie od wybranego wariantu pobierania odcinków, w zależności od potrzeb, zaznacz w oknie ustawień programu (menu: "Dane podstawowe -> [014] Ustawienia", grupa: "Rozliczenia" -> "Minimalne wynagrodzenie - inne kraje") w zakładce: **Finlandia** następujące opcje:

#### Uwzględniaj diety polskie w wynagrodzeniu minimalnym

🧹 opcja zaznaczona - wyrównanie do minimalnej będzie pomniejszane o polską dietę;

opcja niezaznaczona - wyrównanie do minimalnej nie będzie pomniejszane o polską dietę.

#### Uwzględniaj ryczałty polskie w wynagrodzeniu minimalnym

- <u>opcja zaznaczona</u> wyrównanie do minimalnego wynagrodzenia będzie pomniejszone o kwotę polskich ryczałtów za noclegi;
- opcja niezaznaczona wyrównanie do minimalnego wynagrodzenia nie zostanie pomniejszone o kwotę polskich ryczałtów za noclegi.

Poniższe opcje umożliwiają wybór, od których ryczałtów należy odjąć kwotę stawki za nocleg:

• wszystkie ryczałty za noclegi;

LUB:

 ryczałty za noclegi odebrane w trakcie odpoczynków trwających co najmniej (24:00 - 99:59) godzin;

#### Polskie składniki wynagrodzenia zaliczane do zagranicznej płacy minimalnej

Zawiera listę polskich składników wynagrodzenia, które, po zaznaczeniu będą **obniżać** wyrównanie do płacy minimalnej.

 Przechodzimy do wyliczenia godzin pracy na terytorium Finlandii uwzględniającego opcje pomniejszania wyrównania do minimalnej krajowej o diety i/lub ryczałty za nocleg w delegacji (menu: "Rozliczenia -> [201] Ewidencja czasu pracy"):

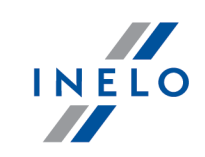

• wybierz rok, miesiąc, kierowcę, a następnie kliknij Wylicz 🔻

| Ø        | 4Trans - [W      | ïesław - marzec 2017]         |         |        |         |                 |         |        |        |          |         |         |             |              |        |       |         |        |        |         |         |       |         |         |         |       |    |      |          |      |       | -     | ٦      | כ        | ×  |
|----------|------------------|-------------------------------|---------|--------|---------|-----------------|---------|--------|--------|----------|---------|---------|-------------|--------------|--------|-------|---------|--------|--------|---------|---------|-------|---------|---------|---------|-------|----|------|----------|------|-------|-------|--------|----------|----|
| Plik     | Dane pod         | stawowe TachoScan Man         | ipulacj | je Ro  | zliczen | nia 4T          | Mobi    | ile F  | lota   | Spedyo   | ja G    | irafiki | GBO         | X Bra        | amka S | MS    | Rapor   | ty Ra  | porty  | dodat   | kowe    | Man   | ager    | Inne    | Pom     | oc    |    |      |          |      |       |       |        |          |    |
| Ø        | Start [F         | 2]                            | Wiesła  | w - ma | rzec .  |                 | ×       |        | Njazd  | y i wyja | azdy z  | teryto  | oriu ×      | P            | racow  | nicy  |         |        | ×      | 14      |         |       |         |         |         |       |    |      |          |      |       |       |        |          |    |
| owe      |                  | Zapisz i zamknij 🛛 Z          | apisz   | Wy     | licz    | Auto            | omaty   | cznie  | oddaj  | wolne    |         | Wylicz  | enie z      | biorcz       | e   \  | Nyczy | ść      | Druku  | Ор     | cje wy  | druku   | u   O | dświe   | ż       |         |       |    |      |          |      |       |       |        |          | 8  |
| dstaw    | Firmy            | Okres rozliczeniowy           | 2.21    |        | racow   | nik<br>7 7 lieb | ,       | bez zi | apisar | wch a    | Zatru   | dnien   | ie<br>" Dów |              |        |       | Pre     | mia    |        | _       | _       | P     | remia   | uznan   | iowa    | F     | 5  |      |          |      | << Po | każ p | anel u | istawień |    |
| e po     |                  | Data                          |         | =   i  | Niesła  | w               | ,       |        |        | -        | itat: P | ełny    |             |              |        |       | 0,00    | )      |        | ● zł    | 0%      | 5 0,0 | 00      |         | Zł      |       |    |      |          |      |       |       |        |          |    |
| Jan      |                  | Rok Miesiąc                   |         | L F    | larmor  | nogran          | m rocz  | nv     |        | _ /      | Angaż   | : Zasa  | dniczy      |              |        |       |         | orekta |        |         |         |       |         |         |         |       |    |      |          |      |       |       |        |          |    |
| _        | Pracownicy       | 2017 V marzec                 | ~ <     | ٦Ľ     | Wiesła  | aw 20           | 17      |        |        | וור      | -       | Modvf   | ikui za     | atrudn       | ienie  |       | w       | iazd/M | viazd  | inne k  | craie   |       |         |         |         |       |    |      |          |      |       |       |        |          |    |
| Scal     |                  | Umause praca                  |         |        |         |                 |         |        |        |          |         |         |             |              |        |       |         | ,,     | ,,     |         |         | -     |         |         |         |       |    |      |          |      |       |       |        |          |    |
| cho      |                  | onowy o pracę                 |         |        |         |                 |         |        |        |          |         |         |             |              |        |       |         |        |        |         |         |       |         |         |         |       |    |      |          |      |       |       |        |          |    |
| μ        |                  | Widoczność składników         |         |        |         |                 |         |        |        |          |         |         |             |              |        |       |         | marz   | ec 201 | 17      |         |       |         |         |         |       |    |      |          |      |       |       |        |          | ~  |
| e        | Samochody        | 1 2 63                        | 1       | 2      | 3       | 4               | 5       | 6      | 7      | 8        | 9       | 10      | 11          | 12           | 13     | 14    | 15      | 16     | 17     | 18      | 19      | 20    | 21      | 22      | 23      | 24    | 25 | 26   | 27       | 28   | 29    | 30    | 31     | Razem    |    |
| ulac.    | (internet)       | · <u> ·</u> 🔛                 | Śr      | Cz     | Pt      | Sb              | Nd      | Pn     | Wt     | Śr       | Cz      | Pt      | Sb          | Nd           | Pn     | Wt    | Śr      | Cz     | Pt     | Sb      | Nd      | Pn    | Wt      | Śr      | Cz      | Pt    | Sb | Nd   | Pn       | Wt   | Śr    | Cz    | Pt     | mies.    |    |
| -idi     |                  | CP Norwegia                   |         |        |         |                 |         |        |        |          |         |         |             |              |        |       |         |        |        |         |         |       |         |         |         |       |    |      |          |      |       |       |        |          |    |
| Ma       | Ustawienia       | CP Norwegia doby rozl.        | -       | -      | -       | -               | -       | -      | -      | -        | -       | -       | -           | -            | -      | -     | -       | -      | -      | -       | -       | 00:40 | 0 00:21 | 1 -     | -       | -     | -  | -    | -        | -    | -     | -     | -      | 01:01    |    |
| ~        | A                | CP Norwegia doby kal.         | -       |        | -       | -               | -       | -      |        | -        | -       |         | -           | -            | -      |       |         | -      |        | -       | -       | 00:40 | 0 00:15 | 5 00:06 | š -     |       | -  | -    | 1.1      | -    |       | -     | -      | 01:01    |    |
| ieni     |                  | CP Francja                    |         |        |         |                 |         |        |        |          |         |         |             |              |        |       |         |        |        |         |         |       |         |         |         |       |    |      |          |      |       |       |        |          |    |
| zlicz    | Terminarz        | CP Francja doby rozl.         | -       | -      | -       | -               | -       | -      | -      | 00:24    | 01:10   | -       | -           | -            | -      | -     | -       | -      | -      | -       | -       | -     | -       | -       | -       | -     | -  | -    | -        | -    | -     | -     | -      | 01:34    |    |
| Roi      |                  | CP Francja doby kal.          | -       | -      | -       | -               | -       | -      | -      | 00:24    | 01:10   | -       | -           | -            | -      | -     | -       | -      | -      | -       | -       | -     | -       | -       | -       | -     | -  | -    | -        | -    | -     | -     | -      | 01:34    |    |
|          | ab               | Pol. składn. zalicz. do CP FR |         |        |         |                 |         |        |        |          |         |         |             |              |        |       |         |        |        |         |         |       |         |         |         |       |    |      |          |      |       |       |        |          |    |
| <u>e</u> | Clouvniki        | Czas pracy                    | -       | -      | -       | -               | -       | -      | -      | 00:24    | 01:10   | -       | -           | -            | -      | -     | -       | -      | -      | -       | -       | -     | -       | -       | -       | -     | -  | -    | -        | -    | -     | -     | -      | 01:34    |    |
| 1ob      | SIOWIIKI         | CP Holandia                   |         |        |         |                 |         |        | 00.07  |          |         |         |             |              |        |       |         |        |        |         |         |       |         |         |         |       |    |      |          |      |       |       |        | 04-27    |    |
| 2        | [ = <b>E</b> = ] | CP Holandia doby rozi.        | -       | -      | -       | -               | -       | -      | 00.31  | 00.50    | -       | -       | -           | -            | -      | -     | -       | -      | -      | -       | -       | -     | -       | -       | -       | -     | -  | -    | -        | -    | -     | -     | -      | 01:27    |    |
|          |                  | CP Włochy                     | -       | -      | -       | -               |         | -      | 00.12  |          | -       | -       | -           |              | -      | -     |         |        |        | -       | -       |       | -       | -       | -       |       | -  |      |          |      | -     | -     |        | 01.21    |    |
|          | Miasta           | CP Włochy doby rozi           |         |        | . 1     | -               |         | -      | -      | -        | _       |         |             | -            |        | -     | _       |        | _      |         | -       |       | 00:31   | 1.02.10 | ) -     |       |    |      |          | _    |       | -     |        | 02:41    |    |
| lot      |                  | CP Włochy doby kal.           |         |        |         | -               | -       | -      | -      | -        | -       |         | -           | -            | -      | -     | -       |        | -      | -       | -       |       | -       | 01:22   | 2 01:19 | - 1   | -  | -    |          | -    | -     | -     | -      | 02:41    |    |
| -        |                  | CP Finlandia                  |         |        |         |                 |         |        |        |          |         |         |             |              |        |       |         |        |        |         |         |       |         |         |         |       |    |      |          |      |       |       |        |          |    |
|          | Kursy walut      | CP Finlandia doby rozl.       |         | 1.0    | 1.0     |                 |         | -      |        |          | -       | 1.0     |             |              | 1.1    | 1.0   |         | 1.1    |        |         |         | 1.1   |         | 00:07   | 01:23   |       |    |      | 01:17    | -    | 00:22 | -     | 1.     | 03:09    |    |
| cja.     |                  | CP Finlandia doby kal.        | -       | -      | -       | -               | -       | -      | -      | -        | -       | -       | -           | -            | -      | -     | -       | -      | -      | -       | -       | -     | -       | -       | 00:32   | 00:58 | -  | -    | 01:17    | -    | 00:22 | -     | -      | 03:09    | ~  |
| edy      |                  | Informacie dodatkowe          |         |        |         |                 |         |        |        |          |         |         |             |              |        |       |         |        |        |         |         |       |         |         |         |       |    |      |          |      |       |       |        |          |    |
| S        | Dokumenty        | Godziny normatywne: 184       | 4:00 G  | odziny | plano   | wane:           | 184:0   | 0 G    | odzin  | y pona   | dwym    | iarow   | e: -        |              |        |       |         |        |        |         |         |       |         |         |         |       |    |      |          |      |       |       |        |          |    |
|          |                  | Podsumowanie dni              |         |        |         |                 |         |        |        | Pod      | sumo    | wanie   | dni o       | d pocz       | ątku o | kresu | rozlic  | zeniov | /ego   |         |         |       |         |         |         |       |    |      |          |      |       |       |        |          |    |
| ×        |                  | Normatywne dni pracy          | urne    | 23 No  | rmatyv  | vne dn          | ni woli | ne     |        | 8 Nor    | maty    | whe d   | ni pra      | cy<br>ości w |        |       |         |        |        | 23      | 3       |       |         |         |         |       |    |      |          |      |       |       |        |          |    |
| 80       |                  | Diff placy i fileobechosci    | uspi.   | 25 011 | wom     | c .             |         |        |        | Poz      | ostało  | o dni o | do wył      | korzyst      | ania   |       |         |        |        | 2       | 5       |       |         |         |         |       |    |      |          |      |       |       |        |          |    |
| Ű.       |                  |                               |         |        |         |                 |         |        |        | Data     | osta    | tniego  | rozlio      | czenia:      | 2017-  | 12-15 | , użytk | ownik  | tomr   | ny, we  | rsja: 4 | 1.6.1 |         |         |         |       |    |      |          |      |       |       |        |          |    |
|          |                  |                               |         |        |         |                 |         |        |        | Tryb     | Do :    | zapisu  | i odc       | zytu"        |        |       |         |        |        |         |         |       |         |         |         |       |    |      |          |      |       |       |        |          | _  |
|          |                  | ,<br>Nr instalacji klienta    | : 4.6.1 | Nr k   | lucza:2 | 284 ()          |         |        |        |          |         |         |             |              |        |       |         |        | Aktyv  | vna fir | ma:     |       |         |         |         |       | Uż | tkow | nik 'toi | nmy' |       |       |        | 30       | Ot |

Rys. Ewidencja czasu pracy.

Odcinki czasu pracy pobierane z rejestru wjazdów i wyjazdów z terytorium innych krajów: Za każdym razem gdy zmienisz (dodasz) wjazdy i wyjazdy z terytorium innych krajów wylicz ponownie ewidencję czasu pracy.

Odcinki czasu pracy pobierane z delegacji: Każda zmiana lub wprowadzenie nowej delegacji wymaga ponownego wyliczenia ewidencji czasu pracy.

6. Na wydruku: "Przeliczenie miesięcznej karty pracownika" (okno ewidencji miesięcznej - przycisk: Drukuj ) program automatycznie wyliczy i wyświetli wyrównanie za czas pracy na terytorium innych krajów.

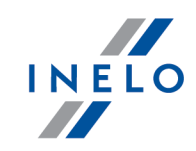

Pomimo wykazania godzin pracy na terytorium innego kraju wyrównanie nie będzie wyświetlane w następujących sytuacjach:

- jeśli stawka zaszeregowania będzie większa lub równa "minimalnej krajowej" określonej w przepisach danego kraju;

i/lub

- jeśli kwota polskich diet/ryczałtów za nocleg z delegacji przekroczy lub będzie równa "minimalnej krajowej" (w zależności od opcji programu);

i/lub

- jeśli kwota zaliczki za czas pracy (menu: "Dane podstawowe -> [005] Pracownicy", zakładka "Stawki porównawcze i urlopy" okna dodawania/edycji umowy o pracę) będzie większa od stawki wyrównania do minimalnego wynagrodzenia.

| 11.12.2017 08:13:59                         | Przeliczenie                                       | miesięcznej ka       | rty praco     | wnika                |                                   |                  | dagmara        |
|---------------------------------------------|----------------------------------------------------|----------------------|---------------|----------------------|-----------------------------------|------------------|----------------|
|                                             |                                                    | stvczeń 20           | 017           |                      | Okres rozlicze                    | niowy 01.01.2017 | 7 - 31.01.2017 |
| System pracy: Równoważny                    |                                                    | Etat: Pełn           | y             |                      | O KI CO TOLINOL                   | Anga             | ż: Godzinowy   |
| Płaca od 01.01.2017 do 31.01.20             | 017                                                |                      |               |                      |                                   |                  |                |
| Normatywny czas pracy: (4 pełnych t         | ygodni * 40,00h) + (2 pozostałych dni * 8,00h) - ( | 1 świąt* 8,00 h) = 1 | 168:00        |                      |                                   |                  |                |
|                                             |                                                    | Dodatek noony:       |               |                      | 20% * (2000,00 zł / 168:00) = 2,3 | 38 zł            |                |
| Staw ka godzinowa: 13,0                     | IO zł                                              | Staw ka godzinow a   | a wg w yn agr | odzenia minimalnego: | 2000,00 zł / 168:00 = 11,90 zł    |                  |                |
|                                             |                                                    | Należne wynagrod     | dzenie minin  | alne:                | 2000,00 zł / 168:00 * 152:00 = 1  | 809,52 zł        |                |
| Składnik                                    |                                                    | Dni                  | God           | lziny                |                                   | Stawka           | Kwota          |
| Wynagrodzenie zasadnicze                    |                                                    |                      |               |                      |                                   |                  |                |
| W ynagrodzenie za pracę                     |                                                    |                      | 1             | 51:49                |                                   | * 13,00 zł =     | 1 973,62 zł    |
|                                             |                                                    |                      |               |                      |                                   |                  | 1 973,62zł     |
| Dodatkowe składniki wynagrodzeni            | ia                                                 |                      |               |                      |                                   |                  |                |
| Ryczałt za czas pracy w godz. noch          | ych                                                |                      |               |                      |                                   |                  | 1,00 zł        |
| Zaliczka za czas dyżurów                    |                                                    |                      |               |                      |                                   |                  | 1,00 zł        |
| Ryczałt za godziny nadliczbowe              |                                                    |                      |               |                      |                                   |                  | 1,00 zł        |
| W yrów nanie do minimalnego wynag           | grodzenia za czas pracy – Finlandia                |                      |               | 70:05                | wg kursu 01-2017 (1 EUF           | R = 4,3671 PLN)  | 1 148,55 zł    |
| Zaliczka za czas pracy - Finlandia          |                                                    |                      |               |                      |                                   |                  | 1 000,00 zł    |
|                                             |                                                    |                      |               |                      |                                   |                  | 2 151,55zł     |
| Zestawienie nieobechości                    |                                                    | _                    |               |                      |                                   |                  | -101           |
| Unop wypoczynkowy                           |                                                    | 2                    |               | 10:00                |                                   |                  |                |
| Razem:                                      |                                                    |                      |               |                      | 4 125,17 1                        | 4 +              | zł[!]          |
|                                             |                                                    |                      |               |                      |                                   |                  |                |
|                                             |                                                    |                      |               | Razemo               | do zapłaty:                       |                  | zł             |
|                                             |                                                    | laa                  | o dodatki (   |                      |                                   |                  | -1             |
|                                             |                                                    |                      | e oodalki (   | wg regulating wyna   | igrauzania)                       |                  |                |
| [!] - stawka zmienna - należy doliczyć osob | no                                                 |                      |               | Ogółem do wypł       | laty brutto: .                    |                  | zł             |
|                                             |                                                    |                      |               |                      |                                   |                  |                |

Rys. Przeliczenie miesięcznej karty pracy.

- Szczegółowe rozliczenie wyrównania/pomniejszenia wynagrodzenia za czas pracy na terytorium innych krajów dostępne jest w raporcie: Rejestr czasu pracy na terytorium innych krajów (menu: "Raporty" -> "Rozliczenia"), który zawiera następujące dane:
  - zestawienie wjazdów i wyjazdów na/z terytorium "innego kraju";
  - zestawienie czasu pracy;
  - podsumowanie wyliczenia wyrównania za czas pracy na terytorium "innego kraju";
  - szczegółowe rozliczenie podróży służbowej (opcja w oknie wywołania raportu):
    - suma kwot pomniejszenia diet/ryczałtów w zależności od wybranych opcji w oknie ustawień programu;

*Wyrównanie, należne i wypłacone wynagrodzenie za czas pracy na terytorium innych krajów: wyliczane jest wg kursu miesięcznego ECB.* 

Diety i ryczałty za nocleg dla opcji pobierania odcinków i państw docelowych z delegacji:

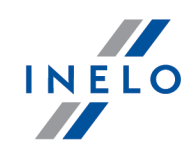

wyliczane są wg kursu NBP na podstawie daty rozliczenia poszczególnych delegacji.

Diety i ryczałty za nocleg dla opcji pobierania odcinków i państw docelowych **z rejestru wjazdów** i wyjazdów z terytorium innych krajów:

wyliczane są wg kursu miesięcznego ECB.

Kursy walut są automatycznie pobierane przez program (menu "Dane podstawowe -> [009] Kursy walut").

| the second second second second second second second second second second second second second second second se | 0.57.00                         |                                                                    |                             |                       |            | _             |            |           |
|----------------------------------------------------------------------------------------------------|---------------------------------|--------------------------------------------------------------------|-----------------------------|-----------------------|------------|---------------|------------|-----------|
| 11.12.2017 0                                                                                                    | 9:57:32                         | Työ                                                                | oaikarekisteri 1            | työstä ulkomailla     | - Suomi    | dia           |            | dagmara   |
|                                                                                                    |                                 | Alkaen näiväve                                                     | 2asu pracy na<br>01 01 2017 | Saakka_päiväve        | 1 01 2017  | ala           |            |           |
|                                                                                                    |                                 | Data od                                                            | 01.01.2017                  | Data do               | 51.01.2017 |               |            |           |
| Työntekijä                                                                                                    |                                 |                                                                    |                             |                       |            |               |            |           |
| Pracownik                                                                                                    |                                 |                                                                    |                             |                       |            |               |            |           |
| Ulkomail                                                                                                    | ta tulot ja l                   | ähdöt ulkomaille -                                                 | Suomi                       |                       |            |               |            |           |
| Wjazdy i w                                                                                                    | yjazdy z tery                   | rtorium innych krajów                                              | - Finlandia                 |                       |            |               |            |           |
| Od                                                                                                    |                                 | Asti                                                               |                             |                       |            |               |            |           |
| 02.01.201                                                                                                    | 7 02:46                         | 02.01.2017 1                                                       | 1:40                        |                       |            |               |            |           |
| 03.01.201                                                                                                    | 7 03:02                         | 03.01.2017 1                                                       | 0:42                        |                       |            |               |            |           |
| 04.01.201                                                                                                    | 7 03:36                         | 04.01.2017 1                                                       | 1:52                        |                       |            |               |            |           |
| 10.01.201                                                                                                    | 7 03:01                         | 10.01.2017 1                                                       | 2:05                        |                       |            |               |            |           |
| 11.01.201                                                                                                    | 7 03:45                         | 11.01.2017 1                                                       | 1:31                        |                       |            |               |            |           |
| 12.01.201                                                                                                    | 7 04:18                         | 12.01.2017 1                                                       | 0:52                        |                       |            |               |            |           |
| 13.01.201                                                                                                    | 7 03:43                         | 13.01.2017 1                                                       | 0:23                        |                       |            |               |            |           |
| 17.01.201                                                                                                    | 7 04:16                         | 17.01.2017 1                                                       | 1:08                        |                       |            |               |            |           |
| 18.01.201                                                                                                    | 7 03:45                         | 18.01.2017 1                                                       | 2:04                        |                       |            |               |            |           |
| 20.01.201                                                                                                    | 7 03:40                         | 20.01.2017 1                                                       | 1:15                        |                       |            |               |            |           |
| 26.01.201                                                                                                    | 7 04:30                         | 26.01.2017 1                                                       | 0:58                        |                       |            |               |            |           |
| 27.01.201                                                                                                    | 7 04:26                         | 27.01.2017 1                                                       | 1:46                        |                       |            |               |            |           |
| taż pracy od                                                                                                    |                                 | 09 10 1995                                                         | (Työskontolyai              | ike (vuesine): 24)    |            |               |            |           |
|                                                                                                    |                                 | 03.10.1332                                                         | (Staż pracy (liczb          | a lat))               |            |               |            |           |
| Työaika ulk                                                                                                    | omailla - S                     | uomi                                                               |                             |                       |            |               |            |           |
| Czas pracy na                                                                                                   | a terytorium                    | innego kraju - Finland                                             | lia                         |                       |            |               |            |           |
| Doba kalenda                                                                                                    | orokau si                       | Craspracy                                                          |                             |                       |            |               |            |           |
| 02.01.2017                                                                                                    | 120110                          | 07:09                                                              |                             |                       |            |               |            |           |
| 03.01.2017                                                                                                    |                                 | 05:50                                                              |                             |                       |            |               |            |           |
| 04.01.2017                                                                                                    |                                 | 06:22                                                              |                             |                       |            |               |            |           |
| 10.01.2017                                                                                                    | Yhteer                          | veto - tvöaika ul                                                  | ko mailla - Suo             | omi                   |            |               |            |           |
| 11.01.2017                                                                                                    | Pods un                         | nowanie za czas pra                                                | cy na terytorium            | innego kraju - Finlar | ndia       |               |            |           |
| 12.01.2017                                                                                                    | Tammik                          | kuu (01.01.2017 - 3                                                | 1.01.2017)                  |                       | T          | fyöaika [h]   | Palkka     | Summa EUR |
| 13.01.2017                                                                                                    | Styczeń                         | (01.01.2017 - 31.01.201                                            | (7)                         |                       | Ca         | tas pracy [h] | EUR        | Kwota EUR |
| 17.01.2017                                                                                                    |                                 |                                                                    |                             |                       |            |               | Stawka EUR |           |
| 20 01 2017                                                                                                    | Naležne v                       | iaikapalkka<br>vynagrodzenie za czasi                              | n ra c v                    |                       |            | 70:05         | 10,00      | 700,83    |
| 26.01.2017                                                                                                    | Maksett                         | u puolalainen palkk                                                | a määrätyissä ka            | ausissa               |            |               |            | -437,83   |
|                                                                                                    | Wypłacon                        | e polskle wynagrodzen                                              | le w wykazanych ol          | kresach               |            |               |            |           |
| 27.01.2017                                                                                                    |                                 |                                                                    |                             |                       |            |               |            | 263.00    |
| 27.01.2017<br>Yleiskatsau                                                                                       | Palkan                          | tasaus                                                             |                             |                       |            |               |            | 203,00    |
| 27.01.2017<br>Yleiskatsau<br>Podsumowan                                                                         | Palkan<br>Wyrówna<br>Laskelmiir | <b>ta sau s</b><br>anie wynagrodzenia<br>n sovellettiin kurssi 1 F | UR = 4 3871 PLN             |                       |            |               |            | 203,00    |

Rys. Rejestr czasu pracy na terytorium innych krajów.

- 8. Pozostałe raporty:
  - "[257] Zestawienie rozliczeń na terytorium innych krajów" zestawienie końcowych wyników rozliczenia wyrównania za czas pracy na terytorium "innego kraju".

#### 1.8.1. Tabela minimalnych stawek godzinowych

Lista stawek godzinowych płacy minimalnej dla kierowców na podstawie układu zbiorowego dla transportu

(źródło: "https://alt.fi/yleista-tyoehtosopimuksista/kuorma-autoalan-tyoehtosopimus/").

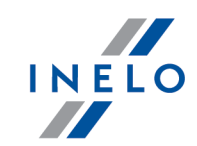

| Kategoria                    | Staż pracy  | od 01.10.2021 |
|------------------------------|-------------|---------------|
|                              | (w latach)* | €             |
| Kierowca autobusu            | powyżej 4   | 14,55         |
|                              | 4 do 8      | 14,77         |
|                              | od 8 do 12  | 15,23         |
|                              | powyżej 12  | 15,52         |
| Kierowca ciężarówki          | powyżej 4   | 14,94         |
| z przyczepą                  | 4 do 8      | 15,10         |
|                              | od 8 do 12  | 15,55         |
|                              | powyżej 12  | 15,88         |
| Kierowca ciągnika siodłowego | powyżej 4   | 14,43         |
| z haczepą, kat CT+E, C+E     | 4 do 8      | 14,59         |
|                              | od 8 do 12  | 15,04         |
|                              | powyżej 12  | 15,32         |
| Kierowca kat. B, C1 lub C    | powyżej 4   | 14,14         |
|                              | 4 do 8      | 14,29         |
|                              | od 8 do 12  | 14,71         |
|                              | powyżej 12  | 15,02         |

<sup>\*)</sup> **Staż pracy** - liczony w zależności od zaznaczonej opcji w programie (menu: "Dane podstawowe" -> "[005] Pracownicy", okno edycji pracownika -> zakładka: "Ustawienia inne kraje"):

#### 1.9. Belgia

Zgłoszenia pracownika, delegowanego do pracy na terenie Belgii należy dokonać za pośrednictwem strony: "<u>www.limosa.be</u>" (w języku angielskim, niemieckim, francuskim lub holenderskim).

<sup>-</sup> Daty pierwszej umowy z zachowaniem ciagłości zatrudnienia - staż liczony na podstawie historii umów o pracę. Co najmniej jeden dzień przerwy pomiędzy umowami powoduje liczenie stażu od nowa;

<sup>-</sup> Daty - staż liczony od dowolnie wprowadzonej daty (program nie weryfikuje ciągłości umów o pracę).

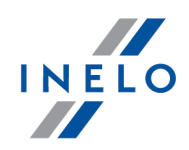

Wyrównanie do minimalnej krajowej za czas pracy na terytorium Belgii **można wyliczyć** w następujący sposób:

- 1. W oknie dodawania/edycji pracownika (menu: "Dane podstawowe -> [005] Pracownicy") w zakładce: "Ustawienia inne kraje":
  - wybierz na podstawie jakiej daty program ma wyliczać staż pracy: Daty pierwszej umowy z zachowaniem ciagłości zatrudnienia czy dowolnie wpisanej Daty (rys. poniżej);

| Ø           | 4Trans - [Ed | ycja]              |                            |                       |            |           |                  | -          | · 🗆       |
|-------------|--------------|--------------------|----------------------------|-----------------------|------------|-----------|------------------|------------|-----------|
| Plik        | Dane pods    | tawowe TachoScan   | Manipulaç                  | je Rozliczenia 4T M   | obile      |           |                  |            |           |
| Ø           | Start [F2    | 2]                 | Praco                      | wnicy                 | × Ed       | ycja      |                  | ׿          |           |
| wowe        |              | Dane podstawowe    | Umowy                      | Ustawienia inne kraje | Adresy     | Telefony  | Dokumenty        | Kategorie  | Szkolenia |
| odstav      | Firmy        | Austria            |                            |                       |            |           |                  |            |           |
| ane p       |              | Licz               | staż pracy o               | d 💿 Daty pierwszej    | umowy      |           |                  |            |           |
| LE          | Pracownicy   |                    |                            | ◯ Daty                | 31.01.2014 | ¥ ~       |                  |            |           |
| hoSca       |              | Rozliczaj pracę na | a terytorium<br>Austrii wg | Przewóz rzeczy        |            | () P      | rzewóz osób      |            |           |
| Tao         | Samochody    | Rodz               | aj przewozu                | Regularny             |            | ()<br>()  | kazjonalny       |            |           |
| Manipulacje | Ustawienia   | Francja            |                            |                       |            |           |                  |            |           |
| -<br>-      | A            | Licz sta           | ż pracy od                 | Daty pierwszej        | umowy z z  | achowanie | em ciagłości za  | trudnienia |           |
| iczeni      | Torminary    |                    |                            | 🔿 Daty                | 31.01.2014 | + ~       |                  |            |           |
| Rozl        |              | Rozliczaj pracę na | Francji wg                 | Przewóz rzeczy        |            | () P      | rzewóz osób      |            |           |
| obile       | Słowniki     | Luksembura         |                            |                       |            |           |                  |            |           |
| ž           |              | lige               |                            |                       |            | achowani  | m ciaglo éci za  | trudniania |           |
| _           | Miasta       |                    |                            | O Daty                | 31.01.2014 |           | eni ciagiosci za | truumenta  |           |
| Flot        | Kursy walut  | Finlandia          |                            |                       |            |           |                  |            |           |
| ycja        |              | Licz sta           | ż pracy od                 | Oaty pierwszej        | umowy z z  | achowanie | em ciagłości za  | trudnienia |           |
| Sped        | Dokumenty    |                    |                            | ◯ Daty                | 31.01.2014 | + ~       |                  |            |           |
| <u> </u>    |              | Belgia             |                            |                       |            |           |                  |            |           |
| GBO)        |              | Licz sta           | ż pracy od                 | Oaty pierwszej        | umowy z z  | achowanie | em ciagłości za  | trudnienia |           |
|             |              |                    |                            | ◯ Daty                | 31.01.2014 | $\sim$    |                  |            |           |
|             |              |                    |                            |                       |            |           |                  |            |           |

Rys. Okno dodawania/edycji pracownika.

- **zaznaczenie opcji dla wielu kierowców**: zaznacz kierowców, a następnie z rozwijanego menu wybierz: Zmień dane dla zaznaczonych rekordów:
  - Licz staż pracy dla Belgii od, a następnie w kolejnym oknie wybierz datę.
- 2. W oknie dodawania/edycji umowy (menu: "Dane podstawowe -> [005] Pracownicy -> dodaj lub otwórz do edycji wybranego pracownika, przejdź do zakładki "Umowy", otwórz do edycji lub dodaj nową umowę o pracę lub inną umowę, a następnie w zakładce "Inne kraje", w tabeli Naliczaj należne wynagrodzenie minimalne za czas pracy na terytorium innych

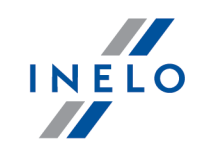

krajów wg stawek zaznacz odpowiedni kraj (rys. poniżej).

Jeśli stawka dla Belgii określona jest jako **Brak** to po kliknięciu na opcji **Selgia** program od razu wyświetli okno edycji stawki i zaliczki, w którym należy wybrać lub wprowadzić nową stawkę.

|     |                                                                                                    |                                                                            | C 1 1 1 1                                                                                                    | W                                                                                 |                         | 7 8 1                    | 01.11                   |
|-----|----------------------------------------------------------------------------------------------------|----------------------------------------------------------------------------|----------------------------------------------------------------------------------------------------|-----------------------------------------------------------------------------------|-------------------------|--------------------------|-------------------------|
|     | ▲ ranstwo                                                                                              | vvynag                                                                     | Stawka minimaina                                                                                                    | KWOta                                                                             | FLID                    | Zaliczk.                 | Obniza                  |
|     | Relaia                                                                                                 |                                                                            | Kategoria / 1                                                                                                    | Wyp minimalne                                                                     | EUR                     | 0,00                     |                         |
| ÷   | Finlandia                                                                                              |                                                                            | Kategoria 4.1                                                                                                    | 0.00                                                                              | FUR                     | 0.00                     |                         |
|     |                                                                                                    |                                                                            |                                                                                                    |                                                                                   |                         |                          |                         |
| Ηľ  | Holandia                                                                                               |                                                                            | Ogólna płaca minimalna                                                                                                    | Wyn, minimalne                                                                    | EUR                     |                          |                         |
| F   |                                                                                                    |                                                                            |                                                                                                    | 0,00                                                                              |                         |                          |                         |
| Ξľ  | Niemcy                                                                                                 |                                                                            | Ogólna płaca minimalna                                                                                                    | Wyn. minimalne                                                                    | EUR                     | 0,00                     |                         |
|     |                                                                                                    |                                                                            |                                                                                                    | Wyn. minimalne                                                                    |                         |                          |                         |
|     | Włochy                                                                                                 |                                                                            |                                                                                                    | 0,00                                                                              | EUR                     | 0,00                     |                         |
| Aus | stria<br>Iliczaj dodatek<br>Klerowca prow.<br>w wiecej niż 50                                          | <b>za uciążliv</b><br>adzący aut<br>) miejsc sie                           | vą pracę w przewozie osób<br>obus z przyczepą lub autobus<br>idzacych (z wyłaczeniem siedzet                                                                             | wyposażony<br>nia kierowcy) wzgl. któr                                            | rego dług               | ość całkov               | vita wynos              |
|     | tria<br>liczaj dodatek<br>Kierowca prow<br>w więcej niż 50<br>zatrudniony w<br>Kierowca prow           | za uciążliv<br>adzący aut<br>) miejsc się<br>transporci<br>adzący aut      | <b>vą pracę w przewozie osób</b><br>iobus z przyczepą lub autobus<br>dzących iz wyłączeniem siedzer<br>e liniowym w przedsiębiorstwie<br>iobus o całkowitej długości por | wyposażony<br>na kierowcy) wzgl. któr<br>; jednoosobowym<br>nad 13 metrów, autobu | rego dług<br>Is przegul | ość całkov<br>bowy lub a | vita wynos<br>autobus p |
| Aus | stria<br>Iliczaj dodatek<br>Kierowca prow<br>w więcej niż 50<br>zatrudniony w<br>Kierowca prow<br>ncja | <b>za uciążliv</b><br>adzący au<br>) miejsc si<br>transporci<br>adzący auł | vą pracę w przewozie osób<br>iobus z przyczepą lub autobus<br>dzących iz wyłączeniem siedzer<br>e liniowym w przedsiębiorstwie<br>iobus o całkowitej długości por        | wyposażony<br>na kierowcyj wzgl. któj<br>jednoosobowym<br>nad 13 metrów, autobu   | rego dług<br>Js przeguł | ość całkov<br>bowy lub i | vita wynos<br>autobus p |

Rys. Okno dodawania/edycji umowy o pracę.

 edycja stawki i zaliczki - kliknij dwukrotnie lewym przyciskiem myszy na wierszu z nazwą kraju - program otworzy okno edycji, w którym można zmienić stawkę oraz wprowadzić kwotę zaliczki;

Zaliczka jest automatycznie uwzględniana podczas wyliczenia wyrównania za pracę na terytorium innych krajów.

Opcja: **Obniżaj zaliczkę (zastosuj pomniejszenia z zakładki ryczałty)** będzie aktywna po wprowadzeniu kwoty zaliczki.

 wynagrodzenie minimalne - przyjmuje kwotę minimalnego wynagrodzenia, w zależności od wybranej kategorii - stawki określone są na liście: "Minimalne stawki wynagrodzenia w innych krajach" (menu: "Rozliczenia");

Obowiązuje kilka stawek zależnych od rodzaju wykonywanej pracy, dodatkowo stawki różnią się w zależności od tygodniowego wymiaru czasu pracy kierowcy (więcej w temacie: "<u>Tabela minimalnych</u>

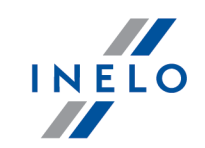

stawek godzinowych 103").

#### • zaznaczenie opcji/edycja stawki dla wielu kierowców:

wróć do zakładki z listą pracowników;

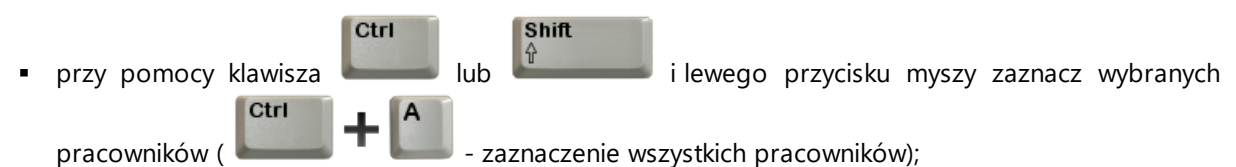

- kliknij prawym przyciskiem myszy aby wyświetlić rozwijane menu;
- w menu wybierz: Zmień dane dla zaznaczonych rekordów -> Modyfikuj aktualną umowę -> Dodatek za czas pracy na terytorium innego kraju;
- program wyświetli tabelę zaznacz odpowiedni kraj, a następnie kliknij dwukrotnie lewym przyciskiem myszy, aby otworzyć okno edycji stawki dla wyrównania;
- jeśli nie zrobiłeś tego wcześniej uzupełnij pozostałe składniki wynagrodzenia.

#### <u>Inne umowy</u>:

Istnieje możliwość naliczania dodatku za czas pracy na terytorium innych krajów dla innych rodzajów umów (umowa zlecenie, działalność gospodarcza itp.) - zakładka "Inne umowy" okna dodawania/edycji umowy.

UWAGA - w okresie obowiązywania **innej umowy** dodatek za czas pracy na terytorium innych krajów wyliczany jest **tylko** na podstawie zapisów pobranych z kart kierowcy / wykresówki (wyliczenie w oknie ewidencji czasu pracy jest pomijane).

- W menu: "Rozliczenia -> Minimalna stawka dzienna w innych krajach" dostępne są kwoty zryczałtowanego dodatku za pobyt oraz stawki diety pełnej i niepełnej za pracę na terytorium Belgii, które można edytować.
- 4. W menu: "**Rozliczenia** -> **Dodatki zagraniczne** dostępne są stawki dodatków: stażowego, RGPT i za czas pracy w nocy. Stawki można edytować.
- 5. Upewnij się czy masz kompletne dane pobrane z karty kierowcy i/lub zeskanowane z wykresówek w rozliczanym okresie czasu.

#### PRZYPOMINAMY ...

Dla prawidłowego rozliczenia wybranego miesiąca konieczne jest posiadanie danych z karty kierowcy i/lub zeskanowanych wykresówek oraz:

- dla wariantu 2 - dodanych/zaimportowanych odcinków wjazdów i wyjazdów z terytorium innych krajów; z całego miesiąca \*plus\* co najmniej pierwszy dzień następnego miesiąca (opis uzasadnienia znajduje się w temacie: "<u>Dane z pierwszego dnia następnego miesiąca</u> [30]").

6. W oknie ustawień programu w zakładce: "Rozliczenia"-> "Minimalne wynagrodzenie - inne

<sup>-</sup> dla wariantu 1 - delegacji;

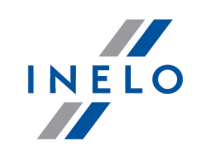

kraje"(menu: "Dane podstawowe -> Ustawienia") zawarte są opcje mające bezpośredni wpływ na wyliczenie wyrównania do minimalnej krajowej (więcej w pomocy programu: "Moduł Rozliczenia" -> "Menu główne" -> "Dane podstawowe" -> "[014] Ustawienia" -> "Rozliczenia" -> "Minimalne wynagrodzenie - inne kraje").

Zwróć szczególną uwagę na opcję: **W trakcie wyliczania ewidencji pobieraj odcinki i państw docelowe**, ponieważ ona decyduje o formie wprowadzania tzw. odcinków zagranicznych (więcej w dalszej części tutoriala).

Zachęcamy do przejrzenia pozostałych opcji - zalecamy skorzystanie z domyślnych ustawień

programu (Ustawienia domyślne).
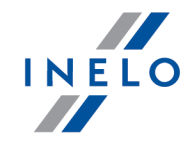

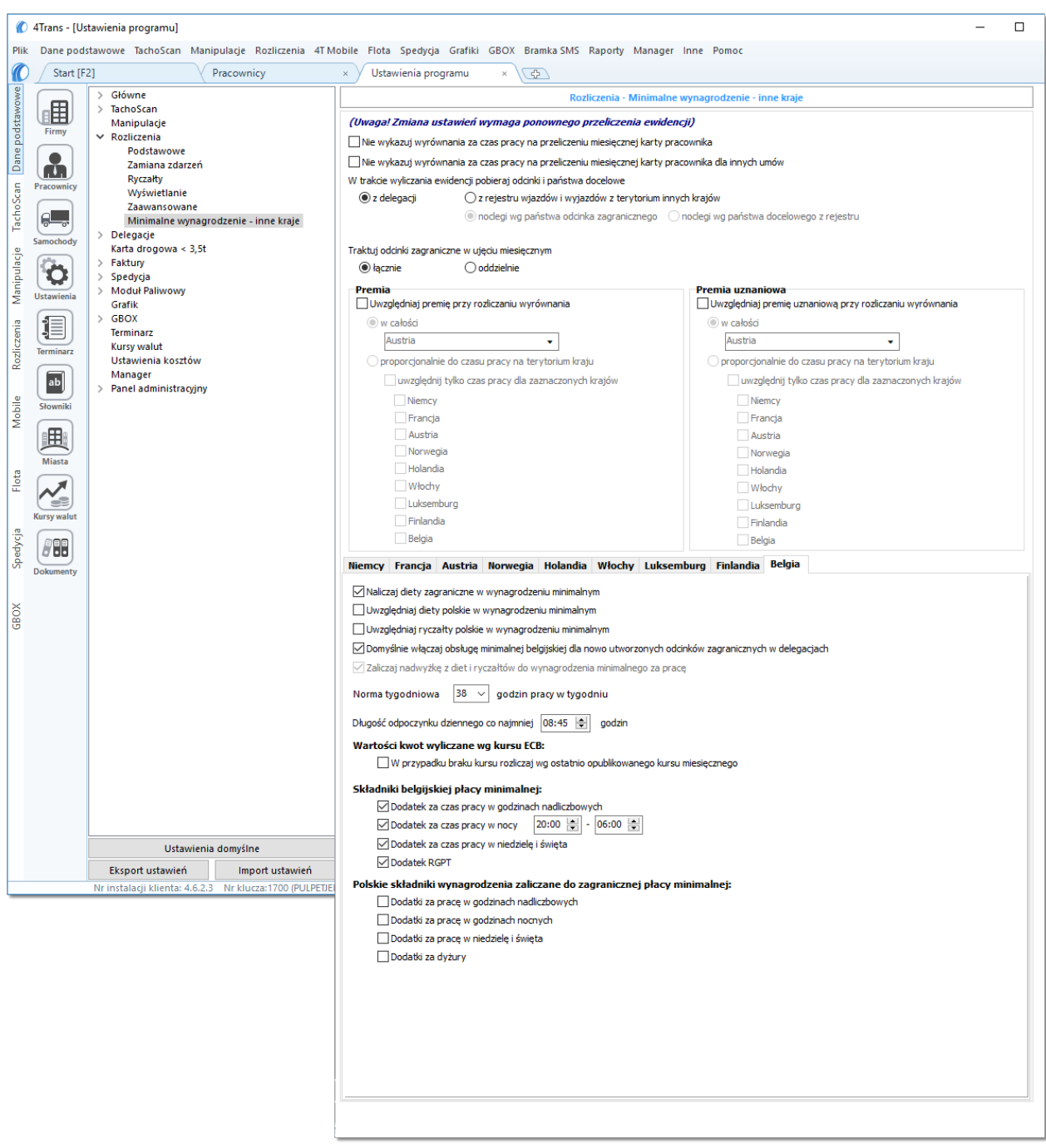

Rys. Okno ustawień programu.

# Wariant I - Pobieranie odcinków bezpośrednio z delegacji

 w oknie ustawień programu "Rozliczenia" -> "Minimalne wynagrodzenie - inne kraje" dla opcji: W trakcie wyliczenia ewidencji pobieraj odcinki i państwa docelowe wybierz: z delegacji.

Dla wybranych kierowców w rozliczanym okresie czasu (plus następna doba) wprowadź

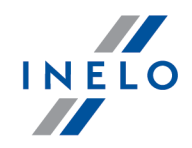

delegacje do programu (menu: "Rozliczenia -> [301] Delegacje) - zwróć uwagę na to, czy prawidłowo zaznaczyłeś wjazdy/wyjazdy na/z terytorium **Państwo** (zdarzenia: wyjazd z Polski, zmiana państwa, wjazd do Polski).

Każde zdarzenie/odcinek zagraniczny, który ma być pobrany do wyliczenia wyrównania musi mieć zaznaczoną opcję: **Uwzględnij minimalną płacę** (menu: "Rozliczenia -> [301] Delegacje", dodaj nową lub edytuj istniejącą delegację, przejdź do części okna zawierającej pozycje delegacji) lub zaznaczoną pozycję o tej samej nazwie w rozwijanym menu dla wybranego odcinka zagranicznego delegacji utworzonej na wykresie "[306] tygodniowym" lub "[307] miesięcznym" (menu: "Rozliczenia").

# Wariant II - Pobieranie odcinków z rejestru wjazdów i wyjazdów z terytorium innych krajów

- w oknie ustawień programu "Rozliczenia" -> "Minimalne wynagrodzenie inne kraje" dla opcji: W trakcie wyliczenia ewidencji pobieraj odcinki i państwa docelowe wybierz: z rejestru wjazdów i wyjazdów z terytorium innych krajów. W dalszej kolejności musisz zdecydować wg jakiej opcji mają być wyznaczane ryczałty za nocleg:
  - noclegi wg państwa odcinka zagranicznego niezależnie od wybranego (lub braku) państwa docelowego w czasie pobytu na terytorium innych krajów ryczałt za nocleg rozliczany jest wg państwa wybranego w kolumnie: Państwo odcinka zagranicznego;
  - noclegi wg państwa docelowego z rejestru w czasie pobytu na terytorium innych krajów ryczałt za nocleg rozliczany jest wg państwa docelowego.

W oknie **Wjazdy i wyjazdy z terytorium innych krajów** (menu: "Rozliczenia") dodaj odcinki pobytu na terytorium wybranego kraju dla rozliczanego pracownika/pracowników. Odcinki można wprowadzić w następujący sposób:

• bezpośrednio w programie — kliknij na ikonie: 👽 znajdującej się w pasku narzędziowym listy, a następnie wypełnij dane w rubrykach (rys. poniżej);

Odcinek, który ma zaznaczoną opcje: **W** Tak w kolumnie: **Uwzględnij wyrównanie do minimalnej** płacy będzie uwzględniony podczas wyliczenia wyrównania, w przeciwnym przypadku odcinek zostanie pominięty.

Odcinki wjazdów i wyjazdów rozpoznawane są na podstawie **Państwa odcinka zagranicznego**.

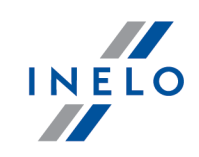

| Start [F                                                                                                    | 2]   Wjazdy i wyjazdy z terytoriu ×                                                                                                    |
|----------------------------------------------------------------------------------------------------|----------------------------------------------------------------------------------------------------|
| Jowe                                                                                                    | 🔁 💋 🔟 🥹 🍢 🔛 😒 🏭 🔛 📾 🔛 📾 🔛                                                                                                    |
|                                                                                                    | Costatnie 12 miesięcy v wg Data od v 01.02.2017 v V V Wyszukiwanie wg frazy                                                                                                    |
|                                                                                                    | Pracownik T Państwo odciT Data od T Data do T Czas odciT Państwo dT UwT ImpT RodT                                                                                                    |
|                                                                                                    | Nadh N         →         +         ✓         Belgia         ↓         14.01.2018 00: ∨         11.01.2018 00: ∨         Belgia         ✓         Rodz: ↓         ✓                                                                                                    |
| Pracownicy                                                                                                    | Nadh X         Belgia         01.01.2018 00:00         25.02.2018 00:00         55d 0h 0m         Belgia         Image: Comparison of the local state state s |
| gen en en en en en en en en en en en en e                                                                                                    | Nadh Y         Belgia         01.01.2018 00:00         01.01.2018 23:59         0d 23h 59m         Belgia         Image: Comparison of the second second sec |
| Samochody                                                                                                    | Nadh Y         Eegia         02.01.2018 00:00         02.01.2018 23:59         0d 23h 59m         Belgia         Image: Comparison of the second second seco |
|                                                                                                    | Rys. Dodawanie odcinków pobytu w innych krajach.                                                                                                    |
| • zaimi                                                                                                    | portować z pliku <b>csv. xis</b> lub <b>xisx</b> - kliknij <sup>.</sup> 📴 wskaż pliki, wyb                                                                                                    |
| Zann                                                                                                    |                                                                                                    |
| I                                                                                                    | mportuj ,                                                                                                    |
|                                                                                                    |                                                                                                    |
| Woknie i                                                                                                    | mportu dostepne sa przyciski, za pomoca których można pobrać wzorcowy lub, przykładowy                                                                                                    |
| plik impoi                                                                                                    | rtu - więcej w pomocy programu: "Moduł Rozliczenia" -> "Menu główne" -> "Dane podstawowe"                                                                                                    |
| -> "Rozlic                                                                                                    | zenia" -> w temacie: "Wjazdy i wyjazdy z terytorium innych krajów")                                                                                                    |
| Importu v                                                                                                    | vielu plików iednocześnie dla różnych kierowców:                                                                                                    |
|                                                                                                    | Ctrl                                                                                                    |
| Makaia                                                                                                    |                                                                                                    |
| vv oknie v                                                                                                    | wyboru pliku przytrzymując klawisz zaznacz za pomocą lewego przycisku myszy                                                                                                    |
|                                                                                                    |                                                                                                    |
| wybrane p                                                                                                    | oliki ( 🐂 👘 👘 zaznacza wszystkie pliki).                                                                                                    |
|                                                                                                    |                                                                                                    |
|                                                                                                    |                                                                                                    |
| • zaimi                                                                                                    | portować z pliku <b>vml</b> - kliknji: 💭 wskaż plik wybierz: Otwórz                                                                                                    |
| • Zann                                                                                                    | portować z pliku <b>xili</b> - klikilij. 📥 , wskaz plik, wybierz. 📖 ,                                                                                                    |
| On sis alla                                                                                                    |                                                                                                    |
| Opcja ula                                                                                                    | zaawansowanych uzyikownikow programu 4 mans.                                                                                                    |
| O(                                                                                                    | importowanego pliku xml dostępna jest w pomocy programu: "Menu główne" -> "Dane                                                                                                    |
| Struktura                                                                                                    |                                                                                                    |
| Struktura<br>podstawo                                                                                                    | we" -> "Rozliczenia"w temacie: "Struktura importowanego pliku xml".                                                                                                    |
| Struktura<br>podstawo                                                                                                    | we" -> "Rozliczenia"w temacie: "Struktura importowanego pliku xml".                                                                                                    |
| Struktura<br>podstawo                                                                                                    | we" -> "Rozliczenia"w temacie: "Struktura importowanego pliku xml".                                                                                                    |
| Struktura<br>podstawo<br>• zaimi                                                                                                    | we" -> "Rozliczenia"w temacie: "Struktura importowanego pliku xml".<br>portować z delegacji - zanim klikniesz: 🚔 przeczytaj poniższe uwagi - wyk                                                                                                    |
| • zaim                                                                                                    | we" -> "Rozliczenia"w temacie: "Struktura importowanego pliku xml".<br>portować z delegacji - zanim klikniesz: 🚉 przeczytaj poniższe uwagi - wyk                                                                                                    |
| • zaimį<br>okres                                                                                                    | we" -> "Rozliczenia"w temacie: "Struktura importowanego pliku xml".<br>portować z delegacji - zanim klikniesz: 🚔 przeczytaj poniższe uwagi - wyk<br>, zaznacz pracowników, kliknij: Importuj.                                                                                                    |
| <ul> <li>struktura<br/>podstawo</li> <li>zaimį<br/>okres</li> </ul>                                                                              | we" -> "Rozliczenia"w temacie: "Struktura importowanego pliku xml".<br>portować z delegacji - zanim klikniesz: 🚉 przeczytaj poniższe uwagi - wyk<br>, zaznacz pracowników, kliknij: Importuj.                                                                                                    |
| <ul> <li>struktura<br/>podstawo</li> <li>zaimp<br/>okres</li> </ul>                                                                              | we"-> "Rozliczenia"w temacie: "Struktura importowanego pliku xml".<br>portować z delegacji - zanim klikniesz: È przeczytaj poniższe uwagi - wyk<br>;, zaznacz pracowników, kliknij: Importuj .<br>jezalecana - stosuj ja tylko w szczególnych przypadkach. Zamiast tej metody zalecamy.                                                                                                    |
| <ul> <li>Struktura<br/>podstawo</li> <li>zaimį<br/>okres</li> <li>Metoda n.<br/>korzystan</li> </ul>                                             | we" -> "Rozliczenia"w temacie: "Struktura importowanego pliku xml".<br>portować z delegacji - zanim klikniesz: È przeczytaj poniższe uwagi - wyk<br>, zaznacz pracowników, kliknij: Importuj<br>iezalecana - stosuj ją tylko w szczególnych przypadkach. Zamiast tej metody zalecamy<br>je z opcji: W trakcie wyliczania ewidencii pobieraj odcinki i państwa docelowe ->                                                                                                    |
| <ul> <li>struktura<br/>podstawo</li> <li>zaimį<br/>okres</li> <li>Metoda ni<br/>korzystani<br/>z delegac;</li> </ul>                             | we" -> "Rozliczenia"w temacie: "Struktura importowanego pliku xml".<br>portować z delegacji - zanim klikniesz:<br>;, zaznacz pracowników, kliknij:<br>iezalecana - stosuj ją tylko w szczególnych przypadkach. Zamiast tej metody zalecamy<br>ie z opcji: W trakcie wyliczania ewidencji pobieraj odcinki i państwa docelowe -><br>ji (opis w dalszej części tutoriala).                                                                                                    |
| <ul> <li>Struktura<br/>podstawo</li> <li>zaimi<br/>okres</li> <li>Metoda ni<br/>korzystani<br/>z delegacj<br/>ważwiej</li> </ul>                 | we" -> "Rozliczenia"w temacie: "Struktura importowanego pliku xml".<br>portować z delegacji - zanim klikniesz: È przeczytaj poniższe uwagi - wyk<br>;, zaznacz pracowników, kliknij: Importuj<br>iezalecana - stosuj ją tylko w szczególnych przypadkach. Zamiast tej metody zalecamy<br>ie z opcji: W trakcie wyliczania ewidencji pobieraj odcinki i państwa docelowe -><br>ji (opis w dalszej części tutoriala).                                                                                                    |
| <ul> <li>Struktura<br/>podstawo</li> <li>zaimi<br/>okres</li> <li>Metoda n.<br/>korzystan<br/>z delegac,</li> <li>WAŻNE!<br/>wimporto</li> </ul> | we" -> "Rozliczenia"w temacie: "Struktura importowanego pliku xml".<br>portować z delegacji - zanim klikniesz: È przeczytaj poniższe uwagi - wyk<br>z zaznacz pracowników, kliknij: Importuj<br>iezalecana - stosuj ją tylko w szczególnych przypadkach. Zamiast tej metody zalecamy<br>vie z opcji: W trakcie wyliczania ewidencji pobieraj odcinki i państwa docelowe -><br>ji (opis w dalszej części tutoriala).<br>Odcinki wprowadzone ręcznie lub pobrane z pliku (csv, xls, xlsx, xml) zawierające się<br>wanym okresie zostana usuniete/zaktualizowane na odcinki pobrane z delegacii                                                                                                    |

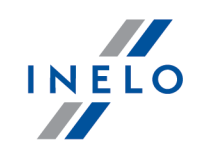

# Wariant pomniejszania wyrównania o diety i/lub ryczałty za nocleg

Zarówno dla **Wariantu I** jak i dla **Wariantu II** od kwoty wyrównania za pracę na terytorium Belgi można odjąć koszty diet i/lub koszty ryczałtów za nocleg wyliczonych wg polskich przepisów.

W tym celu niezależnie od wybranego wariantu pobierania odcinków, w zależności od potrzeb, zaznacz w oknie ustawień programu (menu: "Dane podstawowe -> [014] Ustawienia", grupa: "Rozliczenia" -> "Minimalne wynagrodzenie - inne kraje") w zakładce: **Belgia** następujące opcje:

### Naliczaj diety zagraniczne w wynagrodzeniu minimalnym

W wyniku zaznaczenia tej opcji na podstawie belgijskich odcinków delegacji będzie **dodatkowo** naliczana i uwzględniana dieta belgijska. Kwota ta podwyższać będzie należne minimalne wynagrodzenie. Stawka diety zdefiniowana jest zakładce **Minimalna stawka dzienna w innych krajach** (menu: **Rozliczenia**)

Dieta naliczana jest wg przepisów belgijskich:

- dieta pełna za każde rozpoczęte 24 godziny pobytu w Belgii, jeśli w jego trakcie wykorzystywany jest odpoczynek dzienny i/lub tygodniowy.Minimalna wartość odpoczynku dziennego, jaka potrzebna jest do naliczenia delegacji definiowana jest w ustawieniach (Dane podstawowe -> Ustawienia -> Rozliczenia -> Minimalne wynagrodzenie - inne kraje)
- dieta niepełna jeśli kierowca przebywał w Belgii nie dłużej niż 24 godziny i w tym czasie odbył odpoczynek dzienny, poprzedzony przez okresy pracy i gotowości trwające łącznie mniej niż 8 godzin.

Uwzględniaj diety polskie w wynagrodzeniu minimalnym

- opcja zaznaczona wyrównanie do diety belgijskiej będzie pomniejszane o kwotę diety wyznaczonej na podstawie polskich przepisów;
- opcja niezaznaczona wyrównanie do diety belgijskiej nie będzie pomniejszane o "polską" dietę.

Sposób wyznaczania kwot diet uzależniony jest od zaznaczonej opcji (W trakcie wyliczania ewidencji pobieraj odcinki i państwa docelowe):

 wariant I "z delegacji" - diety wyznaczane są na podstawie odcinków "belgijskich" pobranych z delegacji wg kursu NBP (na PLN) na podstawie daty rozliczenia delegacji, a następnie przeliczane są na euro wg kursu miesięcznego ECB;

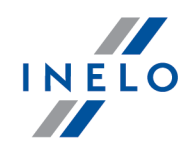

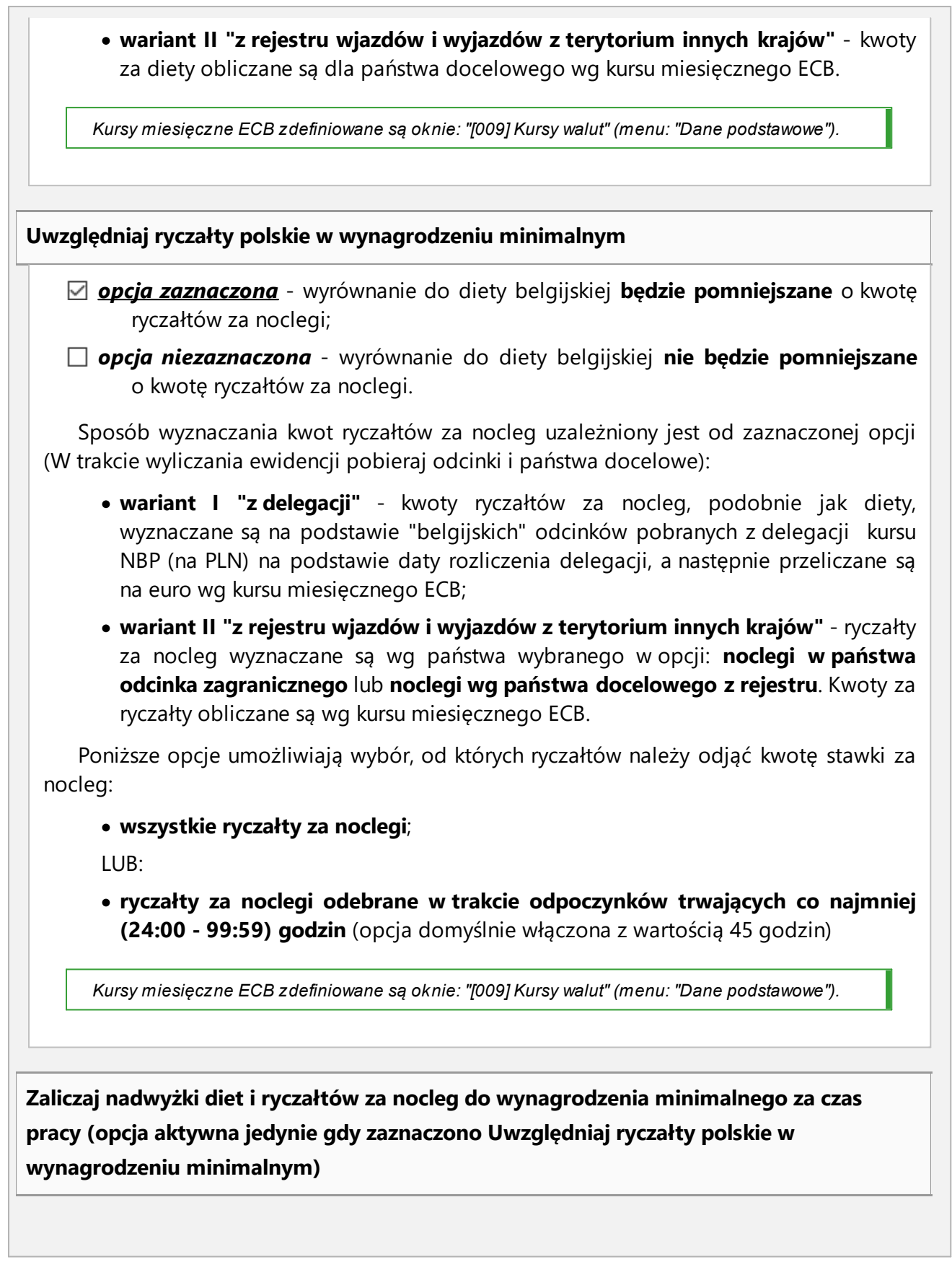

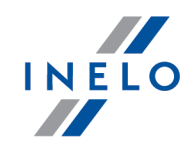

- opcja zaznaczona wyrównanie do minimalnej jest sumą należnego wynagrodzenia minimalnego oraz diety belgijskiej. Suma ta pomniejszana jest o wypłacone wynagrodzenie, zaliczki oraz diety i ryczałty wyliczone wg polskich przepisów;
  - W skrócie: program podczas wyliczania wyrównania do minimalnej **\*może\*** zaliczać nadwyżkę wypłaconych polskich diet i ryczałtów ponad diety belgijskie do minimalnego wynagrodzenia belgijskiego za czas pracy.
  - opcja niezaznaczona wyrównanie do minimalnej jest sumą należnego wynagrodzenia minimalnego oraz diety belgijskiej pomniejszonej o kwotę diet i ryczałtów wyliczonych wg polskich przepisów (w przypadku, gdy suma "polskich" diet i ryczałtów przekroczy wartość diety belgijskiej program przyjmie wartość różnicy równą zeru). Od otrzymanego wyniku odejmowane jest wypłacone wynagrodzenie i zaliczki.
    - W skrócie: program podczas wyliczania wyrównania do minimalnej **\*nie może\*** zaliczać nadwyżki wypłaconych polskich diet i ryczałtów ponad diety belgijskie do minimalnego wynagrodzenia belgijskiego za czas pracy. W tym przypadku wyrównanie za czas pracy jest naliczane niezależnie od wyrównania za diety.
- 5. Dokonaj wyboru:
  - tygodniowej normy czasu pracy (tydzień rozumiany jest tu jako okres od północy w poniedziałek do 23:59 w niedzielę)
  - minimalnego czasu trwania odpoczynku dziennego (wartość domyślna brana jest z ustawień opcji "Wyznaczaj początki dób pracowniczych...." znajdującej się w: Ustawienia -> Rozliczenia-> Zaawansowane).
- 6. Dalsza część ustawień dedykowanych dla Belgii umożliwia wybranie, które z belgijskich i polskich składników wynagrodzenia mają być brane pod uwagę podczas wyliczenia wyrównania do minimalnej krajowej:
  - belgijskie składniki, wynikające z belgijskiego Układu zbiorowego dla transportu i logistyki, podwyższają minimalne wynagrodzenie;
    - Dodatek za czas pracy w godzinach nadliczbowych
    - Dodatek za czas pracy w nocy
    - Dodatek za czas pracy w niedzielę i święta

Przy zaznaczonym **Dodatku za czas pracy w godzinach nadliczbowych** oraz **Dodatku za czas pracy** w niedzielę i święta:

W przypadku nadgodzin przypadających na niedzielę lub święto naliczany jest jedynie dodatek za czas pracy w niedzielę i święto (dodatek za czas pracy w godzinach nadliczbowych jest ignorowany).

Dodatek RGPT (dodatek sanitarny): 1.2910 € za każdą godzinę obecności (pracy i/lub gotowości)

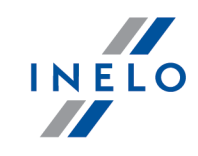

Zgodnie z przepisami belgijskimi do wynagrodzenia doliczany jest również **dodatek stażowy** (więcej informacji znajdziesz w temacie: <u>Dodatki</u> 119). Wysokość dodatku zdefiniowana jest w zakładce **Dodatki zagraniczne** (menu: **Rozliczenia**). Opcje naliczania stażu pracy dla Belgii dostępne są w zakładce "Ustawienia inne kraje" (menu: "Dane podstawowe" -> "[005] Pracownicy", otwórz do edycji lub dodaj nowego pracownika).

Jeśli nie chcesz uwzględniać dodatku stażowego podczas wyliczania wyrównania do płacy minimalnej:

- 1. Z menu Rozliczenia wybierz Dodatki zagraniczne.
- 2. Przy użyciu paska narzędziowego listy otwórz okno edycji Dodatku stażowego.
- 3. Zmień wartości stawek godzinowych na "0".
- polskie składniki są odejmowane, czyli obniżają minimalne belgijskie wynagrodzenie.
- Przechodzimy do wyliczenia godzin pracy na terytorium Belgii uwzględniającego opcje pomniejszania wyrównania do minimalnej krajowej o diety i/lub ryczałty za nocleg w delegacji (menu: "Rozliczenia -> [201] Ewidencja czasu pracy"):
  - wybierz rok, miesiąc, kierowcę, a następnie kliknij Wylicz 🔻

| Ø                      | 4Trans - [Na            | adh Y - styczeń 2018]                                                                                                    |                                |                   |                                                  |                                                               |         |                                 |                                                            |                                            |                                                               |                                               |                                                       |                                         |                   |        |                          |                                    |          |                |             |           |                         |        |        |       |        |         |       |       | -      | C      | ]      | ×          |
|------------------------|-------------------------|----------------------------------------------------------------------------------------------------|--------------------------------|-------------------|--------------------------------------------------|---------------------------------------------------------------|---------|---------------------------------|------------------------------------------------------------|--------------------------------------------|---------------------------------------------------------------|-----------------------------------------------|-------------------------------------------------------|-----------------------------------------|-------------------|--------|--------------------------|------------------------------------|----------|----------------|-------------|-----------|-------------------------|--------|--------|-------|--------|---------|-------|-------|--------|--------|--------|------------|
| Plik                   | Dane pods               | stawowe TachoScan Mani                                                                                                    | ipulacj                        | je Ro             | zlicze                                           | nia 4                                                         | T Mob   | ile F                           | lota Sp                                                    | edyo                                       | ja G                                                          | rafiki                                        | GBO                                                   | X Bram                                  | ka Sl             | MS F   | Raport                   | ty M                               | anagei   | r Inn          | e Por       | noc       |                         |        |        |       |        |         |       |       |        |        |        |            |
|                        | Start [F2               | 2]                                                                                                    | Ustaw                          | ienia p           | orogra                                           | amu                                                           | ×       |                                 | Nadh Y -                                                   | - styc                                     | zeń 2                                                         | 018                                           | ×                                                     | Pra                                     | cown              | nicy   |                          |                                    | ×        |                |             |           |                         |        |        |       |        |         |       |       |        |        |        |            |
| owe                    |                         | Zapisz i zamknij 🛛 Za                                                                                                    | apisz                          | Wy                | licz                                             | Aut                                                           | tomaty  | cznie                           | oddaj w                                                    | rolne                                      | ۱                                                             | Vylicz                                        | enie z                                                | biorcze                                 | N                 | Vyczyś | ć                        | Druku                              | ij Op    | cje wy         | druku       | 0         | dświe:                  | :      |        |       |        |         |       |       |        |        |        | 8          |
| TachoScan Dane podstaw | Firmy<br>Pracownicy     | Okres rozliczeniowy<br>Od 01.01.2018 do 31.03.20<br>Data<br>Rok Miesiąc<br>2018 v styczeń<br>Umowy o pracę<br>Uwaga! Planowany czas pr.<br>Nałeży udzielić dnia wolneg | )18<br>~<br>acy je:<br>go za : | st różn<br>święto | racow<br>Vybier<br>Nadh<br>Iarmo<br>Nadh<br>Wadh | vnik<br>rz z list<br>Y<br>mogra<br>Y 2018<br>normy<br>żępując | m rocz  | bez zi<br>iny<br>pracy<br>obotę | apisanyc<br>•<br>•<br>•<br>•<br>•<br>•<br>•<br>•<br>•<br>• | h <u>s</u><br>E<br>/<br>(<br>pcym<br>018], | Zatruc<br>System<br>Etat: Pe<br>Angaž:<br>M<br>okres<br>wylic | dnien<br>pracjełny<br>Zasa<br>Nodyf<br>ie roz | ie<br>/: Rów<br>dniczy<br>ikuj za<br>liczeni<br>onown | noważn<br>trudnier<br>owym.<br>ie ewide | y<br>nie<br>encję | po de  | Prer<br>0,00<br>ko<br>Wj | mia<br>)<br>)<br>jazd/V<br>iu niec | Vyjazd   | zł inne k      | )%<br>(raje | Pr<br>0,( | emia u<br>)0<br>ić zmia | iznani | j zł   | wanyr | n czas | ie prac |       | << P( | ikaż p | anel u | ıstawi | eń         |
| acje                   | (P <sup>2</sup> )       | Widoczność składników                                                                                                    |                                |                   |                                                  |                                                               |         |                                 |                                                            |                                            |                                                               |                                               |                                                       |                                         |                   |        | st                       | tvczei                             | ń 2018   |                |             |           |                         |        |        |       |        |         |       |       |        |        |        | ~          |
| ipula                  | Ö                       | 1 2 63                                                                                                    | 1                              | 2                 | 3                                                | 4                                                             | 5       | 6                               | 7                                                          | 8                                          | 9                                                             | 10                                            | 11                                                    | 12                                      | 13                | 14     | 15                       | 16                                 | 17       | 18             | 19          | 20        | 21                      | 22     | 23     | 24    | 25     | 26      | 27    | 28    | 29     | 30     | 31     | Raz        |
| Man                    | Ustawienia              |                                                                                                    |                                | Wt                | Śr                                               | Cz                                                            | Pt      |                                 | Nd                                                         | Pn                                         | Wt                                                            | Śr                                            | Cz                                                    | Pt                                      | Sb                | Nd     | Pn                       | Wt                                 | Śr       | Cz             | Pt          | Sb        | Nd                      | Pn     | Wt     | Śr    | Cz     | Pt      | Sb    | Nd    | Pn     | Wt     | Śr     | mi         |
| ~                      |                         | CP Finlandia doby kal.                                                                                                    | -                              | -                 | -                                                | -                                                             | -       | -                               | -                                                          | -                                          | -                                                             | -                                             | -                                                     | -                                       | -                 | -      | -                        | -                                  | -        | -              | -           | -         | -                       | -      | -      | -     | -      | -       | -     | -     | -      | -      | -      | •          |
| enia                   |                         | Pol. składn. zalicz. do CP FI                                                                                                    |                                |                   |                                                  |                                                               |         |                                 |                                                            |                                            |                                                               |                                               |                                                       |                                         |                   |        |                          |                                    |          |                |             |           |                         |        |        |       |        |         |       |       |        |        |        |            |
| licz6                  | Terminarz               | CP Nd i Sw                                                                                                    | -                              | -                 | -                                                | -                                                             | -       | -                               | -                                                          | -                                          | -                                                             | -                                             | -                                                     | -                                       | -                 | -      | -                        | -                                  | -        | -              | -           | -         | -                       | -      | -      | -     | -      | -       | -     | -     | -      | -      | -      | (          |
| Roz                    |                         | CP godziny noche                                                                                                    | -                              | -                 | -                                                | -                                                             | -       | -                               | -                                                          | -                                          | -                                                             | -                                             | -                                                     | -                                       | -                 | -      | -                        | -                                  | -        | -              | -           | -         | -                       | -      | -      | -     | -      | -       | -     | -     | -      | -      | -      |            |
|                        | ab                      | Dyzury 50%                                                                                                    | -                              | -                 | -                                                | -                                                             | -       | -                               | -                                                          | 1                                          | -                                                             | -                                             | -                                                     |                                         | -                 | -      | -                        | -                                  | -        | -              | -           | -         | -                       | -      | -      | -     | -      | -       | -     | -     | -      | -      | -      |            |
| ۵                      |                         | Dyzury 100%<br>Dodatek 50%                                                                                                    |                                | -                 | -                                                | -                                                             |         | -                               | -                                                          | 1                                          |                                                               | -                                             |                                                       |                                         | -                 | -      | -                        |                                    | -        |                |             |           |                         | -      | -      | -     | -      |         | -     |       | -      | -      | -      |            |
| lobi                   | Słowniki                | Dodatek 100%                                                                                                    | -                              |                   |                                                  | -                                                             | -       | -                               |                                                            | 2                                          | -                                                             |                                               | -                                                     |                                         | -                 | -      | -                        | -                                  | -        | -              | -           | -         | -                       | -      | -      | -     | -      | -       |       |       |        |        | -      |            |
| 2                      | (In the lateral sector) | CP Belgia                                                                                                    |                                |                   |                                                  |                                                               |         |                                 |                                                            |                                            |                                                               |                                               |                                                       |                                         |                   |        |                          |                                    |          |                |             |           |                         |        |        |       |        |         |       |       |        |        |        |            |
|                        |                         | CP Belgia doby rozl.                                                                                                    | -                              | 05:00             | 05:00                                            | 05:00                                                         | 05:00   | -                               | 05:00 0                                                    | 5:00                                       | 05:00                                                         | 05:00                                         | -                                                     | 05:00 0                                 | 5:00              | -      | 10:00                    | - (                                | 10:00    | 10:00          | 10:00       | 10:00     | -                       | 05:00  | 05:00  | 05:00 | 05:00  | -       | -     |       | -      | -      | -      | 12(        |
| -                      | Miasta                  | CP Belgia doby kal.                                                                                                    | -                              | 05:00             | 05:00                                            | 05:00                                                         | 05:00   | -                               | 05:00 0                                                    | 5:00                                       | 05:00                                                         | 05:00                                         |                                                       | 05:00 0                                 | 5:00              | -      | 10:00                    | - (                                | 10:00    | 10:00          | 10:00       | 10:00     | -                       | 05:00  | 05:00  | 05:00 | 05:00  |         |       | -     | -      | 14     | -      | 12(        |
| lota                   |                         | Pol. składn. zalicz. do CP BE                                                                                                    |                                |                   |                                                  |                                                               |         |                                 |                                                            |                                            |                                                               |                                               |                                                       |                                         |                   |        |                          |                                    |          |                |             |           |                         |        |        |       |        |         |       |       |        |        |        |            |
| -                      |                         | CP Nd i Św                                                                                                    | -                              | 05:00             | -                                                | -                                                             | -       | -                               | 05:00 0                                                    | 5:00                                       | -                                                             | -                                             | -                                                     |                                         | -                 | -      | 05:00                    | - (                                | -        | -              | -           | -         | -                       | 05:00  | - (    | -     | -      | -       | -     | -     | -      |        | -      | 25         |
|                        | Kursy walut             | CP godziny nocne                                                                                                    | -                              | 05:00             | 05:00                                            | 0 05:00                                                       | 05:00   | -                               | 05:00 0                                                    | 5:00                                       | 05:00                                                         | 05:00                                         | -                                                     | 05:00 0                                 | 5:00              | -      | 05:00                    | - (                                | 05:00    | 05:00          | 05:00       | 05:00     | -                       | 05:00  | 05:00  | 05:00 | 05:00  | -       | -     | -     | -      | -      | -      | 95         |
| .e.                    |                         | Dyżury 50%                                                                                                    | -                              |                   | 1.1                                              |                                                               | 1.1     | -                               | -                                                          | 2                                          | 1.1                                                           | - 1                                           | 1.1                                                   | 1.0                                     | -                 | -      | -                        |                                    | -        |                | -           |           |                         |        |        | - 7   |        |         | -     | -     |        | 1.5    |        | •          |
| edy                    | 6                       | Dyżury 100%                                                                                                    | -                              | 1.1               | -                                                |                                                               |         | -                               |                                                            | 2                                          |                                                               | 1                                             |                                                       |                                         | - 1               | 05:00  | -                        |                                    |          |                |             | -         |                         | -      |        |       | -      |         |       |       | -      |        | -      | 05         |
| S                      | Dokumenty               | Dodatek 50%                                                                                                    | -                              |                   | 1.1                                              |                                                               | 1.1     | -                               | -                                                          | 2                                          |                                                               |                                               | 1.1                                                   | 1.1                                     | -                 | -      | -                        | -                                  | -        |                | -           | 02:00     |                         |        |        | 1.1   |        |         | -     | -     | -      | 1.1    |        | 02         |
|                        |                         | Dodatek 100%                                                                                                    | -                              | -                 | _                                                | -                                                             | -       | -                               |                                                            | -                                          | -                                                             | -                                             | -                                                     | -                                       | -                 | -      | -                        | -                                  | -        | -              | -           | -         | -                       | -      | -      | -     | -      | -       | -     | -     | -      | _      | -      | - <b>'</b> |
| ×                      |                         | <                                                                                                    |                                |                   |                                                  |                                                               |         |                                 |                                                            |                                            |                                                               |                                               |                                                       |                                         |                   |        |                          |                                    |          |                |             |           |                         |        |        |       |        |         |       |       |        |        |        | -          |
| GBO                    |                         | Informacje dodatkowe<br>Godziny normatywne: 168:<br>Podsumowanie dni                                                                                                   | :00 G                          | odziny            | plane                                            | owane                                                         | : 176:0 | X0 G                            | iodziny p                                                  | oona<br>Pod:                               | dwymi<br>sumov                                                | iarow<br>vanie                                | e: 26:0<br>dni oo                                     | 0<br>1 poczat                           | ku oł             | kresu  | rozlic                   | zeniov                             | weao     |                |             |           |                         |        |        |       |        |         |       |       |        |        |        |            |
|                        |                         | Normatywne dni pracy<br>Dni pracy i nieobecności u                                                                                                    | uspr.                          | 21 Noi<br>25 Dni  | rmatyv<br>i wolr                                 | wne d<br>ne                                                   | ni wol  | ne                              | 10<br>6                                                    | Nor<br>Dni<br>Poz                          | rmatyw<br>pracy<br>ostało                                     | ne d<br>i nie<br>dni i                        | ni prac<br>obecno<br>do wyk                           | y<br>ości uspr<br>orzystar              | r.<br>nia         |        |                          |                                    |          | 21<br>25<br>-4 |             |           |                         |        |        |       |        |         |       |       |        |        |        |            |
|                        |                         |                                                                                                    |                                |                   |                                                  |                                                               |         |                                 |                                                            | Data                                       | a ostat                                                       | niego                                         | rozlic                                                | zenia: 2                                | 018-0             | )1-29, | użytk                    | ownik                              | c: rpysz | ka, we         | ersja: 4    | .6.1      |                         |        |        |       |        |         |       |       |        |        |        |            |
|                        |                         |                                                                                                    |                                |                   |                                                  |                                                               |         |                                 |                                                            | Tryb:                                      | "Do z                                                         | apisu                                         | i odcz                                                | ytu⁻                                    |                   |        |                          |                                    |          |                |             |           |                         |        |        |       |        |         |       |       |        |        |        |            |
|                        |                         | Nr instalacji klienta: 4.6.2.                                                                                                    | .3 Nr                          | r klucza          | a:1700                                           | D (PULF                                                       | PETJENI | KINS I                          | P(172.16.                                                  | .21.5                                      | 0))                                                           |                                               |                                                       |                                         |                   |        |                          |                                    |          |                |             | Aktyv     | vna fir                 | ma: H  | olandi | a Uź  | ytkow  | nik 'd  | agmar | a' .  |        |        |        | 0 01       |

Rys. Ewidencja czasu pracy.

Odcinki czasu pracy pobierane z rejestru wjazdów i wyjazdów z terytorium innych krajów: Za każdym razem gdy zmienisz (dodasz) wjazdy i wyjazdy z terytorium innych krajów wylicz ponownie

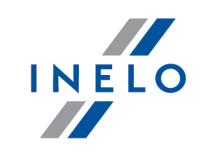

#### ewidencję czasu pracy.

Odcinki czasu pracy pobierane z delegacji: Każda zmiana lub wprowadzenie nowej delegacji wymaga ponownego wyliczenia ewidencji czasu pracy.

3. Na wydruku: "Przeliczenie miesięcznej karty pracownika" (okno ewidencji miesięcznej - przycisk: Drukuj ) program automatycznie wyliczy i wyświetli wyrównanie za czas pracy na terytorium innych krajów.

Pomimo wykazania godzin pracy na terytorium innego kraju wyrównanie nie będzie wyświetlane w następujących sytuacjach:

- jeśli stawka zaszeregowania będzie większa lub równa "minimalnej krajowej" określonej w przepisach danego kraju;

i/lub

- jeśli kwota polskich diet/ryczałtów za nocleg z delegacji przekroczy lub będzie równa "minimalnej krajowej" (w zależności od opcji programu);

i/lub

- jeśli kwota zaliczki za czas pracy (menu: "Dane podstawowe -> [005] Pracownicy", zakładka "Stawki porównawcze i urlopy" okna dodawania/edycji umowy o pracę) będzie większa od stawki wyrównania do minimalnego wynagrodzenia.

| 18<br>godni * 40,00h) + (3 pozostałych dni * 8,00h) -<br>00 zł<br>10 zł/ 168:00 = 8,93 zł  | styczeń 201<br>Etat: Pełny<br>- (2 świąt * 8,00 h) = 168<br>Dodatek nocny:               | 8                                                                                                    | Okres rozliczeniowy 01.01.2018<br>Angaz                                                                                                    | -31.03.201<br>2: Zasadnicz                                                                                                    |
|--------------------------------------------------------------------------------------------|------------------------------------------------------------------------------------------|----------------------------------------------------------------------------------------------------|----------------------------------------------------------------------------------------------------|----------------------------------------------------------------------------------------------------|
| 18<br>godni * 40.00h) + (3 pozostałych dni * 8.00h) -<br>30 zł<br>10 zł / 188:00 = 8.93 zł | - (2 świąt* 8,00h) = 168<br>Dodatek nocny:                                               | ::00                                                                                                    | Okres roziiczeniowy 01.01.2018<br>Anga                                                                                                    | : Zasadnicz                                                                                                    |
| 18<br>godni * 40,00h) + (3 pozostałych dni * 8,00h) -<br>90 zł<br>10 zł/ 168:00 = 8,93 zł  | - (2 świąt * 8,00 h) = 168<br>Dodatek nocny:                                             | :00                                                                                                    |                                                                                                    |                                                                                                    |
| 00 zł<br>10 zł / 168:00 = 8,93 zł                                                          | Dodatek nocny:                                                                           |                                                                                                    | 208/ * (2100.00 -1 / 180.00) - 0.50 -1                                                                                                    |                                                                                                    |
| 0 zł / 168:00 = 8,93 zł                                                                    | Chambre and streams and                                                                  |                                                                                                    | 20% (2100,00 zi / 108:00) = 2,50 zi                                                                                                    |                                                                                                    |
|                                                                                            | Stawka godzinowa wę                                                                      | wynagrodzenia minimalnego:                                                                                     | 2100,00 zł / 168:00 = 12,50 zł                                                                                                    |                                                                                                    |
| 0 zł / 176:00 = 8,52 zł                                                                    | Należne w ynagrodzer                                                                     | nie minimalne:                                                                                                 | 2100,00 zł / 176:00 * 176:00 = 2 100,00 zł                                                                                                    |                                                                                                    |
|                                                                                            | Dni                                                                                      | Godziny                                                                                                    | Stawka                                                                                                    | Kwot                                                                                                    |
|                                                                                            |                                                                                          |                                                                                                    |                                                                                                    | 1 500,00;<br><b>1 500,00</b> ;                                                                                                    |
| ch                                                                                         |                                                                                          | 120:00                                                                                                    | * 2 50 zł =                                                                                                    | 300.007                                                                                                    |
| 96                                                                                         |                                                                                          | 05:00                                                                                                    | * 8,93 zł =                                                                                                    | 44,65                                                                                                    |
| adliczbowe 50%                                                                             |                                                                                          | 02:00                                                                                                    | * 12,50 zł =                                                                                                    | 25,00                                                                                                    |
| adliczbowe 100%                                                                            |                                                                                          | 02:00                                                                                                    | * 12,50 zł =                                                                                                    | 25,00;                                                                                                    |
|                                                                                            |                                                                                          | 02:00                                                                                                    | * (50% * 8,93 zł) =                                                                                                    | 8,93;                                                                                                    |
|                                                                                            |                                                                                          | 02:00                                                                                                    | * 8,93 zł =                                                                                                    | 17,86;                                                                                                    |
| l plan                                                                                     | (206:00 - 176:00 -                                                                       | 04:00) 26:00                                                                                                   | * 12,50 zł =                                                                                                    | 325,00                                                                                                    |
| odzenia za czas pracy - Belgia                                                             |                                                                                          | 120:00                                                                                                    | wg kursu 12-2017 (1 EUR = 4,203236 PLN)                                                                                                    | 1 598,94;                                                                                                    |
|                                                                                            |                                                                                          |                                                                                                    |                                                                                                    | 1 000,00:                                                                                                    |
|                                                                                            |                                                                                          |                                                                                                    |                                                                                                    | 3 345,382                                                                                                    |
|                                                                                            |                                                                                          |                                                                                                    |                                                                                                    | 4 845,38 z                                                                                                    |
|                                                                                            | n<br>ch<br>adliczbowe 50%<br>adliczbowe 100%<br>i plan<br>odzenia za czas pracy - Bekgia | ch<br>ch<br>adliczbow e 50%<br>adliczbow e 100%<br>i plan (206.00 - 176.00 -<br>odzenia za czas pracy - Belgia | t<br>ch 120:00<br>1% 05:00<br>adliczbow e 50% 02:00<br>adliczbow e 100% 02:00<br>02:00<br>0 | 0.00         COULINY         COULINY           0         120:00         * 2.50 zi =           %         0:00         * 8.93 zi =           adliczbow 65%         02:00         * 12.60 zi =           adliczbow 100%         02:00         * 12.60 zi =           02:00         * (50% * 8.93 zi) =         02:00           1 plan         (206:00 - 176:00 - 04:00) 28:00         * 12.60 zi =           odzenia za czas pracy - Bełgia         120:00         wg kursu 12-2017 (1 EUR = 4,203236 PLN) |

Rys. Przeliczenie miesięcznej karty pracy.

- Szczegółowe rozliczenie wyrównania/pomniejszenia wynagrodzenia za czas pracy na terytorium innych krajów dostępne jest w raporcie: Rejestr czasu pracy na terytorium innych krajów (menu: "Raporty" -> "Rozliczenia"), który zawiera następujące dane:
  - zestawienie wjazdów i wyjazdów na/z terytorium "innego kraju";

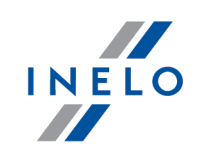

- zestawienie:
  - czasu pracy (czas jazdy i innej pracy)
  - czasu gotowości (w tym również dyspozycji w zespole)
  - czasu pracy w godzinach nocnych
  - nadgodzin
  - czasu pracy w niedziele i święta
- podsumowanie wyliczenia wyrównania za czas pracy na terytorium "innego kraju";
- szczegółowe rozliczenie podróży służbowej (opcja w oknie wywołania raportu):
- suma kwot pomniejszenia diet/ryczałtów w zależności od wybranych opcji w oknie ustawień programu;

*Wyrównanie, należne i wypłacone wynagrodzenie za czas pracy na terytorium innych krajów: wyliczane jest wg kursu miesięcznego ECB.* 

Diety i ryczałty za nocleg dla opcji pobierania odcinków i państw docelowych **z delegacji**: wyliczane są **wg kursu NBP na podstawie daty rozliczenia** poszczególnych delegacji.

Diety i ryczałty za nocleg dla opcji pobierania odcinków i państw docelowych **z rejestru wjazdów i wyjazdów z terytorium innych krajów**: wyliczane są wg kursu miesięcznego ECB.

Kursy walut są automatycznie pobierane przez program (menu "Dane podstawowe -> [009] Kursy walut").

|                                                   |                                                                                                    |                                                                                               |                                                                         |                        |                      |              | <b>_</b>         |             |
|---------------------------------------------------|----------------------------------------------------------------------------------------------------|-----------------------------------------------------------------------------------------------|-------------------------------------------------------------------------|------------------------|----------------------|--------------|------------------|-------------|
| 02.02.2018 13:41:37                               | L'en reg                                                                                                    | istrement du t                                                                                | emps de trava                                                           | ail sur le territoir   | e                    | dagmara      |                  |             |
|                                                   |                                                                                                    | d'utres                                                                                       | pavs - Belgio                                                           | lue                    |                      |              |                  |             |
|                                                   | Rejestr                                                                                                    | czasu pracy na                                                                                | terytorium inny                                                         | ,<br>ch krajów • Belgi | a                    |              |                  |             |
|                                                   | Date à partir de                                                                                                    | 01.01.2018                                                                                    | Date de fin                                                             | 31.01.2018             |                      |              |                  |             |
|                                                   | Data od                                                                                                    |                                                                                               | Data do                                                                 |                        |                      |              |                  |             |
| Employé Nadh Y<br>Pracownik                       |                                                                                                    |                                                                                               |                                                                         |                        |                      |              |                  |             |
| Les entrées et les so<br>Wjazdy i wyjazdy z teryt | orties du territoire (<br>orium innych krajów -                                                                           | des autres pays<br>Belgia                                                                     | - Belgique                                                              |                        |                      |              |                  |             |
| De<br>Od                                          | À<br>Do                                                                                                    |                                                                                               |                                                                         |                        |                      |              |                  |             |
| 29.01.2018 00:00                                  | 03.03.2018 1                                                                                                    | 5:00                                                                                          |                                                                         |                        |                      |              |                  |             |
| Ancienneté à partir de<br>Staż pracy od           | 01.01.2018                                                                                                    | (Resstrings_ID<br>y: 0)<br>(Stat pracy (llczba                                                | S_StazPracyLic                                                          | zbaMiesiec             |                      |              |                  |             |
| Temps de travail sur le t                         | erritoire d'un autre                                                                                                    | pays - Belgiqu                                                                                | e                                                                       |                        |                      |              |                  |             |
| Czas pracy na terytorium inn                      | ego kraju - Belgia                                                                                                    |                                                                                               |                                                                         |                        |                      |              |                  |             |
| Jour calendaire                                   | Temps de                                                                                                    | Resstrings_I                                                                                  | Temps de                                                                | Heures sup.            | Le travail du dimanc | he et des    |                  |             |
| Doba Kalendarzowa                                 | travall                                                                                                    | DS CzasGot                                                                                    | travail de                                                              | 50%                    | jours tenes          |              |                  |             |
|                                                   | Résumé du te                                                                                                    | mps de travai                                                                                 | l sur le territoi                                                       | re d'un autre pa       | ys-Belgique          |              |                  |             |
|                                                   | Pods umow anie :                                                                                                    | za czas pracy na                                                                              | terytorium inne                                                         | go kraju - Belgia      |                      |              |                  |             |
|                                                   | Janvier (01.01.2                                                                                                    | 018 - 31.01.201                                                                               | 8)                                                                      |                        | lemps de             | larif EUR    | Montant          | Montant PLN |
| 29.01.2018                                        | Styczen (01.01.201                                                                                                    | 0 - 31.01.2010                                                                                |                                                                         |                        | travali [n]          | SIdWild EUR  | EUR<br>Kwota EUR | KWOLA PLN   |
| 30.01.2018                                        |                                                                                                    | due equit le tem                                                                              | as da travail                                                           |                        | 0200 procy [n]       | 10 5980      | 152 9400         |             |
| 31.01.2018                                        | Wynagrodzenie za o                                                                                                    | zas pracy                                                                                     | ps de travan                                                            |                        | 15.00                | 10,5500      | 100,0400         |             |
| 29.01.2018 - 31.01.2018                           | Supplément RGI                                                                                                    | РТ                                                                                            |                                                                         |                        | 15:00                | 1,2910       | 19,3650          |             |
| Résumé                                            | Dodatek RGPT                                                                                                    |                                                                                               |                                                                         |                        |                      |              |                  |             |
| Podsumowanie                                      | Dodatek za pobyt                                                                                                    |                                                                                               |                                                                         |                        | 4                    | * 136,1265 = | 544,5060         |             |
|                                                   | Sommaire de la<br>Podsumowanie nale                                                                                       | rémunération pa                                                                               | yée                                                                     |                        |                      |              | 722,8110         |             |
|                                                   | Rémunération po                                                                                                    | olonaise pavée p                                                                              | our le travail au                                                       | cours des périodes     |                      |              | -63.3985         |             |
|                                                   |                                                                                                    |                                                                                               |                                                                         |                        |                      |              |                  |             |
|                                                   | déterminées                                                                                                    |                                                                                               |                                                                         |                        |                      |              |                  |             |
|                                                   | <b>déterminées</b><br>Wypłacone polskie                                                                                   | wynagrodzen le w w                                                                            | ykazanych okresac                                                       | h                      |                      | _            |                  |             |
|                                                   | déterminées<br>Wyplacone polskie<br>Compensation                                                                          | wynagrodzenie w w<br>de la rémunérat                                                          | ykazanych okresac<br>tion                                               | ħ                      |                      | -            | 659,4125         | 2 901,42    |
|                                                   | déterminées<br>Wyplacone polskle<br>Compensation<br>Wyrównanie wyna<br>Rour obulor 2 - 2                                  | wynagrodzenie w w<br>de la rémunérat<br>grodzenia                                             | ykazanych okresac<br>tion                                               | n<br>000 RI N          |                      | -            | 659,4125         | 2 901,42    |
|                                                   | déterminées<br>Wyplacone polskle<br>Compensation<br>Wyrównanie wyna<br>Pour calculer il a éta<br>Do wyliczeń został zasto | wynag rodzen lew w<br>dela rémunérat<br>grodzenia<br>á appliqué lechang<br>sowany kurs wwysok | ykazanych okresac<br>tion<br>ge de 1 EUR = 4,4<br>osci 1 EUR = 4,4000 i | 000 PLN                |                      | -            | 659,4125         | 2 901,42    |

Rys. Rejestr czasu pracy na terytorium innych krajów.

5. Pozostałe raporty:

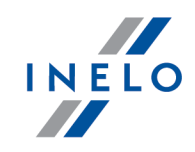

• "[257] Zestawienie rozliczeń na terytorium innych krajów" - zestawienie końcowych wyników rozliczenia wyrównania za czas pracy na terytorium "innego kraju".

## 1.9.1. Tabela minimalnych stawek godzinowych

Lista stawek godzinowych płacy minimalnej dla kierowców na podstawie Układu zbiorowego dla transportu i logistyki.

(źródło: "https://employment.belgium.be/sites/default/files/content/documents/International/Limosa%20fiches% 20EN/Limosafiche%20PSC%20140.03%20EN.pdf")

| Rodzaj wykonywanej pracy                                                                                        | 38 godzinny tydzień pracy | 39 godzinny tydzień pracy |
|----------------------------------------------------------------------------------------------------|---------------------------|---------------------------|
| 1. Przeładowywacz -<br>konwojent                                                                                | 11,7065 €                 | 11,4070 €                 |
| 2. Pracownik szkolący się<br>(wspierany przez<br>doświadczonego pracownika)                                     | 11,7065 €                 | 11,4070 €                 |
| 3.1 Operator pojazdu o<br>ładowności poniżej 7 ton                                                              |                           |                           |
| 3.2 Pracownik zajmujący się<br>usługami kurierskimi, mniej niż<br>6 miesięcy stażu w sektorze<br>(kategoria A)* | 12,1590 €                 | 11,8475 €                 |
| 4.1 Operator pojazdu o<br>ładowności od 7 do 15 ton                                                             |                           |                           |
| 4.2. Pracownik zajmujący się<br>usługami kurierskimi więcej<br>niż 6 miesięcy stażu w<br>sektorze (kategoria B) | 12,4325 €                 | 12,1140 €                 |
| 5.1 Operator pojazdu<br>o ładowności wyższej lub<br>równej 15 ton                                               |                           |                           |
| 5.2 Kierowca zestawu ciągnik<br>siodłowy + naczepa                                                              | 12,8680 €                 | 12,5375 €                 |
| 5.3 Operator<br>homologowanego pojazdu<br>ADR                                                                   |                           |                           |

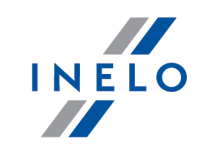

| 5.4 Operator pojazdu<br>chłodniczego |
|--------------------------------------|
| .5 Pracownik firmy kurierskiej       |

Zgodnie z prawem belgijskim wynagrodzenie za okres postoju (dyspozycji) wynosi 99% stawki podstawowej.

## 1.9.2. Dodatki

Lista składników wynagrodzenia dla kierowców na podstawie Układu zbiorowego dla transportu i logistyki.

(źródło: "<u>https://public-search.werk.belgie.be/website-download-service/joint-work-convention/14003/14003-2021-</u> 001366.pdf")

### **Dodatek stażowy**

W wysokości 100% za wszystkie godziny pracy i dyspozycji

| staż pracy w firmie         | dodatek | w sumie |
|-----------------------------|---------|---------|
| po 1 roku pracy w firmie    | 0,0560€ | 0,0560€ |
| po 3 latach pracy w firmie  | 0,0585€ | 0,1145€ |
| po 5 latach pracy w firmie  | 0,0585€ | 0,1730€ |
| po 8 latach pracy w firmie  | 0,0585€ | 0,2315€ |
| po 10 latach pracy w firmie | 0,0585€ | 0,2900€ |
| po 15 latach pracy w firmie | 0,0585€ | 0,3485€ |
| po 20 latach pracy w firmie | 0,0585€ | 0,4070€ |

<sup>\*)</sup> **Staż pracy** - liczony w zależności od zaznaczonej opcji w programie (menu: "Dane podstawowe" -> "[005] Pracownicy", okno edycji pracownika -> zakładka: "Ustawienia inne kraje"):

Dodatek za czas pracy w nocy \*

wiek kierowcy

dodatek

<sup>-</sup> Daty pierwszej umowy z zachowaniem ciagłości zatrudnienia - staż liczony na podstawie historii umów o pracę. Co najmniej jeden dzień przerwy pomiędzy umowami powoduje liczenie stażu od nowa;

<sup>-</sup> Daty - staż liczony od dowolnie wprowadzonej daty (program nie weryfikuje ciągłości umów o pracę).

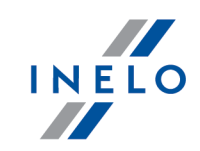

| poniżej 50 lat | 1,5295€ |
|----------------|---------|
| powyżej 50 lat | 1,5295€ |

\*) **Praca w nocy** obejmuje co najmniej 5 godzinny okres pracy lub dyspozycji w godzinach od 20:00 do 6:00. Ponadto kierowca musi spełnić jeden z poniższych warunków:

- w trakcie miesiąca kalendarzowego pracował co najmniej pięć kolejnych dni w systemie obejmującą pracę nocną;
- w trakcie miesiąca kalendarzowego przepracował co najmniej połowę dni w systemie obejmującym pracę nocną (licząc od pierwszego pełnego miesiąca pracy).

### **Dodatek RGPT**

1,4730€ za każdą godzinę obecności (pracy i dyspozycji).

## 1.10. Dania

Formularz zgłoszenia pracownika (w języku angielskim), który jest delegowany do pracy na terenie Danii dostępny jest na stronie: "<u>https://virk.dk/myndigheder/stat/ERST/selvbetjening/Register of foreign operations in Denmark</u>".

Wyrównanie do minimalnej krajowej za czas pracy na terytorium Danii **można wyliczyć** w następujący sposób:

W oknie dodawania/edycji umowy (menu: "Dane podstawowe -> [005] Pracownicy [120]" -> dodaj lub otwórz do edycji wybranego pracownika, przejdź do zakładki "Umowy", otwórz do edycji lub dodaj nową umowę o pracę lub inną umowę, a następnie w zakładce "Inne kraje", w tabeli Naliczaj należne wynagrodzenie minimalne za czas pracy na terytorium innych krajów wg stawek zaznacz odpowiedni kraj (rys. poniżej).

| nycr        | n krajow wg staw                                                                                                    | ek                                                                        |                                                                                                    |                                                                                                 |                                                       |                                                                            |                                                               |
|-------------|----------------------------------------------------------------------------------------------------|---------------------------------------------------------------------------|----------------------------------------------------------------------------------------------------|-------------------------------------------------------------------------------------------------|-------------------------------------------------------|----------------------------------------------------------------------------|---------------------------------------------------------------|
| _           | ▲ Państwo                                                                                                    | Wynag                                                                     | Stawka minimalna                                                                                                    | Kwota                                                                                           | Waluta                                                | Zaliczka                                                                   | Obni                                                          |
| _           | Austria                                                                                                    |                                                                           |                                                                                                    | 0,00                                                                                            | EUR                                                   |                                                                            |                                                               |
| -           | Belgia                                                                                                    |                                                                           | 17.1 · · · · · ·                                                                                                    | 0,0000                                                                                          | EUR                                                   | 0,00                                                                       |                                                               |
| ~           | Dania                                                                                                    |                                                                           | Kabotaz autobusowy                                                                                                    | Wyn. minimalne                                                                                  | DKK                                                   | 0,00                                                                       |                                                               |
|             |                                                                                                    |                                                                           |                                                                                                    | 0,00                                                                                            |                                                       |                                                                            |                                                               |
|             | Francja                                                                                                    |                                                                           |                                                                                                    |                                                                                                 | EUK                                                   |                                                                            |                                                               |
| -1          | Holandia                                                                                                    |                                                                           |                                                                                                    | wyn. minimaine                                                                                  | EUK                                                   |                                                                            |                                                               |
| -           | Niemen                                                                                                    |                                                                           |                                                                                                    | When minimaline                                                                                 |                                                       |                                                                            |                                                               |
| -1          | Nonvegia                                                                                                    |                                                                           | Ogólna placa minimalna                                                                                                    | Wyn. minimalne                                                                                  | NOK                                                   |                                                                            |                                                               |
| -           | Wlochy                                                                                                    | ¥.                                                                        | o goina piaca minimalita                                                                                                    | 0.00                                                                                            | ELIR                                                  |                                                                            | ×                                                             |
| Aus<br>] Na | itria<br>liczaj dodatek za<br>Kierowca prowad:                                                                                     | uciążliwą pr                                                              | acę w przewozie osób<br>s z przyczepa lub autobus wyp                                                                                                    | osażony w wiecei niż !                                                                          | 50 mieisc                                             | siedzacych (z wy                                                           | łaczeniem sie                                                 |
| Aus         | t <b>ria</b><br>liczaj dodatek za<br>Kierowca prowad:<br>wzgl. którego dłu<br>iednoosobowym<br>Kierowca prowad:                    | uciążliwą pr<br>rący autobu<br>gość całkov<br>rący autobu                 | acę w przewozie osób<br>s z przyczepą lub autobus wyp<br>rita wynosi ponad 10,90 m lub<br>s o całkowitej długości ponad                                   | iosażony w więcej niż :<br>kierowca zatrudniony<br>13 metrów, autobus p                         | 50 miejsc<br>w transp<br>przegubo                     | siedzących (z wy<br>porcie liniowym v<br>wy lub autobus                    | łączeniem sie<br>w przedsiębio<br>piętrowy                    |
| Aus         | tria<br>liczaj dodatek za<br>kierowca prowadi<br>wzgl. którego diu<br>ednoosobowym<br>Kierowca prowad:<br>ncja                     | uciążliwą pr<br>ący autobu<br>gość całkov<br>ący autobu                   | acę w przewozie osób<br>s z przyczepą lub autobus wyp<br>rita wynosi ponad 10,90 m lub<br>s o całkowitej długości ponad                                   | osażony w więcej niż :<br>kierowca zatrudniony<br>13 metrów, autobus p                          | 50 miejsc<br>w transp<br>przegubo                     | siedzących (z wy<br>orcie liniowym v<br>wy lub autobus                     | łączeniem sie<br>w przedsiębio<br>piętrowy                    |
| Aus         | tria<br>liczaj dodatek za<br>Kierowca prowadz<br>wzgl. którego dłu<br>ednoosobowym<br>Kierowca prowadz<br>ncja<br>acownik posiadaj | uciążliwą pr<br>rący autobu<br>gość całkov<br>rący autobu<br>ący kwalifik | acę w przewozie osób<br>s z przyczepą lub autobus wyp<br>rita wynosi ponad 10,90 m lub<br>s o całkowitej długości ponad<br>ację mechanika lub inkasenta ( | iosażony w więcej niż i<br>kierowca zatrudniony<br>13 metrów, autobus p<br>dodatek 3% do stawki | 50 miejsc<br>w transp<br>orzegubo<br>i <b>podstav</b> | siedzących (z wy<br>orcie liniowym v<br>wy lub autobus<br>vowej za pracę n | łączeniem sie<br>w przedsiębio<br>piętrowy<br>na terytorium l |
|             | <b>tria</b><br>liczaj dodatek za<br>Kierowca prowad:<br>wzgl. którego dłu<br>ednoosobowym<br>Kierowca prowad:                      | uciążliwą pr<br>rący autobu<br>gość całkov<br>rący autobu                 | acę w przewozie osób<br>s z przyczepą lub autobus wyp<br>ita wynosi ponad 10,90 m lub<br>s o całkowitej długości ponad                                    | iosażony w więcej niż i<br>kierowca zatrudniony<br>13 metrów, autobus p                         | 50 miejsc<br>w transp<br>przegubo                     | siedzących (z wy<br>oorcie liniowym v<br>wy lub autobus                    | łączeniem sie<br>w przedsiębio<br>piętrowy                    |

Rys. Okno dodawania/edycji umowy o pracę.

 edycja stawki i zaliczki - kliknij dwukrotnie lewym przyciskiem myszy na wierszu z nazwą kraju - program otworzy okno edycji, w którym można zmienić stawkę oraz wprowadzić kwotę zaliczki;

Zaliczka jest automatycznie uwzględniana podczas wyliczenia wyrównania za pracę na terytorium innych krajów. Opcja: **Obniżaj zaliczkę (zastosuj pomniejszenia z zakładki ryczałty)** będzie aktywna po wprowadzeniu kwoty zaliczki.

 wynagrodzenie minimalne - przyjmuje kwotę minimalnego wynagrodzenia (ogólna płaca minimalna) określoną na liście: "Minimalne stawki wynagrodzenia w innych krajach" (menu: "Rozliczenia");

### • zaznaczenie opcji/edycja stawki dla wielu kierowców:

- wróć do zakładki z listą pracowników;
- przy pomocy klawisza
   przy pomocy klawisza
   i lewego przycisku myszy zaznacz wybranych
   pracowników (
- kliknij prawym przyciskiem myszy aby wyświetlić rozwijane menu;
- w menu wybierz: Zmień dane dla zaznaczonych rekordów -> Modyfikuj aktualną umowę -> Dodatek za czas pracy na terytorium innego kraju;

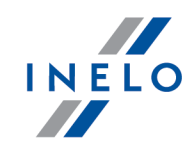

- program wyświetli tabelę zaznacz odpowiedni kraj, a następnie kliknij dwukrotnie lewym przyciskiem myszy, aby otworzyć okno edycji stawki dla wyrównania;
- jeśli nie zrobiłeś tego wcześniej uzupełnij pozostałe składniki wynagrodzenia.

#### Inne umowy:

Istnieje możliwość naliczania dodatku za czas pracy na terytorium innych krajów dla innych rodzajów umów (umowa zlecenie, działalność gospodarcza itp.) - zakładka "Inne umowy" okna dodawania/edycji umowy.

UWAGA - w okresie obowiązywania **innej umowy** dodatek za czas pracy na terytorium innych krajów wyliczany jest **tylko** na podstawie zapisów pobranych z kart kierowcy / wykresówki (wyliczenie w oknie ewidencji czasu pracy jest pomijane).

2. Upewnij się czy masz kompletne dane pobrane z karty kierowcy i/lub zeskanowane z wykresówek w rozliczanym okresie czasu.

#### PRZYPOMINAMY ...

Dla prawidłowego rozliczenia wybranego miesiąca konieczne jest posiadanie danych z karty kierowcy i/lub zeskanowanych wykresówek oraz:

- dla wariantu 1 - delegacji;

- dla wariantu 2 - dodanych/zaimportowanych odcinków wjazdów i wyjazdów z terytorium innych krajów; z całego miesiąca \*plus\* co najmniej pierwszy dzień następnego miesiąca (opis uzasadnienia znajduje się w temacie: "<u>Dane z pierwszego dnia następnego miesiąca</u> [130]").

 W oknie ustawień programu w zakładce: "Rozliczenia"-> "Minimalne wynagrodzenie - inne kraje"(menu: "Dane podstawowe -> Ustawienia") zawarte są opcje mające bezpośredni wpływ na wyliczenie wyrównania do minimalnej krajowej (więcej w pomocy programu: "Moduł Rozliczenia" -> "Menu główne" -> "Dane podstawowe" -> "[014] Ustawienia" -> "Rozliczenia" -> "Minimalne wynagrodzenie - inne kraje").

Zwróć szczególną uwagę na opcję: **W trakcie wyliczania ewidencji pobieraj odcinki i państw docelowe**, ponieważ ona decyduje o formie wprowadzania tzw. odcinków zagranicznych (więcej w dalszej części tutoriala).

Zachęcamy do przejrzenia pozostałych opcji - zalecamy skorzystanie z domyślnych ustawień

programu ( Ustawienia domyślne

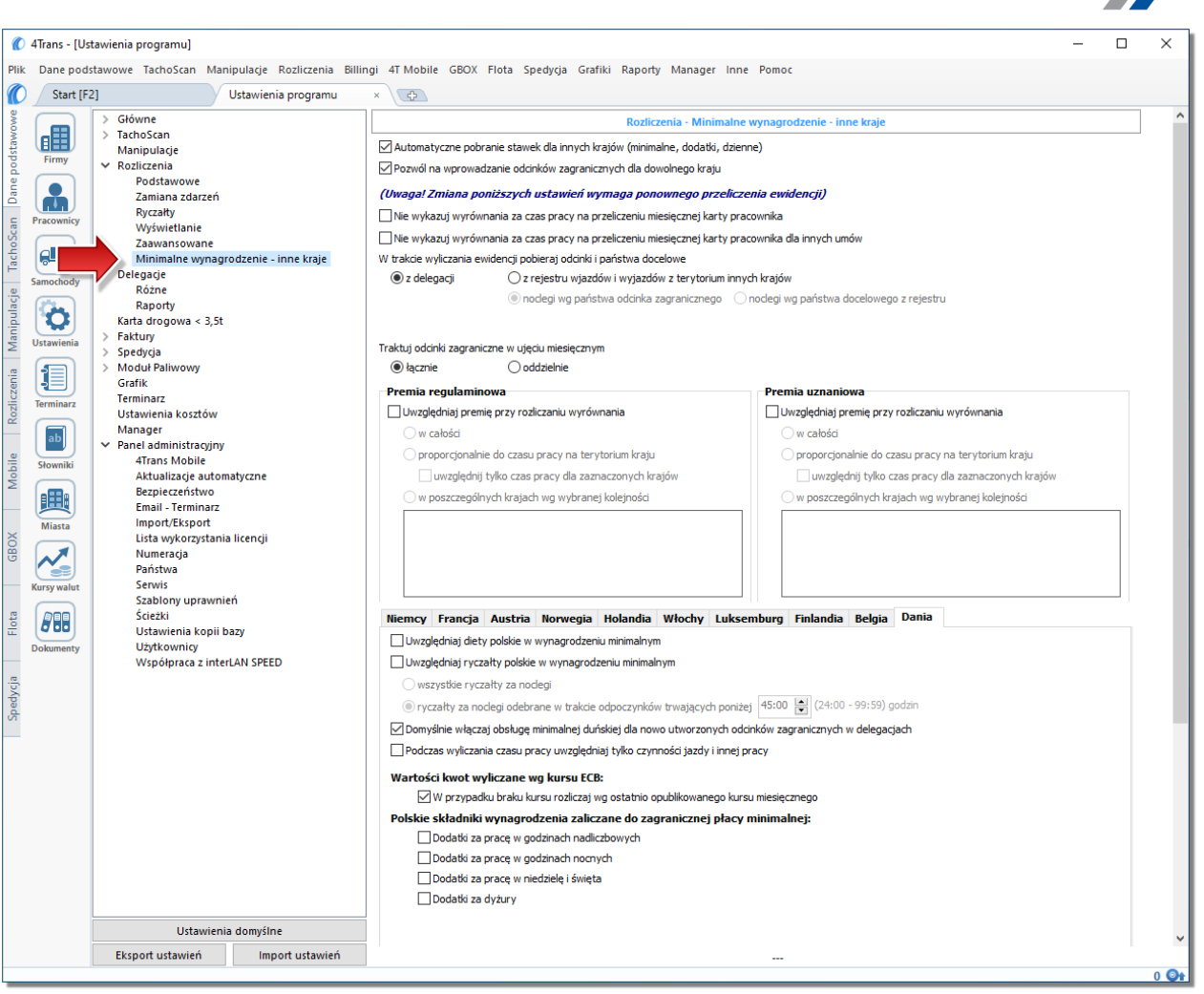

Rys. Okno ustawień programu.

# Wariant I - Pobieranie odcinków bezpośrednio z delegacji

 w oknie ustawień programu "Rozliczenia" -> "Minimalne wynagrodzenie - inne kraje" dla opcji: W trakcie wyliczenia ewidencji pobieraj odcinki i państwa docelowe wybierz: z delegacji.

Dla wybranych kierowców w rozliczanym okresie czasu (plus następna doba) wprowadź delegacje do programu (menu: "Rozliczenia -> [301] Delegacje) - zwróć uwagę na to, czy prawidłowo zaznaczyłeś wjazdy/wyjazdy na/z terytorium **Państwo** (zdarzenia: wyjazd z Polski, zmiana państwa, wjazd do Polski).

Każde zdarzenie/odcinek zagraniczny, który ma być pobrany do wyliczenia wyrównania musi mieć zaznaczoną opcję: **Uwzględnij minimalną płacę** (menu: "Rozliczenia -> [301] Delegacje", dodaj nową lub edytuj istniejącą delegację, przejdź do części okna zawierającej pozycje delegacji) lub zaznaczoną pozycję o tej samej nazwie w rozwijanym menu dla wybranego odcinka zagranicznego

INELO

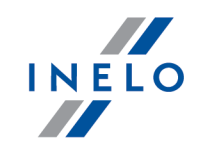

delegacji utworzonej na wykresie "[306] tygodniowym" lub "[307] miesięcznym" (menu: "Rozliczenia").

# Wariant II - Pobieranie odcinków z rejestru wjazdów i wyjazdów z terytorium innych krajów

- w oknie ustawień programu "Rozliczenia" -> "Minimalne wynagrodzenie inne kraje" dla opcji: W trakcie wyliczenia ewidencji pobieraj odcinki i państwa docelowe wybierz: z rejestru wjazdów i wyjazdów z terytorium innych krajów. W dalszej kolejności musisz zdecydować wg jakiej opcji mają być wyznaczane ryczałty za nocleg:
  - noclegi wg państwa odcinka zagranicznego niezależnie od wybranego (lub braku) państwa docelowego w czasie pobytu na terytorium innych krajów ryczałt za nocleg rozliczany jest wg państwa wybranego w kolumnie: Państwo odcinka zagranicznego;
  - noclegi wg państwa docelowego z rejestru w czasie pobytu na terytorium innych krajów ryczałt za nocleg rozliczany jest wg państwa docelowego.

W oknie **Wjazdy i wyjazdy z terytorium innych krajów** (menu: "Rozliczenia") dodaj odcinki pobytu na terytorium wybranego kraju dla rozliczanego pracownika/pracowników. Odcinki można wprowadzić w następujący sposób:

• bezpośrednio w programie — kliknij na ikonie: Znajdującej się w pasku narzędziowym listy, a następnie wypełnij dane w rubrykach (rys. poniżej);

Odcinek, który ma zaznaczoną opcje: **W** Tak w kolumnie: Uwzględnij wyrównanie do minimalnej płacy będzie uwzględniony podczas wyliczenia wyrównania, w przeciwnym przypadku odcinek zostanie pominięty.

Odcinki wjazdów i wyjazdów rozpoznawane są na podstawie Państwa odcinka zagranicznego.

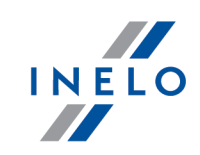

|                                                                                                    |                                                                                                    | İ O                                                                                                    | - To 🔁                                                                                                    |                                                                                                    |                                                                                                    |                                                                                              | 🚾 Impo                                                                                                    | rt odcinków z pl                                                                        | iku 💼 I                                                                    | mport odcink                                                  | ów z delegacji                                             |                                      |
|----------------------------------------------------------------------------------------------------|----------------------------------------------------------------------------------------------------|----------------------------------------------------------------------------------------------------|----------------------------------------------------------------------------------------------------|----------------------------------------------------------------------------------------------------|----------------------------------------------------------------------------------------------------|----------------------------------------------------------------------------------------------|----------------------------------------------------------------------------------------------------|-----------------------------------------------------------------------------------------|----------------------------------------------------------------------------|---------------------------------------------------------------|------------------------------------------------------------|--------------------------------------|
|                                                                                                    | B Ostatnie 12                                                                                                    | miesięcy                                                                                                    | ∨ wg Data                                                                                                    | od                                                                                                    | ✓ 01.03.202                                                                                                    | 20 ~                                                                                         | V 🗸 Wys                                                                                                    | zukiwanie wg fra                                                                        | zy                                                                         |                                                               | २ <b>.                                    </b>             |                                      |
| e e                                                                                                    | ▼ Pracownik N                                                                                                    | Państwo o                                                                                                    | dci 🝸 Data                                                                                                    | od T                                                                                                    | Data do                                                                                                    | ⊤ Czas o                                                                                     | lcinka 🛛 🝸                                                                                                    | Państwo d                                                                               | 7 Uwzglę                                                                   | ▼ Import                                                      | Rodzaj prze                                                |                                      |
|                                                                                                    | There exists and                                                                                                    | - 🚍 Austria                                                                                                    | <ul> <li>25.01</li> <li>01.12</li> </ul>                                                                                                    | .2021 00: ~<br>2.2020 00:00                                                                                                    | 31.12.2020                                                                                                    | 00:00                                                                                        | 30d 0h 0m                                                                                                    | Austria                                                                                 |                                                                            |                                                               | Kodzaj przew                                               | 02 🗸                                 |
| Pracownicy                                                                                                    | Transport Correla                                                                                                    | Niemcy                                                                                                    | / 01.02                                                                                                    | 2.2021 00:00                                                                                                    | 28.02.2021                                                                                                    | 00:00                                                                                        | 27d 0h 0m                                                                                                    | Niemcy                                                                                  |                                                                            |                                                               |                                                            |                                      |
| Tacho                                                                                                    | TamportCord                                                                                                    | <ul> <li>Niemcy</li> <li>Niemcy</li> </ul>                                                                                                    | / 03.02                                                                                                    | 2.2021 00:00                                                                                                    | 26.02.2021                                                                                                    | 13:50                                                                                        | 23d 7h 38m                                                                                                    | Niemcy                                                                                  |                                                                            |                                                               |                                                            |                                      |
| Samochody                                                                                                    | TransportKorrik<br>Promony Legisl                                                                                                    | — Image: Provide the second second | / 07.0 <sup>-</sup><br>/ 01.02                                                                                                    | 1.2021 06:22<br>2.2021 00:00                                                                                                    | 29.01.2021<br>28.02.2021                                                                                                    | 13:56<br>00:00                                                                               | 22d 7h 34m<br>27d 0h 0m                                                                                                    | Niemcy<br>Niemcy                                                                        |                                                                            |                                                               |                                                            |                                      |
|                                                                                                    | Francesy Lepsis                                                                                                    | Niemcy                                                                                                    | / 01.0 <sup>-</sup>                                                                                                    | 1.2021 00:00                                                                                                    | 31.01.2021                                                                                                    | 00:00                                                                                        | 30d 0h 0m<br>23d 7h 38m                                                                                                    | Niemcy                                                                                  |                                                                            |                                                               |                                                            |                                      |
| S Ustawienia                                                                                                    |                                                                                                    |                                                                                                    | 07.04                                                                                                    |                                                                                                    | 20.04.2024                                                                                                    |                                                                                              |                                                                                                    |                                                                                         |                                                                            |                                                               |                                                            |                                      |
|                                                                                                    |                                                                                                    |                                                                                                    | Rys. Do                                                                                                    | dawan                                                                                                    | ie odcii                                                                                                    | nkow p                                                                                       | bytu w II                                                                                                    | nnych kr                                                                                | ajach.                                                                     |                                                               |                                                            |                                      |
|                                                                                                    |                                                                                                    |                                                                                                    |                                                                                                    |                                                                                                    |                                                                                                    |                                                                                              |                                                                                                    |                                                                                         |                                                                            |                                                               |                                                            |                                      |
|                                                                                                    |                                                                                                    |                                                                                                    |                                                                                                    |                                                                                                    |                                                                                                    |                                                                                              |                                                                                                    | L.                                                                                      |                                                                            |                                                               |                                                            |                                      |
| • zaim                                                                                                    | portowa                                                                                                    | ćzp                                                                                                    | liku <b>c</b>                                                                                                    | sv. x                                                                                                    | ls lu                                                                                                    | b <b>xis</b> x                                                                               | κ − kli                                                                                                    | knii 🖁                                                                                  |                                                                            | wskaż                                                         | pliki.                                                     | wv                                   |
|                                                                                                    |                                                                                                    | P                                                                                                    |                                                                                                    | ,                                                                                                    |                                                                                                    |                                                                                              |                                                                                                    |                                                                                         | '                                                                          |                                                               | P,                                                         | ,                                    |
|                                                                                                    | Importuj                                                                                                    |                                                                                                    |                                                                                                    |                                                                                                    |                                                                                                    |                                                                                              |                                                                                                    |                                                                                         |                                                                            |                                                               |                                                            |                                      |
|                                                                                                    |                                                                                                    | _;                                                                                                    |                                                                                                    |                                                                                                    |                                                                                                    |                                                                                              |                                                                                                    |                                                                                         |                                                                            |                                                               |                                                            |                                      |
|                                                                                                    |                                                                                                    |                                                                                                    |                                                                                                    |                                                                                                    |                                                                                                    |                                                                                              |                                                                                                    |                                                                                         |                                                                            |                                                               |                                                            |                                      |
| -> "Rozlie<br>Importu<br>W oknie                                                                                                    | czenia" -><br>wielu plikć<br>wyboru pli                                                                                                    | w temac<br>w <b>jedno</b><br>ku przy                                                                                                    | ocy pro<br>cie: "Wja<br>ocześni<br>trzymuj                                                                                                    | grannu.<br>azdy i w<br><b>e dla ro</b><br>ac klav                                                                                                    | vjazdy<br>bżnych<br>wisz                                                                                                    | z teryto<br>kierow                                                                           | cium innyc<br>c <b>ów</b> :<br>zaznacz :                                                                                                    | ch krajów<br>za pomo                                                                    | (")<br>ca lewe                                                             | ego prz                                                       | ycisku m                                                   | owe"<br>yszy                         |
| -> "Rozli<br>Importu<br>W oknie<br>wybrane                                                                                                    | czenia" -><br>wielu plikć<br>wyboru pli<br>pliki (                                                                                                    | w temac<br>w jedno<br>ku przy                                                                                                    | ocy pro<br>cie: "Wja<br>ocześni<br>trzymuj                                                                                                    | graniu.<br>azdy i w<br>e <b>dla ro</b><br>iąc klaw<br>- zazn                                                                                                    | <i>wisz</i>                                                                                                    | z teryto<br>kierow<br>stri                                                                   | rium innyo<br>c <b>ów</b> :<br>zaznacz :<br>pliki).                                                                                              | za pomo                                                                                 | cą lewe                                                                    | ego prz                                                       | ycisku m                                                   | owe"<br>yszy                         |
| -> "Rozli<br>Importu<br>Woknie<br>wybrane<br>• zaim                                                                                             | vielu plikć<br>wielu plikć<br>wyboru pli<br>pliki (Ctr                                                                                                    | ý v polin<br>w temad<br>iw jedno<br>ku przy                                                                                                    | ocy pro<br>cie: "Wja<br>ocześni<br>trzymuj<br>- A                                                                                                    | grannu.<br>nzdyiw<br>ie dla ro<br>iąc klaw<br>- zazn<br>I - klik                                                                                                    | nij:                                                                                                    | <i>x teryto</i><br><i>kierow</i><br><i>kierow</i><br><i>kierow</i>                           | rium innyc<br>ców:<br>zaznacz :<br>pliki).<br>caż plik,                                                                                          | wybierz                                                                                 | cą lewe                                                                    | ego prz                                                       | ycisku m                                                   | owe"<br>yszy                         |
| -> "Rozli<br>Importu<br>Woknie<br>wybrane<br>• zaim<br>Opcja dla                                                                                | vyboru pli<br>wielu plikć<br>wyboru pli<br>pliki (<br>tr                                                                                                    | ku przy                                                                                                    | ocy pro<br>cie: "Wja<br>ocześni<br>trzymuj<br>trzymuj<br>ku xml                                                                                        | grannu.<br>nzdy i w<br>e dla ro<br>iąc klaw<br>- zazn<br>I - klik                                                                                                    | visz                                                                                                    | z teryto<br>kierow<br>szystkie<br>, wsl                                                      | rium innyo<br>ców:<br>zaznacz :<br>pliki).<br>każ plik,<br>rans.                                                                                 | wybierz                                                                                 | cą lewe                                                                    | ego prz                                                       | ycisku m                                                   | yszy                                 |
| -> "Rozli<br>Importu<br>W oknie<br>wybrane<br>• zaim<br>Opcja dla<br>Struktura                                                                  | vielu plikć<br>wyboru pli<br>pliki (<br>ctr<br>pliki (<br>ctr<br>pliki (<br>ctr<br>pliki (                                                                                                    | ku przy                                                                                                    | ocy pro<br>cie: "Wja<br>ocześni<br>trzymuj<br>ku xml<br>h użytko<br>pliku x                                                                            | grannu.<br>nzdyiw<br>edlarc<br>iącklaw<br>-zazn<br>-zazn<br>l-klik<br>pwników<br>ml dos                                                                                                  | nij:                                                                                                    | <i>kierow</i><br><i>kierow</i><br>szystkie<br>amu 4Ti<br>jest wp                             | rium innyc<br>ców:<br>zaznacz :<br>pliki).<br>caż plik,<br>cans.                                                                                 | wybierz                                                                                 | cą lewe<br>z:                                                              | ego prz.<br>Otwórz                                            | ycisku m                                                   | yszy                                 |
| -> "Rozli<br>Importu<br>Woknie<br>wybrane<br>• zaim<br>Opcja dla<br>Struktura<br>podstawo                                                       | vielu plikć<br>wyboru pli<br>pliki (<br>tr<br>portowa<br>zaawanse<br>importow<br>we" -> "Ro                                                                                                    | ku przy<br>ku przy<br>ć z pli<br>owanyci<br>ozliczen                                                                                                    | ocy pro<br>cie: "Wja<br>ocześni<br>trzymuj<br>ku xm<br>ku xm<br>h użytko<br>pliku x<br>ia"w ten                                                        | grannu.<br>nzdy i w<br>ne dla ro<br>iąc klaw<br>- zazn<br>- zazn<br>- zazn<br>- zazn<br>- zazn<br>- zazn<br>- zazn<br>- zazn<br>- zazn<br>- zazn<br>- zazn<br>- zazn<br>- zazn<br>- zazn | visz                                                                                                    | <i>kierow</i><br><i>kierow</i><br>strl<br>szystkie<br>, wsl<br>amu 4Th<br>jest wp<br>ra impo | rium innyo<br>ców:<br>zaznacz z<br>pliki).<br>caż plik,<br>rans.<br>romocy p                                                                     | wybierz<br>programu<br>o pliku xr                                                       | ")<br>cą lewe<br>z:<br>: "Menu<br>n!".                                     | ego prz<br>Otwórz<br>u główn                                  | ycisku m<br>;<br>ne" -> "E                                 | yszy                                 |
| -> "Rozli<br>Importu<br>W oknie<br>wybrane<br>• zaim<br>Opcja dla<br>Struktura<br>podstawo                                                      | vielu plikć<br>wielu plikć<br>wyboru pli<br>pliki (<br>portowa<br>zaawanse<br>importowa<br>we" -> "Ro                                                                                                    | ku przy<br>ku przy<br>c z pli<br>owanyci<br>anego<br>ozliczen                                                                                                    | ku <b>xm</b><br>ku <b>xm</b><br>h użytko<br>pliku x                                                                                                    | grannu.<br>nzdy i w<br>e dla ro<br>iąc klaw<br>- zazn<br>- zazn<br>I - klik<br>owników<br>ml dos<br>nacie: '                                                                             | nij:                                                                                                    | kierow<br>kierow<br>szystkie<br>szystkie<br>amu 4Ti<br>jest wp<br>ra impo                    | rium innyo<br>ców:<br>zaznacz :<br>pliki).<br>caż plik,<br>rans.<br>romocy p                                                                     | wybierz<br>programu<br>popliku xr                                                       | r")<br>cą lewe<br>z: "Menu<br>n!".                                         | ego prz.<br>Otwórz<br>u główn                                 | ycisku m                                                   | yszy<br>Dane                         |
| -> "Rozli<br>Importu<br>Woknie<br>wybrane<br>• zaim<br>Opcja dla<br>Struktura<br>podstawo                                                       | wielu plikć<br>wielu plikć<br>wyboru pli<br>pliki (<br>tr<br>pliki (<br>tr<br>pliki (<br>tr<br>pliki (<br>tr<br>pliki (<br>tr<br>pliki (<br>tr<br>pliki (<br>tr<br>pliki (<br>tr<br>pliki (<br>tr                                                                                                    | ku przy<br>ku przy<br>ć z pli<br>owanycu<br>panego<br>ozliczen                                                                                                    | ku <b>xm</b><br>ku <b>xm</b><br>h użytko<br>pliku x                                                                                                    | grannu.<br>nzdy i w<br>ie dla ro<br>iąc klaw<br>- zazn<br>- zazn<br>- zazn<br>klik<br>wwników<br>ml dos<br>nacie: '                                                                      | nij:                                                                                                    | kierow<br>kierow<br>stri<br>szystkie<br>, wsl<br>amu 4Ti<br>jest wp                          | cium innyo<br>ców:<br>zaznacz :<br>pliki).<br>caż plik,<br>cans.<br>romocy p<br>rtowanego                                                        | wybierz<br>orogramu<br>o pliku xr                                                       | z: "Menn<br>nl".                                                           | ego prz<br>Otwórz<br>u główi                                  | ycisku m<br>;<br>ne" -> "Ľ                                 | owe"<br>yszy<br>Dane                 |
| -> "Rozli<br>Importu<br>W oknie<br>wybrane<br>• zaim<br>Opcja dla<br>Struktura<br>podstawo                                                      | portowa                                                                                                    | ku przy<br>ku przy<br>ć z pli<br>owanyck<br>anego<br>ozliczen                                                                                                    | ocy pro<br>cie: "Wja<br>pocześni<br>trzymuj<br>trzymuj<br>ku xml<br>ku xml<br>h użytko<br>pliku x<br>ia"w ten<br>legacji                               | i - zan                                                                                                    | nij:<br>visz<br>nij:<br>v progra<br>stępna<br>Struktu                                                                       | ikniesz                                                                                      | ium innyo<br>ium innyo<br>ców:<br>zaznacz :<br>pliki).<br>aat pliki).<br>aans.<br>oomocy p<br>rtowanego<br>: <b>É</b> p                          | wybierz<br>orogramu<br>o pliku xr                                                       | r")<br>cą lewe<br>z: "Ment<br>n/".<br>aj por                               | ego prz.<br>Otwórz<br>u główn<br>niższe                       | ycisku m<br>,<br>ne" -> "Ľ<br>uwagi                        | yszy<br>Dane                         |
| -> "Rozli<br>Importu<br>W oknie<br>wybrane<br>• zaim<br>Opcja dla<br>Struktura<br>podstawc<br>• zaim                                            | portowa                                                                                                    | ć z pli<br>owanych<br>có z de                                                                                                    | ocy pro<br>cie: "Wja<br>poześni<br>trzymuj<br>trzymuj<br>ku xml<br>h użytko<br>pliku x<br>ia"w ten<br>legacji                                          | i - zar                                                                                                    | nij:<br>w progra<br>stępna<br>Struktu                                                                                       | kierowa<br>kierowa<br>szystkie<br>szystkie<br>amu 4Ti<br>jest w p<br>ra impo<br>ikniesz      | ium innyc<br>ium innyc<br>ców:<br>zaznacz :<br>pliki).<br>caż plik,<br>cans.<br>comocy p<br>rtowanego<br>: È p                                   | wybierz<br>orogramu<br>o pliku xr                                                       | r")<br>cą lewe<br>z: "Menu<br>nl".<br>aj por                               | ego prz.<br>Otwórz<br>u główn<br>niższe                       | ycisku m                                                   | yszy<br>Dane                         |
| -> "Rozli<br>Importu<br>W oknie<br>wybrane<br>• zaim<br>Opcja dla<br>Struktura<br>podstawc<br>• zaim<br>okre                                    | portowa<br>portowa<br>s, zaznac                                                                                                    | ku przy<br>ku przy<br>c z pli<br>owanyck<br>anego<br>ozliczen<br>ć z de<br>z prac                                                                                                    | ku <b>xm</b><br>h użytko<br>pliku x<br>legacji<br>owniko                                                                                               | i - zar                                                                                                    | nij:<br>visz C<br>nij:<br>v progra<br>stępna<br>Struktu<br>nim kli<br>knij:                                                 | ikniesz                                                                                      | rium innyc<br>ców:<br>zaznacz :<br>pliki).<br>caż plik,<br>cans.<br>pomocy p<br>rtowanego<br>:<br>prtuj                                          | wybierz<br>orogramu<br>orzeczyt                                                         | <pre>cq lewe z: "Ment nl". aj por</pre>                                    | ego prz.<br>Otwórz<br>u główn<br>niższe                       | ycisku m<br>,<br>ne" -> "E<br>uwagi                        | owe"<br>yszy<br>Dane<br>- Wy         |
| -> "Rozli<br>Importu<br>W oknie<br>wybrane<br>• zaim<br>Opcja dla<br>Struktura<br>podstawc<br>• zaim<br>okre                                    | vielu plikć<br>wyboru pli<br>pliki (<br>czenia" -><br>wielu plikć<br>ctr<br>pliki (<br>ctr<br>pliki (<br>ctr))<br>(<br>ctr))<br>(<br>ctr) | ku przy<br>ku przy<br>c z pli<br>owanyck<br>anego<br>ozliczen<br>ć z de<br>z prac                                                                                                    | ocy pro<br>cie: "Wja<br>poześni<br>trzymuj<br>ku xml<br>h użytko<br>pliku x<br>ia"w ten<br>legacji<br>owniko<br>suj ia t                               | i - zar<br>Św, kli<br>yłko w                                                                                                    | nij:<br>w progra<br>stępna<br>Struktu<br>him kli<br>knij:<br>szczen                                                         | ikniesz<br>wierowa<br>ikniesz<br>ikniesz<br>ikniesz<br>ikniesz                               | rium innyc<br>rium innyc<br>ców:<br>zaznacz :<br>pliki).<br>caż plik,<br>cans.<br>pomocy p<br>rtowanego<br>: È p<br>przypadk                     | wybierz<br>orogramu<br>o pliku xr<br>orzeczyt<br>ach. Zar                               | <pre>cq lewe cq lewe c; "Menu nl". aj pou niast te</pre>                   | ego prz.<br>Otwórz<br>u główn<br>niższe                       | ycisku m<br>ycisku m<br>.;<br>ne" -> "[<br>uwagi           | owe"<br>yszy<br>Dane<br>- Wy         |
| -> "Rozli<br>Importu<br>Woknie<br>wybrane<br>• zaim<br>Opcja dla<br>Struktura<br>podstawc<br>• zaim<br>okre<br>Metoda r<br>korzysta<br>z delega | vielu plikć<br>wyboru pli<br>pliki (<br>cr<br>pliki (<br>cr))<br>cr<br>pliki (<br>cr))<br>cr<br>pliki (<br>cr))<br>cr<br>pliki (<br>cr))<br>cr)<br>cr)<br>cr)<br>cr)<br>cr)<br>cr)<br>cr)<br>cr)<br>cr                                                                                                    | ku przy<br>ku przy<br>ć z pli<br>owanyci<br>anego<br>ozliczen<br>ć z de<br>z prac<br>z prac<br>i: <b>W tr</b><br>dalszei                                                                                                    | ocy pro<br>ocie: "Wja<br>ocześni<br>trzymuj<br>- A<br>ku xm<br>h użytko<br>pliku x<br>ia"w ten<br>legacji<br>owniko<br>suj ją t<br>akcie v<br>części t | i - zar<br>Św, kli<br>wylko w<br>wylko w<br>wylko w<br>wylko w                                                                                                    | nij:<br>visz C<br>nij:<br>vroduł<br>visz V<br>acza w<br>nij:<br>v progra<br>Struktu<br>him kli<br>knij:<br>szczeg<br>nia ev | ikniesz<br>idlnych<br>widencji                                                               | rium innyc<br>rium innyc<br>ców:<br>zaznacz :<br>pliki).<br>caż plik,<br>cars.<br>pomocy p<br>rtowanego<br>: È P<br>prtuj<br>przypadk<br>pobiera | wybierz<br>wybierz<br>orogramu<br>o pliku xr<br>orzeczyt<br>ach. Zan<br><b>j odcink</b> | r")<br>cą lewe<br>z: "Menn<br>nl".<br>aj por<br>niast te<br><b>i i pań</b> | ego prz.<br>Otwórz<br>u główn<br>niższe<br>ej meto<br>istwa o | ycisku m<br>ycisku m<br>;<br>uwagi<br>dy zalec<br>docelowe | owe"<br>yszy<br>Dane<br>- Wy<br>zamy |

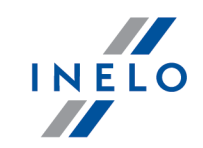

w importowanym okresie zostaną usunięte/zaktualizowane na odcinki pobrane z delegacji.

# Wariant pomniejszania wyrównania o diety i/lub ryczałty za nocleg

Zarówno dla **Wariantu I** jak i dla **Wariantu II** od kwoty wyrównania za pracę na terytorium Danii można odjąć koszty diet i/lub koszty ryczałtów za nocleg wyliczonych wg polskich przepisów.

W tym celu niezależnie od wybranego wariantu pobierania odcinków, w zależności od potrzeb, zaznacz w oknie ustawień programu (menu: "Dane podstawowe -> [014] Ustawienia", grupa: "Rozliczenia" -> "Minimalne wynagrodzenie - inne kraje") w zakładce: **Dania** następujące opcje:

Uwzględniaj diety polskie w wynagrodzeniu minimalnym

🧹 opcja zaznaczona - wyrównanie do minimalnej będzie pomniejszane o polską dietę;

opcja niezaznaczona - wyrównanie do minimalnej nie będzie pomniejszane o polską dietę.

Uwzględniaj ryczałty polskie w wynagrodzeniu minimalnym

- <u>opcja zaznaczona</u> wyrównanie do minimalnego wynagrodzenia będzie pomniejszone o kwotę polskich ryczałtów za noclegi;
- opcja niezaznaczona wyrównanie do minimalnego wynagrodzenia nie zostanie pomniejszone o kwotę polskich ryczałtów za noclegi.

Poniższe opcje umożliwiają wybór, od których ryczałtów należy odjąć kwotę stawki za nocleg:

• wszystkie ryczałty za noclegi;

LUB:

 ryczałty za noclegi odebrane w trakcie odpoczynków trwających co najmniej (24:00 - 99:59) godzin;

Polskie składniki wynagrodzenia zaliczane do zagranicznej płacy minimalnej

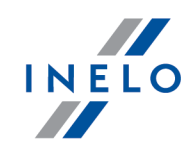

Zawiera listę polskich składników wynagrodzenia, które, po zaznaczeniu będą **obniżać** wyrównanie do płacy minimalnej.

4. Przechodzimy do wyliczenia godzin pracy na terytorium Danii uwzględniającego opcje pomniejszania wyrównania do minimalnej krajowej o diety i/lub ryczałty za nocleg w delegacji (menu: "Rozliczenia -> [201] Ewidencja czasu pracy"):

| Ø                    | 4Trans - [He        | enryk - styczeń 2021]                                                                                                   |                           |                                 | _                                           |                                     | _              |         |                                          | _                                                          | _                                                    | _                                                                 |                            |                       | _                              |                           |           |                               |              |                |              |                 |                                    | _                         |                  |               | _            |          |                |   | -        |          | ×      |    |
|----------------------|---------------------|----------------------------------------------------------------------------------------------------|---------------------------|---------------------------------|---------------------------------------------|-------------------------------------|----------------|---------|------------------------------------------|------------------------------------------------------------|------------------------------------------------------|-------------------------------------------------------------------|----------------------------|-----------------------|--------------------------------|---------------------------|-----------|-------------------------------|--------------|----------------|--------------|-----------------|------------------------------------|---------------------------|------------------|---------------|--------------|----------|----------------|---|----------|----------|--------|----|
| Plik                 | Dane pod            | stawowe TachoScan Ma                                                                                                    | nipulacj                  | e Rozi                          | liczen                                      | ia Billir                           | ngi 41         | Mobi    | ile GBO                                  | X Flo                                                      | ta S                                                 | pedycja                                                           | Grafiki                    | Raport                | / Man                          | ager I                    | nne       | Pomoc                         |              |                |              |                 |                                    |                           |                  |               |              |          |                |   |          |          |        |    |
|                      | Start [F            | 2]                                                                                                    | Delega                    | ocje                            |                                             |                                     | ×              | Hen     | ryk - styd                               | czeń 20                                                    | 021                                                  | ×                                                                 | 4                          |                       |                                |                           |           |                               |              |                |              |                 |                                    |                           |                  |               |              |          |                |   |          |          |        |    |
| owe                  |                     | Zapisz i zamknij                                                                                                    | Zapisz                    | Wylic                           | cz   <del>-</del>                           | Auto                                | matyc          | nie od  | ddaj wol                                 | ne                                                         | Wyli                                                 | czenie zbi                                                        | orcze                      | Wyczy                 | ść C                           | )rukuj                    | Ор        | cje wydrul                    | cu Oc        | lśwież         |              |                 |                                    |                           |                  |               |              |          |                |   |          |          | C      | 3  |
| choScan Dane podstaw | Firmy<br>Pracownicy | Okres rozliczeniowy<br>Od 01.01.2021 do 31.01.2<br>Data<br>Rok Miesiąc<br>2021 V styczeń<br>Umowy o pracę               | 2021                      | Pra<br>Wj<br>Ha<br>Ha           | acowr<br>ybierz<br>enryk<br>armon<br>ienryk | nik<br>: z listy<br>ogram r<br>2021 | i bez          | zapisi  | anych                                    | Zatruc<br>System<br>Etat: Pe<br>Angaż:<br>N                | dnieni<br>pracy<br>słny<br>Zasac<br>łodyfi           | e<br>: Równow<br>Iniczy<br>kuj zatruc                             | vażny<br>Inienie           |                       | Premia<br>0,00<br>kore<br>Wjaz | regular<br>cta<br>d/Wyjaz | mina<br>© | owa<br>I zł () %<br>ine kraje | Prem<br>0,00 | iia uzna       | niowa<br>zł  | Św<br>Go<br>Por | ięta i nie<br>dziny no<br>ra nocna | dziele<br>ocne od<br>od 0 | od 06<br>d 22:00 | :00<br>)      | do           | 04:00    | ×              | E | << Pokai | panel us | tawień |    |
| Ē                    |                     | Widoczność składników                                                                                                   |                           |                                 |                                             |                                     |                |         |                                          |                                                            |                                                      |                                                                   |                            |                       | st                             | yczeń 2                   | 021       |                               |              |                |              |                 |                                    |                           |                  |               |              |          |                |   |          |          |        |    |
| oulacje              | Samocnody           | 1 2 🔯                                                                                                    | 1<br>Pt                   | 2<br>Sb                         | 3<br>Nd                                     | 4 ł<br>Pn W                         | 5 6<br>/t \$   | 7<br>C: | z Pt                                     | 9<br>Sb                                                    | 10<br>Nd                                             | 11 12<br>Pn W                                                     | 2 13<br>t Śr               | 14<br>Cz              | 15<br>Pt                       | 16 17<br>Sb No            |           | 18 19<br>Pn Wt                | 20 :<br>Śr ( | 21 22<br>Cz P1 | 2 23<br>t Sb | 24<br>Nd        | 25<br>Pn                           | 26<br>Wt                  | 27 2<br>Śr C     | 18 29<br>Z Pt | 9 30<br>t Sb | 31<br>Nd | Razem<br>mies. |   |          |          |        |    |
| lanip                | Hetawionia          | Zatrudnienie                                                                                                    |                           |                                 |                                             |                                     |                |         |                                          |                                                            |                                                      |                                                                   |                            |                       |                                |                           |           |                               |              |                |              |                 |                                    |                           |                  |               |              |          |                |   |          |          |        |    |
| 2                    |                     | Symbol dnia                                                                                                    | w                         | w                               | w                                           | u o                                 |                | P       | р                                        | w                                                          | w                                                    | РР                                                                | р                          | Р                     | P                              | w w                       |           | р р                           | Р            | р р            | w            | w               | Р                                  | Р                         | Р                | рр            | w            | w        |                |   |          |          |        |    |
| ania                 |                     | Informacje dodatkowe                                                                                                    |                           |                                 |                                             |                                     |                |         |                                          |                                                            |                                                      |                                                                   |                            |                       |                                |                           |           |                               |              |                |              |                 |                                    |                           |                  |               |              |          |                |   |          |          |        |    |
| licze                | Terminarz           | Ostrzeżenia                                                                                                    |                           |                                 |                                             |                                     |                | 1       | - i -                                    |                                                            |                                                      |                                                                   |                            |                       |                                |                           |           |                               |              |                |              |                 |                                    |                           |                  |               |              |          |                |   |          |          |        |    |
| Roz                  |                     | Plan (wymiar zasadniczy)                                                                                                | -                         |                                 | - (                                         | 08:00 08                            | :00 -          | 08:     | 00 08:00                                 | -                                                          | -                                                    | 08:00 08:                                                         | 00 08:00                   | 0 08:00 0             | 8:00                           |                           | 00        | 8:00 08:00                    | 08:00 08     | 3:00 08:0      | 00 -         | -               | 08:00 (                            | 08:00 0                   | 80 00:80         | :00 08:0      | - 00         | -        | 152:00         |   |          |          |        |    |
|                      | ab                  | Wymiar<br>Składniki rzecznuwiete                                                                                        |                           |                                 | -                                           |                                     |                | 08:     | 00 08:00                                 | -                                                          |                                                      | 08:00 08:                                                         | 00 08:00                   | 0 08:00 0             | 18:00                          |                           | 00        | 8:00 08:00                    | 08:00 08     | 3:00 08:0      | 00 -         | -               | 08:00                              | 08:00 0                   | 00:08            | :00 08:0      | - 00         | -        | 136:00         |   |          |          |        |    |
| ie.                  | Słowniki            | Godzina roznoczecia                                                                                                    |                           |                                 |                                             |                                     |                | 061     | 00.06:00                                 |                                                            |                                                      | 06:00 06:                                                         | 00.06:00                   | 0 06:00 0             | 6.00                           |                           | 06        | 6.00 06.00                    | 06:00.06     | 5:00 06:U      | 00 -         |                 | 06:00                              | 06·00 (                   | 06·00_06         | 00 06:0       | 00 -         |          |                |   |          |          |        |    |
| Mot                  | $\square$           | Godzina zakończenia                                                                                                    |                           |                                 |                                             |                                     |                | 14:     | 00 14:00                                 |                                                            |                                                      | 14:00 14:                                                         | 00 14:00                   | 0 14:00 1             | 4:00                           |                           | 14        | 4:00 14:00                    | 14:00 14     | 1:00 14:0      | 00 -         | -               | 14:00                              | 14:00 1                   | 14:00 14         | :00 14:0      | 00 -         | -        |                |   |          |          |        |    |
|                      |                     | Czas pracy                                                                                                    |                           |                                 | -                                           |                                     |                | 08:     | 00 08:00                                 |                                                            | -                                                    | 08:00 08:                                                         | 00 08:00                   | 0 08:00 0             | 8:00                           |                           | 01        | 8:00 08:00                    | 08:00 08     | 3:00 08:0      | - 00         | -               | 08:00                              | 08:00 0                   | 08:00 08         | :00 08:0      | - 00         | -        | 136:00         |   |          |          |        |    |
|                      | Miasta              | Jazda                                                                                                    |                           |                                 | -                                           |                                     |                | -       | 08:00                                    | -                                                          | -                                                    |                                                                   | -                          | -                     | •                              |                           |           |                               |              |                | -            | -               |                                    | -                         | -                |               | -            | -        | 08:00          |   |          |          |        |    |
| XO                   |                     | Inna praca                                                                                                    |                           |                                 | -                                           |                                     |                |         |                                          | -                                                          |                                                      | 08:00 08:                                                         | 00 08:00                   | 0 08:00 0             | 8:00                           |                           | 04        | 8:00 08:00                    | 08:00 08     | 3:00 08:0      | 00 -         | -               | 08:00 (                            | 08:00 0                   | 8:00 08          | :00 08:0      | - 00         | -        | 120:00         |   |          |          |        |    |
| 8                    |                     | Dyspozycje zalicz. do CP                                                                                                |                           |                                 | -                                           |                                     |                | 08:     | 00 -                                     | -                                                          |                                                      |                                                                   | -                          | -                     | -                              |                           |           |                               | -            |                | -            | -               | -                                  | -                         | -                |               | -            | -        | 08:00          |   |          |          |        |    |
| _                    | Kursy walut         | Składniki do wornagr                                                                                                    |                           |                                 |                                             |                                     |                | 10.     | 00,10.00                                 |                                                            |                                                      | 10.00 10.                                                         | 00 16.01                   | 0 10.00               | 0.00                           |                           | - 10      | 0.00 10.00                    | 10.00 10     | 5.00 16.1      | - 00         |                 | 10.00                              | 10.00 1                   | 10.00 10         | .00 16.0      | - 00         |          | 212:00         |   |          |          |        |    |
| ota                  |                     | Czas płatny                                                                                                    |                           | -                               | •                                           |                                     |                | 08:     | 00 08:00                                 |                                                            |                                                      | 08:00 08:                                                         | 00 08:00                   | 0 08:00 (             | 8:00                           |                           | 04        | 8:00 08:00                    | 08:00 08     | 3:00 08:0      | - 00         | -               | 08:00                              | 08:00 (                   | 08:00 08         | :00 08:0      | 00 -         | -        | 136:00         |   |          |          |        |    |
| H                    | 000                 | CP Dania                                                                                                    |                           |                                 |                                             |                                     |                |         |                                          |                                                            |                                                      |                                                                   |                            |                       |                                |                           |           |                               |              |                |              |                 |                                    |                           |                  |               |              |          | _              |   |          |          |        |    |
|                      | Dokumenty           | CP Dania doby rozl.                                                                                                    | -                         | -                               | -                                           |                                     |                | 07:     | 38 08:00                                 | -                                                          | -                                                    | 08:00 08:                                                         | 00 08:00                   | 0 08:00 0             | 8:00                           |                           | 08        | 8:00 08:00                    | 08:00 08     | 3:00 08:0      | - 00         | -               | 08:00                              | 08:00 0                   | 08:00 08         | :00 07:5      | 56 -         | -        | 135:34         |   |          |          |        |    |
|                      |                     | CP Dania doby kal.                                                                                                    | -                         |                                 | -                                           |                                     |                | 07:     | 38 08:00                                 | -                                                          | -                                                    | 08:00 08:                                                         | 00 08:00                   | 0 08:00 0             | 8:00                           |                           | 0         | 8:00 08:00                    | 08:00 08     | 3:00 08:0      | - 00         | -               | 08:00                              | 08:00 0                   | 08:00 08         | :00 07:5      | 56 -         | -        | 135:34         |   |          |          |        |    |
| Spedycj              |                     | - Informacje dodatkowe<br>Godziny normatywne: 15<br>Podsumowanie dni<br>Normatywne dni pracy<br>Dni pracy i nieobecnośc | 2:00 Gc<br>1<br>i uspr. 1 | odziny p<br>19 Norn<br>19 Dni v | olanov<br>natyw<br>wolne                    | wane: 15<br>me dni v                | i2:00<br>volne | Godzi   | iny pona<br>Pod<br>12 Noi<br>Poz<br>Data | idwymi<br>sumow<br>rmatyw<br>i pracy<br>costało<br>a ostat | arowe<br>vanie<br>vne dr<br>i nieo<br>dni d<br>niego | e -<br>dni od po<br>i pracy<br>becności<br>o wykorzy<br>rozliczen | czątku<br>uspr.<br>/stania | okresu r<br>-01-25, u | ozliczer<br>żytkow             | niowego<br>mik: 1, v      | wersj     | 19<br>19<br>0<br>ija: 0.0.0.1 |              |                |              |                 |                                    |                           |                  |               |              |          |                |   |          |          |        |    |
|                      |                     |                                                                                                    |                           |                                 |                                             |                                     |                |         | Tryb                                     | : "Do z                                                    | apisu                                                | i odczytu                                                         |                            |                       |                                |                           |           |                               |              |                |              |                 |                                    |                           |                  |               |              |          |                |   |          |          | 0.6    | 24 |

• wybierz rok, miesiąc, kierowcę, a następnie kliknij Wylicz 🖛

Rys. Ewidencja czasu pracy.

Odcinki czasu pracy pobierane z rejestru wjazdów i wyjazdów z terytorium innych krajów: Za każdym razem gdy zmienisz (dodasz) wjazdy i wyjazdy z terytorium innych krajów wylicz ponownie ewidencję czasu pracy.

#### Odcinki czasu pracy pobierane z delegacji:

Każda zmiana lub wprowadzenie nowej delegacji wymaga ponownego wyliczenia ewidencji czasu pracy.

5. Na wydruku: "Przeliczenie miesięcznej karty pracownika" (okno ewidencji miesięcznej - przycisk: Drukuj ) program automatycznie wyliczy i wyświetli wyrównanie za czas pracy na terytorium innych krajów.

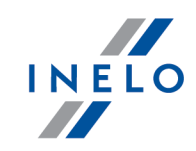

Pomimo wykazania godzin pracy na terytorium innego kraju wyrównanie nie będzie wyświetlane w następujących sytuacjach:

- jeśli stawka zaszeregowania będzie większa lub równa "minimalnej krajowej" określonej w przepisach danego kraju;

i/lub

- jeśli kwota polskich diet/ryczałtów za nocleg z delegacji przekroczy lub będzie równa "minimalnej krajowej" (w zależności od opcji programu);

i/lub

- jeśli kwota zaliczki za czas pracy (menu: "Dane podstawowe -> [005] Pracownicy", zakładka "Stawki porównawcze i urlopy" okna dodawania/edycji umowy o pracę) będzie większa od stawki wyrównania do minimalnego wynagrodzenia.

| Przeliczeni                                                                                                    | ie miesięcznej karty       | / pracownika           |                                            |                                         |
|----------------------------------------------------------------------------------------------------|----------------------------|------------------------|--------------------------------------------|-----------------------------------------|
| Henryk<br>System pracy: Równoważny                                                                                                    | styczeń 202<br>Etat: Pełny | 21                     | Okres rozliczenio wy 01.01.202<br>Anaz     | Dani<br>21 - 31.01.202<br>az: Zasadnicz |
| Placa od 01.01.2021 do 31.01.2021<br>Zatrudnien ie od 01.01.2021<br>Nomratywryz czas prasy: ( pełnych tygodn i* 40.00 h) + (1 pozostałych dn i* 8.00 h) - | (2 św.iąt * 8,00 h) = 15:  | 2:00                   |                                            |                                         |
| Stawka miesięczna: 2 800,00 zł                                                                                                    | Dodatek nocny:             |                        | 20% * (2800,00 zł / 152:00) = 3,68 zł      |                                         |
| Stawka godzinowa: 2800,00 zł / 152:00 = 18,42 zł                                                                                                    | Stawka godzinowa w         | g wynagrodzenia minima | inego: 2800,00 zł / 152:00 = 18,42 zł      |                                         |
| Stawka wg godzin planowanych: 2800,00 zł / 152:00 = 18,42 zł                                                                                              | Należne wynagrodze         | nie minimalne:         | 2800,00 zł / 152:00 * 136:00 = 2 505,26 zł |                                         |
| Składnik                                                                                                    | Dni                        | Godziny                | Stawka                                     | Kwota                                   |
| Wynagrodzen ie zasadnicze<br>Stawka miesięczna                                                                                                    |                            |                        |                                            | 2 800,00 1                              |
| Odliczenie za Urłop wypoczynkowy                                                                                                    | 1                          | 08:00                  | * 18,42 zł =                               | -147,36;                                |
| Odliczenie za Chorobowe 80% (k. zakład.)                                                                                                    | 1                          | 08:00                  | * (2 800,00 zł/30) =                       | -93,33                                  |
|                                                                                                    |                            |                        |                                            | 2 559,31 z                              |
| Dodatkowe składniki wynagrodzenia<br>Wysównanie do minimalnego wynagrodzenia za czas pracy - Dania                                                        |                            | 125-24                 | wo kursu 12-2020 (1 DKK = 0 801859 PLN)    | 10 942 78                               |
| wyownanie do mininaliego wynagrodzenia za czas pracy - Dania                                                                                              |                            | 100.04                 | wg karsa 12-2020 (1 BKK - 0,0010301 EN)    | 10 842 762                              |
| Zestawienie nieobecności                                                                                                    |                            |                        |                                            |                                         |
| Urlop wypoczynkowy                                                                                                    | 1                          | 08:00                  |                                            | zł [                                    |
| Chorobowe 80% (k. zakład.)                                                                                                    | 1                          | 08:00                  |                                            |                                         |
| Razem:                                                                                                    |                            |                        | 13 402,07zł +                              | zł [!                                   |
|                                                                                                    |                            |                        |                                            |                                         |
|                                                                                                    |                            | Ra                     | azem do zapłaty:                           | z                                       |
|                                                                                                    | Inne c                     | lodatki (wg regulaminu | u wynagradzania):                          | z                                       |
|                                                                                                    |                            | O s élemente           |                                            |                                         |

Rys. Przeliczenie miesięcznej karty pracy.

- Szczegółowe rozliczenie wyrównania/pomniejszenia wynagrodzenia za czas pracy na terytorium innych krajów dostępne jest w raporcie: Rejestr czasu pracy na terytorium innych krajów (menu: "Raporty" -> "Rozliczenia"), który zawiera następujące dane:
  - zestawienie wjazdów i wyjazdów na/z terytorium "innego kraju";
  - zestawienie czasu pracy;
  - podsumowanie wyliczenia wyrównania za czas pracy na terytorium "innego kraju";
  - szczegółowe rozliczenie podróży służbowej (opcja w oknie wywołania raportu):
    - suma kwot pomniejszenia diet/ryczałtów w zależności od wybranych opcji w oknie ustawień programu;

*Wyrównanie, należne i wypłacone wynagrodzenie za czas pracy na terytorium innych krajów: wyliczane jest wg kursu miesięcznego ECB.* 

Diety i ryczałty za nocleg dla opcji pobierania odcinków i państw docelowych z delegacji:

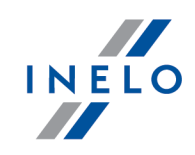

wyliczane są wg kursu NBP na podstawie daty rozliczenia poszczególnych delegacji.

Diety i ryczałty za nocleg dla opcji pobierania odcinków i państw docelowych **z rejestru wjazdów** i wyjazdów z terytorium innych krajów:

wyliczane są wg kursu miesięcznego ECB.

Kursy walut są automatycznie pobierane przez program (menu "Dane podstawowe -> [009] Kursy walut").

|                                           | Reid                                                           | Register over arb            | ejdstid i andre la<br>a tervtorium inr | nd-Danmark<br>bych kraiów - Dania |                |            |           |           |
|-------------------------------------------|----------------------------------------------------------------|------------------------------|----------------------------------------|-----------------------------------|----------------|------------|-----------|-----------|
|                                           | Dato fra<br>Data od                                            | 01.01.2021                   | Dato til<br>Data do                    | 31.01.2021                        |                |            | - I.      |           |
| Medarbejder<br>Pracownik                  |                                                                |                              |                                        |                                   |                |            |           |           |
| Ind- og udrejse til<br>Wjazdy i wyjazdy z | /fra andre lande - Da<br>terytorium innych kraj                | <b>in mark</b><br>ów - Dania |                                        |                                   |                |            |           |           |
| Fra<br>Od                                 | Til<br>Do                                                      |                              |                                        |                                   |                |            |           |           |
| 07.01.2021 06:2                           | 2 29.01.202                                                    | 1 13:56                      |                                        |                                   |                |            |           |           |
| Arbejdstid i et ande                      | land - Danmark                                                 |                              |                                        |                                   |                |            |           |           |
| Czas pracy na teryton                     | um innego kraju - Dan<br>Arboidotid                            | a                            |                                        |                                   |                |            |           |           |
| Doba kalendarzowa                         | Czas pracy                                                     |                              |                                        |                                   |                |            |           |           |
| 07.01.2021                                | 07:38                                                          |                              |                                        |                                   |                |            |           |           |
| 08.01.2021                                | Sammenfatr                                                     | ning af arbeidstide          | n i andet land -                       | Danmark                           |                |            |           |           |
| 09.01.2021                                | Pods umowanie za czas pracy na terytorium innego kraju - Dania |                              |                                        |                                   |                |            |           |           |
| 10.01.2021                                | Januar (01.01.2021 - 31.01.2021)                               |                              |                                        |                                   | Arbejdstid [h] | Sats DKK   | Beløb DKK | Beløb PLN |
| 11.01.2021                                | Styczeń (01.01.2021 - 31.01.2021)                              |                              |                                        |                                   | Czas pracy [h] | Stawka DKK | Kwota DKK | Kwota PLN |
| 12.01.2021                                | Wynagrodzen le za czas pracy                                   |                              |                                        |                                   | 135:34         | 163,50     | 22 165,15 |           |
| 13.01.2021                                | Wypłacone polskie wynagrodzenie w wykazanych okresach          |                              |                                        | :h                                |                |            | -4 149,70 |           |
| 14.01.2021                                | Wyrównanie wynagrodzenia                                       |                              |                                        |                                   |                |            | 18 015 45 | 10 842.76 |
| 15.01.2021                                | For bereaninger                                                | ne anvendes valutak          | urs 1 %2 = %1 PI                       | N                                 |                |            |           |           |
| <b>Oversigt</b><br>Podsumowanie           | Do wyliczeń został :                                           | astosowany kurs wwysok       | ości 1 DKK = 0,60185                   | 0 PLN                             |                |            |           |           |
|                                           |                                                                |                              |                                        |                                   |                |            |           |           |

Rys. Rejestr czasu pracy na terytorium innych krajów.

- 7. Pozostałe raporty:
  - "[257] Zestawienie rozliczeń na terytorium innych krajów" zestawienie końcowych wyników rozliczenia wyrównania za czas pracy na terytorium "innego kraju".

### 1.10.1. Tabela minimalnych stawek godzinowych

Lista stawek godzinowych płacy minimalnej dla kierowców na podstawie układu zbiorowego dla transportu i logistyki.

(źródło: "https://fstyr.dk/en/Cabotage-and-combined-transport/Cabotage-and-combined-transport/Salary-conditions")

| Rodzaj transportu               | Stawka godzinowa<br>od 01.03.2021 |
|---------------------------------|-----------------------------------|
| Kabotaż i transport kombinowany | 168,56 DKK                        |
| Kabotaż autobusowy              | 168,31 DKK                        |

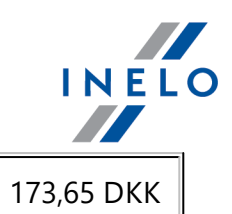

Przewozy turystyczne

# 1.11. Dane z pierwszego dnia następnego miesiąca

## Dlaczego dane z pierwszego dnia następnego miesiąca są takie ważne?

Różnica w rozliczeniu widoczna jest na przełomie miesięcy, gdzie doba pracownicza rozpoczyna się ostatniego dnia rozliczanego miesiąca (I), a kończy się pierwszego dnia następnego miesiąca (II).

Sytuacja ta została przedstawiona na poniższym rysunku:

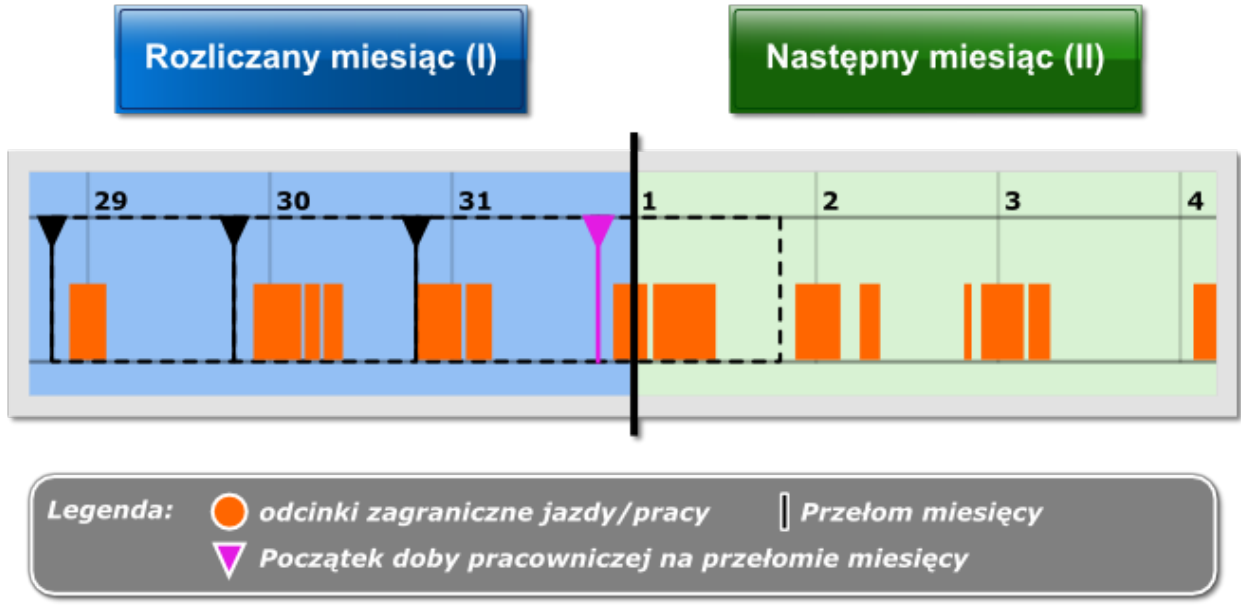

Rys. Przełom miesięcy zawierający WSZYSTKIE dane.

Jak będzie wyglądało wyliczenie, gdy będziemy dysponowali danymi i odcinkami zagranicznymi tylko z rozliczanego miesiąca (I), a jak gdy będziemy dodatkowo posiadać dane z pierwszego dnia następnego miesiąca (II)?

Wszystkie odcinki zagraniczne zawarte w wybranej dobie pracowniczej zaliczane są do dnia kalendarzowego **rozpoczęcia** tej doby.

## Przypadek 1. Prawidłowe rozliczenie na podstawie danych z całego miesiąca \*plus\* dane z pierwszego dnia następnego miesiąca.

Mając dodatkowo do dyspozycji dane z pierwszego dnia następnego miesiąca (II) program dokonał poniższego wyliczenia:

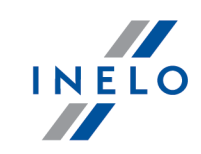

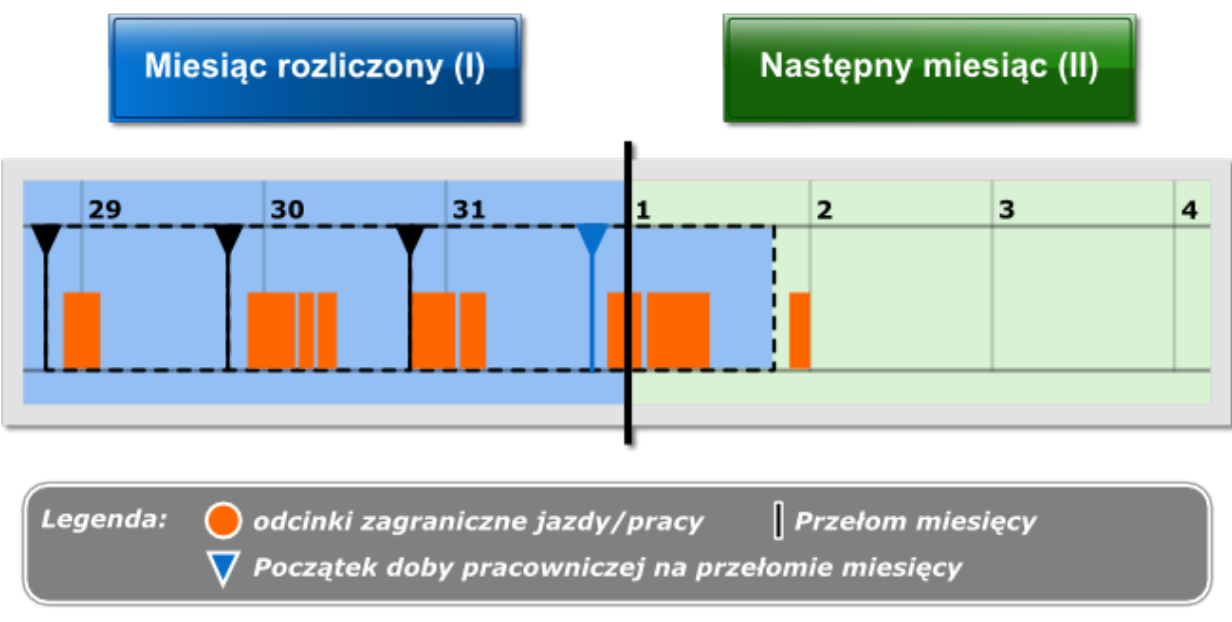

Rys. Rozliczenie miesiąca (I).

Odcinki zagraniczne **zawarte w dobie pracowniczej** na przełomie miesięcy łącznie z tymi z pierwszego dnia następnego miesiąca (II) zostały włączone do rozliczanego miesiąca (I) (patrz rys. powyżej).

Jak w takim razie będzie wyglądało rozliczenie następnego miesiąca (II)?

Przedstawiono go na poniższym rysunku:

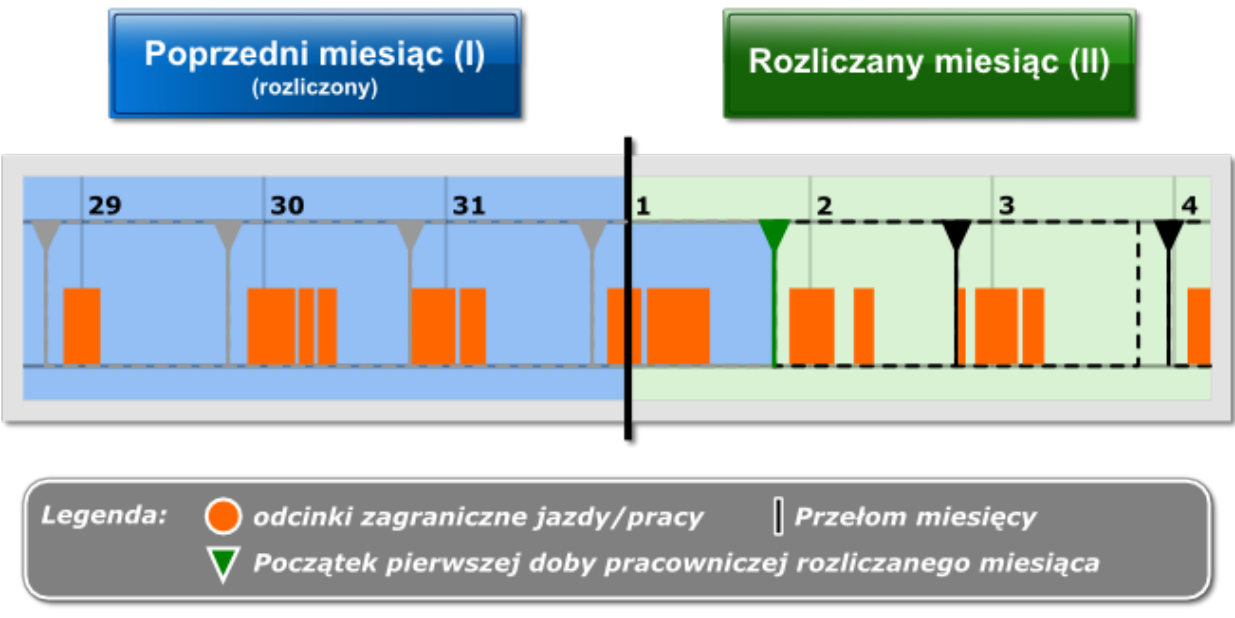

Rys. Wyliczenie następnego miesiąca (II).

Pierwsza doba pracownicza bieżącego miesiąca (II) rozpoczyna się po zakończeniu ostatniej doby pracowniczej poprzedniego miesiąca (I). Jak widać (rys. powyżej) program podczas

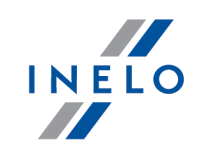

rozliczenia następnego miesiąca (II) nie wziął pod uwagę odcinków zagranicznych z doby pracowniczej występującej na przełomie miesięcy, ponieważ ta doba pracownicza zaliczona została do poprzedniego miesiąca (I).

## Wniosek:

Odcinki zagraniczne zawarte w dobie na przełomie miesięcy rozliczane/wykazywane są w miesiącu rozpoczęcia doby, natomiast w kolejnym miesiącu nie będą już powtórnie rozliczane.

## Przypadek 2. Błędne rozliczenie tylko na podstawie danych wybranego miesiąca.

Nie mając dodatkowo danych z pierwszego dnia następnego miesiąca program w odmienny sposób dokona rozliczenia (rys. poniżej):

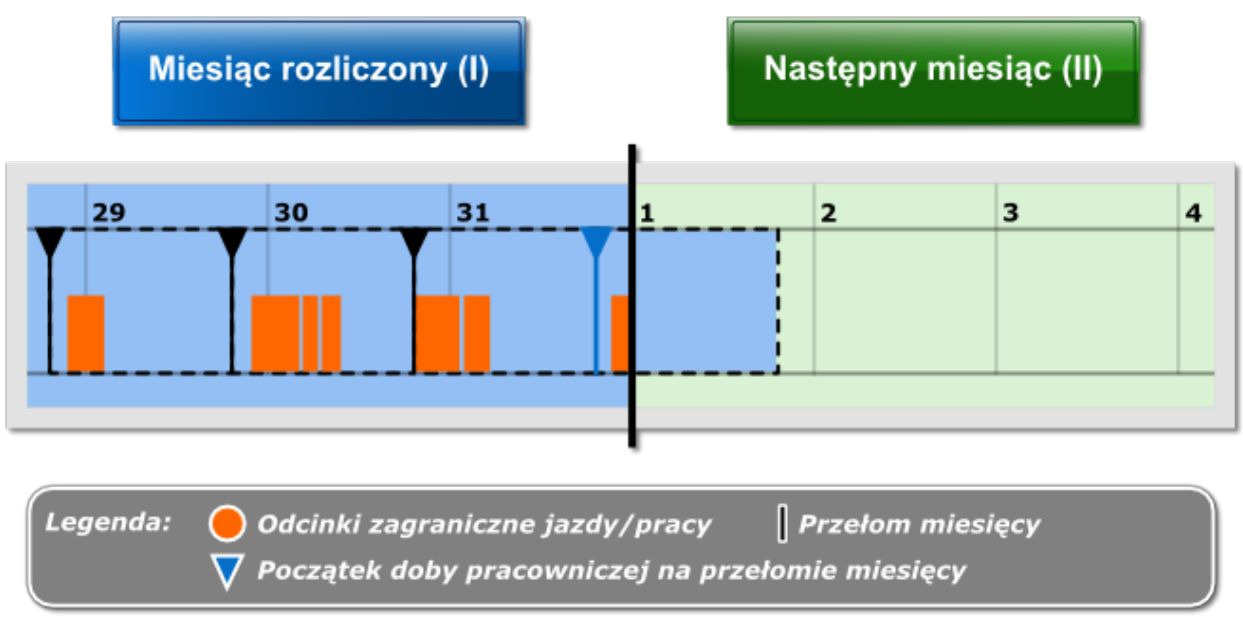

Rys. Rozliczenie miesiąca (I).

Do doby pracowniczej na przełomie miesięcy zostały przypisane tylko zdarzenia trwające do północy ostatniego dnia rozliczanego miesiąca (I).

Jak w tym przypadku będzie wyglądało rozliczenie następnego miesiąca (II)?

Poniższy rysunek przedstawia rozwiązanie:

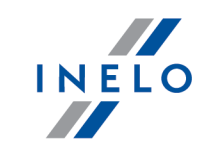

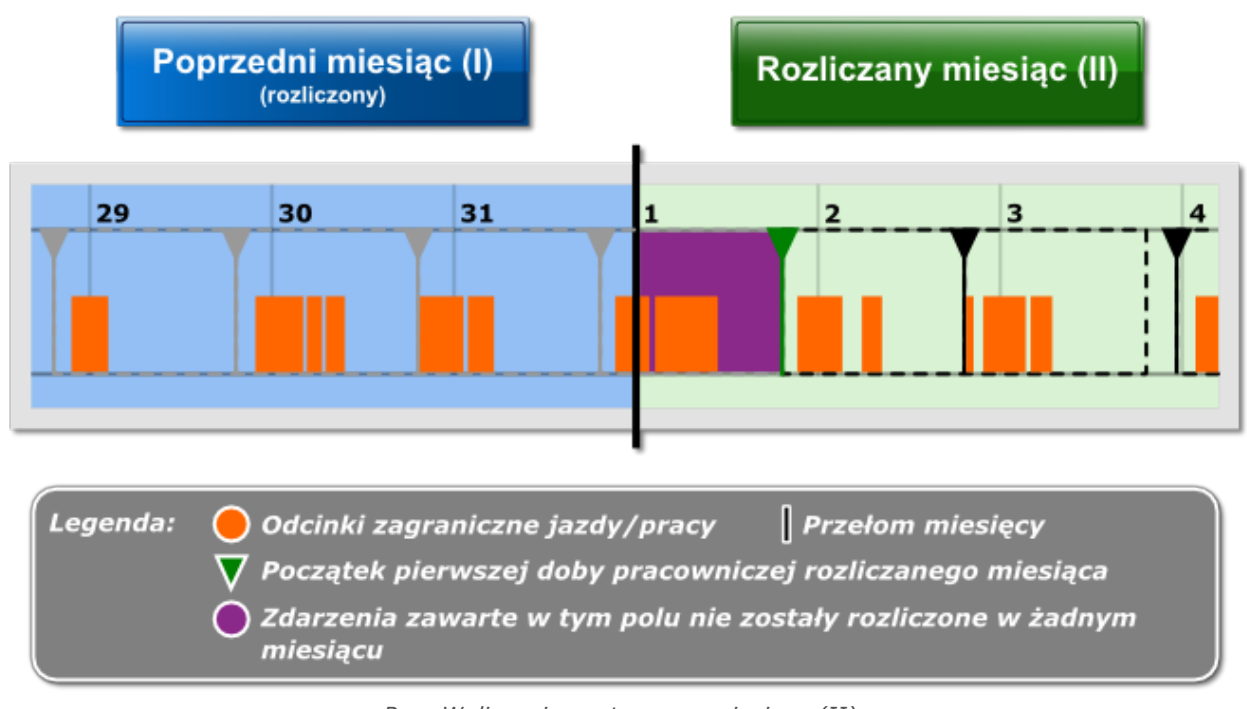

Rys. Wyliczenie następnego miesiąca (II).

Tak samo jak w przypadku 1 pierwsza doba pracownicza następnego miesiąca (II) rozpoczyna się po zakończeniu doby poprzedniego miesiąca (I). Odcinki zagraniczne leżące na fioletowym tle nie zostały zakwalifikowane ani do poprzedniego miesiąca (I), ponieważ miesiąc został już rozliczony, ani do bieżącego miesiąca (II), ponieważ nie zawierają się w żadnej dobie pracowniczej.

## Wniosek:

W tym przypadku jasno widać, że brak danych z pierwszego dnia następnego miesiąca doprowadził do całkowitego pominięcia niektórych odcinków zagranicznych podczas rozliczenia kierowcy.

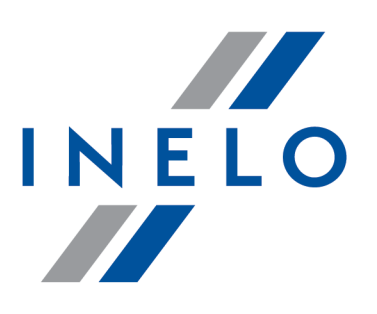

# Zintegrowane rozwiązania dla transportu

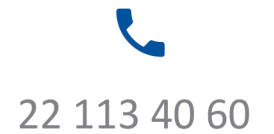

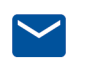

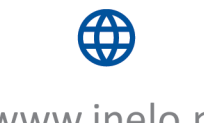

bok@inelo.pl www.inelo.pl